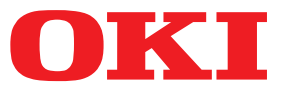

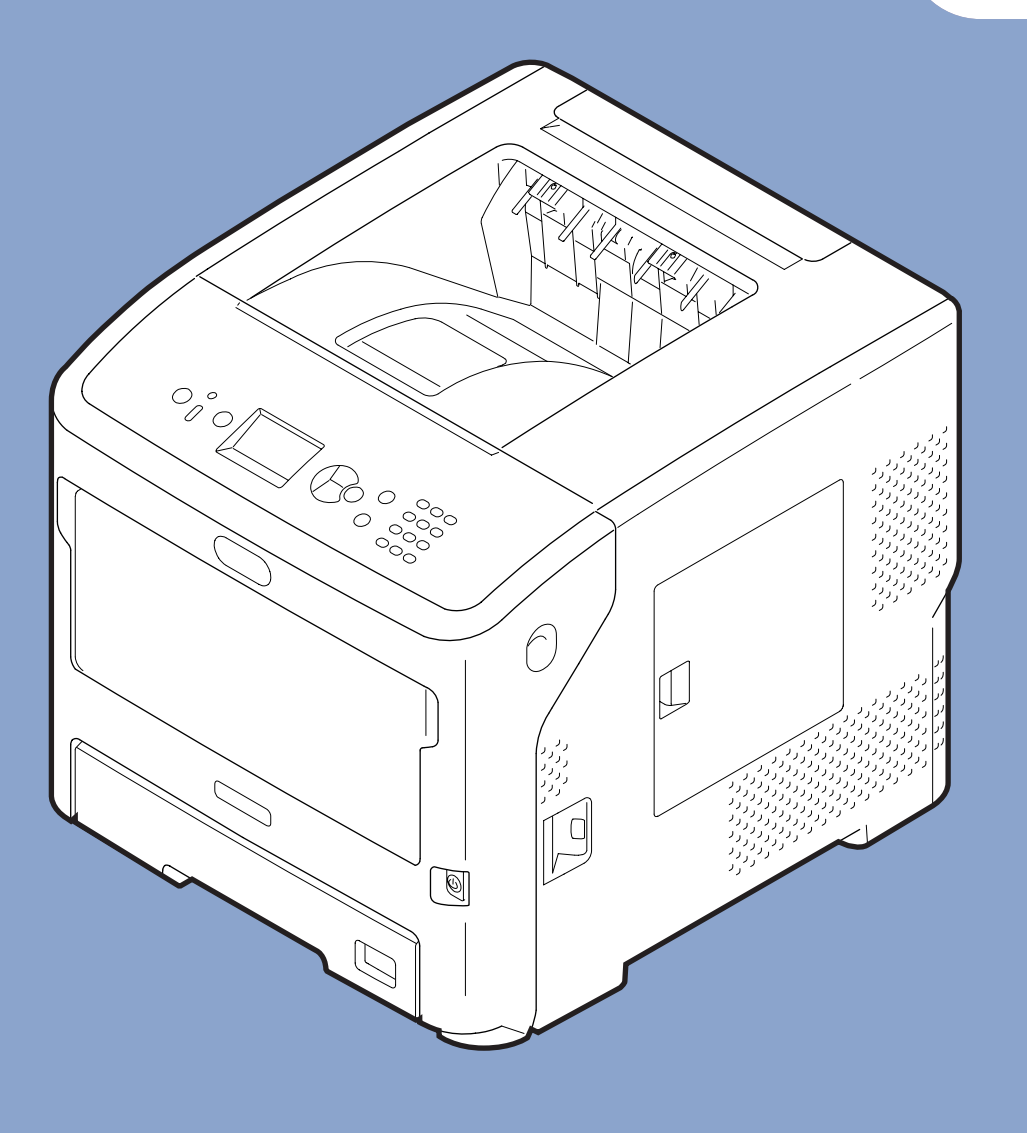

# Felhasználói kézikönyv

# Beállítás

Ez a kézikönyv az alábbi típusok leírását tartalmazza: B721/B731/ ES7131/ MPS5501b

 Ez a kézikönyv a termék biztonságos használatát elősegítő figyelmeztetéseket tartalmaz.
 A termék használata előtt feltétlenül olvassa el ezt a kézikönyvet.

# Tudnivalók a termékgaranciáról

Mindent megtettünk annak érdekében, hogy a dokumentumban található adatok hiánytalanok, pontosak és naprakészek legyenek. A gyártó nem vállal felelősséget a hatáskörén kívül bekövetkező hibákért. A gyártó továbbá nem garantálja, hogy a jelen kézikönyvben megemlített, más gyártók által gyártott szoftverekben és eszközökben történt változások nem hatnak ki a kézikönyvben található információk alkalmazhatóságára. Más cégek szoftvertermékeinek megemlítése nem jelenti szükségszerűen azt, hogy azokat a gyártó ajánlja.

Bár mindent megtettünk annak érdekében, hogy a dokumentumot a lehető legpontosabbá és jól használhatóvá tegyük, semmilyen – sem kifejezett, sem vélt – garanciát nem tudunk vállalni arra, hogy a dokumentumban található adatok pontosak és teljesek.

Az Oki Data Corporation minden jogot fenntart. A dokumentum tartalma engedély nélkül nem másolható, adható át, fordítható le stb. Ilyen esetben előbb be kell szerezni az Oki Data Corporation írásos engedélyét.

© 2013 Oki Data Corporation

Az OKI az Oki Electric Industry Co., Ltd. bejegyzett védjegye.

Az Energy Star az Egyesült Államok Környezetvédelmi Intézetének (United States Environmental Protection Agency) védjegye.

A Microsoft, a Windows, a Windows Server és a Windows Vista a Microsoft Corporation bejegyzett védjegye.

Az Apple, a Macintosh, a Rosetta, a Mac és a Mac OS az Apple Inc. bejegyzett védjegye.

Az egyéb termék- és márkanevek tulajdonosuk védjegyei vagy bejegyzett védjegyei.

Ez a termék összhangban van a Tanács 2014/30/EU (EMC), 2014/35/EU (LVD), 2014/53/EU (RED), 2009/125/EC (ErP) és 2011/65/EU (RoHS) irányelveivel, amelyek a tagállamok jogszabá ly-megközelítése szerint korrigálva vannak a következő területekre vonatkozóan: elektromágneses összeférhetőség, kis feszültség, rádióberendezések és távközlő végberendezések, energiával kapcsolatos termékek, egyes veszélyes anyagok elektromos és elektronikus berendezésekben való alkalmazásának korlátozása.

Az elektromágneses összeférhetőségről szóló 2014/30/EU számú irányelvnek való megfelelést a következő kábelek felhasználásával tesztelték.

| Kábel típusa | Hossz<br>(méter) | Kábelér | Árnyékolás            |
|--------------|------------------|---------|-----------------------|
| Tápkábel     | 1,8              | ×       | ×                     |
| USB          | 5,0              | ×       | ~                     |
| LAN          | 15,0             | ×       | ×                     |
| Párhuzamos   | 2,0              | ×       | <ul> <li>✓</li> </ul> |

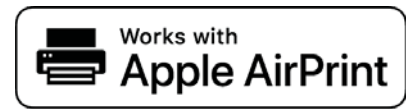

Az iPad, iPhone, iPod és az iPod touch az Apple Inc. védjegyei, melyeket az Egyesült Államokban és más országokban jegyeztek be. Az AirPrint és az AirPrint logo az Apple Inc. védjegyei.

# • ENERGY STAR

Az Egyesült Államok, Kanada és Japán az ENERGY STAR program célországai. Más országokban esetében nem alkalmazható. E termék csak az ENERGY STAR v2.0 követelményeinek felel meg.

# Elsősegélynyújtás vészhelyzet esetén

A festékporral legyen óvatos:

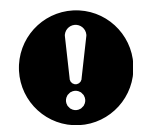

Lenyelése esetén adjon az érintett személynek kis mennyiségű hideg vizet, és kérjen orvosi segítséget. NE próbálkozzon hánytatással.

Belélegzése esetén vigye ki az érintett személyt a szabadba, hogy friss levegőt lélegezhessen. Kérjen orvosi segítséget.

Szembe jutása esetén a szemhéjakat nyitva tartva öblítse ki a szemet bő vízzel, és ismételje 15 percen át. Kérjen orvosi segítséget.

A kiszóródott port hideg vízzel és szappannal távolítsa el, hogy ne juthasson bőrre vagy ruházatra.

# Környezetvédelmi információ

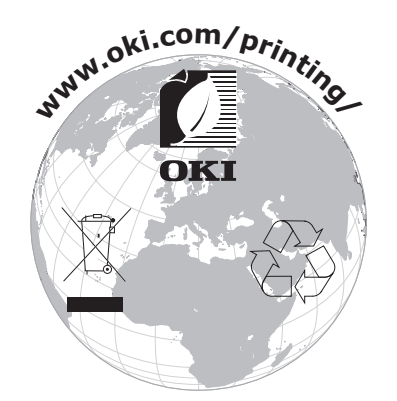

# Biztonsága érdekében

A termék használata előtt a biztonsága érdekében olvassa el a felhasználói kézikönyvet.

## A biztonságos használattal kapcsolatos figyelmeztetések

**VIGYÁZAT!**A Vigyázat! típusú figyelmeztetések olyan kiegészítő tudnivalókat tartalmaznak, amelyek<br/>figyelmen kívül hagyása személyi sérüléshez vezethet.**FIGYELEM!**A Figyelem! típusú figyelmeztetések olyan kiegészítő tudnivalókat tartalmaznak, amelyek<br/>figyelmen kívül hagyása a készülék meghibásodásához vagy károsodásához vezethet.

# Általános figyelmeztetések

|            | <u>∕</u> NIGYÁZAT!                                                                                                    |            |                                                                                                    |           |                                                                                                    |
|------------|----------------------------------------------------------------------------------------------------|------------|----------------------------------------------------------------------------------------------------|-----------|----------------------------------------------------------------------------------------------------|
| 8          | Ne érintse meg a nyomtató<br>belsejében lévő biztonsági<br>kapcsolót. Ellenkező<br>esetben nagyfeszültség<br>megjelenése esetén<br>áramütés érheti. Ráadásul a<br>mozgó fogaskerekek sérülést<br>okozhatnak.                                                    | 8          | A nyomtató közelében<br>ne használjon fokozottan<br>gyúlékony permetet.<br>Ellenkező esetben a<br>nyomtató forró alkatrészei<br>tüzet okozhatnak.                                                                                                    |           | Ha a nyomtató burkolata<br>rendellenesen felmelegszik,<br>füstöl, szokatlan szagot<br>áraszt vagy furcsa zajokat<br>kelt, húzza ki a tápkábelt,<br>majd kérje az ügyfélszolgálat<br>segítségét. Ellenkező esetben<br>tűz keletkezhet.                       |
|            | Ha a nyomtató belsejébe<br>folyadék, például víz kerül,<br>húzza ki a tápkábelt, majd<br>kérje az ügyfélszolgálat<br>segítségét.<br>Ellenkező esetben tűz<br>keletkezhet.                                                                                       |            | Ha a nyomtató belsejébe<br>idegen tárgyak, például<br>iratkapcsok esnek, húzza ki a<br>tápkábel csatlakozódugóját,<br>majd távolítsa el ezeket<br>a tárgyakat. Ha a kábelt<br>nem húzza ki, áramütést<br>szenvedhet, és/vagy<br>sérüléshez vezető tűz<br>keletkezhet.                               |           | A nyomtatót csak a<br>felhasználói kézikönyvben<br>megadott módon szabad<br>működtetni és/vagy<br>szétszerelni. Ellenkező<br>esetben áramütést<br>szenvedhet, és/vagy<br>sérüléshez vezető tűz<br>keletkezhet.                                              |
|            | Ha leesett a nyomtató vagy<br>sérült a burkolat, húzza ki a<br>tápkábel csatlakozódugóját<br>az aljzatból, majd kérje az<br>ügyfélszolgálat segítségét.<br>Ha a kábelt nem húzza ki,<br>áramütést szenvedhet, és/<br>vagy sérüléshez vezető tűz<br>keletkezhet. |            | Az érintkezők és a köztük<br>lévő terület tisztításához<br>időnként húzza ki a tápkábel<br>csatlakozódugóját az<br>aljzatból.<br>Ha huzamosabb ideig<br>csatlakoztatva hagyja a<br>tápkábel csatlakozódugóját, a<br>dugó alsó részén por gyűlhet<br>össze, amely rövidzárlatot és<br>tüzet okozhat. | $\oslash$ | A kiömlött festéket ne<br>porszívóval takarítsa fel.<br>Ha a kiömlött festékport<br>porszívóval takarítja fel, az<br>elektromos érintkezés által<br>létrejött szikrák miatt tűz<br>keletkezhet.<br>A padlóra ömlött festéket<br>nedves ruhával törölje fel. |
| $\bigcirc$ | A szellőzőnyílásokba ne<br>tegyen semmilyen tárgyat.<br>Ellenkező esetben áramütést<br>szenvedhet, és/vagy személyi<br>sérüléshez vezető tűz<br>keletkezhet.                                                                                                    | $\bigcirc$ | Ne tegyen a nyomtatóra<br>folyadékot, például vizet<br>tartalmazó poharat.<br>Ellenkező esetben áramütést<br>szenvedhet, és/vagy személyi<br>sérüléshez vezető tűz<br>keletkezhet.                                                                                                    |           | A nyomtató burkolatának<br>felnyitása közben ne érjen<br>hozzá a beégető egységhez<br>és a többi alkatrészhez.<br>Ellenkező esetben égési<br>sérüléseket szenvedhet.                                                                                        |
|            | A festékkazettákat és a<br>fényérzékeny hengereket<br>ne dobja tűzbe. Ellenkező<br>esetben a por berobbanhat,<br>ami égési sérülésekhez<br>vezethet.                                                                                                    | $\oslash$  | Kizárólag a felhasználói<br>kézikönyvben meghatározott<br>tápkábelt, csatlakozókábelt<br>és földvezetéket használjon.<br>Ellenkező esetben tűz<br>keletkezhet.                                                                                                    | $\oslash$ | Szünetmentes tápegység<br>(UPS) és inverterek<br>használata esetén a működés<br>nem szavatolt. Ne használjon<br>szünetmentes tápegységet és<br>invertereket.<br>Ellenkező esetben tűz<br>keletkezhet.                                                       |

# **∱ FIGYELEM**!

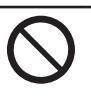

A nyomtató bekapcsolt állapotában és nyomtatás közben ne közelítse meg a papírkiadó területet.

Ellenkező esetben személyi sérülést szenvedhet.

 Ne érintse meg a sérült folyadékkristályos kijelzőt.
 Ha az ilyen kijelzőből a folyadék (folyadékkristály) szembe vagy szájba kerül, bő vízzel öblítse ki. Szükség esetén kövesse az orvos utasításait.

# A kézikönyv felépítése

Az alábbi kézikönyvek tartoznak a termékhez.

• Felhasználói kézikönyv (Beállítás) ---- Ez a dokumentum

Az alapvető műveletek ismertetése, amely segíti a nyomtató működésének megértését. A beállítás első lépéseinek ismertetését a nyomtató elhelyezésére, a hálózat kezdeti beállításaira, valamint hibaelhárításra és karbantartási eljárásokra vonatkozó leírás követi.

• Felhasználói kézikönyv (Haladó)

A kézikönyv az egyes funkciók speciális működését ismerteti. A kézikönyv tartalmazza a közüzemi és egyéb hálózatra vonatkozó beállításokat.

# Tudnivalók a kézikönyvről

# A dokumentumban használt kifejezések

Az alábbi kifejezésekkel találkozhat az útmutatóban:

(! Megjegyzés

• A műveletekkel kapcsolatos fontos tudnivalókat jelöli. Ha egy szakasz mellett ilyen jelet lát, feltétlenül olvassa el.

// Emlékeztető

• A műveletekkel kapcsolatos kiegészítő tudnivalókat jelöli. Ha egy szakasz mellett ilyen jelet lát, ajánlott elolvasnia.

⊞Hivatkozás

• Azt jelzi, hogy a részletesebb vagy kapcsolódó tudnivalók hol találhatók.

# NIGYÁZAT!

 A Vigyázat! típusú figyelmeztetések olyan kiegészítő tudnivalókat tartalmaznak, amelyek figyelmen kívül hagyása személyi sérüléshez vezethet.

# **⚠ FIGYELEM!**

 A Figyelem! típusú figyelmeztetések olyan kiegészítő tudnivalókat tartalmaznak, amelyek figyelmen kívül hagyása a készülék meghibásodásához vagy károsodásához vezethet.

# A dokumentumban használt szimbólumok

A következő szimbólumok szerepelnek a kézikönyvben.

| Szimbólum          | Leírás                                                                                                    |
|--------------------|----------------------------------------------------------------------------------------------------|
| []                 | <ul> <li>A kijelzőn megjelenő menüpontok nevét jelzi.</li> <li>A számítógépen megjelenő menüpontok, ablakok és párbeszédpanelek nevét jelzi.</li> </ul>                  |
| <i>""</i>          | <ul> <li>A kijelzőn megjelenő üzeneteket és beírt szöveget jelzi.</li> <li>A számítógépen található fájlok nevét jelzi.</li> <li>A hivatkozási címeket jelzi.</li> </ul> |
| < > gomb/billentyű | A számítógép billentyűzetének billentyűjét vagy a kezelőpanel gombját jelzi.                                                                                             |
| >                  | A nyomtató vagy a számítógép kívánt menüpontjának elérési módját jelzi.                                                                                                  |
| Saját nyomtató     | A használni vagy kiválasztani kívánt nyomtatót jelzi.                                                                                                    |

# A kézikönyvben használt elnevezések

Ha a dokumentumban másképpen nem jelöltük, a példákhoz Windows rendszerként Windows 7 operációs rendszert, Mac OS X rendszerként Mac OS X 10.8 operációs rendszert, valamint B731 típusú nyomtatót használtunk.

A használt operációs rendszertől és a nyomtató típusától függően előfordulhat, hogy a dokumentumban szereplő leírás eltér a valós helyzettől.

# Tartalom

|    | Tudnivalók a termékgaranciáról<br>ENERGY STAR<br>Elsősegélynyújtás vészhelyzet esetén<br>Környezetvédelmi információ<br>Biztonsága érdekében<br>A kézikönyv felépítése<br>Tudnivalók a kézikönyvről | 2<br>3<br>3<br>4<br>6 |
|----|----------------------------------------------------------------------------------------------------|-----------------------|
|    |                                                                                                    | 0                     |
| 1. | Beallitas                                                                                                    | LT                    |
|    | A termékek ellenőrzése<br>A csomag tartalmának ellenőrzése                                                                                                    | 11<br>11              |
|    | Az alkatrészek elnevezései<br>Kezelőpanel                                                                                                    | 12<br>14              |
|    | Üzembe helyezési körülmények<br>Üzemeltetési környezet                                                                                                    | 17<br>17              |
|    | A nyomtató körüli szabad tér                                                                                                    | 17                    |
|    | Kicsomagolás                                                                                                    | 18                    |
|    | A nyomtató opcionális tartozékai<br>Rendelkezésre álló kiegészítők                                                                                                    | 20<br>20              |
|    | Nyomtatóállvány felszerelése                                                                                                    | 20                    |
|    | Kiegészítő tálcaegység beszerelése                                                                                                    | 24                    |
|    | Kiegészítő RAM memória beszerelése                                                                                                    | 25                    |
|    | Merevlemez beszerelése                                                                                                    | 28                    |
| 2. | Alapvető nyomtatási műveletek                                                                                                    | 31                    |
|    | A tápellátás be- és kikapcsolása                                                                                                    | 31                    |
|    | Tápellátási feltételek                                                                                                    | 31                    |
|    | A tápellátás bekapcsolása                                                                                                    | 32                    |
|    | A tápellátás kikapcsolása                                                                                                    | 32                    |
|    | Energiatakarékos és alvó mód                                                                                                    | 33                    |
|    | Papír betöltése<br>Papír betöltése az 1–4. tálcába<br>Papír töltése a többfunkciós tálcába                                                                                                    | 34<br>34<br>35        |
|    | Egyeni meretek mentese                                                                                                    | 39                    |
|    | Papírkiadás                                                                                                    | 41                    |

|   | Használható papír<br>Használható papírtípusok                                                                                                    | .43<br>43              |
|---|----------------------------------------------------------------------------------------------------|------------------------|
|   | A tálcába töltött papír                                                                                                    | 45                     |
|   | Papirtarolas                                                                                                    | 47                     |
|   | Az epergiatakarékos módba lépés előtti időtartam beállítása                                                                                                    | 40 .<br>مر             |
|   | Az alvó módba lépés előtti időtartam beállítása<br>Alvó módban érvényes korlátozások                                                                                                    | . 50<br>51             |
|   | Az automatikus kikapcsolás idejének beállítása<br>Az automatikus kikapcsolás beállításai                                                                                                | . 53<br>53             |
|   | Az automatikus kikapcsolás módba lépés előtti időtartam beállítása                                                                                                    | . 54                   |
|   | A berregő hangjelzés beállítása                                                                                                    | . 56                   |
|   | A nyomtató állapotának ellenőrzése                                                                                                    | . 58                   |
|   | Nyomtató csatlakoztatása az LPD-protokollon (TCP/IP) keresztül                                                                                                    | . 59<br>59             |
|   | Nyomtató hozzáadása                                                                                                    | 59                     |
|   | Nvomtatás                                                                                                    | 61                     |
| • | A nyomtató-illesztőprogram számítógénre való telepítésének folyamata                                                                                                    | 61                     |
|   | Termékkövetelmények         A Windows rendszerre vonatkozó termékkövetelmények                                                                                                    | . 63<br>63             |
|   | Cestlakoztatác czámítógénhez                                                                                                    | 64                     |
|   | Csatlakoztatás vezetékes LAN hálózaton keresztül                                                                                                    | . 64                   |
|   | Csatlakoztatás vezeték nélküli LAN hálózat segítségével (csak vezeték nélküli típus)                                                                                                    | 64<br>75               |
|   | Párhuzamos kábel csatlakoztatása                                                                                                    | 75                     |
|   | Nyomtató-illesztőprogram telepítése (Windows operációs rendszer esetén)<br>Előkészületek a hálózati csatlakoztatásra<br>A nyomtató illesztőprogram telepítése<br>Kiegészítők hozzáadása | . 76<br>76<br>79<br>81 |
|   | Nyomtató-illesztőprogram telepítése (Macintosh operációs rendszer esetén)                                                                                                    | . 83                   |
|   | Beállítás hálózaton keresztül                                                                                                    | 83                     |
|   | Beállítás USB-kábelen keresztül<br>Kiegészítők hozzáadása                                                                                                    | 84<br>85               |
|   | Számítógépről történő nyomtatás<br>Nyomtatás                                                                                                    | . 86<br>86             |
|   | USB-memórián tárolt adatok nyomtatása<br>Nyomtatás                                                                                                    | . 89<br>89             |

|           | Nyomtatási beállítás                                                                                                    | ) |
|-----------|----------------------------------------------------------------------------------------------------|---|
|           | Nyomtatás megszakítása92                                                                                                    | - |
|           | Hasznos nyomtatási funkciók93                                                                                                    | 1 |
| 4.        | Hibaelhárítás                                                                                                    | • |
|           | Teendők a kijelzőn megjelenő hibaüzenet esetén                                                                                                    |   |
|           | Kellékek vagy alkatrészek cseréjének szükségességére figyelmeztető üzenet megjelenése                                                                                                    | , |
|           | Papírcserére vagy hibás papírméretre figyelmeztető üzenet megjelenése 112                                                                                                    |   |
|           | Egyéb hibaüzenetek                                                                                                    |   |
|           | Ha a nyomtatás sikertelen                                                                                                    | ) |
|           | Nem lehet nyomtatni a számítógépről120                                                                                                    | I |
|           | Nem lehet nyomtató-illesztőprogramot telepíteni122<br>Operációs rendszertől függő korlátozások123                                                                                                    |   |
|           | Problémák a képminőséggel 125                                                                                                    | , |
|           | Papíradagolási problémák                                                                                                    | ) |
|           | Problémák a nyomtatóval                                                                                                    |   |
|           |                                                                                                    |   |
| 5.        | Karbantartás 134                                                                                                    |   |
| 5.        | Karbantartás                                                                                                    | • |
| 5.        | Karbantartás134Festékkazetták cseréje135B721/B731 típusnál135Festékkazetta és fényérzékeny henger cseréje137ES7131/MPS5501b típusnál137                                                                                                    |   |
| 5.        | Karbantartás134Festékkazetták cseréje135B721/B731 típusnál135Festékkazetta és fényérzékeny henger cseréje137ES7131/MPS5501b típusnál137A beégető egység és a továbbító görgő cseréje143                                                                                                    |   |
| 5.        | Karbantartás.134Festékkazetták cseréje135B721/B731 típusnál.135Festékkazetta és fényérzékeny henger cseréje137ES7131/MPS5501b típusnál.137A beégető egység és a továbbító görgő cseréje143Tisztítás.147A nyomtató felületének tisztítása147                                                                                                    |   |
| 5.        | Karbantartás134Festékkazetták cseréje135B721/B731 típusnál135Festékkazetta és fényérzékeny henger cseréje137ES7131/MPS5501b típusnál137A beégető egység és a továbbító görgő cseréje143Tisztítás147A nyomtató felületének tisztítása147A LED-nyomtatófejek tisztítása147A papíradagoló görgők tisztítása149                                                                                                    |   |
| 5.        | Karbantartás.134Festékkazetták cseréje135B721/B731 típusnál.135Festékkazetta és fényérzékeny henger cseréje137ES7131/MPS5501b típusnál.137A beégető egység és a továbbító görgő cseréje143Tisztítás.147A nyomtató felületének tisztítása147A LED-nyomtatófejek tisztítása147A nyomtató mozgatása és szállítása143                                                                                                    |   |
| 5.        | Karbantartás134Festékkazetták cseréje135B721/B731 típusnál135Festékkazetta és fényérzékeny henger cseréje137ES7131/MPS5501b típusnál137A beégető egység és a továbbító görgő cseréje143Tisztítás147A nyomtató felületének tisztítása147A LED-nyomtatófejek tisztítása147A papíradagoló görgők tisztítása149A nyomtató mozgatása és szállítása153                                                                                                    |   |
| 5.<br>Fü  | Karbantartás134Festékkazetták cseréje135B721/B731 típusnál135Festékkazetta és fényérzékeny henger cseréje137ES7131/MPS5501b típusnál137A beégető egység és a továbbító görgő cseréje143Tisztítás147A nyomtató felületének tisztítása147A papíradagoló görgők tisztítása149A nyomtató mozgatása és szállítása153JgelékA menü szerkezete156                                                                                                    |   |
| 5.<br>Fü  | Karbantartás.134Festékkazetták cseréje135B721/B731 típusnál.135Festékkazetta és fényérzékeny henger cseréje137ES7131/MPS5501b típusnál.137A beégető egység és a továbbító görgő cseréje143Tisztítás.147A nyomtató felületének tisztítása147A papíradagoló görgők tisztítása149A nyomtató mozgatása és szállítása.153Igelék156A menü szerkezete.156Alapvető lépések Windows operációs rendszer esetén161                                               |   |
| 5.<br>Fü  | Karbantartás.134Festékkazetták cseréje135B721/B731 típusnál.135Festékkazetta és fényérzékeny henger cseréje137ES7131/MPS5501b típusnál.137A beégető egység és a továbbító görgő cseréje143Tisztítás.147A nyomtató felületének tisztítása147A LED-nyomtatófejek tisztítása149A nyomtató mozgatása és szállítása.153Igelék153A menü szerkezete.156Alapvető lépések Windows operációs rendszer esetén161Műszaki adatok.162                               |   |
| 5.<br>Füq | Karbantartás.134Festékkazetták cseréje135B721/B731 típusnál.135Festékkazetta és fényérzékeny henger cseréje137ES7131/MPS5501b típusnál.137A beégető egység és a továbbító görgő cseréje143Tisztítás.147A nyomtató felületének tisztítása147A papíradagoló görgők tisztítása147A nyomtató mozgatása és szállítása149A nyomtató mozgatása és szállítása153Igelék156A lapvető lépések Windows operációs rendszer esetén161Műszaki adatok.162gymutató.166 |   |

# A termékek ellenőrzése

A szakasz áttekintést ad a nyomtatóról.

## A csomag tartalmának ellenőrzése

Ellenőrizze, hogy rendelkezik-e az alább felsoroltak mindegyikével.

# ▲ FIGYELEM! Sérülés történhet!

 A nyomtató biztonságos megemeléséhez legalább két személy szükséges, hiszen a nyomtató 27 kg tömegű.

#### Hivatkozás

- A csomag felnyitásának részleteiről lásd: "Kicsomagolás", 18. o..
- Nyomtató

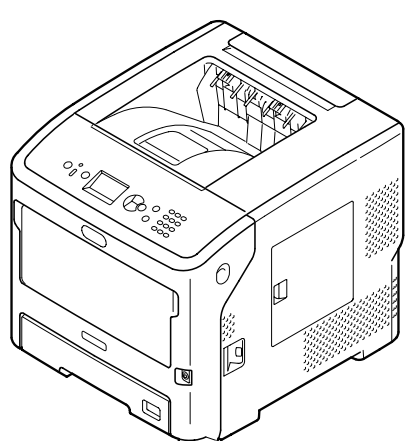

Festékkazetta

! Megjegyzés

- A festékkazettát szállítás előtt beszerelik a nyomtatóba.
- Az ES7131/MPS5501b típus nyomtatókazettája egy fényérzékeny hengerből és egy festékkazettából áll.

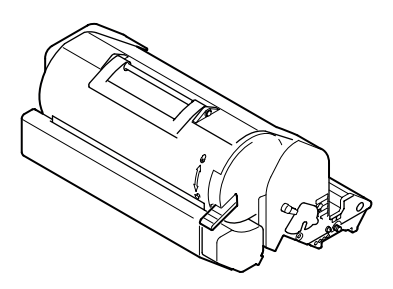

• Szoftvert tartalmazó DVD-ROM-lemez

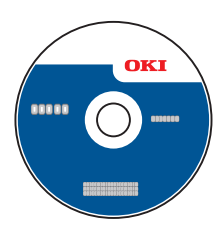

• Tápkábel

#### ! Megjegyzés

- Az aljzatokhoz csatlakozó kábelek nem bolti tartozékai a nyomtatónak. Ezeket külön kell beszereznie.
- A nyomtató szállításához csomagoló- és védőanyagok szükségesek. Ne dobja el őket.

# • Az alkatrészek elnevezései

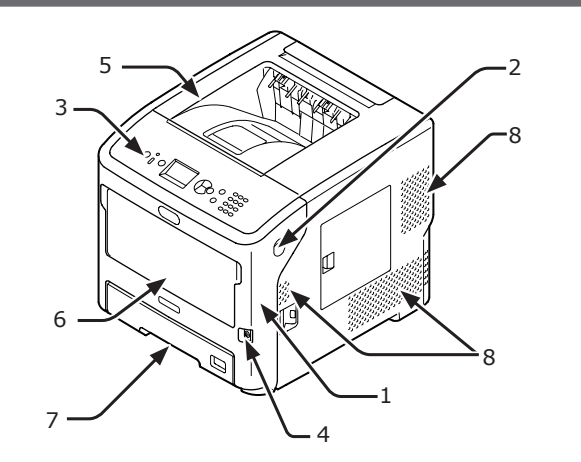

| Sor-<br>szám | Elnevezés                               |
|--------------|-----------------------------------------|
| 1            | Elülső burkolat                         |
| 2            | Elülső burkolat nyitókarja              |
| 3            | Kezelőpanel                             |
| 4            | Tápkapcsoló                             |
| 5            | Fedél                                   |
| 6            | Többfunkciós tálcák (Multipurpose tray) |
| 7            | 1. tálca                                |
| 8            | Szellőzőnyílások                        |

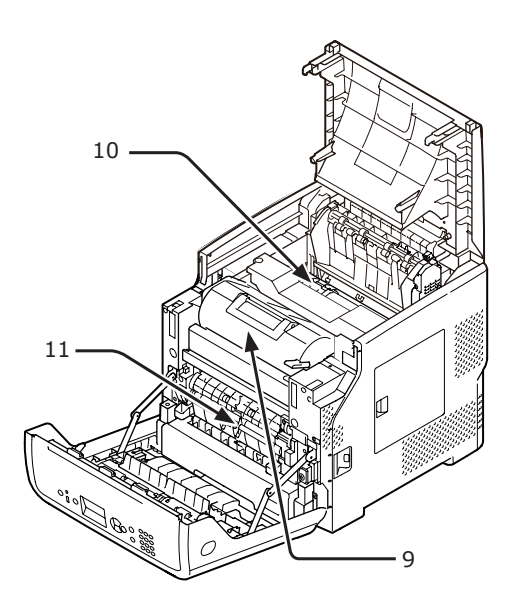

| Sor-<br>szám | Elnevezés                                                                                    |
|--------------|----------------------------------------------------------------------------------------------|
| 9            | Nyomtatókazetta<br>(B721/B731)/<br>fényérzékeny henger és festékkazetta<br>(ES7131/MPS5501b) |
| 10           | Beégető egység                                                                               |
| 11           | Duplex egység                                                                                |

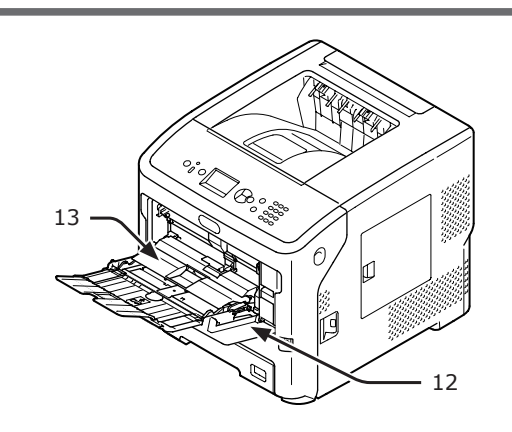

| Sor-<br>szám | Elnevezés                               |  |
|--------------|-----------------------------------------|--|
| 12           | Többfunkciós tálcák (Multipurpose tray) |  |
| 13           | Papírleszorító                          |  |

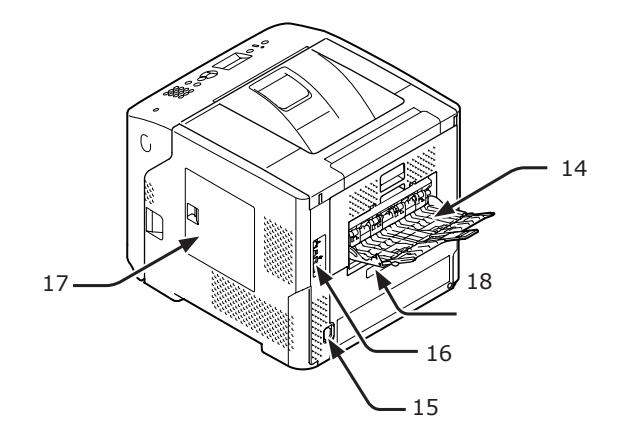

| Sor-<br>szám | Elnevezés                                                              |  |
|--------------|------------------------------------------------------------------------|--|
| 14           | Nyomtatott oldallal felfelé gyűjtő tálca                               |  |
| 15           | Váltakozó áramú csatlakozóaljzat                                       |  |
| 16           | Csatlakozóaljzatok                                                     |  |
| 17           | Szerelőnyílás fedele                                                   |  |
| 18           | Párhuzamos kábel (csak a párhuzamos<br>funkcióra alkalmas nyomtatókon) |  |

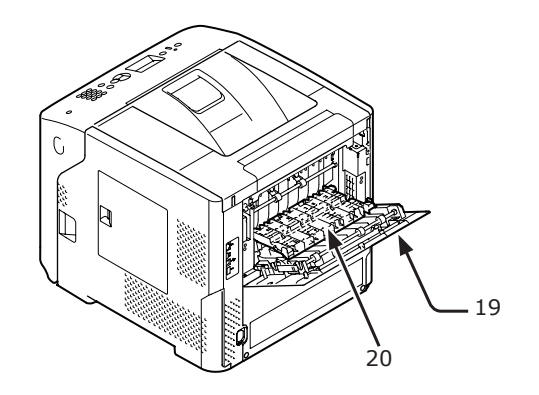

| Sor-<br>szám | Elnevezés    |  |
|--------------|--------------|--|
| 19           | Hátsó fedél  |  |
| 20           | Hátsó vezető |  |

• Csatlakozóaljzatok

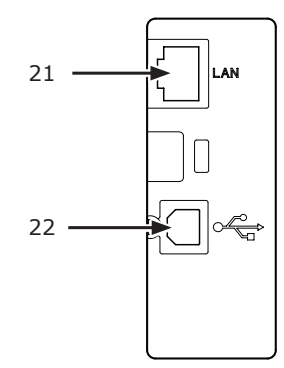

| Sor-<br>szám | Elnevezés                 |  |
|--------------|---------------------------|--|
| 21           | Hálózati csatlakozóaljzat |  |
| 22           | USB-csatlakozóaljzat      |  |

# Kezelőpanel

Ez a szakasz a kezelőpanel részeinek nevét és funkcióját, valamint a szövegbeviteli módokat ismerteti.

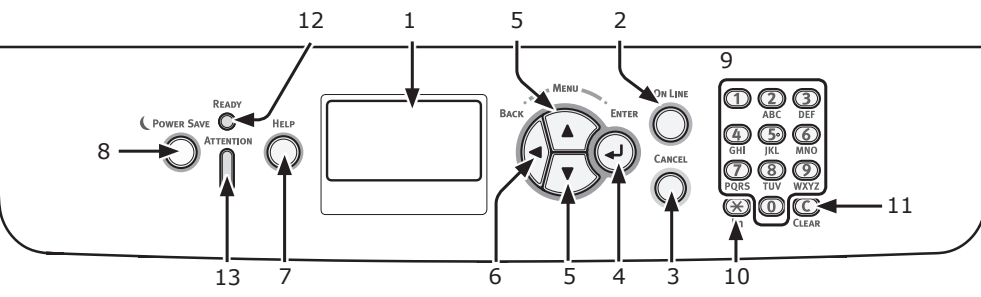

| Sor-<br>szám | Elnevezés                                                   | Funkció                                                                                                    |
|--------------|-------------------------------------------------------------|----------------------------------------------------------------------------------------------------|
| 1            | Kijelző                                                     | A kezelési utasításokat és a nyomtató állapotüzeneteit jeleníti meg.                                                                                                    |
| 2            | <on (online)="" line=""> gomb</on>                          | Vált az online és az offline mód között.                                                                                                    |
| 3            | <cancel (mégse)=""> gomb</cancel>                           | Azonnal megszakítja az aktuális nyomtatási műveletet.                                                                                                    |
| 4            | <enter (bevitel)=""> gomb</enter>                           | Megerősíti az elem kiválasztását.                                                                                                    |
| 5            | < <b>▲/▼</b> > gomb                                         | <ul> <li>Megjeleníti a menüképernyőt.</li> <li>Menüpont kiválasztására és a képernyő görgetésére szolgál.</li> </ul>                                                                                                    |
| 6            | <back (vissza)=""> gomb</back>                              | Visszatér az előző képernyőre.                                                                                                    |
| 7            | < <b>HELP</b> (SÚGÓ)> gomb                                  | Megjeleníti a súgóképernyőt. Bezáráshoz nyomja meg a < <b>HELP</b><br>(SÚGÓ)>, a < <b>BACK</b> (VISSZA)> vagy a < <b>CANCEL</b> (MÉGSE)><br>gombot.                                                                     |
| 8            | < <b>POWER SAVE</b><br>(ENERGIATAKARÉKOS)> gomb             | <ul> <li>A nyomtatót energiatakarékos módba lépteti vagy abból<br/>kilépteti.</li> <li>Kilépteti a nyomtatót az alvó módból.</li> <li>Energiatakarékos módban zölden világít, alvó módban zölden<br/>villog.</li> </ul> |
| 9            | Tízbillentyűs billentyűzet                                  | <ul> <li>Számok bevitelére szolgál.</li> <li>Betűk és szimbólumok bevitelére szolgál.</li> <li>Jelszót csak a tízbillentyűs billentyűzettel lehet megadni.</li> </ul>                                                   |
| 10           | < <b>Fn</b> (Funkció)> billentyű                            | Gyorsbillentyű-funkció segítségével megjeleníti a készülékbeállítási menüképernyőt.                                                                                                    |
| 11           | < <b>CLEAR</b> (TÖRLÉS)> billentyű                          | <ul> <li>Karakter beírásakor a karakter törlésére szolgál.</li> <li>IP-cím megadásakor nem használható. Más esetekben a korábbi beállítások visszaállítására szolgál.</li> </ul>                                        |
| 12           | < <b>READY</b> (KÉSZ)> jelzőfény                            | Online módban zölden világít, offline módban kialszik.                                                                                                    |
| 13           | <attention<br>(FIGYELMEZTETÉS)&gt; jelzőfény</attention<br> | A készülék meghibásodásakor narancssárga színnel világít vagy villog.                                                                                                    |

#### A tízbillentyűs billentyűzet használata

Számok és karakterek bevitelére szolgál. Számbillentyű megnyomásakor a beírt számok és karakterek a következő sorrendben változnak ciklikusan:

```
<1>1
<2>a \rightarrow b \rightarrow c \rightarrow 2 \rightarrow a
<3>d \rightarrow e \rightarrow f \rightarrow 3 \rightarrow d
<4>g \rightarrow h \rightarrow i \rightarrow 4 \rightarrow g
<5>j \rightarrow k \rightarrow l \rightarrow 5 \rightarrow j
<6>m \rightarrow n \rightarrow o \rightarrow 6 \rightarrow m
<7>p \rightarrow q \rightarrow r \rightarrow s \rightarrow 7 \rightarrow p
<8>t \rightarrow u \rightarrow v \rightarrow 8 \rightarrow t
```

 $<9>w \rightarrow x \rightarrow y \rightarrow z \rightarrow 9 \rightarrow w$ <0>0

A <**Fn** (Funkció)> és a <**CLEAR** (TÖRLÉS)> billentyű funkciói a következők:

<**Fn** (Funkció)> billentyű Gyorsbillentyű-funkció segítségével megjeleníti a készülékbeállítási menüképernyőt. (Csak a készenléti képernyő megjelenítése közben használható.)

<**CLEAR** (TÖRLÉS)> billentyű Jelszó beírásakor karakter törlésére szolgál. // Emlékeztető

Az "abc" beírásához nyomja meg a
 <2> → <ENTER (BEVITEL)> gombot, majd a → <2> →
 <2> → <ENTER (BEVITEL)> gombot, majd a → <2> →
 <2> → <2> → <ENTER (BEVITEL)> gombot.

## Az <Fn (Funkció)> billentyű használata

Miközben a kijelzőn megjelenik a "Nyomtatásra kész" üzenet, az <**Fn** (Funkció)> billentyű megnyomása után nyomja meg a számbillentyűket. Megjelenik a megadott számhoz tartozó funkciómenü.

 Nyomja meg az < Fn (Funkció)> billentyűt.

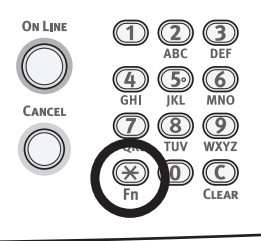

 2 A kívánt menüpont megjelenítéséhez nyomja meg a számbillentyűket (0– 9), majd nyomja meg az <ENTER (BEVITEL)> gombot.

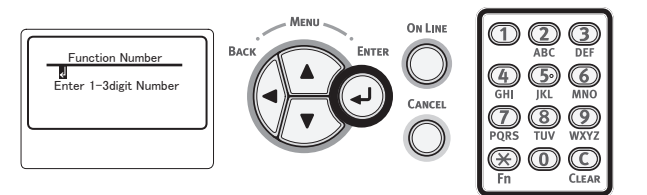

3 Megjelenik a kiválasztott funkció beállítására szolgáló képernyő. Ellenőrizze vagy módosítsa a beállításokat.

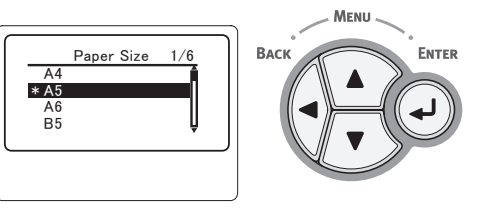

A funkciószámmal nem rendelkező menüpontokkal kapcsolatban lásd: "A menü szerkezete", 156. o..

# Funkciómenük listája

| Funkció<br>sorszáma | Funkciómenü                           |
|---------------------|---------------------------------------|
| 1                   | Bizt.fel.nyomt. (Titkosított feladat) |
| 2                   | Bizt.fel.nyomt. (Tárolt feladat)      |
| 10                  | Papírméret (1. tálca)                 |
| 11                  | X Dimenzió (1. tálca)                 |

Funkció

| 1         | Funkció  | Funkciómenü                                                                          |
|-----------|----------|--------------------------------------------------------------------------------------|
|           | sorszama | $\sum_{i=1}^{n} \sum_{j=1}^{n} \frac{1}{2} \left( \frac{1}{2} + \frac{1}{2} \right)$ |
|           | 12       | Y Dimenzio (1. taica)                                                                |
| Beállítás | 13       | Hordozotipus (1. talca)                                                              |
|           | 14       | Hordozo sulya (1. talca)                                                             |
|           | 15       | Legal Papir (1. tálca)                                                               |
|           | 16       | Egyéb méret (1. tálca)                                                               |
|           | 20       | Papírméret (2. tálca)                                                                |
|           | 21       | X Dimenzió (2. tálca)                                                                |
|           | 22       | Y Dimenzió (2. tálca)                                                                |
|           | 23       | Hordozótípus (2. tálca)                                                              |
|           | 24       | Hordozó súlya (2. tálca)                                                             |
|           | 25       | Legal Papír (2. tálca)                                                               |
|           | 26       | Egyéb méret (2. tálca)                                                               |
|           | 30       | Papírméret (3. tálca)                                                                |
|           | 31       | X Dimenzió (3. tálca)                                                                |
|           | 32       | Y Dimenzió (3. tálca)                                                                |
|           | 33       | Hordozótípus (3. tálca)                                                              |
|           | 34       | Hordozó súlya (3. tálca)                                                             |
|           | 35       | Legal Papír (3. tálca)                                                               |
|           | 36       | Egyéb méret (3. tálca)                                                               |
|           | 40       | Papírméret (4. tálca)                                                                |
|           | 41       | X Dimenzió (4. tálca)                                                                |
|           | 42       | Y Dimenzió (4. tálca)                                                                |
|           | 43       | Hordozótípus (4. tálca)                                                              |
|           | 44       | Hordozó súlya (4. tálca)                                                             |
|           | 45       | Legal Papír (4. tálca)                                                               |
|           | 46       | Egyéb méret (4. tálca)                                                               |
|           | 80       | Papír adagolás                                                                       |
|           | 90       | Papírméret (Többfunkciós tálcák)                                                     |
|           | 91       | X Dimenzió (Többfunkciós tálcák)                                                     |
|           | 92       | Y Dimenzió (Többfunkciós tálcák)                                                     |
|           | 93       | Hordozótípus (Többfunkciós tálcák)                                                   |
|           | 94       | Hordozó súlya (Többfunkciós tálcák)                                                  |
|           | 95       | Tálca használat (Többfunkciós<br>tálcák)                                             |
|           | 100      | Nyomtatási információk<br>(Konfiguráció)                                             |
|           | 101      | Nyomtatási információk (Hálózat)                                                     |
|           | 102      | Nyomtatási információk (Használati<br>jelentés)                                      |
|           | 103      | Nyomtatási információk (Hibanapló)                                                   |
|           | 200      | Áramtakarékossági idö                                                                |
|           | 201      | Alvás idő                                                                            |
|           | 202      | Auto kikapcs. ideje                                                                  |
|           | 210      | Hibajelentés                                                                         |
|           | 220      | nyomt. helyzet beál. (Többfunkciós<br>tálcák)                                        |
|           | 221      | nyomt. helyzet beál. (1. tálca)                                                      |
|           | 222      | nyomt. helyzet beál. (2. tálca)                                                      |
|           | 223      | nyomt. helyzet beál. (3. tálca)                                                      |
|           | 224      | nyomt. helyzet beál. (4. tálca)                                                      |
|           | 230      | Fekete-papíron beállít                                                               |
|           | 231      | Fekete-fólián beállít                                                                |

| Funkció<br>sorszáma | Funkciómenü      |
|---------------------|------------------|
| 232                 | Tónus            |
| 233                 | SMR beállítás    |
| 234                 | BG beállítás     |
| 235                 | Henger tisztítás |
| 237                 | Hex Dump         |

Beállítás

# Üzembe helyezési körülmények

# Üzemeltetési környezet

A nyomtató üzemeltetési környezetének meg kell felelnie az alábbiaknak:

| Hőmérséklet:                         | 10 °C-32 °C                                                 |
|--------------------------------------|-------------------------------------------------------------|
| páratartalom:                        | 20%–80% (relatív páratartalom)                              |
| Maximális<br>nedves<br>hőmérséklet:  | 25 °C                                                       |
| Javasolt<br>környezeti<br>jellemzők: | Hőmérséklet: 17 °C–27 °C,<br>Páratartalom: 50%–70%, relatív |

#### ! Megjegyzés

- Ügyeljen a páralecsapódásra. Meghibásodást okozhat.
- Ha a nyomtatót olyan helyen működteti, ahol a levegő relatív páratartalma 30%-nál kevesebb, használjon párologtatót vagy antisztatikus szőnyeget.

#### **∕**\VIGYÁZAT!

- A készüléket ne helyezze magas hőmérsékletű hely vagy tűz közelébe.
- Ne állítsa a nyomtatót olyan helyiségbe (pl. laboratórium), ahol kémiai reakciók folynak.
   Ne helyezze a nyomtatót gyúlákony oldatok r
- Ne helyezze a nyomtatót gyúlékony oldatok, pl. alkohol vagy hígító közelébe.
- Ne állítsa a nyomtatót olyan helyre, ahol kisgyermekek elérhetik.
- Ne helyezze instabil felületre (labilis állványra, ferde felületre stb.).
- Ne állítsa a nyomtatót magas páratartalomnak, pornak vagy közvetlen napfénynek kitett helyre.
- Ne helyezze olyan helyre sem, ahol sós levegőnek vagy korrozív gázoknak lehet kitéve.
- Ne állítsa erős vibrációnak kitett helyre sem.
- Úgy helyezze el a nyomtatót, hogy annak szellőzőnyílása mindig szabadon maradjon.

#### **∱** FIGYELEM!

- Ne helyezze a nyomtatót közvetlenül hosszú szálú anyagból készült szőnyegre.
- Ne tegye a nyomtatót olyan zárt helyiségbe, ahol nem elegendő a szellőzés és a légáramlás.
- Ha a nyomtatót huzamosabb ideig használja kis helyiségben, mindenképpen gondoskodjon a megfelelő szellőztetésről.
- A nyomtatót ne helyezze erős mágneses mező vagy hangforrás közelébe.
- Ne helyezze a nyomtatót televízió vagy monitor közelébe.

# A nyomtató körüli szabad tér

A nyomtató elhelyezésére az olyan vízszintes felület a legalkalmasabb, amelyen a készülék valamennyi lába biztonságosan elfér.

Az alábbi képeken látható módon hagyjon elegendő szabad helyet a nyomtató körül.

#### • Felülnézet

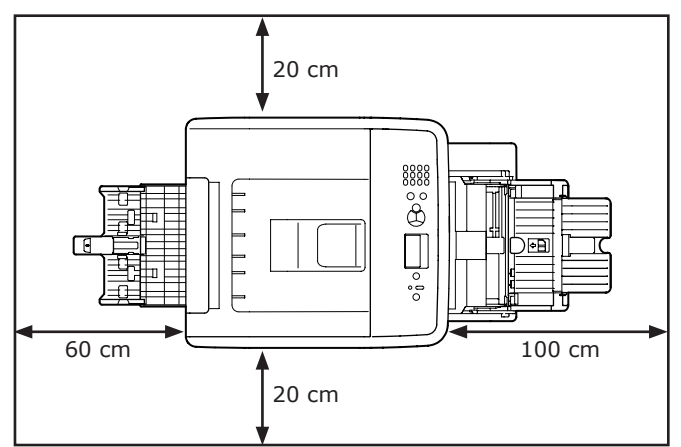

#### Oldalnézet

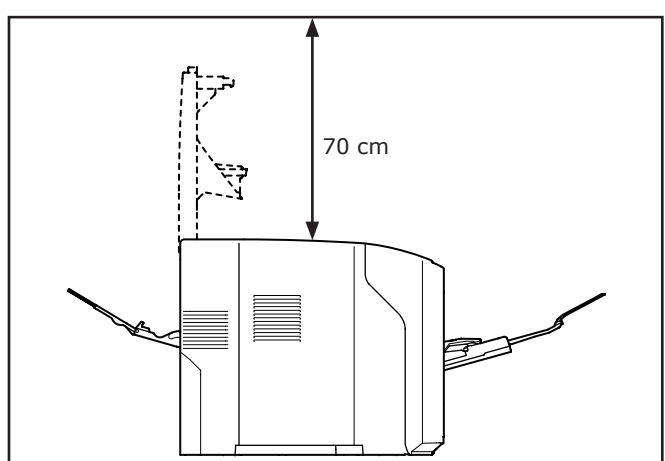

# **Kicsomagolás**

Beállítás

#### Sérülés történhet!

- Â
- A nyomtató biztonságos megemeléséhez legalább két személy szükséges, hiszen a nyomtató 27 kg tömegű.

#### ( Megjegyzés

**FIGYELEM!** 

- Először mindig a nyomtatóhoz kapott kellékeket és • szerkezeti egységeket használja fel. Ellenkező esetben hibásan jelenhet meg a szerkezeti egységek és a kellékek élettartama, de az is előfordulhat, hogy később nem tudja őket használni.
- A festékkazetta (zöld cső) nagyon érzékeny alkatrész. Óvatosan kezelje.
- Ne tegye ki a festékkazettát közvetlen napfénynek vagy nagyon intenzív beltéri (körülbelül 1500 luxnál erősebb) fénynek. Még normál beltéri fényben se hagyja 5 percnél hosszabb ideig.
- A nyomtató szállításához csomagoló- és védőanyagok • szükségesek. Ne dobja el őket.
- Vegye ki a nyomtatót a dobozból, 1 távolítsa el róla az összes szállítási védőanyagot és a műanyag zacskót.
- Távolítsa el a nyomtató hátoldalán és a 2 jobb oldalán lévő két védőszalagot (1).

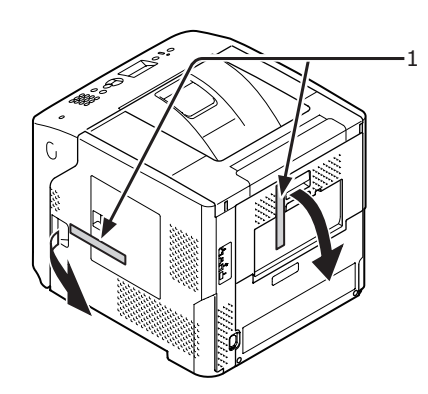

3 Illessze az ujját a nyomtató jobb oldalán lévő mélyedésbe, és az elülső burkolat kioldókarját (2) meghúzva nyissa ki előrefelé az elülső burkolatot (3).

#### (! Megjegyzés

Óvatosan nyissa ki az elülső burkolatot. Ha túl • gyorsan nyitja ki, kinyílhat a többfunkciós tálca.

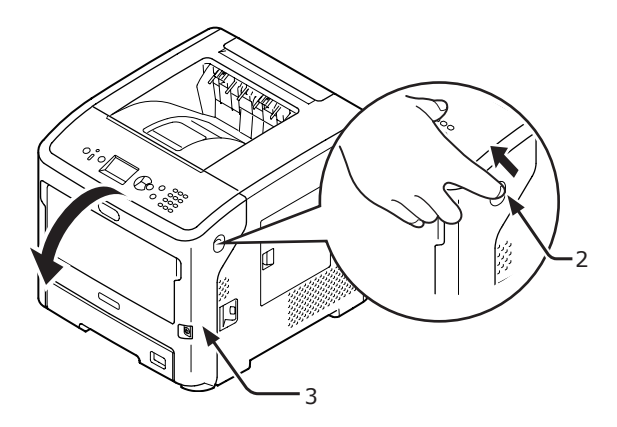

4 Az ES7131/MPS5501b modell esetében távolítsa el a védőszalagot (4) és a narancssárga ütközőt (5).

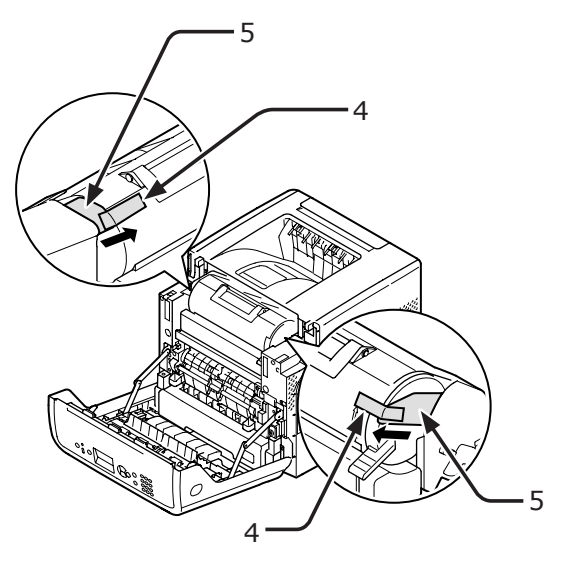

5 A nyíl irányának megfelelően teljesen forgassa el a festékkazetta (6) kék karját (7).

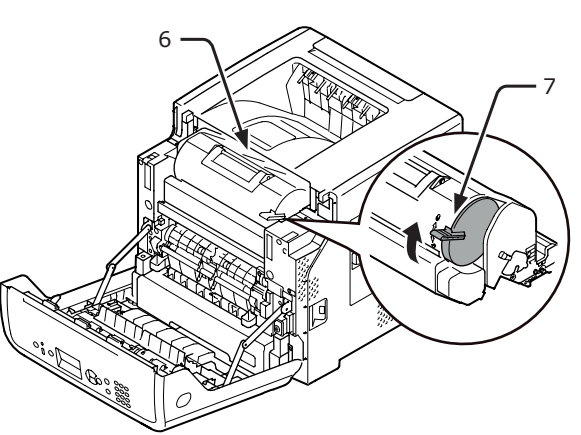

6 Nyissa ki a felső fedelet (8).

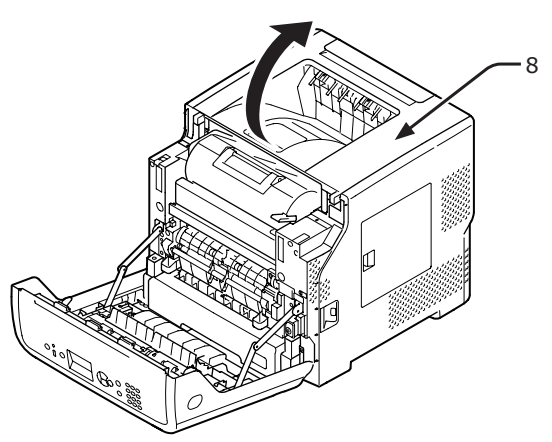

7 Húzza ki a narancssárga ütközőt (9) a beégető egységből.

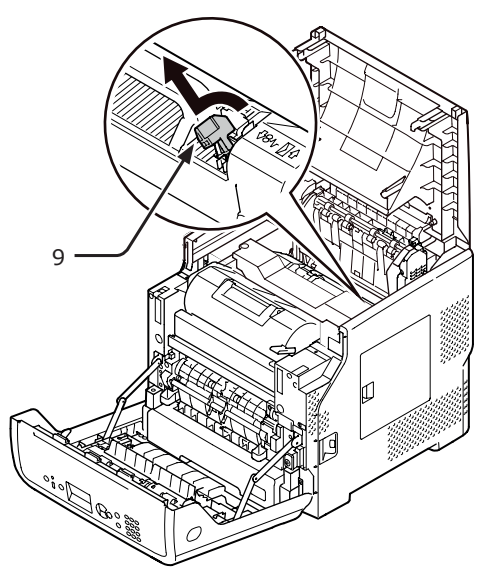

8 Zárja le a felső fedelet (8).

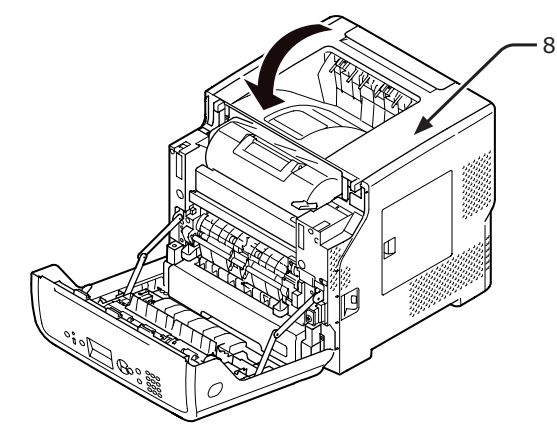

9 Csukja be az elülső burkolatot (3).

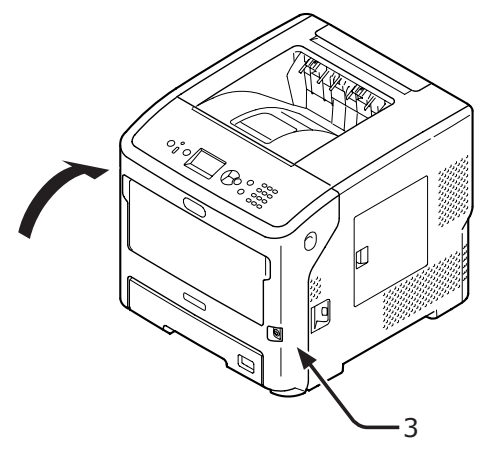

Beállítás

# A nyomtató opcionális tartozékai

## Rendelkezésre álló kiegészítők

A nyomtatóhoz a következő kiegészítők állnak rendelkezésre:

- Kiegészítő tálcaegység (2., 3., 4. tálca)
- Nyomtatóállvány
- Kiegészítő RAM (512 MB)
- 160 GB merevlemez
- Nagy kapacitású tálca (LCF) felszerelésével kapcsolatban részleteket a tálca használati utasításában talál.
- Billegésgátló talpak a nyomtatóhoz (1 készlet)

## Nyomtatóállvány felszerelése

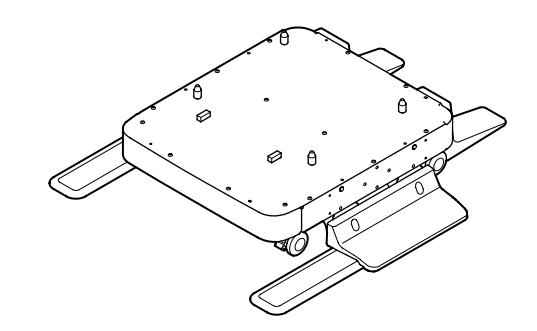

## Billegésgátló talpak felszerelése

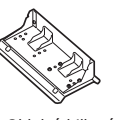

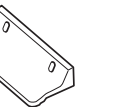

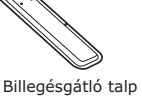

Oldalsó billegésgátló talp (2)

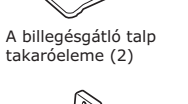

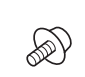

(2)

Hátsó billegésgátló talp (2)

A billegésgátló talp Csavarok (22) takaróeleme (2)

 A billegésgátló talpat a nyomtató oldalsó részén és előoldalán négy csavar rögzíti.

#### (! Megjegyzés

• A felszerelési irány a bal és a jobb oldalon eltérő.

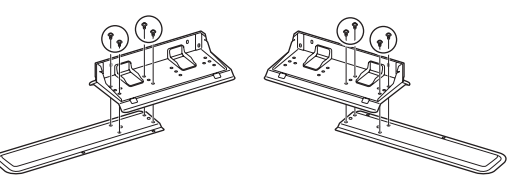

2 Helyezze mindkét oldalon a billegésgátló talpak alsó részét a padlóra, oldalsó részüket igazítsa a készülék mellé, majd húzza meg a talpakat rögzítő két-két csavart.

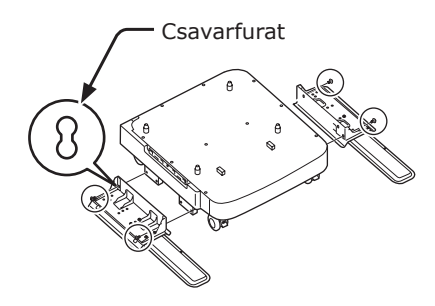

#### ! Megjegyzés

A felső csavarokat ne húzza meg.

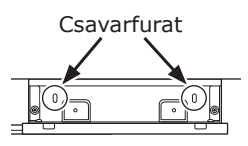

 Két-két csavarral húzza meg a billegésgátló talpakat és azok burkolatát.

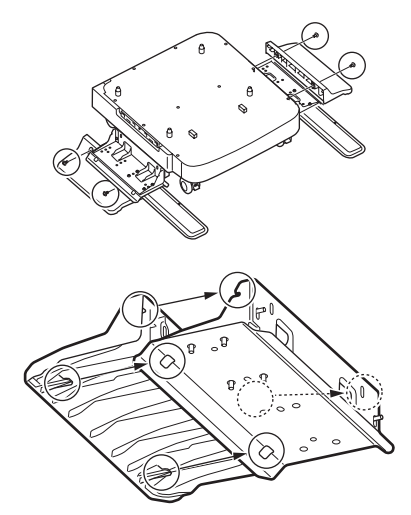

4 Igazítsa a billegésgátló talp hátsó burkolatát a talp hátoldalához.

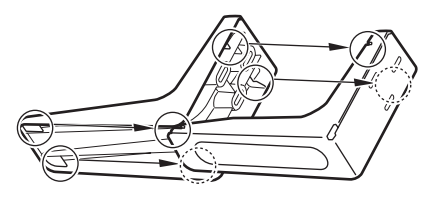

5 Helyezze a billegésgátló talpak alsó részét a talajra, majd húzza meg három csavarral.

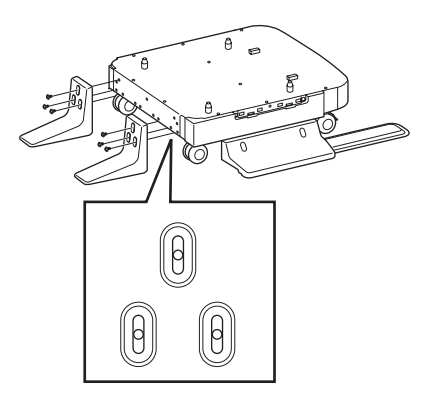

Illessze be a csavart a középső ovális nyílásba, majd húzza meg.

## Nyomtatóállvány felszerelése a nyomtatóra

| <b>▲ FIGYELEM!</b>                                                                                                    | Sérülés történhet! |                 |
|----------------------------------------------------------------------------------------------------|--------------------|-----------------|
| <ul> <li>A nyomtató biztonságos megemeléséhez legalábl<br/>két személy szükséges, hiszen a nyomtató 27 kg<br/>tömegű.</li> </ul> |                    | galább<br>27 kg |

1 Kapcsolja ki a nyomtatót, majd húzza ki belőle az összes kábelt.

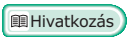

• "A tápellátás kikapcsolása", 32. o.

2 Helyezze óvatosan a nyomtatót a nyomtatóállványra, eközben illessze az állvány vezetőcsapjait (1) a nyomtató alján lévő nyílásokba.

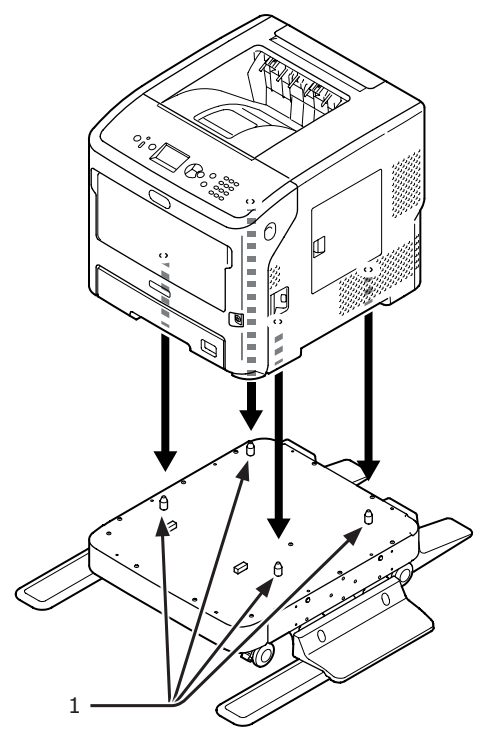

3 Csatlakoztassa a tápkábelt, valamint a kihúzott kábeleket a nyomtatóhoz, majd a tápkapcsolót megnyomva kapcsolja be a készüléket. Beállítás

Beállítás

nyomtatót.

Nyomtatóállvány felszerelése kiegészítő tálcára (2., 3., 4. tálca) Helyezze egyesével a kiegészítő tálcákat a nyomtatóállványra, majd tegye rájuk a

 Helyezze óvatosan a kiegészítő tálcát a nyomtatóállványra, eközben illessze az állvány négy vezetőcsapját (1) a kiegészítő tálca alján lévő nyílásokba.

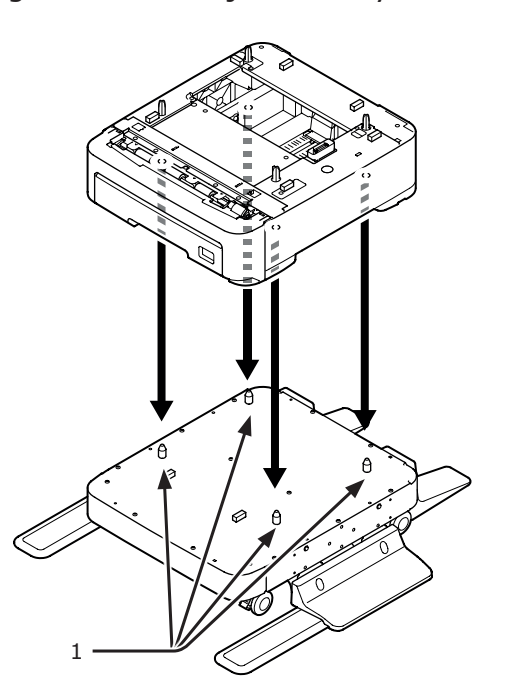

2 További kiegészítő tálcák hozzáadásához helyezze azokat a kiegészítő tálcára, eközben illessze az alsó kiegészítő tálca vezetőcsapjait (1) egyesével a felső kiegészítő tálca alján lévő furatokba.

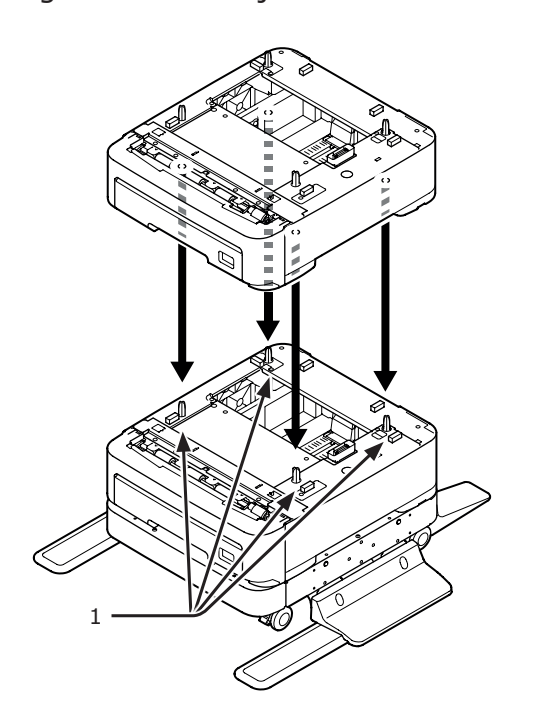

3 Helyezze óvatosan a nyomtatót a kiegészítő tálcákra, eközben illessze a kiegészítő tálca vezetőcsapjait (1) a nyomtató alján lévő nyílásokba.

| FIGYELEM!                                                                                                    | Sérülés történhet! |                 |
|----------------------------------------------------------------------------------------------------|--------------------|-----------------|
| <ul> <li>A nyomtató biztonságos megemeléséhez legalább<br/>két személy szükséges, hiszen a nyomtató 27 kg<br/>tömegű.</li> </ul> |                    | galább<br>27 kg |

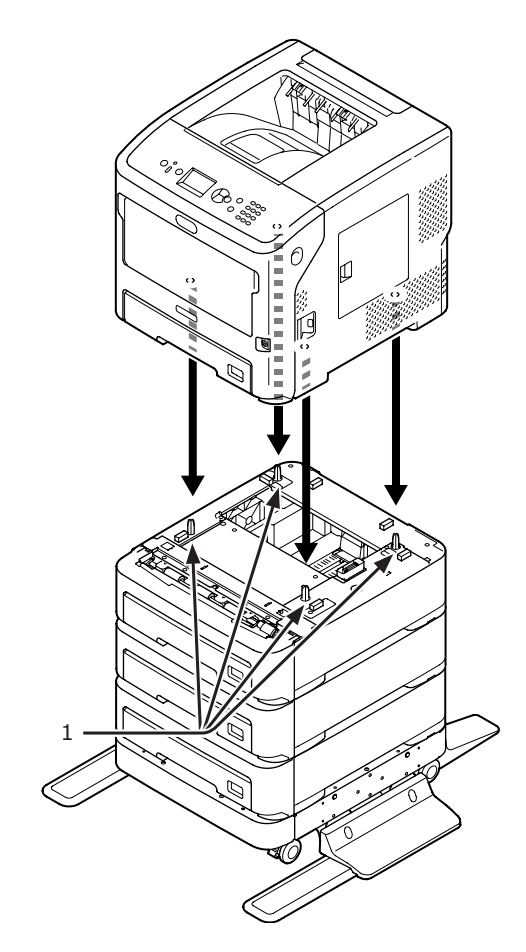

4 A reteszelőkarokat lenyomva rögzítse a helyén a kiegészítő tálcák két elülső görgőjét.

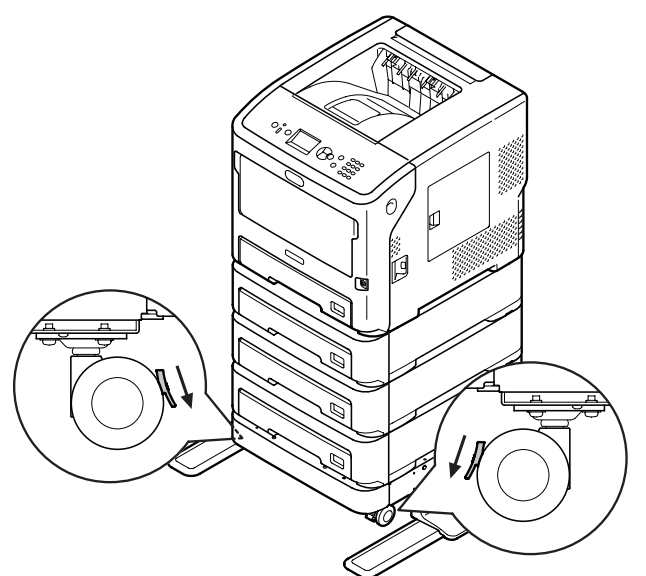

A nyomtató karbantartás, illetve szállítás közbeni feldőlését megelőzendő kerülje a következőket:

 Nyitott állapotban ne nyomja meg a nyomtató felső fedelét.

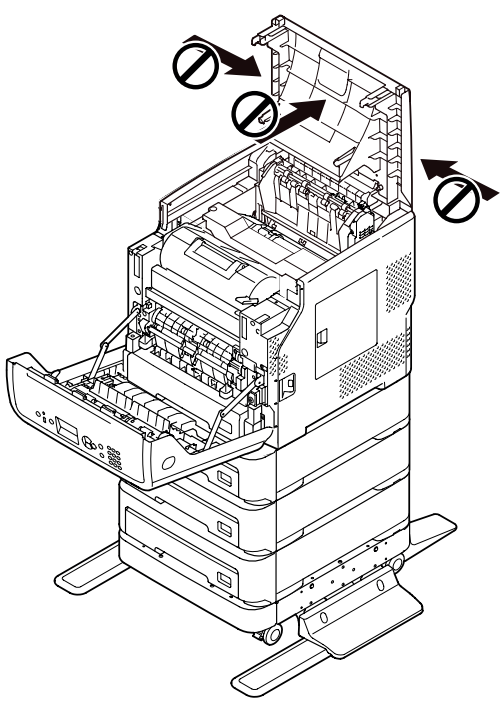

• Nyitott állapotban ne nyomja le a kazettát.

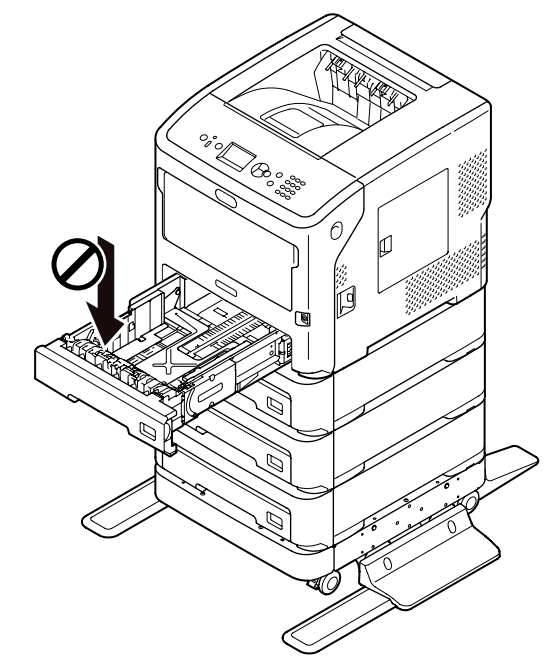

Ha a kazetta nyitva van, ne tolja hátulról a nyomtatót.

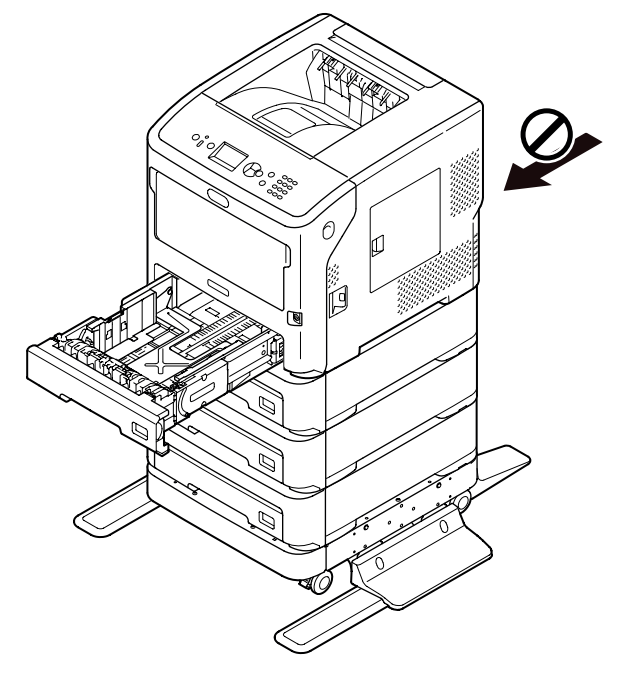

## Kiegészítő tálcaegység beszerelése

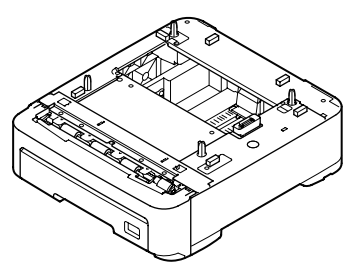

Modell neve: N22305A

A nyomtató nyomtatási kapacitását külön megvásárolható kiegészítő papírtálcák beszerelésével növelheti. A kiegészítő tálcák a következő kombinációkban szerelhetők a nyomtatóba.

A beszerelést követően konfigurálnia kell a nyomtató illesztőprogramjának beállításait. "Kiegészítők hozzáadása", 81. o.

• Nyomtató és egy kiegészítő tálca

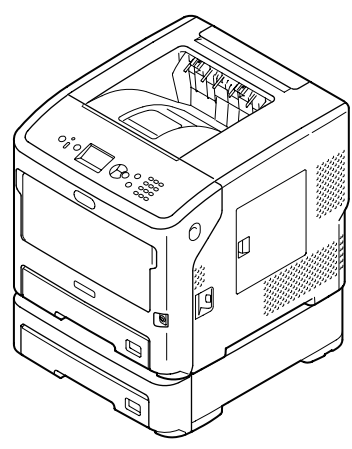

• Nyomtató és két kiegészítő tálca

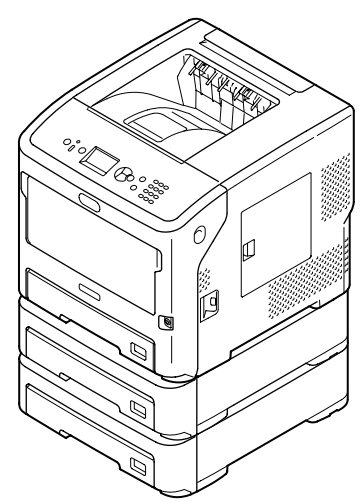

• Nyomtató és három kiegészítő tálca

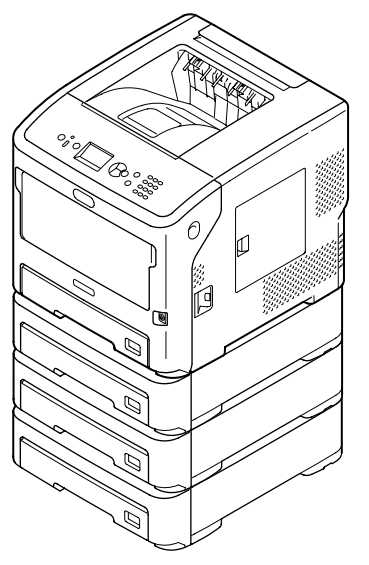

#### ⊞Hivatkozás

- A kiegészítő tálca jellemzőiről lásd: "Használható papírtípusok", 43. o.
- Kapcsolja ki a nyomtatót, majd húzza ki belőle az összes kábelt.

⊞Hivatkozás

• "A tápellátás kikapcsolása", 32. o.

2 Helyezze egymásra a kiegészítő tálcákat, eközben illessze az alsó kiegészítő tálca vezetőcsapjait (1) egyesével a felső kiegészítő tálca alján lévő furatokba.

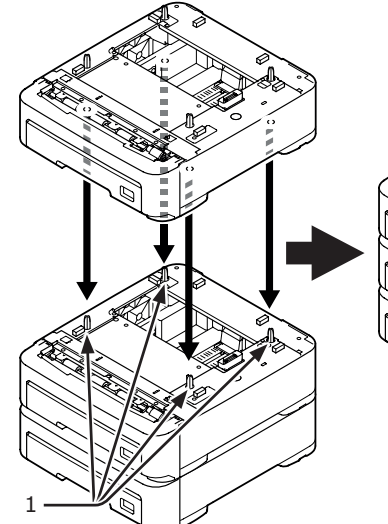

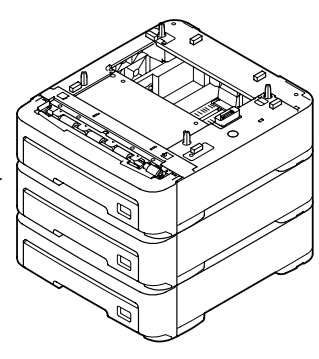

3 Helyezze óvatosan a nyomtatót a kiegészítő tálcákra, eközben illessze a kiegészítő tálca vezetőcsapjait (1) a nyomtató alján lévő nyílásokba.

| <b>⚠ FIGYELEM!</b>                                      | Sérülés történhet!                                                | $\triangle$     |
|---------------------------------------------------------|-------------------------------------------------------------------|-----------------|
| <ul> <li>A nyomtat<br/>két szemé<br/>tömegű.</li> </ul> | ó biztonságos megemeléséhez le<br>ly szükséges, hiszen a nyomtató | galább<br>27 kg |

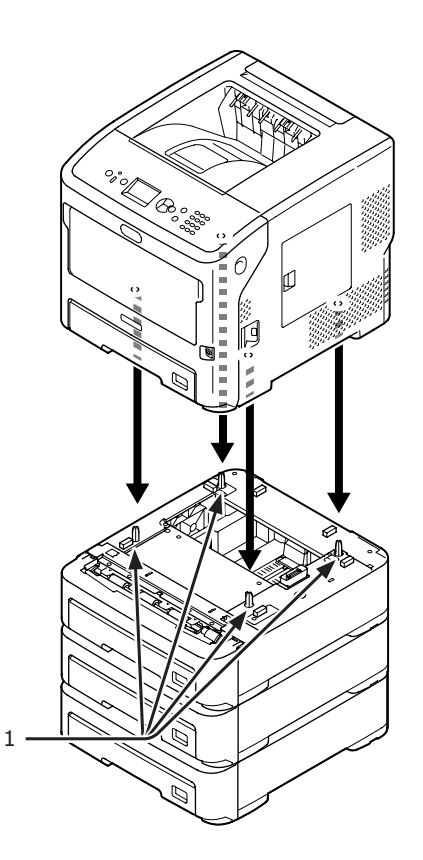

4 Csatlakoztassa a tápkábelt, valamint a kihúzott kábeleket a nyomtatóhoz, majd a tápkapcsolót megnyomva kapcsolja be a készüléket.

## Kiegészítő RAM memória beszerelése

Kiegészítő RAM memória beszerelésével növelhető a nyomtató memóriakapacitása, amelyre memóriatúlcsordulás és leválogatási hibák esetén lehet szükség. A nyomtatóval 512 MB RAM használható.

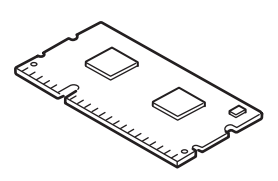

#### (! Megjegyzés

- Csak eredeti Oki Data termékeket használjon.
   Más termékek használata esetén a működés nem garantálható.
- A statikus elektromosság a készülék alkatrészeinek károsodását okozhatja. Műveletek végzése előtt a nyomtató földelt fém alkatrészeit megérintve vezesse le testéről a felgyülemlett statikus elektromosságot.

#### Emlékeztető

- Bannernyomtatáshoz javasolt kiegészítő memóriát beszerelni.
- Kapcsolja ki a nyomtatót, majd húzza ki belőle az összes kábelt.

#### 🕮 Hivatkozás

- "A tápellátás kikapcsolása", 32. o.
- 2 Nyissa ki a nyomtató jobb oldalán lévő szerelőnyílás fedelét (1).

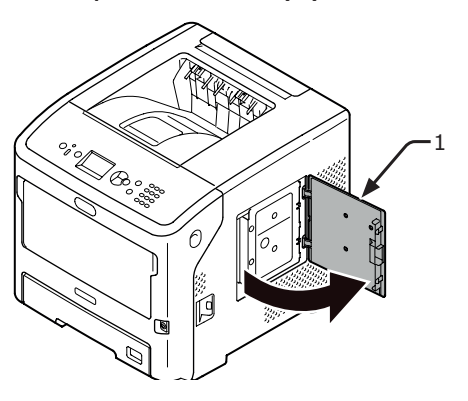

 A fémlemez (2) kiszereléséhez lazítsa meg a csavart.

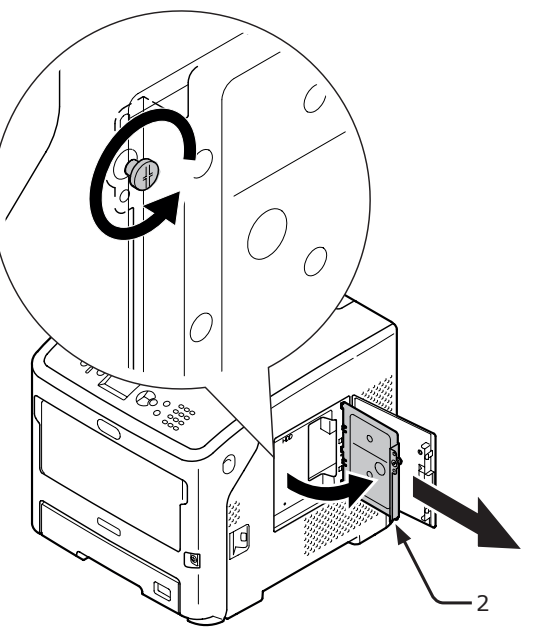

A nyíl által jelölt LED (3) nem világíthat.
 Ha világít, várja meg, amíg kialszik.

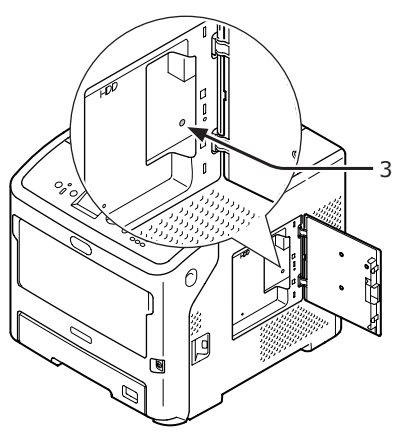

 5 Helyezze be a kiegészítő RAM memóriát (4) az aljzatba, majd a nyomtató felé nyomva rögzítse a helyén.

#### (! Megjegyzés

 A kiegészítő RAM memória helyzetére különösen ügyeljen. A kiegészítő RAM memória csatlakozóján kis bemélyedések vannak, amelyeket az aljzat csatlakozójához kell illeszteni.

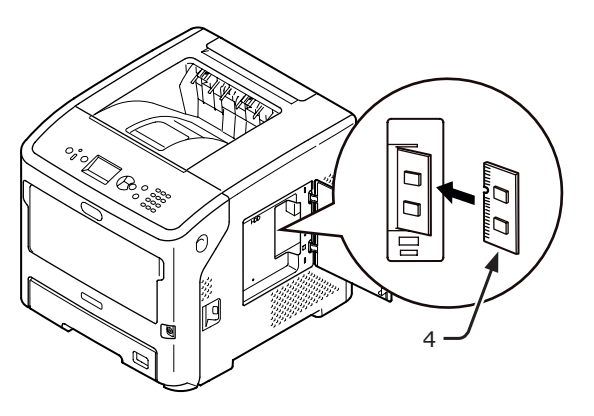

6 Illessze a fémlemez (2) jobb oldalát a nyomtatóba, zárja le, majd a csavart meghúzva rögzítse.

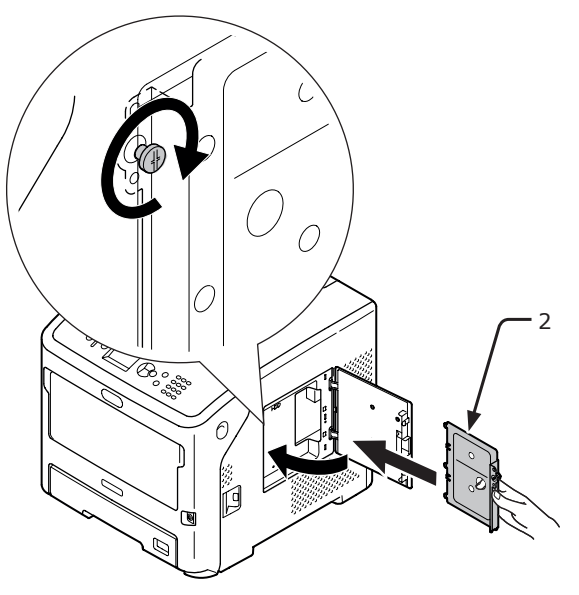

7 Csukja be a szerelőnyílás fedelét (1).

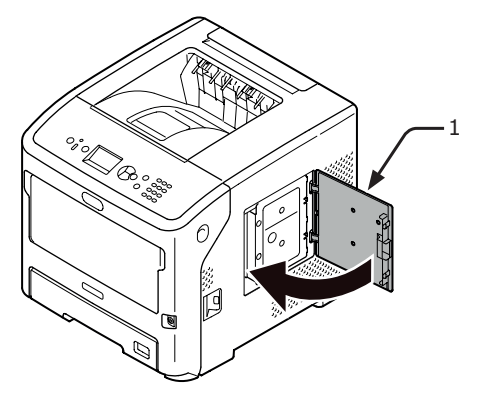

1

- 8 Csatlakoztassa a tápkábelt, valamint a kihúzott kábeleket a nyomtatóhoz, majd a tápkapcsolót megnyomva kapcsolja be a készüléket.
- 9 Nyomja meg a kezelőpanel ▼ görgetőgombját.

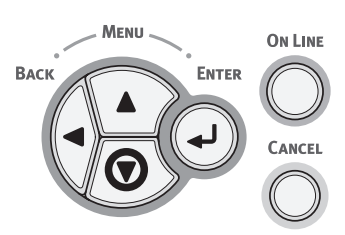

10 Ellenőrizze, hogy a [Konfiguráció (Configuration)] lehetőség van-e kiválasztva, majd nyomja meg az <ENTER (BEVITEL)> gombot.

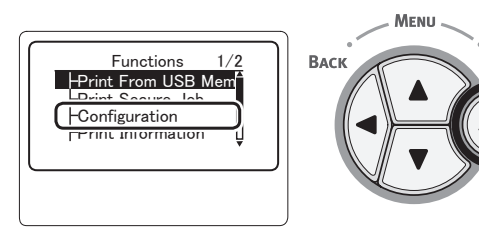

ENTER

11 A ▼ görgetőgombot többször megnyomva válassza ki a [System (System)] lehetőséget, majd nyomja meg az <ENTER (BEVITEL)> gombot.

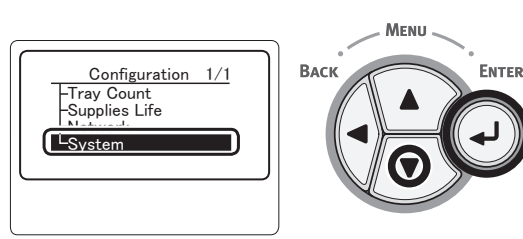

12 A ▼ görgetőgombot többször megnyomva válassza ki a [RAM (RAM)] lehetőséget, majd nyomja meg az <ENTER (BEVITEL)> gombot.

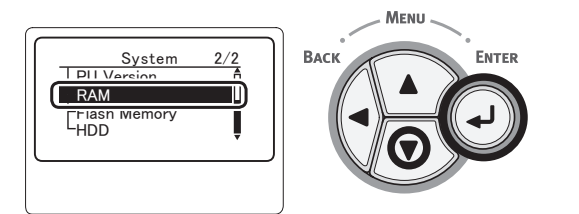

13 Ellenőrizze, hogy a [RAM (RAM)] értéke nőtt-e.

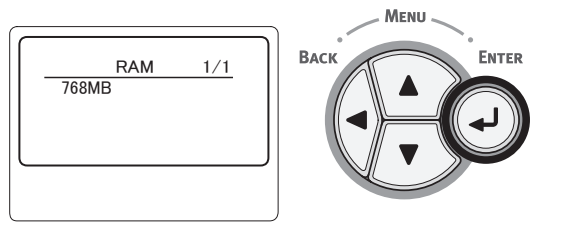

 Az 512 MB-tal bővített memóriánál az érték [**768 MB** (768 MB)].

#### (! Megjegyzés

- Ha a [RAM] érték nem növekedett, kapcsolja ki a nyomtatót, a tápkábellel együtt húzza ki az összes kábelt, majd szerelje be újra a kiegészítő RAM memóriát.
- 14 Nyomja meg az <ON LINE (ONLINE)> gombot.

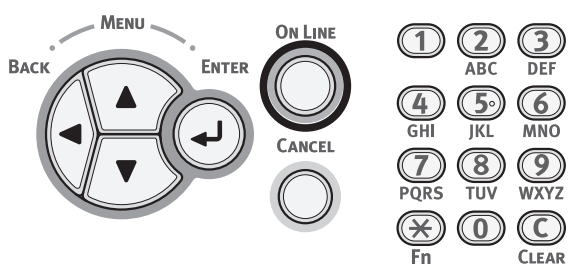

Beállítás

# Merevlemez beszerelése

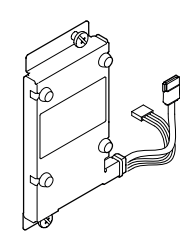

 Kapcsolja ki a nyomtatót, majd húzza ki belőle az összes kábelt.

Hivatkozás

- "A tápellátás kikapcsolása", 32. o.
- 2 Nyissa ki a nyomtató jobb oldalán lévő szerelőnyílás fedelét (1).

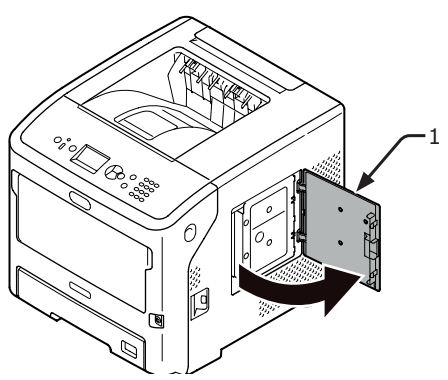

 A fémlemez (2) kiszereléséhez lazítsa meg a csavart.

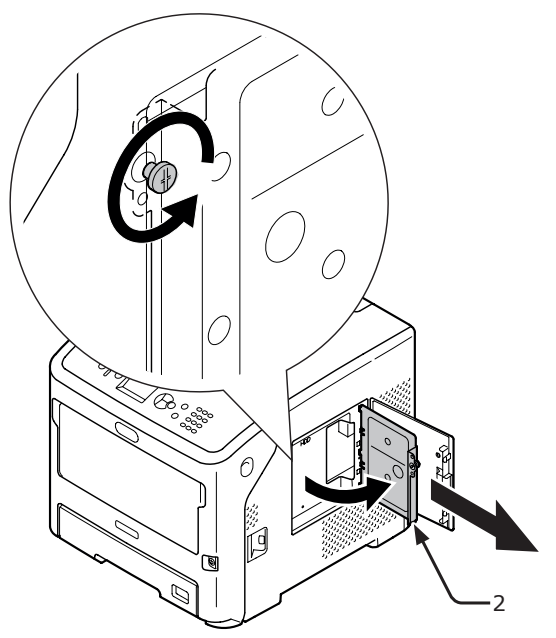

 A nyíl által jelölt LED (3) nem világíthat. Ha világít, várja meg, amíg kialszik.

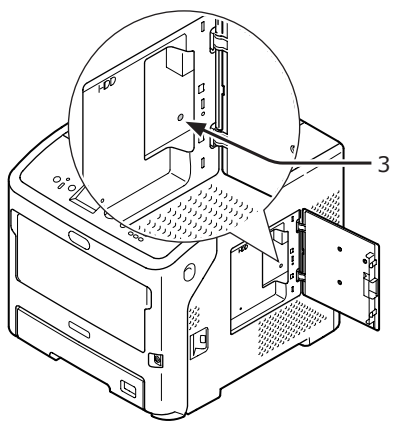

5 Tegyen be egy merevlemezt (4), majd rögzítse a két csavarral.

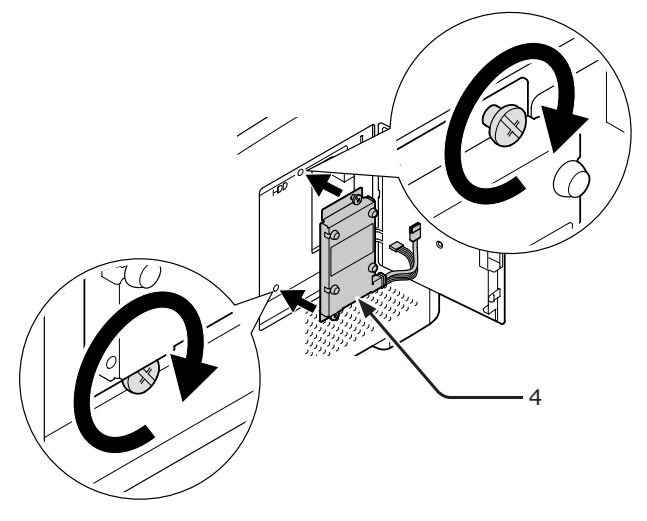

6 Először a merevlemez fehér csatlakozóját (5) illessze a nyomtatóba, majd következhet a másik csatlakozó (6).

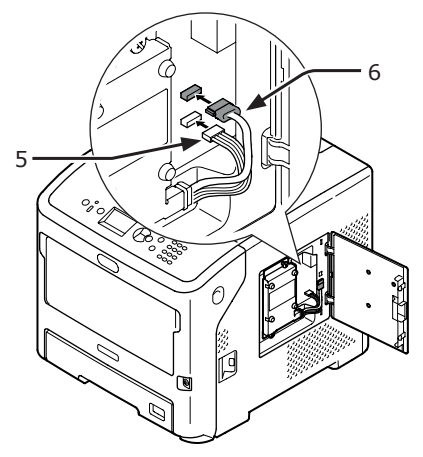

7 Illessze a fémlemez (2) jobb oldalát a nyomtatóba, zárja le, majd a csavart meghúzva rögzítse.

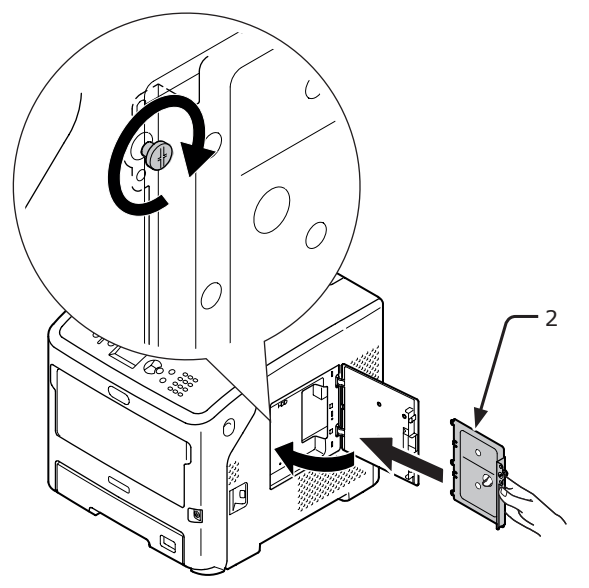

8 Csukja be a szerelőnyílás fedelét (1).

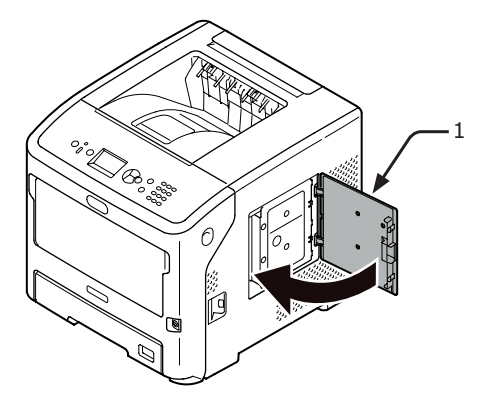

- 9 Csatlakoztassa a tápkábelt, valamint a kihúzott kábeleket a nyomtatóhoz, majd a tápkapcsolót megnyomva kapcsolja be a készüléket.
- Nyomja meg a kezelőpanel ▼ görgetőgombját.

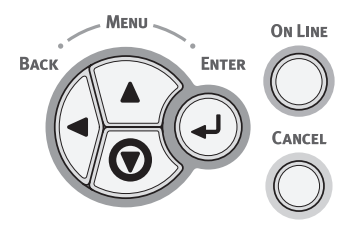

11 Ellenőrizze, hogy a [Konfiguráció (Configuration)] lehetőség van-e kiválasztva, majd nyomja meg az <ENTER (BEVITEL)> gombot.

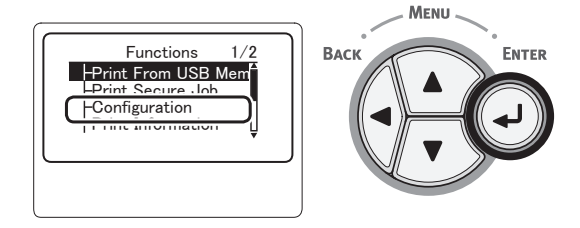

12 A ▼ görgetőgombot többször megnyomva válassza ki a [System (System)] lehetőséget, majd nyomja meg az <ENTER (BEVITEL)> gombot.

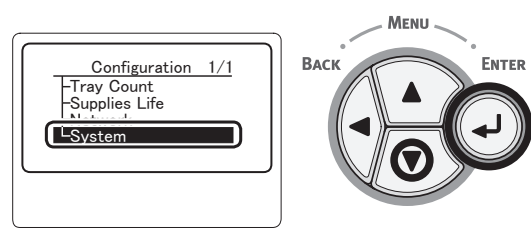

13 A ▼ görgetőgombot többször megnyomva válassza ki a [HDD (HDD)] lehetőséget, majd nyomja meg az <ENTER (BEVITEL)> gombot.

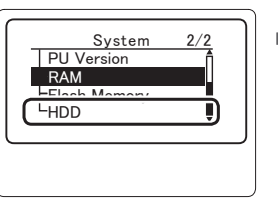

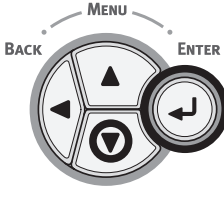

14 Ellenőrizze a [HDD (HDD)] értékét.

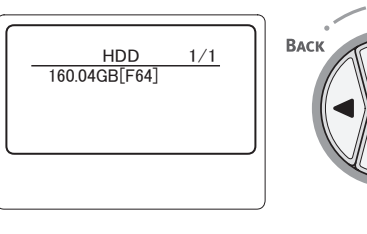

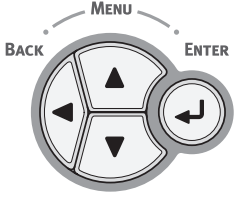

#### ! Megjegyzés

 Ha [nincs telepítve] látható, kapcsolja ki a nyomtatót, a tápkábellel együtt húzza ki az összes kábelt, majd szerelje újra a merevlemezt.

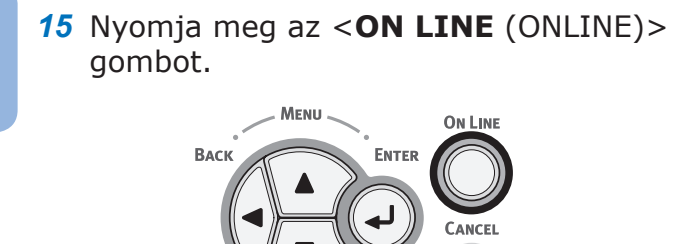

# 2. Alapvető nyomtatási műveletek

# A tápellátás be- és kikapcsolása

# Tápellátási feltételek

A tápellátásnak a következő feltételeknek kell megfelelnie:

| Áramerős- | 110–127 V AC             |
|-----------|--------------------------|
| ség:      | (99–140 V AC tartomány)  |
|           | 220–240 V AC             |
|           | (198-264 V AC tartomány) |
| Frekven-  | 50/60 Hz ±2%             |

cia:

#### (! Megjegyzés

- Ha a tápellátás egyenetlen, használjon feszültségszabályozót.
- A nyomtató maximális teljesítményfelvétele 1400 watt. Győződjön meg arról, hogy a tápellátás elegendő a nyomtató működéséhez.
- Ha szünetmentes tápegységet (UPS) vagy invertert használ, a rendeltetésszerű működés nem garantált. Ne használjon szünetmentes tápegységet (UPS) és invertert.

A tápkábel csatlakoztatásakor és leválasztásakor mindig kapcsolja ki a készüléket a tápkapcsolóval.
 A tápkábelt a csatlakozódugójánál fogva csatlakoztassa és húzza ki.
 Teljesen dugja be a tápkábel dugóját a fali

- csatlakozóaljzatba.
  Nedves kézzel ne érjen a tápkábelhez és a nyomtatóhoz sem.
- A tápkábelt olyan helyre fektesse, ahol senki nem léphet rá, és ne helyezzen semmit a kábelre.
- Ne használja a tápkábelt kötegelve.
- Ne használjon sérült tápkábelt.
- Ne használjon több aljzatos elosztót.
- Ne csatlakoztassa közös fali aljzathoz a nyomtatót és más elektromos berendezést. Ha a nyomtatót légkondicionálóval, másolóval, iratmegsemmisítővel stb. együtt csatlakoztatja, a nyomtató az elektromos zavarás miatt hibásan működhet. Ha elkerülhetetlen, hogy az aljzatba más elektromos berendezés is legyen csatlakoztatva, használjon kereskedelmi forgalomban kapható zajszűrőt vagy zajátalakítót.
- A nyomtatóhoz kapott tápkábelt használja, majd csatlakoztassa közvetlenül a fali aljzatba.
   A nyomtatóhoz ne használja más termék tápkábelét.
- Ne használjon hosszabbító kábelt. Ha mindenképpen kell hosszabbítót használnia, legalább 15 amperes hosszabbítót használjon.
- Hosszabbító használatakor a feszültségcsökkenés a nyomtató rendellenes működését okozhatja.
- Nyomtatás közben ne szüntesse meg a tápellátást, és ne húzza ki a tápkábel csatlakozódugóját sem.
- Ha egymást követő szabadnapok vagy utazás miatt hosszabb ideig nem használja a nyomtatót, húzza ki a tápkábelt.
- Ne használja más készülékekhez a mellékelt tápkábelt.

## A tápellátás bekapcsolása

 Csatlakoztassa a tápkábelt (1) a nyomtató váltakozó áramú aljzatához.

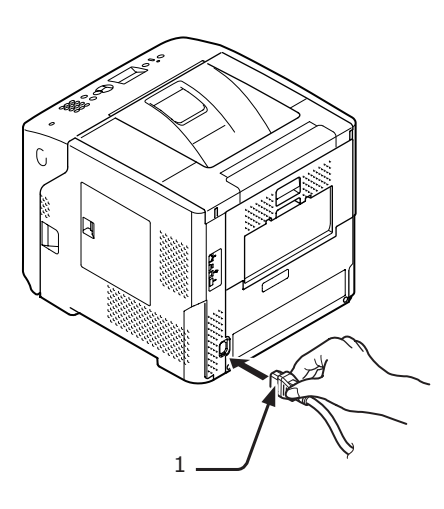

- Csatlakoztassa a tápkábelt az elektromos csatlakozóaljzatba.
- 3 A bekapcsoláshoz körülbelül 1 másodpercig tartsa nyomva a tápkapcsolót (2).

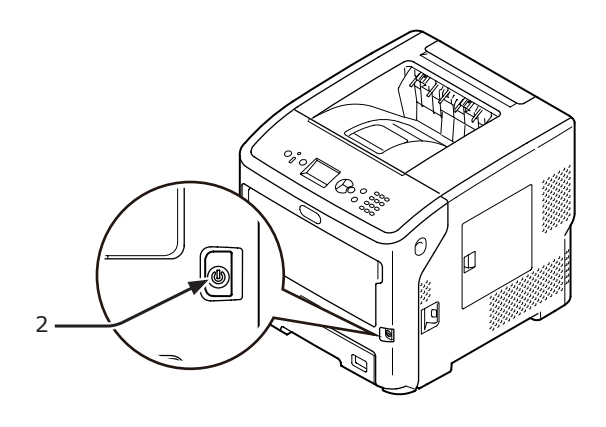

A nyomtató bekapcsolásakor a tápkapcsoló LED-jelzőfénye világítani kezd. Ha a nyomtató készen áll a nyomtatásra, a kezelőpanelen a "Nyomtatásra kész" üzenet jelenik meg.

# A tápellátás kikapcsolása

#### Körülbelül 1 másodpercig tartsa nyomva a tápkapcsolót (1).

A kezelőpanelen megjelenik a "Kikapcsolás. Kérjük, várjon. A nyomtató kikapcsolódik." üzenet, és a tápkapcsoló jelzőfénye másodpercenként felvillan. Ezután a nyomtató automatikusan kikapcsol, a tápkapcsoló jelzőfénye pedig kialszik.

#### ! Megjegyzés

- A nyomtató körülbelül 5 perc alatt kapcsol ki. Várja meg, amíg a nyomtató kikapcsol.
- A tápkapcsolót 5 másodpercnél hosszabb ideig nyomva tartva közvetlenül kikapcsolhatja a nyomtatót. A műveletet csak meghibásodás esetén hajtsa végre.
  - A nyomtató meghibásodásaival kapcsolatban lásd: "Problémák a nyomtatóval", 131. o.

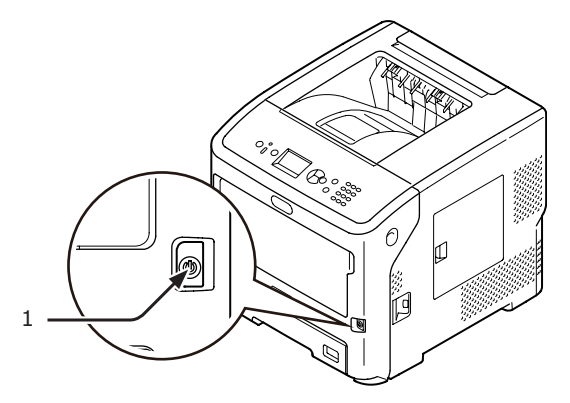

# Teendők, ha a nyomtatót huzamosabb ideig nem használja

Ha egymást követő szabadnapok vagy nyaralás miatt hosszabb ideig nem használja a nyomtatót, vagy ha javítás vagy karbantartás miatt alkatrészt cserél vagy helyez be, húzza ki a tápkábelt (1).

#### // Emlékeztető

 Még az sem befolyásolja károsan a nyomtató működését, ha (akár 4 hétnél) hosszabb ideig sem csatlakoztatja a tápkábelt.

# Energiatakarékos és alvó mód

A kétlépcsős energiatakarékos funkció lehetővé teszi, hogy takarékoskodjon a nyomtató által felhasznált energiával.

## Energiatakarékos mód

Ha a nyomtatót bizonyos ideig nem használja, a fogyasztás csökkentése érdekében a készülék automatikusan energiatakarékos módba lép.

#### A kezelőpanel < POWER SAVE

(ENERGIATAKARÉKOS)> gombját megnyomva a készülék manuálisan is energiatakarékos módba állítható.

#### Ebben a módban a <**POWER SAVE**

(ENERGIATAKARÉKOS)> gomb zölden világít.

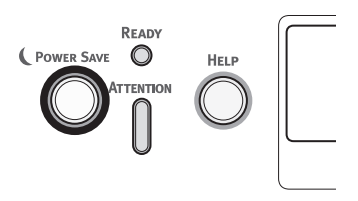

#### Emlékeztető

 A gyári alapbeállítás szerint a készülék 1 perc után lép energiatakarékos módba. Az energiatakarékos módba való lépés előtt eltelt idő hosszúságának módosításával kapcsolatban lásd: "Az energiatakarékos módba lépés előtti időtartam beállítása", 49. o..

## Alvó mód

A nyomtató bizonyos idő eltelte után az energiatakarékos módból alvó módba lép. Alvó módban a nyomtató állapota majdnem azonos a kikapcsolt állapotéval.

# Alvó módban villog a **<POWER SAVE** (ENERGIATAKARÉKOS)> gomb.

#### ! Megjegyzés

• Hiba esetén a nyomtató nem lép alvó módba.

#### Emlékeztető

 A gyári alapbeállítás szerint a készülék 15 perc után lép alvó módba. Az alvó módba való lépés előtt eltelt idő hosszúságának módosításával kapcsolatban lásd: "Az alvó módba lépés előtti időtartam beállítása", 50. o..

#### Hivatkozás

 Az alvó móddal kapcsolatban bővebb tudnivalókat a Felhasználói kézikönyv (Speciális) című dokumentumban olvashat.

## A nyomtató visszaállítása energiatakarékos módból

A nyomtató energiatakarékos vagy alvó módból való visszaállításához nyomja meg a kezelőpanel <**POWER SAVE** (ENERGIATAKARÉKOS)> gombját.

#### Emlékeztető

 Ha nyomtatóra számítógépről vagy más eszközről nyomtatási feladat érkezik, a készülék automatikusan visszaáll az üzemi állapotba.

# Automatikus kikapcsolás funkció

A nyomtatást követően adott idő elteltével a nyomtató automatikusan kikapcsol.

#### Emlékeztető

- A gyári alapbeállítás szerint a nyomtató 4 óra elteltével kapcsol ki automatikusan.
- Az automatikus kikapcsolás előtt eltelt idő hosszúságának módosításával kapcsolatban lásd: "Az automatikus kikapcsolás idejének beállítása", 53. o.

#### ! Megjegyzés

 Gyári alapbeállítás szerint hálózati csatlakoztatás esetén az automatikus kikapcsolás mód le van tiltva. Ha hálózati csatlakoztatás közben engedélyezni kívánja az automatikus kikapcsolás módot, lásd: "Az automatikus kikapcsolás idejének beállítása", 53. o..

# Papír betöltése

## Papír betöltése az 1–4. tálcába

A következő eljárás azt ismerteti, hogyan kell papírt betölteni az 1. tálcába és a 2., 3., 4. kiegészítő tálcába.

### Emlékeztető

- Az eljárás a papír 1. tálcába való betöltését ismerteti. A 2., 3., 4. tálcánál azonos módon kell eljárni.
- 1 Húzza ki a papírtálcát (1).

# Jelölje meg a betölteni kívánt

- 2 papírméretet, majd helyezze be a jelzőt.

A betölteni kívánt papír méretének 3 megfelelően csúsztassa a helyére a papírvezetőt (2) és a papírütközőt (3).

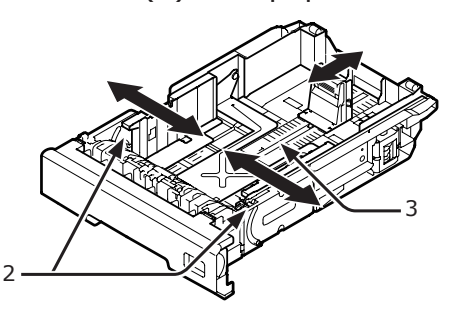

Hajlítsa meg a papírokat az egyik és a 4 másik irányba, majd lapozza át őket. Sík felületen igazítsa össze a papírköteg éleit.

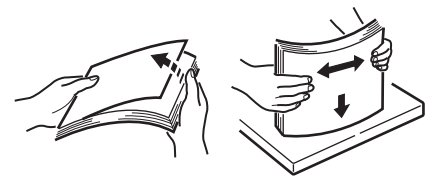

- A nyomtatandó oldalával lefelé fordítva 5 helyezze be a papírt, majd nyomja le. ( Megjegyzés
  - Csak a papírvezető  $[\nabla]$  jeléig (4) töltsön be papírt.

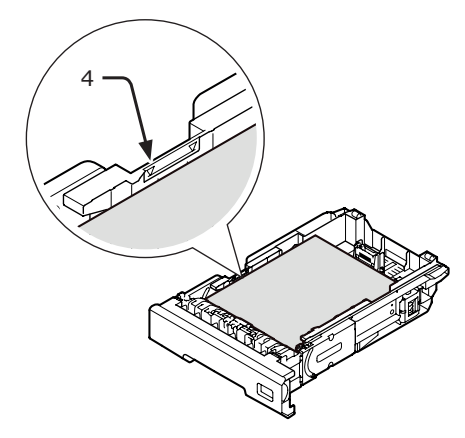

Tegye vissza a papírtálcát a nyomtatóba. 6 // Emlékeztető

Ha a papírméretjelzővel nem megadható méretű papírt tölt be, a papírméretet a kezelőpanelen kell beállítania.

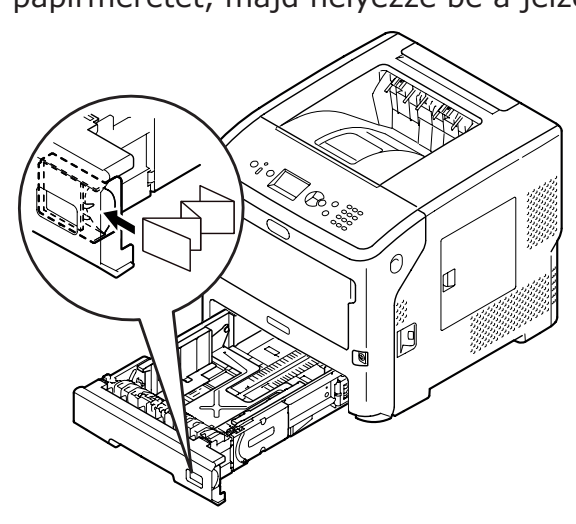

## Papír töltése a többfunkciós tálcába

Az eljárás a papír többfunkciós tálcába való betöltését ismerteti.

#### (! Megjegyzés

- Egyszerre ne tegyen be többféle méretű, típusú és tömegű papírlapot.
- Papír betöltésekor távolítsa el a többfunkciós tálcán lévő papírt, igazítsa egymáshoz a két papírköteg éleit, majd tegve vissza a két köteget.
- A többfunkciós tálcába csak nyomtatásra való papírt ٠ tegyen.

#### Előkészületek borítékok többfunkciós tálcába való töltése előtt

Borítékok többfunkciós tálcába való töltése előtt végezze el a következő eljárást:

Illessze az ujját a nyomtató jobb oldalán 1 lévő mélyedésbe, és az elülső burkolat kioldókarját (1) meghúzva nyissa ki előrefelé az elülső burkolatot (2).

#### ( Megjegyzés

Óvatosan nyissa ki az elülső burkolatot. Ha túl gyorsan nyitja ki, kinyílhat a többfunkciós tálca.

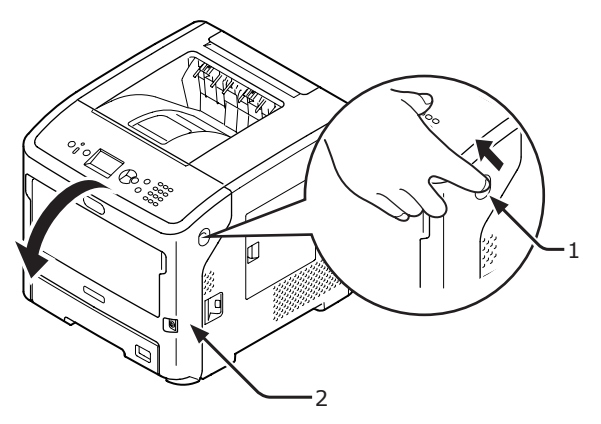

Nyissa ki a felső fedelet (3). 2

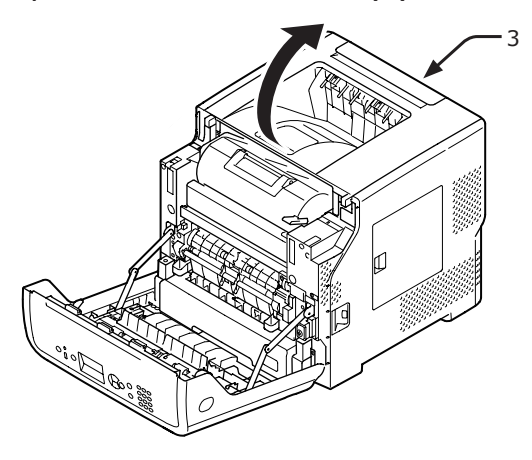

Állítsa vissza a borítéknak megfelelő 3 helyzetbe a beégető egység papírelakadást megszüntető karját (4).

Égési sérülést

**FIGYELEM!** 

- szenvedhet.
- Mivel a beégető egység felforrósodik, a műveletet nagy körültekintéssel végezze; ha felemeli, azt a fogantyúnál fogva tegye. Amíg forró az egység, ne fogja meg. Várjon, amíg lehűl, és csak azután hajtsa végre a műveletet.

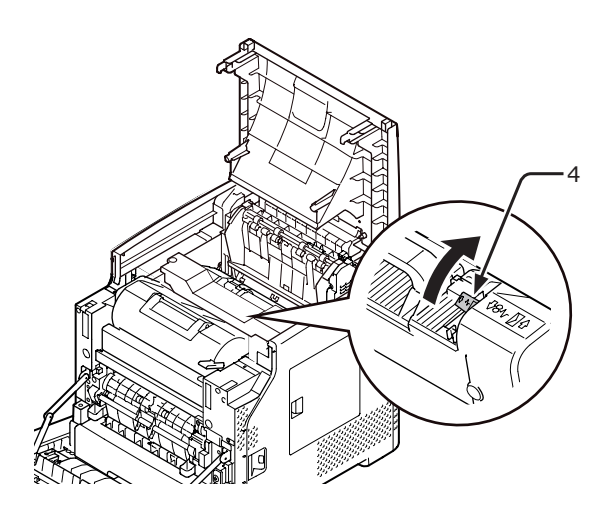

Zárja le a felső fedelet (3). 4

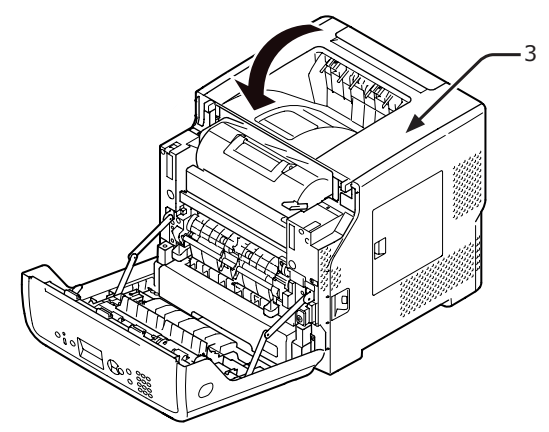

Csukja be az elülső burkolatot (2). 5

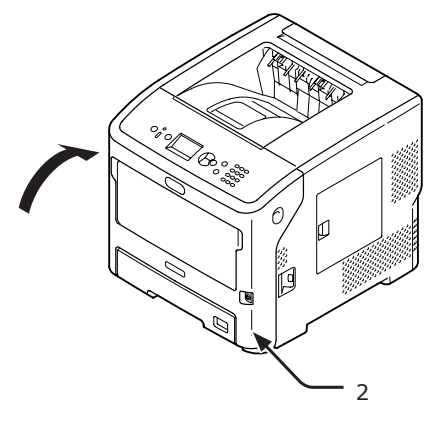

#### Emlékeztető

- Ha borítékokat tölt a többfunkciós tálcába, azokat a nyomtatási oldalukkal felfelé és az alábbiakban ismertetett irányban helyezze be.
  - A C5, a C6, a DL, a Com-9, a Com-10 és a Monarch borítékokat a rajznak megfelelően, a fület behajtva kell betölteni.

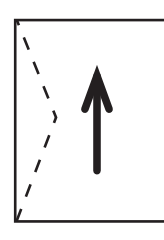

## Papír betöltése

 Az ujjait az előlapon lévő mélyedésekbe (1) illesztve nyissa le a többfunkciós tálcát (2).

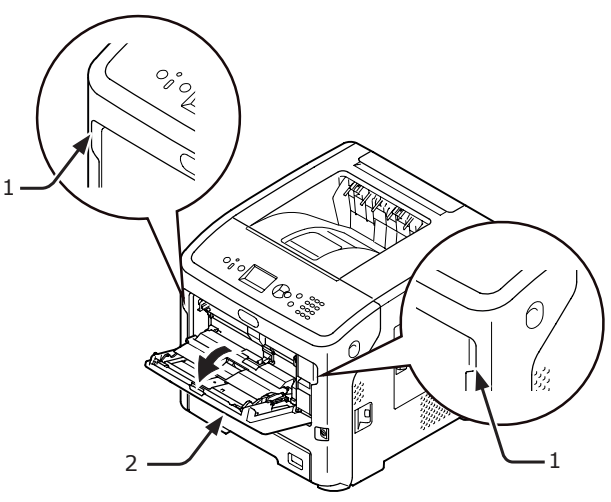

2 A közepénél fogva húzza ki a papírtámaszt (3).

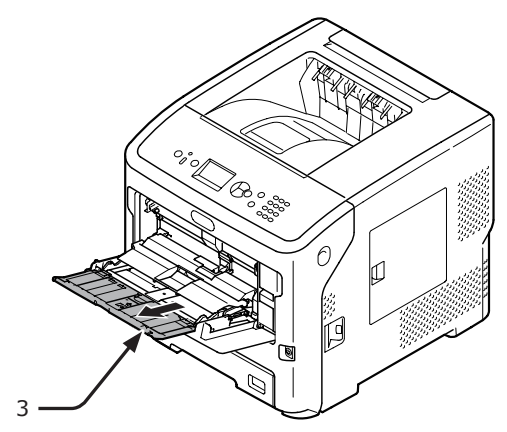

**3** Hajtsa ki a kiegészítő támaszt (4).

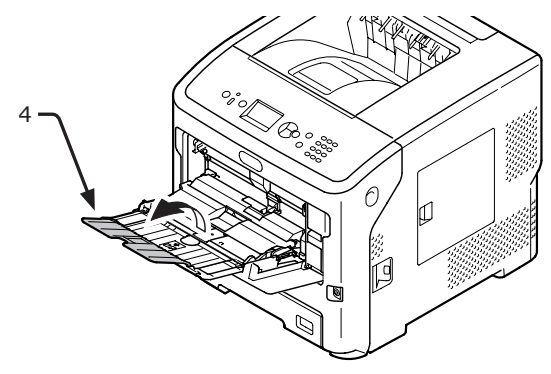

4 Nyissa fel a papírleszorítót (5).

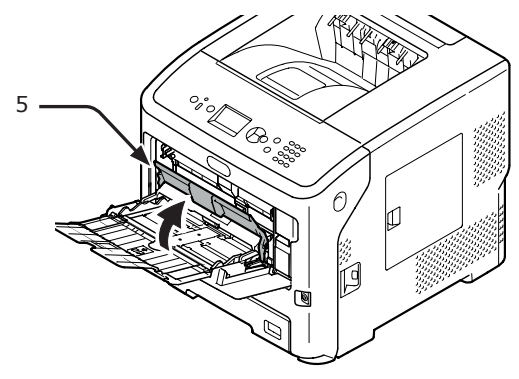

5 Állítsa be a manuális adagolást segítő papírvezetőt (6) a betölteni kívánt papír szélességének megfelelően.

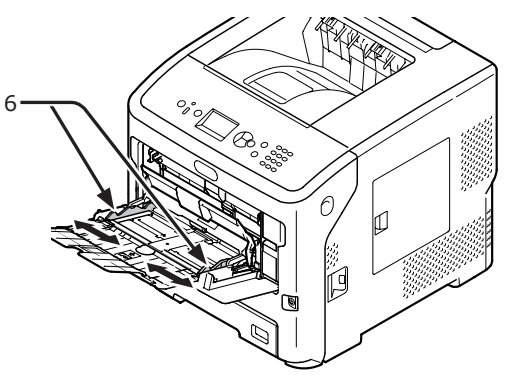

- 6 Nyomtatási oldallal felfelé helyezze be a papírt.
  - (! Megjegyzés
  - Ne töltsön be több papírt a jelölt [ $\nabla$ ] szintnél (7).
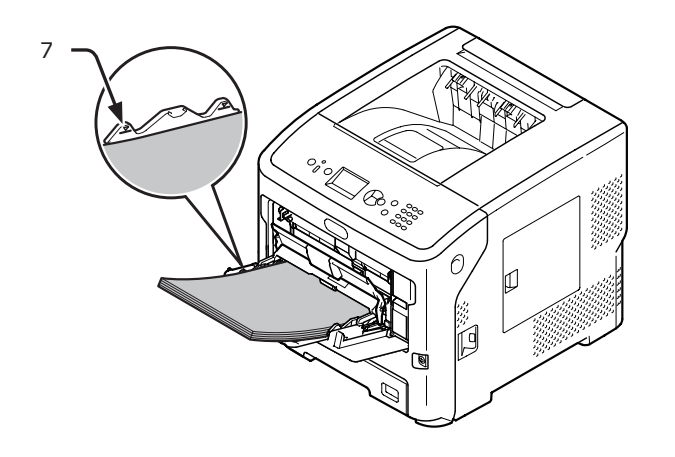

Az alábbi ábrán látható helyzetben töltse be a papírt.

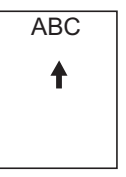

#### (! Megjegyzés

- Nyomtatás közben a papír gyűrődhet vagy hullámossá válhat.
- A megadott hőmérsékleten és páratartalom mellett tárolt papírt használjon. Ne használjon a nedvesség miatt meggyűrődött vagy hullámos papírt.
- Ne nyomtasson olyan papírra, amelynek az egyik oldalára már nyomtattak.
- A gyűrött boríték festékproblémákat okozhat. Ne használjon gyűrött borítékot. A boríték gyűrődése nem lehet 2 mm-nél nagyobb.
- Visszahajló ragasztós füllel rendelkező borítékok nyomtatásakor festékproblémák jelentkezhetnek. Nyomtatás előtt hajlítsa vissza a boríték fülét.
- 7 Csukja le a papírleszorítót (5).

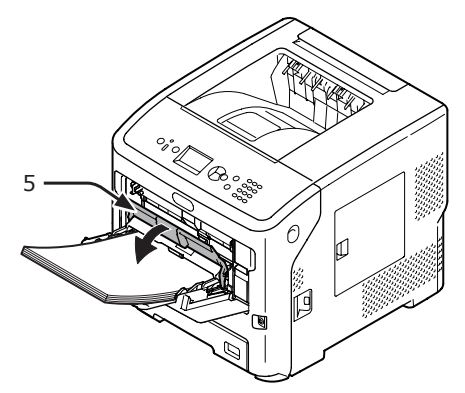

Ha mindig azonos méretű és típusú papírra nyomtat a többfunkciós tálcából, mentse a papírbeállításokat a kezelőpanelen ("Egyéni méretek mentése", 39. o..) Ha csak egyszer nyomtat, a következő résszel folytassa: "3. Nyomtatás" 6161.

#### ! Megjegyzés

- Ha a nyomtató energiatakarékos módban üzemel, a módból való kilépéshez nyomja meg a <**POWER SAVE** (ENERGIATAKARÉKOS)> gombot.
- Ellenőrizze, hogy a kezelőpanelen megjelent-e a "Nyomtatásra kész" üzenet. Ha nem jelenik meg az üzenet, nyomja meg az <**ON LINE** (ONLINE)> gombot.
- 8 Nyomja meg az < Fn (Funkció)> billentyűt.

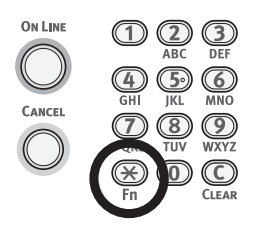

 9 A tízbillentyűs billentyűzettel írja be a "90" értéket, majd nyomja meg az <ENTER (BEVITEL)> gombot.

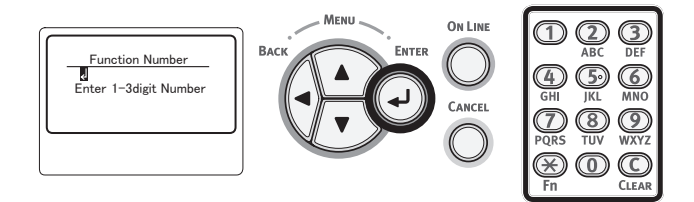

10 Amikor megjelenik a [Papírméret (Paper Size)] lehetőség, válassza ki a betöltött papír méretét, majd nyomja meg az <ENTER (BEVITEL)> gombot.

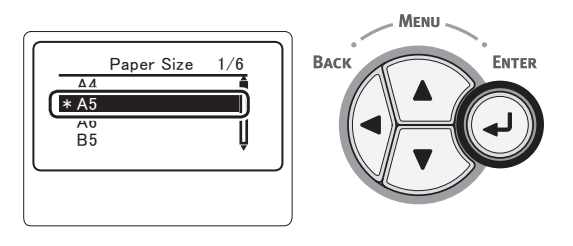

#### 🕮 Hivatkozás

 Ha a [Egyéni] [Papírméret] beállítása van kiválasztva, mentenie kell az egyedi méretet. Az egyedi méret mentésével kapcsolatban lásd: "Egyéni méretek mentése", 39. o..

- 11 Tartsa nyomva a <**BACK** (VISSZA)> gombot, amíg meg nem jelenik az [Többc.adagoló konfig (MPTray Config)] lehetőség. ENTER MPTray Config 1/1 Васк -Paper Size Media Type Media Weight -Paper Size Tray Usage -Media Weight 12 A ▼ görgetőgombot többször megnyomva válassza ki a [Hordozótípus (Media Type)] lehetőséget, majd nyomja meg az <ENTER (BEVITEL)> gombot. Васк ENTER MPTray Config 1/1 \* Light Hedia Type Medium Light Medium Medium Heavy Lineuia Weigh Tray Usage **13** A ▼ görgetőgombot megnyomva válassza ki a betöltött papír típusát, majd nyomja meg az < ENTER (BEVITEL)> gombot. Васк Menu Media Type Васи ENTER \* Plain Transparency Labels 14 Tartsa nyomva a <**BACK** (VISSZA)> gombot, amíg meg nem jelenik az [Többc.adagoló konfig (MPTray Config)] lehetőség. Menu ENTER MPTray Config 1/1 Васк -Paper Size -Media Type -Media Weight Tray Usage
  - 15 A ▼ görgetőgombot többször megnyomva válassza ki a [Hordozó súlya (Media Weight)] lehetőséget, majd nyomja meg az <ENTER (BEVITEL)> gombot.

ENTER

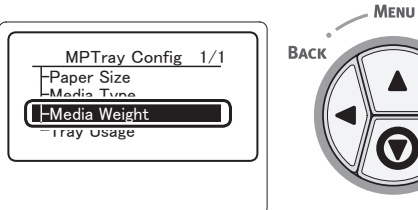

16 A ▼ görgetőgombot megnyomva válassza ki a betöltött papír tömegét, majd nyomja meg az <ENTER (BEVITEL)> gombot.

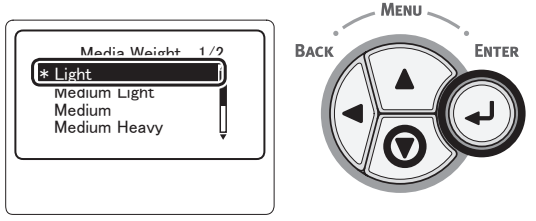

17 A menüből való kilépéshez nyomja meg az <**ON LINE** (ONLINE)> gombot.

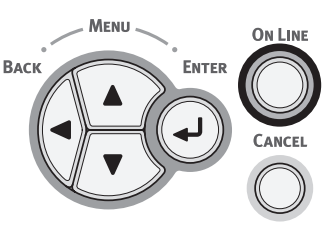

# Egyéni méretek mentése

Egyedi méretű papír betöltésekor nyomtatás előtt mentenie kell annak szélességét és hosszát. A megadható mérettartomány a papírtálcától függően eltér.

| Tálca                                  | Megadható mérettartomány                                                                      |
|----------------------------------------|-----------------------------------------------------------------------------------------------|
| 1. tálca<br>2–4. tálca<br>(kiegészítő) | szélesség:<br>148–216mm<br>hosszúság:<br>210–356mm                                            |
| Többfunkciós<br>tálca                  | szélesség:<br>76,2-216 mm (3,0–8,5 pulgadas)<br>Longitud:<br>127-1.321 mm (5,0–52,0 pulgadas) |

## ! Megjegyzés

- A [X/Y Dimenzió] lehetőség csak akkor jelenik meg, ha a [Papírméret] beállítása [Egyéni].
- Nyomja meg a kezelőpanel ▼ görgetőgombját.

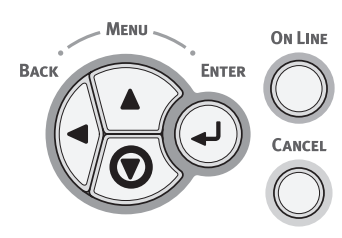

2 A ▼ görgetőgombot többször megnyomva válassza ki a [Menük (Menus)] lehetőséget, majd nyomja meg az <ENTER (BEVITEL)> gombot.

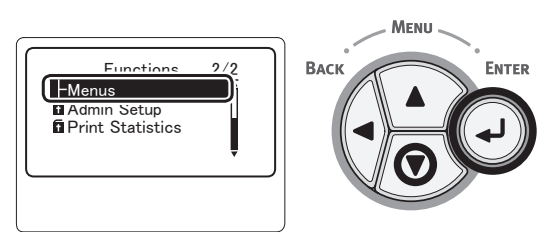

3 Ellenőrizze, hogy a [Tálca konfiguráció (Tray Configuration)] lehetőség van-e kiválasztva, majd nyomja meg az <ENTER (BEVITEL)> gombot.

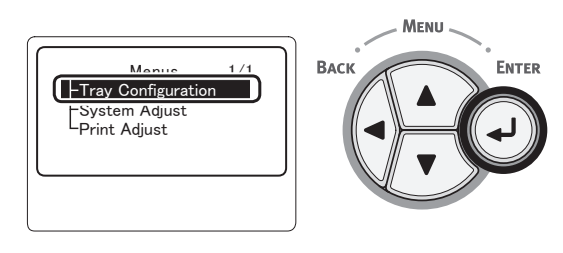

4 A ▼ görgetőgombot többször megnyomva válassza ki ahhoz a papírtálcához tartozó [(Tray) Config ((Tray) Config)] lehetőséget, amelybe betöltötte a papírt, majd nyomja meg az <ENTER (BEVITEL)> gombot.

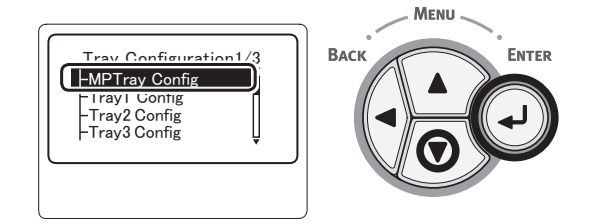

5 Ellenőrizze, hogy a [Papírméret (Paper Size)] lehetőség van-e kiválasztva, majd nyomja meg az <ENTER (BEVITEL)> gombot.

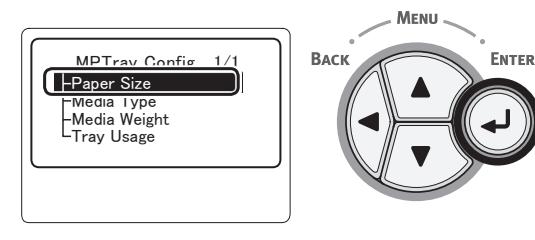

6 A ▼ görgetőgombot többször megnyomva válassza ki a [Egyéni (Custom)] lehetőséget, majd nyomja meg az <ENTER (BEVITEL)> gombot.

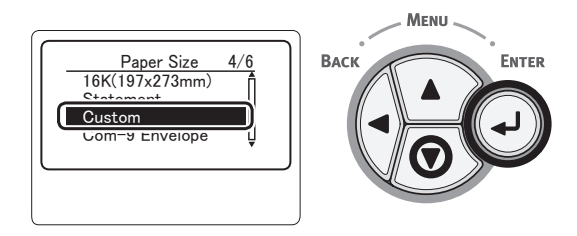

7 Nyomja meg a <BACK (VISSZA)> gombot.

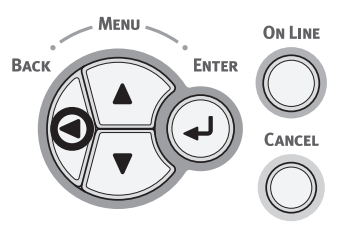

8 A ▼ görgetőgombot többször megnyomva válassza ki a [X Dimenzió (X Dimension)] lehetőséget, majd nyomja meg az <ENTER (BEVITEL)> gombot.

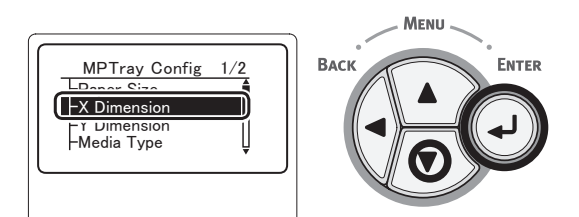

9 A tízbillentyűs billentyűzettel írja be a papír szélességét, majd nyomja meg az <ENTER (BEVITEL)> gombot.

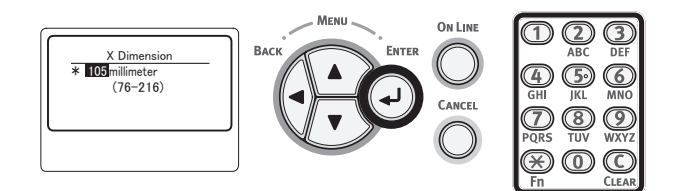

10 Nyomja meg a **<BACK** (VISSZA)> gombot.

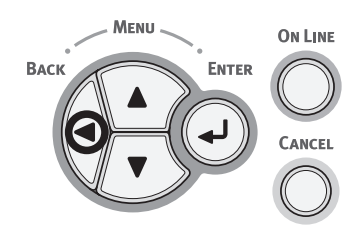

11 A ▼ görgetőgombot többször megnyomva válassza ki a [Y Dimenzió (Y Dimension)] lehetőséget, majd nyomja meg az <ENTER (BEVITEL)> gombot.

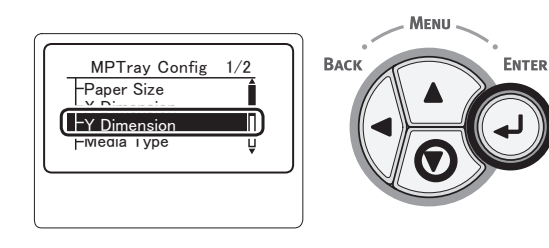

12 A tízbillentyűs billentyűzettel írja be a papír hosszát, majd nyomja meg az <**ENTER** (BEVITEL)> gombot.

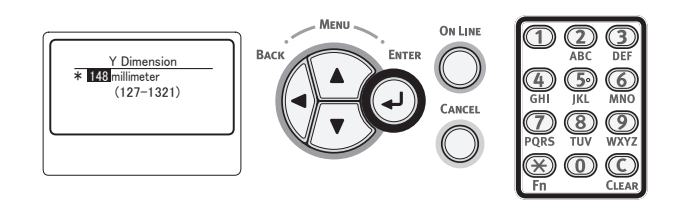

13 A menüből való kilépéshez nyomja meg az <**ON LINE** (ONLINE)> gombot.

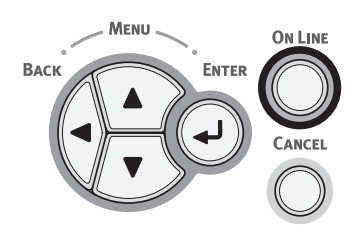

# Papírkiadás

A nyomtató a lapokat a nyomtatott oldallal felfelé vagy lefelé rendező tálcába adja ki. A rendezőkbe kiadható papírtípusok a következők:

| Kime-<br>neti<br>rendező                                      | Használható<br>papírtípus                                                                                               | Papírkiadási<br>kapacitás                                                                                                    |
|---------------------------------------------------------------|----------------------------------------------------------------------------------------------------|----------------------------------------------------------------------------------------------------|
| Nyomta-<br>tott oldal-<br>lal lefelé<br>gyűjtő<br>kiadótálca  | <ul> <li>Sima papír</li> <li>Újrahasznosított<br/>papír</li> </ul>                                                      | <ul> <li>500 lap (80 g/m<sup>2</sup>-nál<br/>könnyebb papírnál)</li> </ul>                                                    |
| Nyomta-<br>tott oldal-<br>lal felfelé<br>gyűjtő<br>kiadótálca | <ul> <li>Sima papír</li> <li>Újrahasznosított<br/>papír</li> <li>Boríték</li> <li>Kartotéklap</li> <li>Címke</li> </ul> | <ul> <li>100 lap (80 g/m<sup>2</sup>-nél kisebb papírtömeg esetén)</li> <li>20 lap (nagyon nehéz papír és boríték)</li> </ul> |

#### (! Megjegyzés

 Nyomtatás közben ne nyissa le és ne csukja fel a nyomatott oldallal felfelé rendező tálca ajtaját; ellenkező esetben papírelakadás léphet fel.

## A nyomtatott oldallal lefelé rendező tálca használata

A papírt a készülék nyomtatott oldalukkal lefelé fordítva, a nyomtatás sorrendjében továbbítja.

### ! Megjegyzés

 Ellenőrizze, hogy a nyomtató hátoldalán lévő, nyomtatott oldallal felfelé rendező tálca (1) fel van-e csukva. Ha a nyomtatott oldallal felfelé rendező tálca nyitva van, a készülék a papírt mindig a nyomtatott oldallal felfelé rendező tálcára adja ki.

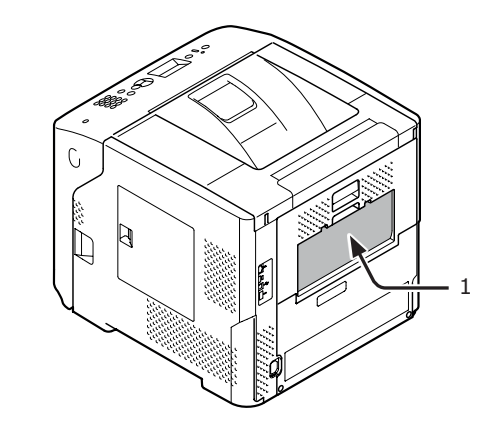

#### // Emlékeztető

• A papírtámaszt (2) felhajtva akadályozza meg, hogy a nyomtatott lapok lecsússzanak a fedélről.

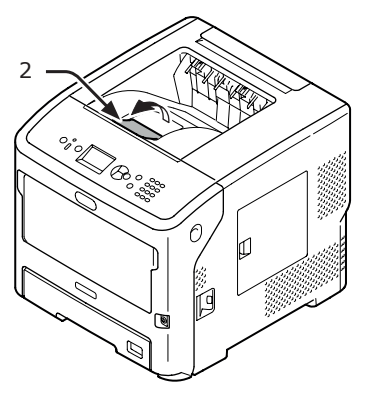

1

## A nyomtatott oldallal felfelé rendező tálca használata

A papírt a készülék nyomtatott oldalukkal felfelé fordítva, a nyomtatással ellentétes sorrendben továbbítja.

Húzza fel a nyomtató hátoldalán lévő, nyomtatott oldallal felfelé rendező tálcát (1), majd nyissa le. Illessze ujját a nyomtatott oldallal felfelé rendező tálca közepén lévő nyílásba, majd ferdén lefelé hajtva nyissa ki.

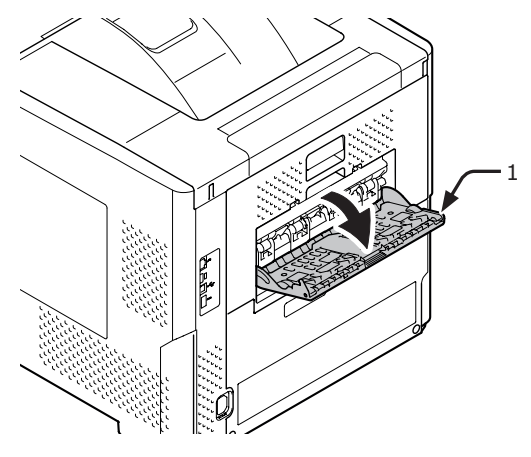

2 Hajtsa ki a papírtámaszt (2).

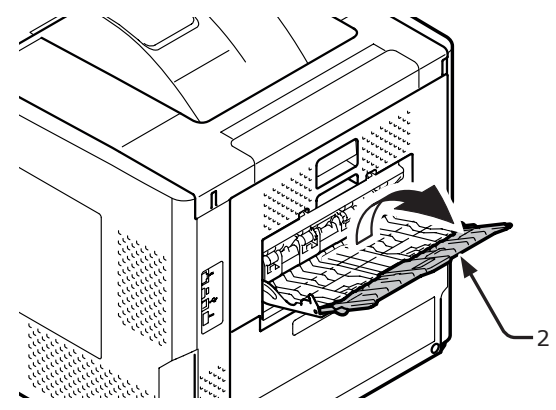

3 Hajtsa ki a kiegészítő támaszt (3).

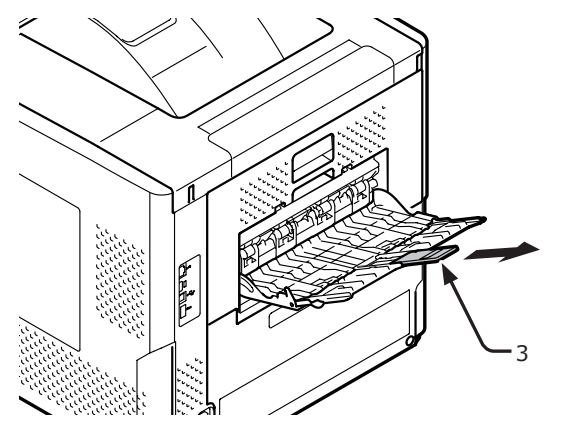

# Használható papír

# Használható papírtípusok

A jó minőségű nyomtatás érdekében az anyagminőségre, a tömegre és a felületi simaságra vonatkozó követelményeknek megfelelő típusú papírt használjon. Digitális fényképnyomtatáshoz való papírt használjon.

| Papírtí-<br>pus                   | Papírméret millin        | néterben (hüvelykben)                      | Papírtömeg                                             |
|-----------------------------------|--------------------------|--------------------------------------------|--------------------------------------------------------|
| Sima papír                        | A4                       | 210 x 297                                  | A többfunkciós tálcánál: 64-253 g/m <sup>2</sup> ;     |
|                                   | A5                       | 148 x 210                                  | Az 1–4. tálcával:                                      |
|                                   | A6                       | 105 x 148                                  | - 64-220 g/m²;<br>Kétoldalas pyomtatás: Papírméret     |
|                                   | B5                       | 182 x 257                                  | 148–216 mm × 210–355,6 mm,                             |
|                                   | B6                       | 128 x 182                                  | papírsúly: 64-220 g/m <sup>2</sup>                     |
|                                   | Letter                   | 215,9 x 279,4                              | - (! Megjegyzés)                                       |
|                                   | Legal (13 hüvelykes)     | 215,9 x 330,2                              | papírsúlyok esetén a nyomtatás                         |
|                                   | Legal (13,5 hüvelykes)   | 215,9 x 342,9                              | sebessége csökken. Papírméret: A6, A5: papírszélesség: |
|                                   | Legal (14 hüvelykes)     | 215,9 x 355,6                              | 216 mm-nél kevesebb (A5 szélesség)                     |
|                                   | Executive                | 184,2 x 266,7                              |                                                        |
|                                   | Statement                | (5,5 x 8,5)                                | 1                                                      |
|                                   | 16K (184 x 260 mm)       | 184 x 260                                  |                                                        |
|                                   | 16K (195 x 270 mm)       | 195 x 270                                  |                                                        |
|                                   | 16K (197 x 273 mm)       | 197 x 273                                  | 1                                                      |
|                                   | Banner (210 x 900 mm)    | 210 x 900                                  | 7                                                      |
|                                   | Banner (215 x 900 mm)    | 215 x 900                                  | 7                                                      |
|                                   | Banner (215 x 1200 mm)   | 215 x 1200                                 | 7                                                      |
|                                   | Egyedi                   | szélesség: 76,2-216<br>hosszúság: 127-1321 | 64-253 g/m <sup>2</sup>                                |
| Boríték                           | Com-10                   | 104,8 x 241,3 (4,125 x 9,5)                | Borítékok esetén a papír 24 lb legyen,                 |
|                                   | Com-9                    | 98,4 x 255,4 (3,875 x 8,875)               | ]és a borIték kiálló füleit hajtsa be.                 |
|                                   | Monarch                  | 98,4 x 190,5 (3,875 x 7,50)                | ]                                                      |
|                                   | DL                       | 110 x 220 (4,33 x 8,66)                    | ]                                                      |
|                                   | C6                       | 114 x 162 (4,49 x 6,38)                    | ]                                                      |
|                                   | C5                       | 162 x 229 (6,4 x 9)                        |                                                        |
| Kartotéklap                       | Kartotéklap              | 76,2 x 127 (3 x 5)                         |                                                        |
| Kép méret                         | Kép méret                | (4 x 6)<br>(5 x 7)                         |                                                        |
| Címke                             | -                        | -                                          | 0,1-0,2 mm                                             |
| Részben<br>nyomtatha-<br>tó papír | Ugyanazok vonatkoznak er | re, mint a sima papírra*1                  | 64-253 g/m <sup>2</sup>                                |
| Színes papír                      | Ugyanazok vonatkoznak er | rre, mint a sima papírra*2                 | 64-253 g/m <sup>2</sup>                                |

\*1 Az alábbi követelményeknek megfelelő papírt használjon:

- A sima papír jellemzőinek megfelelő papír.
- A részleges nyomtatáshoz használt tinta legyen hőálló (230 °C).

#### ! Megjegyzés

- Nyomtatási terület megadásakor vegye figyelembe a következő nyomtatási helyzetekre vonatkozó eltéréseket: Kiinduló nyomtatási helyzet: ±2 mm, papír elcsúszása: ±1 mm/100 mm, képnyújtás: ±1 mm/100 mm (ha a rizsma tömege 80 g/m<sup>2</sup>)
- A nyomtató tintára nem képes nyomtatni.

- A papír színezésére használt festékanyag vagy tinta legyen hőálló (210°C).
- A sima papírral megegyező tulajdonságú, elektronikus fényképnyomtatóhoz használható papír.

# A tálcába töltött papír

A nyomtató két beépített tálcával (1. tálca és többfunkciós tálca) rendelkezik, azonban opcionális tálcákat (2.,3.,4. tálca) is lehet beletenni. A tálcákba helyezhető papírtípusok és a tálcák befogadóképességének részletei lentebb olvashatók.

## (! Megjegyzés

- A (\*) csillaggal jelölt papírok nem alkalmasak kétoldalas nyomtatásra.
- A 3. tálca és 4. tálca nem támogatja a Com-10-es méretet.

| Tálca                               | Használható<br>papírméret                                                                                                    | Papírkapacitás                                             | Papírtömeg                                                                                                    |
|-------------------------------------|----------------------------------------------------------------------------------------------------|------------------------------------------------------------|----------------------------------------------------------------------------------------------------|
| 1. tálca                            | <ul> <li>A4</li> <li>A5</li> <li>B5</li> <li>Letter</li> <li>Legal, 13 hüvelykes</li> <li>Legal, 13,5 hüvelykes</li> <li>Legal, 14 hüvelykes</li> <li>Executive</li> <li>16K (184 x 260 mm)</li> <li>16K (195 x 270 mm)</li> <li>16K (197 x 273 mm)</li> <li>Statement</li> <li>Com-10*</li> <li>Com-9*</li> <li>Egyedi</li> </ul> | 530 lap<br>(80 g/m <sup>2</sup> -nél könnyebb<br>papírnál) | <ul> <li>Könnyű (64 g/m<sup>2</sup>)</li> <li>Közepesen könnyű (65–74 g/m<sup>2</sup>)</li> <li>Közepes (75–87 g/m<sup>2</sup>)</li> <li>Közepesen nehéz (88–104 g/m<sup>2</sup>)</li> <li>Nehéz (105–120 g/m<sup>2</sup>)</li> <li>Nagyon nehéz, 1. (121–163 g/m<sup>2</sup>)</li> <li>Nagyon nehéz, 2. (164-220 g/m<sup>2</sup>)</li> </ul> |
| 2., 3., 4.<br>tálca<br>(kiegészítő) | <ul> <li>A4</li> <li>A5</li> <li>B5</li> <li>Letter</li> <li>Legal, 13 hüvelykes</li> <li>Legal, 13,5 hüvelykes</li> <li>Legal, 14 hüvelykes</li> <li>Executive</li> <li>16K (184 x 260 mm)</li> <li>16K (195 x 270 mm)</li> <li>16K (197 x 273 mm)</li> <li>Statement</li> <li>Com-10*</li> <li>Egyedi</li> </ul>                 | 530 lap<br>(80 g/m <sup>2</sup> -nél könnyebb<br>papírnál) | <ul> <li>Könnyű (64 g/m<sup>2</sup>)</li> <li>Közepesen könnyű (65–74 g/m<sup>2</sup>)</li> <li>Közepes (75–87 g/m<sup>2</sup>)</li> <li>Közepesen nehéz (88–104 g/m<sup>2</sup>)</li> <li>Nehéz (105–120 g/m<sup>2</sup>)</li> <li>Nagyon nehéz, 1. (121–163 g/m<sup>2</sup>)</li> <li>Nagyon nehéz, 2. (164-220 g/m<sup>2</sup>)</li> </ul> |

## ! Megjegyzés

- A (\*) csillaggal jelölt papírok nem alkalmasak kétoldalas nyomtatásra.
- A 3. tálca és 4. tálca nem támogatja a Com-10-es méretet.

| Tálca                 | Használható<br>papírméret                                                                                                    | Papírkapacitás                                                                                    | Papírtömeg                                                                                                    |
|-----------------------|----------------------------------------------------------------------------------------------------|---------------------------------------------------------------------------------------------------|----------------------------------------------------------------------------------------------------|
| Többfunkciós<br>tálca | <ul> <li>A4</li> <li>A5</li> <li>B5</li> <li>B6*</li> <li>A6*</li> <li>Letter</li> <li>Legal, 13 hüvelykes</li> <li>Legal, 13,5 hüvelykes</li> <li>Legal, 14 hüvelykes</li> <li>Executive</li> <li>Statement</li> <li>16K (184 x 260 mm)</li> <li>16K (195 x 270 mm)</li> <li>16K (197 x 273 mm)</li> <li>Egyedi</li> <li>Com-10*</li> <li>Com-9*</li> <li>Monarch*</li> <li>DL*</li> <li>C5*</li> <li>C6*</li> <li>Kartotéklap*</li> <li>Fényképméret*</li> <li>Banner <ul> <li>(210 x 900 mm)*</li> <li>Banner</li> <li>(215 x 1200 mm)*</li> </ul> </li> </ul> | <ul> <li>100 lap (80 g/m<sup>2</sup>-nél kisebb papírtömeg esetén)</li> <li>20 boríték</li> </ul> | <ul> <li>Könnyű (64 g/m<sup>2</sup>)</li> <li>Közepesen könnyű (65–74 g/m<sup>2</sup>)</li> <li>Közepes (75–87 g/m<sup>2</sup>)</li> <li>Közepesen nehéz (88–104 g/m<sup>2</sup>)</li> <li>Nehéz (105–120 g/m<sup>2</sup>)</li> <li>Nagyon nehéz, 1. (121–163 g/m<sup>2</sup>)</li> <li>Nagyon nehéz, 2. (164-220 g/m<sup>2</sup>)</li> <li>Nagyon nehéz, 3. (221-253 g/m<sup>2</sup>)</li> </ul> |

# Papírtárolás

A minőség megőrzése érdekében a papírt a következő körülmények között tárolja.

- szekrényben vagy más száraz, sötét helyen;
- sík felületen;
- Hőmérséklet: 20°C
- páratartalom: 50% (relatív páratartalom);

Ne tárolja a papírt a következő helyeken:

- közvetlenül a padlón;
- közvetlen napfénynek kitett helyen;
- külső fal belső része közelében;
- egyenetlen felületen;
- ahol statikus elektromosság keletkezhet;
- túlzottan meleg helyen, vagy olyan helyen, ahol a hőmérséklet gyorsan változik;
- másoló, légkondicionáló, fűtőtest vagy csővezeték közelében.

#### (! Megjegyzés

- Ne csomagolja ki a papírt, csak közvetlenül a használat előtt.
- A papírcsomagot ne hagyja sokáig kibontva. Ellenkező esetben probléma lehet a papírkezeléssel és a nyomtatás minőségével.
- A használt hordozó típusától, a használati feltételektől és a tárolási körülményektől függően romolhat a papír minősége, és hullámosodás indulhat meg.

# Tesztoldal nyomtatása a nyomtatóról indítva

Ellenőrizze, hogy tud-e nyomtatni a nyomtatóval. A beállításokat (menütérkép) kinyomtatva ellenőrizze a nyomtató állapotát és a részletes beállításokat.

### (! Megjegyzés

- Ha a nyomtató energiatakarékos módban üzemel, a módból való kilépéshez nyomja meg a < POWER SAVE (ENERGIATAKARÉKOS)> gombot.
- Nyomja meg a kezelőpanel < Fn (Funkció)> billentyűjét.

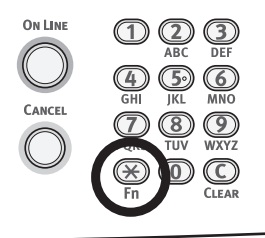

2 A tízbillentyűs billentyűzettel írja be a "100"

értéket, majd nyomja meg az <**ENTER** (BEVITEL)> gombot.

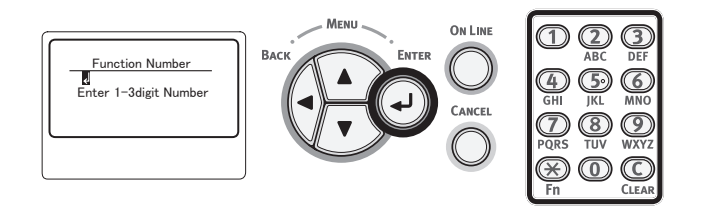

3 Az [Végrehajtás (Execute)] lehetőség kiválasztását követően nyomja meg az <ENTER (BEVITEL)> gombot.

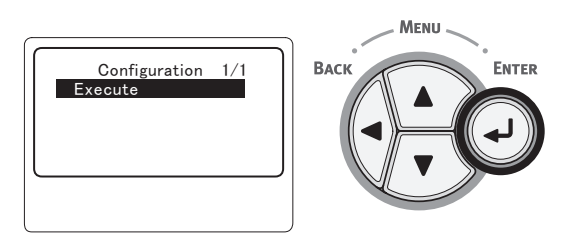

4 A nyomtatóbeállítások nyomtatása után ellenőrizze, hogy a hozzáadott kiegészítők megfelelően jelennek-e meg. A nyomtató beállítása akkor tekinthető befejezettnek, ha a kiegészítők hozzáadása megtörtént.

# Az energiatakarékos módba lépés előtti időtartam beállítása

### ! Megjegyzés

- Ha a nyomtató energiatakarékos módban üzemel, a módból való kilépéshez nyomja meg a < POWER SAVE (ENERGIATAKARÉKOS)> gombot.
- Ellenőrizze, hogy a kezelőpanelen megjelent-e a "Nyomtatásra kész" üzenet. Ha nem jelenik meg az üzenet, nyomja meg az 
   **ON LINE** (ONLINE)> gombot.
- Nyomja meg a kezelőpanel < Fn (Funkció)> billentyűjét.

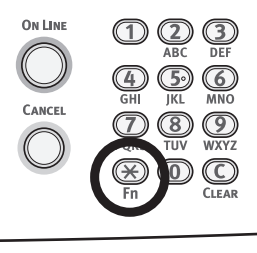

 A tízbillentyűs billentyűzettel írja be a "200" értéket, majd nyomja meg az <ENTER (BEVITEL)> gombot.

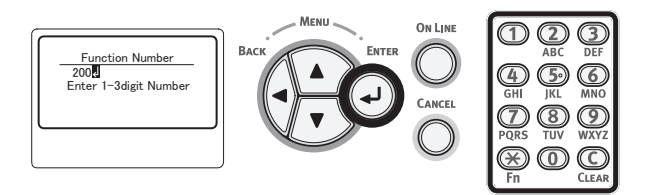

3 A ▼ vagy ▲ görgetőgombot megnyomva adja meg az időt, majd nyomja meg az <ENTER (BEVITEL)> gombot.

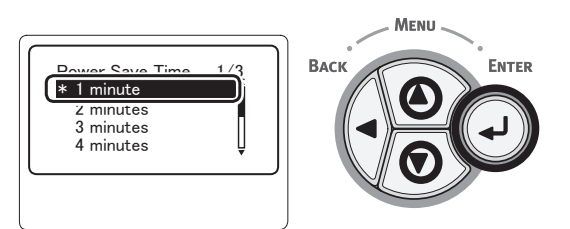

4 Nyomja meg az <ON LINE (ONLINE)> gombot.

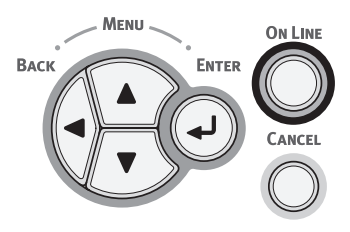

#### Emlékeztető

- Az energiatakarékos módba lépés előtti időtartamot a következő értékek közül választhatja ki. A gyári alapbeállítás 1 perc.
  - [1 perc]
  - [2 perc]
  - [3 perc]
  - [4 perc]
  - [5 perc]
  - [10 perc]
  - [15 perc]
  - [30 perc]
  - [60 perc]

# Az alvó módba lépés előtti időtartam beállítása

#### (! Megjegyzés

- Ha a nyomtató energiatakarékos módban üzemel, a módból való kilépéshez nyomja meg a < POWER SAVE (ENERGIATAKARÉKOS)> gombot.
- Ellenőrizze, hogy a kezelőpanelen megjelent-e a "Nyomtatásra kész" üzenet. Ha nem jelenik meg az üzenet, nyomja meg az 
   ON LINE (ONLINE)> gombot.
- Nyomja meg a kezelőpanel < Fn (Funkció)> billentyűjét.

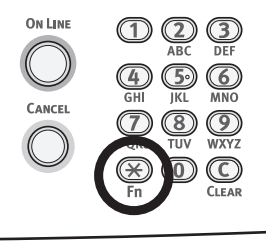

 A tízbillentyűs billentyűzettel írja be a "201" értéket, majd nyomja meg az <**ENTER** (BEVITEL)> gombot.

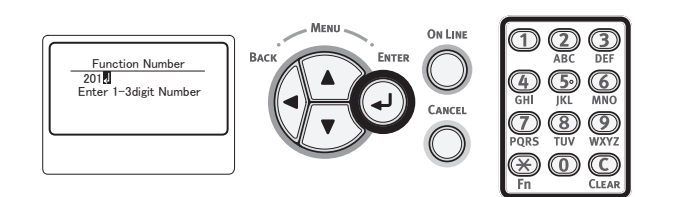

3 A ▼ vagy ▲ görgetőgombot megnyomva adja meg az időt, majd nyomja meg az <ENTER (BEVITEL)> gombot.

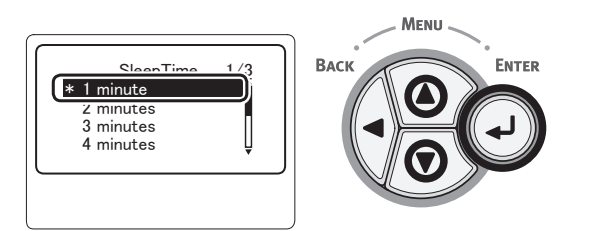

4 Nyomja meg az <ON LINE (ONLINE)> gombot.

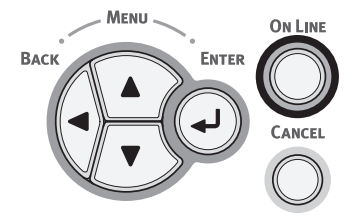

Emlékeztető

- Az energiatakarékos módba lépés előtti időtartamot a következő értékek közül választhatja ki. A gyári alapbeállítás 15 perc.
  - [1 perc]
  - [2 perc]
  - [3 perc]
  - [4 perc]
  - [5 perc]
  - [10 perc]
  - [15 perc]
  - [30 perc]
  - [60 perc]

# Alvó módban érvényes korlátozások

Ebben a szakaszban az alvó módban érvényes korlátozásokról olvashat.

Lehetséges, hogy hiba megjelenése esetén a nyomtató nem lép alvó módba.

# A nyomtató-illesztőprogrammal és a segédfunkciókkal kapcsolatos korlátozások

Ha a nyomtató alvó módba lép, a nyomtató-illesztőprogramra és a segédfunkciókra a következő korlátozások vonatkoznak.

Ha a nyomtató alvó módba lép, nyomja meg a kezelőpanel **POWER SAVE** (ENERGIATAKARÉKOS) gombját, majd ellenőrizze, hogy a képernyőn megjelenik-e a "Nyomtatásra kész" üzenet.

Ha megjelent a "Nyomtatásra kész" üzenet, a következő korlátozások nincsenek érvényben.

| Operáci-<br>ós rend-<br>szer | Szoftver neve            | Alvó módban érvényes korlátozások                                                                                   |
|------------------------------|--------------------------|----------------------------------------------------------------------------------------------------|
| Windows                      | Konfigurációs eszköz     | Nem határozhatók meg a hálózati beépülő modul beállításai.                                                          |
|                              | Network Extension        | A nyomtatóhoz nem lehet csatlakozni.                                                                                |
|                              | Illesztőprogram-telepítő | Ha van hálózati kapcsolat, illesztőprogram telepítésekor nem kérhetők le automatikusan a nyomtatóbeállítási adatok. |
| Mac OS X                     | NIC beállítóeszköz       | A nyomtató nem kereshető, vagy a beállításai nem módosíthatók.                                                      |

## Hálózati funkciókra vonatkozó korlátozások

Alvó módban a következő korlátozások vonatkoznak a hálózati funkciókra:

# A készülék nem lép alvó módba

A következő esetekben a nyomtató nem lép alvó módba:

- Ha az IPSec lehetőség aktiválva van.
- Ha a rendszer éppen TCP-kapcsolatot hoz létre.

Például: Ha a rendszer éppen Telnet vagy FTP-kapcsolatot hoz létre.

Ha bizonyos idő elteltével a kapcsolat megszakad, az energiatakarékos módban lévő nyomtató alvó módba lép.

- Ha a rendszer éppen USB-kapcsolatot hoz létre.
- Ha az e-mail üzenetek fogadása aktiválva van.
- Ha aktiválni kívánja az alvó módot, tiltsa le az IPSec/email üzenetek fogadása funkciót.

## Nem lehet nyomtatni

Alvó módban a következő protokollokon keresztül nem lehetséges a nyomtatás:

- NBT
- WSD-nyomtatás

## Nem végezhető keresés és nem adhatók meg beállítások

Alvó módban a következő funkcióknál és protokolloknál nem végezhet keresést és nem adhat meg beállításokat:

- PnP-X
- UPnP
- LLTD
- MIB\*
- \* Alvó módban az arra alkalmas MIB-eken keresztül hivatkozhat (Get parancs).

## Az ügyfélfunkciókkal rendelkező protokollok nem működnek

Alvó módban az ügyfélfunkciókkal rendelkező következő protokollok nem működnek:

- E-maillel kapcsolatos figyelmeztetések\*\*1
- SNMP-csapda
- WINS<sup>\*2</sup>
- \*1 Az alvó módban eltelt idő nem számít bele az e-maillel kapcsolatos figyelmeztetés ismétlési időközébe.
- \*2 Az alvó módban eltelt idő nem számít bele a WINS-frissítések közötti időközbe. Alvó módban nem történik rendszeres WINS-frissítés, így a WINS kiszolgálón mentett nevek törlődhetnek.

## Az alvó mód automatikusan átvált energiatakarékos módra

A nagy csomagforgalommal működő hálózatokon a nyomtató automatikusan átléphet alvó módból energiatakarékos módba. Ha eltelt az alvó módba lépéshez meghatározott idő, a nyomtató automatikusan alvó módba lép.

## Protokollok, amelyeknél le kell tiltani az alvó módot

A következő protokollok használata esetén tiltsa le az alvó módot:

- IPv6
- NBT
- WSD-nyomtatás

# Az automatikus kikapcsolás idejének beállítása

## ! Megjegyzés

• Gyári alapbeállítás szerint hálózathoz való csatlakozáskor a nyomtató nem lép automatikus kikapcsolás módba.

## Az automatikus kikapcsolás beállításai

Az automatikus kikapcsolási módnak a nyomtató hálózathoz való csatlakoztatott állapotában való engedélyezéséhez kövesse az alábbi eljárást:

 Nyomja meg a kezelőpanel ▼ görgetőgombját.

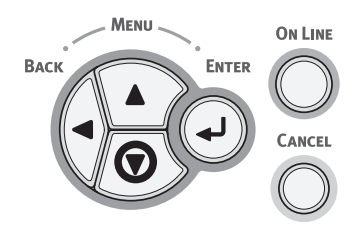

2 A ▼ görgetőgombot többször megnyomva válassza ki a [Admin beállítás (Admin Setup)] lehetőséget, majd nyomja meg az <ENTER (BEVITEL)> gombot.

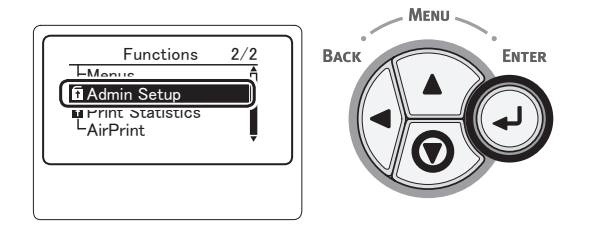

**3** A tízbillentyűs billentyűzettel adja meg a rendszergazdai jelszót.

A gyári alapértelmezett jelszó "aaaaaaa". Minden beírt karakter után nyomja meg az **ENTER** (BEVITEL)> gombot.

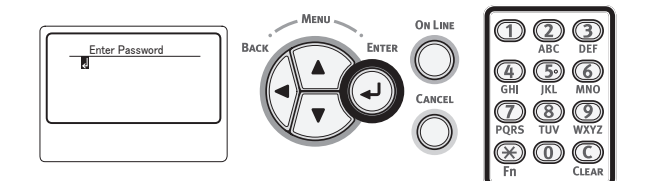

4 Nyomja meg az <ENTER (BEVITEL)> gombot.

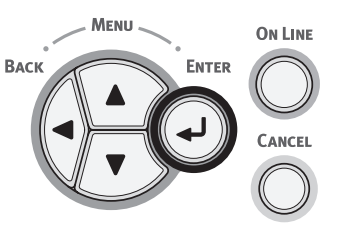

5 A ▼ görgetőgombot többször megnyomva válassza ki a [Áram beállítás (Power Setup)] lehetőséget, majd nyomja meg az <ENTER (BEVITEL)> gombot.

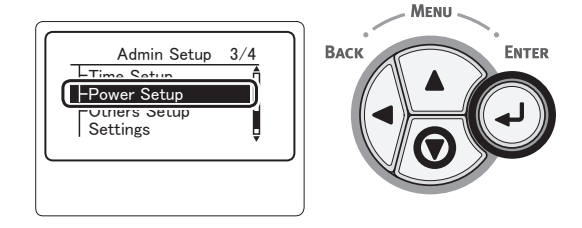

6 A ▼ görgetőgombot többször megnyomva válassza ki a [Auto kikapcs. (Auto Power Off)] lehetőséget, majd nyomja meg az <ENTER (BEVITEL)> gombot.

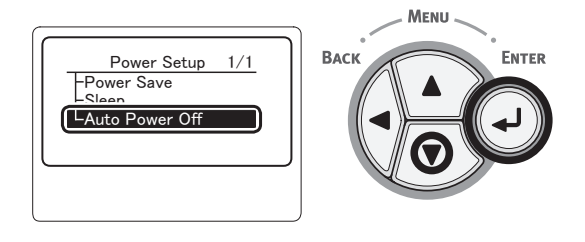

7 A ▼ vagy a ▲ görgetőgombot többször megnyomva válassza ki a [Engedélyez (Enable)] lehetőséget, majd nyomja meg az <ENTER (BEVITEL)> gombot.

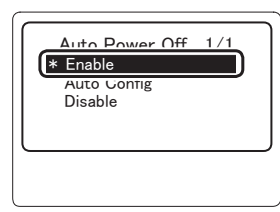

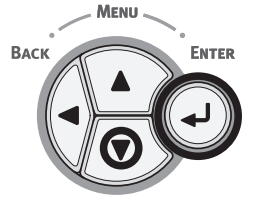

## 8 Nyomja meg az <ON LINE (ONLINE)> gombot.

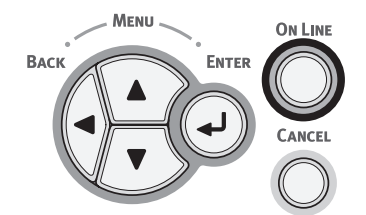

# Az automatikus kikapcsolás módba lépés előtti időtartam beállítása

#### (! Megjegyzés

- Ha a nyomtató energiatakarékos módban üzemel, a módból való kilépéshez nyomja meg a <**POWER SAVE** (ENERGIATAKARÉKOS)> gombot.
- Ellenőrizze, hogy a kezelőpanelen megjelent-e a "Nyomtatásra kész" üzenet. Ha nem jelenik meg az üzenet, nyomja meg az <**ON LINE** (ONLINE)> gombot.
- Nyomja meg a kezelőpanel < Fn (Funkció)> billentyűjét.

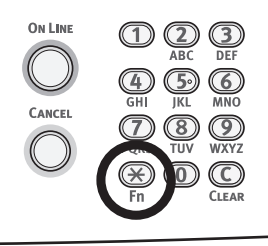

 A tízbillentyűs billentyűzettel írja be a "202" értéket, majd nyomja meg az <ENTER (BEVITEL)> gombot.

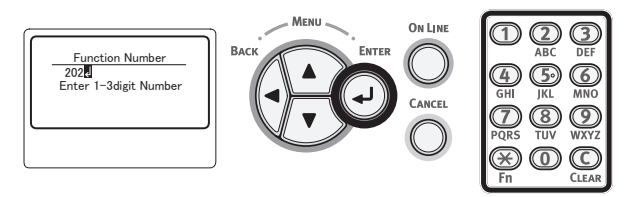

3 A ▼ vagy ▲ görgetőgombot megnyomva adja meg az időt, majd nyomja meg az <ENTER (BEVITEL)> gombot.

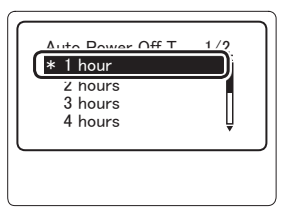

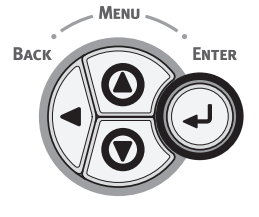

4 Nyomja meg az <ON LINE (ONLINE)> gombot.

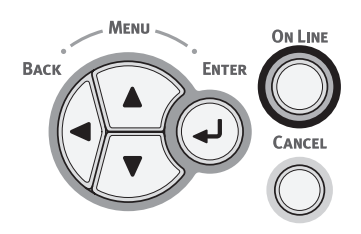

#### Emlékeztető

- Az automatikus kikapcsolás előtti időtartamot a következő értékek közül választhatja ki. A gyári alapbeállítás 4 óra.
  - [1 óra]
  - [2 óra]
  - [3 óra]
  - [4 óra]
  - [8 óra]
  - [12 óra]
  - [18 óra]
  - [24 óra]

# A berregő hangjelzés beállítása

Beállíthatja, hogy a rendszer adjon-e berregő hangjelzést, ha a kezelőpanelen érvénytelen műveletet hajt végre, vagy hiba történik.

 Nyomja meg a kezelőpanel ▼ görgetőgombját.

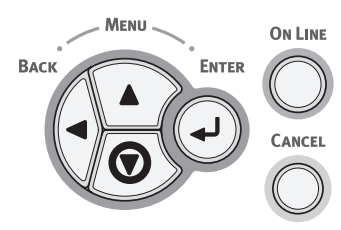

2 A ▼ görgetőgombot többször megnyomva válassza ki a [Admin beállítás (Admin Setup)] lehetőséget, majd nyomja meg az <ENTER (BEVITEL)> gombot.

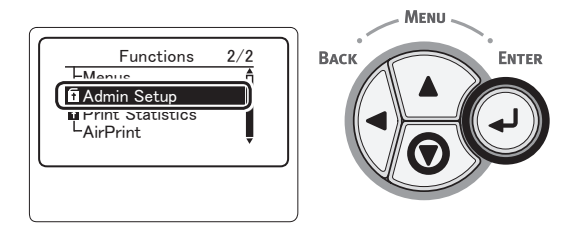

**3** A tízbillentyűs billentyűzettel adja meg a rendszergazdai jelszót.

A gyári alapértelmezett jelszó "aaaaaa". Minden beírt karakter után nyomja meg az <**ENTER** (BEVITEL)> gombot.

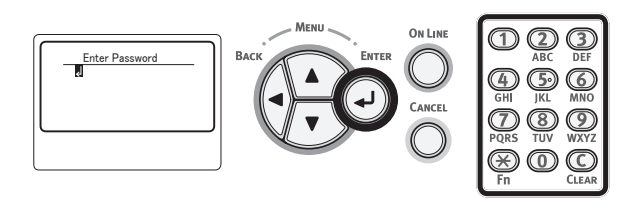

4 Nyomja meg az <ENTER (BEVITEL)> gombot.

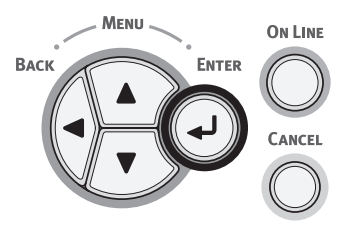

5 A ▼ görgetőgombot többször megnyomva válassza ki a [Panel beállítás (Panel Setup)] lehetőséget, majd nyomja meg az <ENTER (BEVITEL)> gombot.

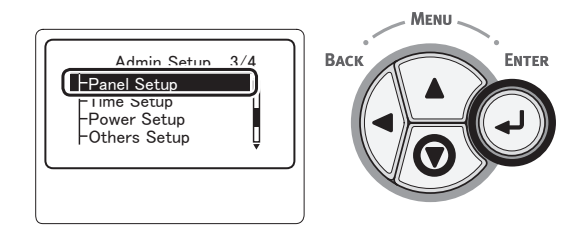

6 A ▼ görgetőgombot többször megnyomva válassza ki az [Invalid Operation Volume (Invalid Operation Volume)] vagy a [Hiba hangerő (Error Volume)] lehetőséget, majd nyomja meg az <ENTER (BEVITEL)> gombot.

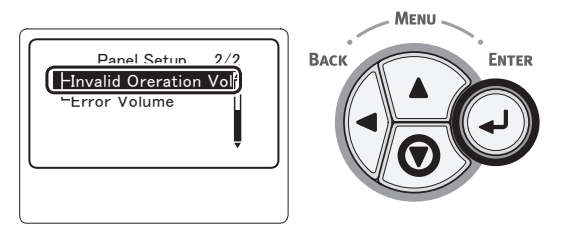

7 A ▼ görgetőgombot többször megnyomva válassza ki a kívánt lehetőséget, majd nyomja meg az <ENTER (BEVITEL)> gombot.

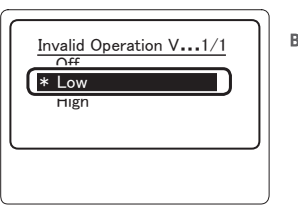

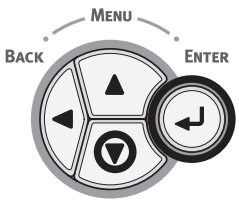

8 A menüből való kilépéshez nyomja meg az <**ON LINE** (ONLINE)> gombot.

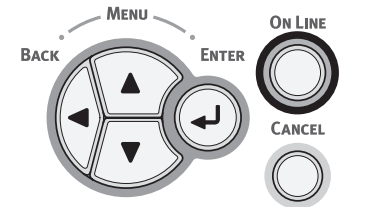

# A nyomtató állapotának ellenőrzése

A kezelőpanel **< ENTER** (BEVITEL) > gombját megnyomva ellenőrizheti a nyomtató állapotát.

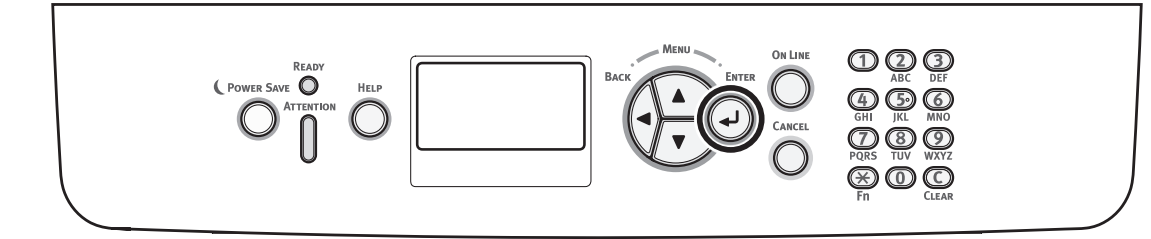

# A készülék állapotának ellenőrzése

A kijelzőn ellenőrizheti a kellékek hátralévő élettartamát, a számlálók állását, a hálózati beállításokat és a rendszeradatokat.

Nyomja meg a kezelőpanel < ENTER 1 (BEVITEL)> gombját.

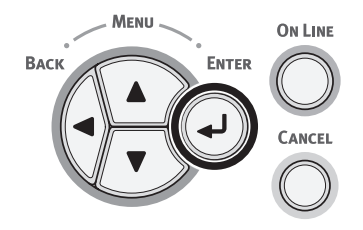

2 A ▼ görgetőgombot megnyomva válassza ki az ellenőrizni kívánt pontot, majd nyomja meg az < ENTER (BEVITEL)> gombot.

# Nyomtató csatlakoztatása az LPD-protokollon (TCP/IP) keresztül

MAC OS X operációs rendszeren PS-nyomtatót az LPD-protokollon (TCP/IP) keresztül csatlakoztathat.

## ! Megjegyzés

 Ha a nyomtató nem kezeli a TCP/IP-protokollt, a nyomtatót így nem csatlakoztathatja. Ellenőrizze, hogy csatlakoztatható-e a nyomtató a hálózathoz a TCP/IP-protokollon keresztül.

# Előkészületek

- Ellenőrizze, hogy a cél Macintosh rendszer IP-címe, alhálózati maszkja, elosztócím stb. helyesen van-e beállítva, továbbá azt is, hogy TCP/IP-kapcsolaton csatlakozik-e a hálózathoz.
- 2 Töltse le az OKI Data weboldaláról a csatlakoztatni kívánt PS-nyomtató MAC OS X rendszerhez való PPD-telepítőjét, majd tömörítse ki a csomagot. A PPD Macintosh rendszerre való telepítéséhez indítsa el a telepítőt. Ha a PPD már telepítve van, ezt a lépést nem kell végrehajtani.
- 3 A csatlakoztatni kívánt PS-nyomtatón állítsa be az IP-címet, az alhálózati maszkot, az átjáró címét stb. A TCP/ IP-hálózathoz csatlakoztatni kívánt nyomtatót tartsa bekapcsolva.

# Nyomtató hozzáadása

 A Macintosh rendszerbeállításai között kattintson a [Nyomtatás és szkennelé (Print & Scan)] lehetőségre a [Nyomtatás és szkennelé (Print & Scan)] párbeszédpanel megnyitásához.

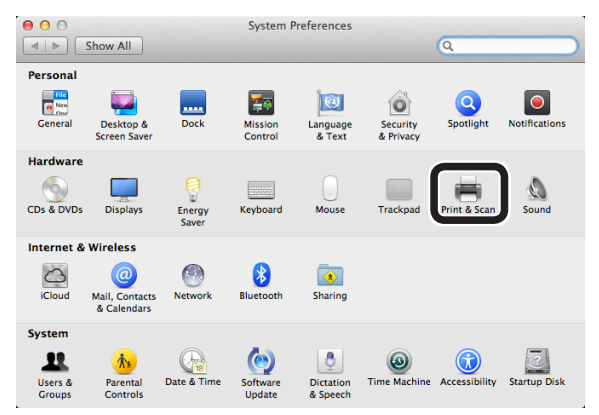

2 Kattintson a [+] jelre a [Hozzáadás (Add)] párbeszédpanel megnyitásához.

| Pr                                         | int & Scan                                                       |   |
|--------------------------------------------|------------------------------------------------------------------|---|
| •                                          | No printers are available.<br>Click Add (+) to set up a printer. |   |
| Default printer:<br>Default paper size:    | Last Printer Used   A4                                           |   |
| Click the lock to prevent further changes. |                                                                  | ? |

3 Az alábbi képernyő megjelenítéséhez válassza az [IP (IP)] lehetőséget. Írja be az adatokat az [**Cím:** (Address:)], [Várakozási sor: (Queue:)] és [Név: (Name:)] mezőbe, majd ellenőrizze, hogy az *Ön nyomtatója van-e* kiválasztva a [Használat: (Use:)] helyen, majd kattintson az [Név: (Add)] lehetőségre.

| O     O     Add       Image: Constraint of the second second sec |
|----------------------------------------------------------------------------------------------------|
| Address 192.168.101.63<br>Valid and complete address.                                                                                                    |
| Protocol: Line Printer Daemon – LPD +                                                                                                    |
| Queue: Ip<br>Leave blank for default queue. (2)                                                                                                    |
| Name B731(LPD) (3)                                                                                                    |
| Location:                                                                                                    |
| Use OKI 8731(PS) ;) (4)                                                                                                    |
| Add                                                                                                    |

- (1) Adja meg a nyomtatóhoz tartozó IPcímet.
- (2) Írja be az [**Ip**] címet a [**Várakozási sor:** (Queue:)] mezőbe.
- (3) Először az (1) lépésben megadott IP-cím jelenik meg. Bármilyen nevet megadhat. A B731(LPD) csak példaként szerepel.

## (4) Az Ön nyomtatója (PS)

automatikusan megjelenik a [Use: (Use:)] helyen.

Ha a nyomtatóval végzett adatátvitel sikertelen, a nyomtató kiválasztása nem történik meg automatikusan.

#### (! Megjegyzés

• Ha Mac OS X 10.7-es vagy újabb operációs rendszert használ, a rendszer nem választja ki automatikusan az illesztőprogramot, ha a nyomtató alvó módban van.

Állítsa vissza a nyomtatót az alvó módból, és adja meg az adatokat a [Cím] lehetőségben.

- 60 -

Hajtsa végre a nyomtató opcionális beállításait, majd kattintson az [OK (OK)] gombra.

| Setting up 'B731(LPD)'<br>Make sure your printer's options are accurately shown here<br>so you can take full advantage of them. |
|----------------------------------------------------------------------------------------------------|
| Available Tray: 1 (Standard) :                                                                                                  |
|                                                                                                    |
|                                                                                                    |
|                                                                                                    |
|                                                                                                    |
| Cancel                                                                                                    |

5 Térjen vissza a [**Nyomtatás** és szkennelé (Print & Scan)] párbeszédpanelhez. A felsorolásban most már szerepel Az Ön nyomtatója (LPD). Válassza ki nyomtatóját (LPD) itt: [Alapértelmezett nyomtató (Default printer)].

| 00                                               | Print & Sca                            | can                                                                                                    |    |
|--------------------------------------------------|----------------------------------------|----------------------------------------------------------------------------------------------------|----|
| Show All                                         |                                        | Q                                                                                                    |    |
| Printers<br>B731(LPD)<br>in Icle, Default<br>* - | Location:<br>Kind:<br>Status:          | B731(LPD)<br>Open Print Queue<br>Options & Supplies<br>:<br>OKI 8731(PS)<br>: Idle<br>nter on the network <u>Sharing Preferences</u> |    |
| Default p                                        | Ilt printer: B731(LF<br>paper size: A4 | LPD)                                                                                                    |    |
| Click the lock to prevent furthe                 | er changes.                            | (                                                                                                    | ?) |

A nyomtatás alapértelmezés szerint a sajátnyomtatóval történik. Ezzel elvégezte a nyomtató hozzáadásához szükséges műveleteket. Zárja be a [Nyomtatás és szkennelé] párbeszédpanelt.

# A nyomtató-illesztőprogram számítógépre való telepítésének folyamata

Windows vagy Mac OS X rendszerű számítógépről való nyomtatáshoz a tartozék DVD-ről az alábbi ábrának megfelelően telepíteni kell a számítógépre a nyomtató-illesztőprogramot.

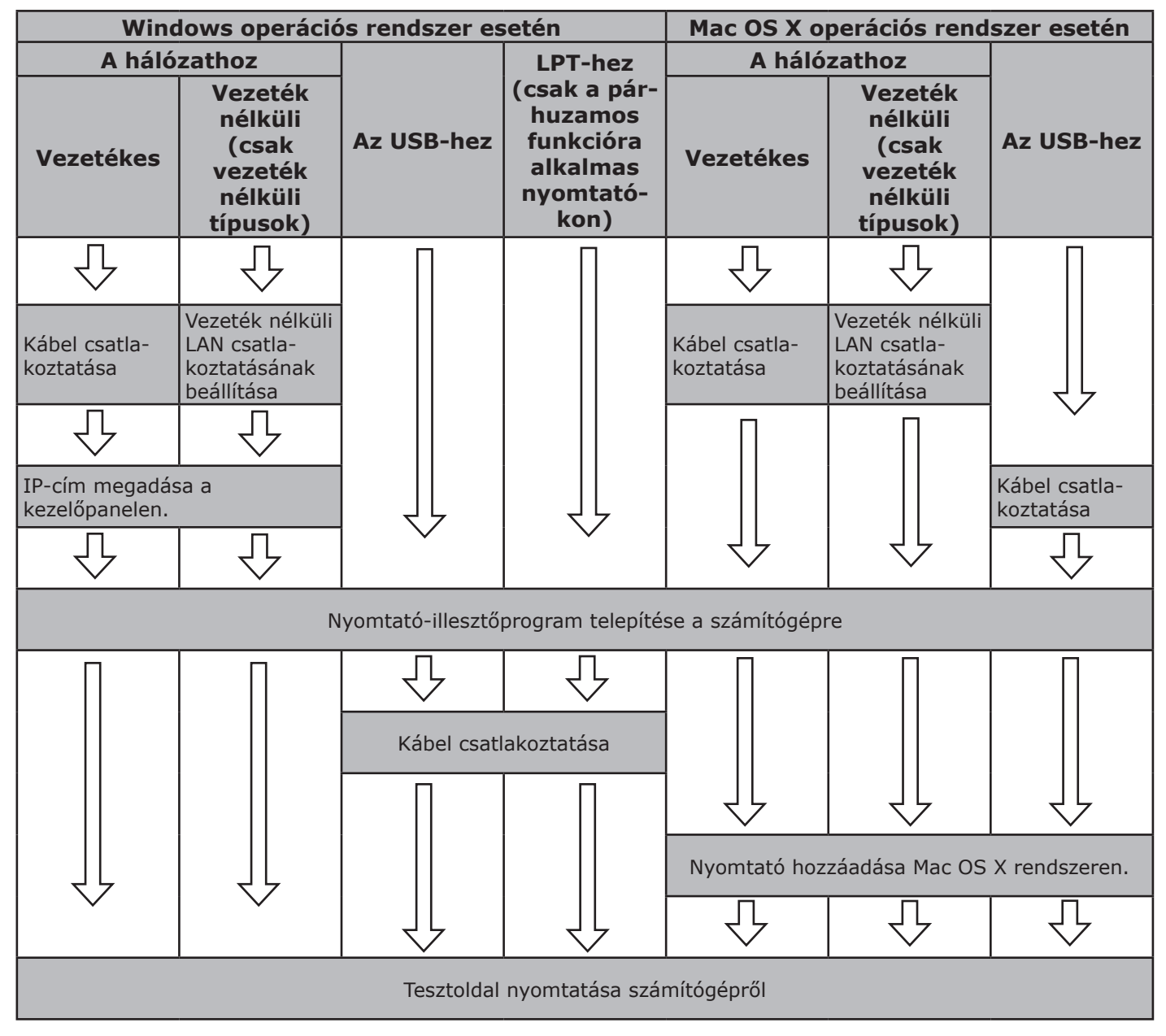

## Termékkövetelmények

Windows 8, Windows Server 2012, Windows 7, Windows Server 2008 R2 Windows Vista, Windows Server 2008, Windows XP, Windows Server 2003 Mac OS X 10.4 – 10.8 környezetben

# Az illesztőprogram típusai

## Windows operációs rendszer esetén

| Típus | Leírás                                                                                                    |
|-------|----------------------------------------------------------------------------------------------------|
| PCL   | A PCL nyomtató-illesztőprogram üzleti dokumentumok nyomtatására alkalmas.                                                                                              |
| PS    | A PS nyomtató-illesztőprogram PostScript betűtípusokat és EPS-adatokat tartalmazó dokumentumok nyomtatására alkalmas.                                                  |
| XPS   | Az XPS nyomtató-illesztőprogram az XPS-formátumot támogató alkalmazásból való<br>nyomtatásra alkalmas. A Windows XP és a Windows Server 2003 rendszer nem használható. |

## Mac OS X operációs rendszer esetén

| omtató-illesztőprogram PostScript betűtípusokat és EPS-adatokat tartalmazó<br>entumok nyomtatására alkalmas. Normál nyomtatásra is használható. |
|----------------------------------------------------------------------------------------------------|
| )<br>)                                                                                                    |

# Termékkövetelmények

# A Windows rendszerre vonatkozó termékkövetelmények

- Windows 8
- Windows Server 2012
- Windows 7
- Windows Server 2008 R2
- Windows Vista
- Windows Server 2008
- Windows XP
- Windows Server 2003

### (! Megjegyzés

- A nyomtató Windows 3.1/NT3.51/NT4.0/ Me/98/95/2000 operációs rendszerrel nem működik.
- A nyomtató-illesztőprogram leírása a használt operációs rendszertől függően eltérő lehet.

# A Macintosh rendszerre vonatkozó termékkövetelmények

### (! Megjegyzés

- A nyomtató-illesztőprogram leírása a használt operációs rendszertől függően eltérő lehet.
- Mac OS X 10.4-10.8

# Csatlakoztatás számítógéphez

## Csatlakoztatás vezetékes LAN hálózaton keresztül

 Készítsen elő egy Ethernet kábelt és egy hubot.

#### ! Megjegyzés

 A nyomtatóhoz nem tartozik Ethernet kábel és hub. Készítsen elő egy Ethernet kábelt (5e kategóriás, csavart érpárú, egyenes), valamint egy különálló hubot.

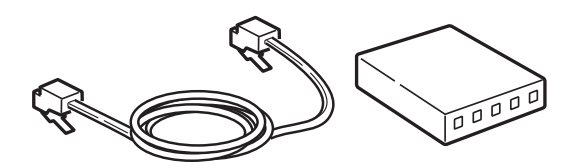

- Csatlakoztassa a nyomtatót a hálózathoz.
  - (1) Az Ethernet kábel egyik végét illessze a nyomtató hálózati interfész-csatlakozójába.
  - (2) Az Ethernet kábel másik végét dugja be a hubba.

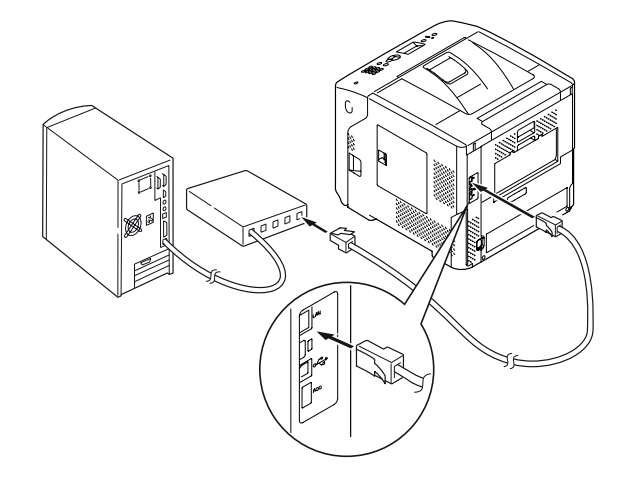

#### 🕮 Hivatkozás

 Ha a hálózaton, amelyhez a nyomtató csatlakozik, DHCP-kiszolgáló működik, a nyomtató minden bekapcsoláskor automatikusan megállapítja az IPcímet. Ha a nyomtató IP-címe módosul, végezze el ismét a hálózat beállítását. Ha a nyomtató IPcíme megváltozik, az OKI LPR segédprogramjával a hálózat beállítása automatikusan megtörténik. Részletekért lásd a Felhasználói kézikönyv (Speciális) című dokumentumot.

# Csatlakoztatás vezeték nélküli LAN hálózat segítségével (csak vezeték nélküli típus)

#### // Emlékeztető

- A funkció bizonyos típusokon nem használható.
- Ellenőrizze a vezeték nélküli LANkörnyezetet.

Ellenőrizze, hogy a vezeték nélküli LAN hozzáférési pontja alkalmas-e a WPS-funkció kezelésére. Ezt a vezeték nélküli LAN hozzáférési pontjának használati utasításából derítheti ki.

- Ha képes kezelni a WPS-funkciót: A nyomtató automatikusan csatlakozik.
- Ha nem képes kezelni a WPS-funkciót: A vezeték nélküli LAN beállítási adatait kézzel kell a nyomtatóba beírni.

#### (! Megjegyzés

- A készülék támogatja az infrastruktúra módot. Az adhoc módot azonban nem. Készítse elő a hozzáférési pontot.
- A nyomtató alkalmas az IEEE 802.1b/g/n vezeték nélküli szabvány használatára. Az IEEE 802.11a szabványt viszont nem képes kezelni. A hozzáférési pontnak a nyomtató által kezelhető vezeték nélküli LAN szabvánnyal kell működnie.
- Ez a készülék nem tud egyszerre vezetékes LAN és vezeték nélküli LAN hálózathoz csatlakozni. Vezeték nélküli LAN hálózathoz való csatlakozáshoz húzza ki a készülék hálózati kábelét.

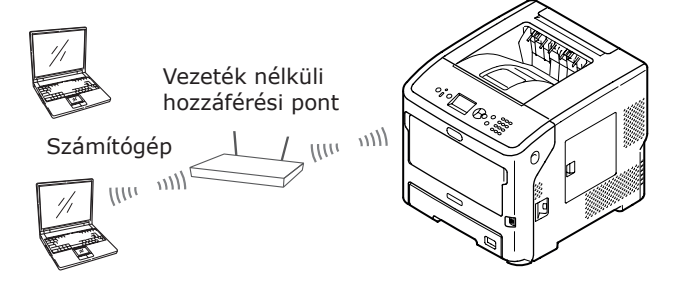

- 2 A vezeték nélküli LAN hálózat hozzáférési pontja legyen bekapcsolva, és működjön megfelelően.
- 3 Helyezze a nyomtatót a vezeték nélküli LAN hálózat hozzáférési pontjának közelébe.

A nyomtató és a vezeték nélküli LAN hálózat hozzáférési pontja közötti távolságértékekkel kapcsolatban a vezeték nélküli LAN hálózat hozzáférési pontjának használati utasításában tájékozódhat.

4 Kapcsolja be a nyomtatót.

5 Ha a vezeték nélküli LAN hálózat 1. lépésben kiválasztott hozzáférési pontja alkalmas a WPS-funkció kezelésére, a nyomtató automatikusan csatlakozik. Folytassa a következővel: "WPS-PBC", 65. o..

Ha nem tudja a WPS-funkciót kezelni, a vezeték nélküli LAN adatait a felhasználónak kell megadnia a nyomtatón. Folytassa a következővel: "Manuális konfiguráció", 70. o..

# Kifejezések

## • SSID

A csatlakozási célhálózat azonosítására használt azonosító. A vezeték nélküli adatátvitelhez a készüléken a csatlakoztatni kívánt vezeték nélküli hozzáférési pont SSID azonosítóját kell megadni.

## • Biztonsági beállítások

Vezeték nélküli LAN hálózat használata esetén a biztonsági beállítások konfigurálásával megakadályozható, hogy a hálózaton továbbított adatokat illetéktelenek elfoghassák vagy a hálózathoz hozzáférjenek. A készüléken és a vezeték nélküli hozzáférési ponton azonos biztonsági beállításokat kell megadni.

## • WPS

A vezeték nélküli LAN hálózatokkal foglalkozó iparági csoport, a Wi-Fi Alliance által biztosított vezeték nélküli LAN hálózati beállítási eljárás. Kétféle eljárás áll rendelkezésre: a nyomógombos és a PIN kódos. A nyomógombos eljárás esetében a vezeték nélküli LAN hálózat beállításai a vezeték nélküli hozzáférési ponton található [**WPS**] gombbal egyszerűen konfigurálhatók. A PIN-kódos eljárás során a készülékhez megadott, 8 karakterből álló számsornak a vezeték nélküli hozzáférési pontnál való mentésével egyszerűen elvégezhetők a vezeték nélküli LAN hálózat beállításai.

## • Infrastruktúra mód

Ez az üzemmód szolgál a vezeték nélküli hozzáférési ponttal folytatott adatátvitelre. Ez a készülék nem támogatja az ad-hoc üzemmódot, amelyben az adatátvitel közvetlenül a számítógéppel történik.

## ■ WPS-PBC

 A ▼ görgetőgombot megnyomva válassza ki az [Vezetéknélküli beállítás (Wireless Setting)] lehetőséget, majd nyomja meg az <ENTER (BEVITEL)> gombot.

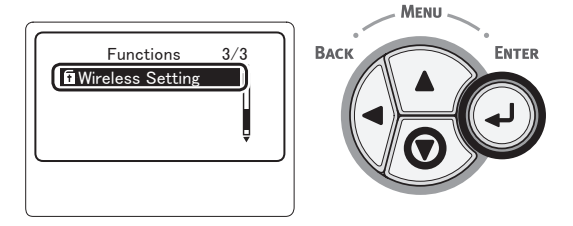

2 A tízbillentyűs billentyűzettel írja be a rendszergazdai jelszót, majd nyomja meg az <**ENTER** (BEVITEL)> gombot. A gyári alapértelmezett jelszó "aaaaaa". Minden beírt karakter után nyomja meg az <**ENTER** (BEVITEL)> gombot.

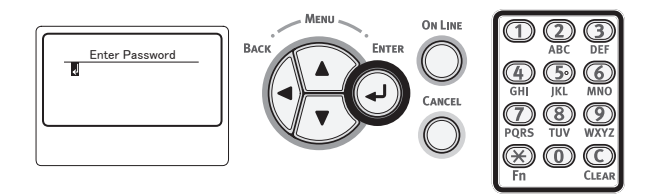

3 Olvassa el figyelmesen az alábbi kijelzőn megjelenő üzenetet. Nyomja meg az <ENTER (BEVITEL)> gombot, vagy várja meg amíg a kijelző változik.

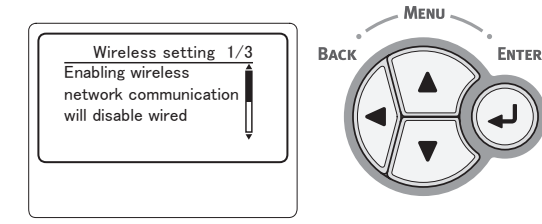

4 Ellenőrizze, hogy az [Állítsa be automatikusan(WPS) (Automatic Setup (WPS)] lehetőség van-e kiválasztva, majd nyomja meg az <ENTER (BEVITEL)> gombot.

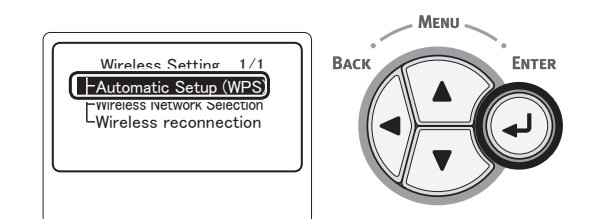

3

5

Ellenőrizze, hogy a [**WPS-PBC** (WPS-PBC)] lehetőség van-e kiválasztva, majd nyomja meg az **<ENTER** (BEVITEL)> gombot.

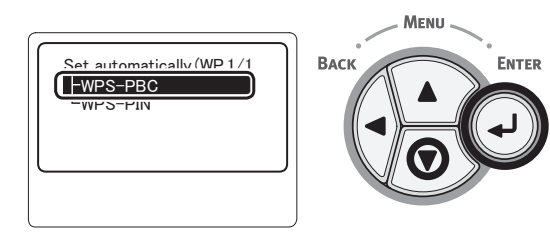

6 Válassza a [Igen (Yes)] lehetőséget, majd nyomja meg az <ENTER (BEVITEL)> gombot.

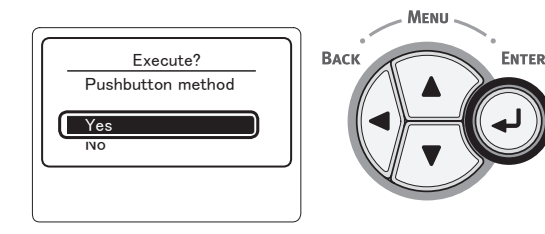

#### // Emlékeztető

 A [Nem (No)] lehetőség választása esetén a képernyő visszatér az 5. lépésnél leírtakhoz.

## 7 A [Running pushbutton method...

(Running pushbutton method)] megjelenésekor tartsa nyomva a vezeték nélküli LAN hozzáférési pontjának nyomógombját, majd engedje el.

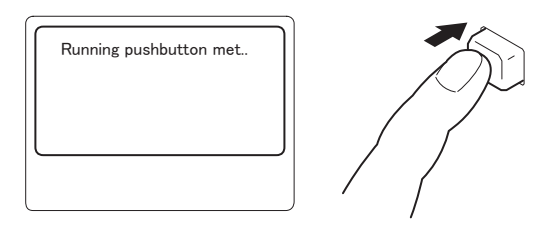

#### (! Megjegyzés

- Két percig a [Running pushbutton method...] látható. Amíg az üzenet látható, tartsa nyomva a vezeték nélküli LAN hozzáférési pontjának nyomógombját.
- A vezeték nélküli LAN hozzáférési pont nyomógombjának elhelyezkedésével és a nyomva tartás időtartamával kapcsolatban tekintse meg a vezeték nélküli LAN hozzáférési pontjának használati utasítását.
- A [Running pushbutton method...] megjelenése közben a nyomtató nem működtethető.
- A [WPS Connection successful] megjelenésekor a készülék csatlakozik a vezeték nélküli LAN hálózathoz.

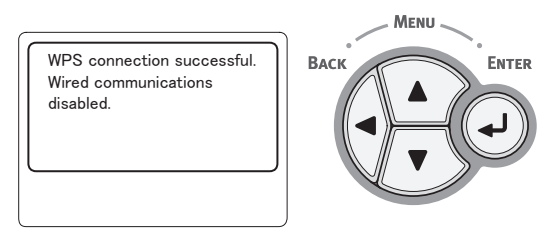

#### // Emlékeztető

- Ha a [Timeout] üzenet jelenik meg, lehetséges, hogy a készülék a megadott időn belül nem találta meg a csatlakozásra kijelölt hozzáférési pontot. Hajtsa végre a műveletsort ismét a 6. lépéstől.
- Ha [Átfedés] üzenet jelenik meg, egyszerre 2 vagy több hozzáférési pont WPS nyomógombját nyomták meg. Várjon egy ideig, majd próbálja újra.

## WPS-PIN

 A ▼ görgetőgombot megnyomva válassza ki az [Vezetéknélküli beállítás (Wireless Setting)] lehetőséget, majd nyomja meg az <ENTER (BEVITEL)> gombot.

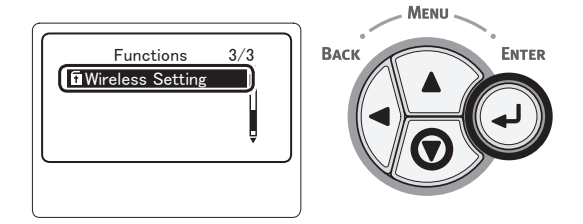

2 A tízbillentyűs billentyűzettel írja be a rendszergazdai jelszót, majd nyomja meg az <**ENTER** (BEVITEL)> gombot. A gyári alapértelmezett jelszó "aaaaaa". Minden beírt karakter után nyomja meg az <**ENTER** (BEVITEL)> gombot.

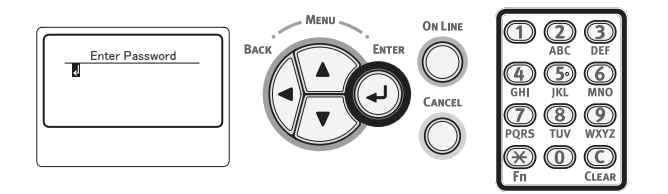

3 Olvassa el figyelmesen az alábbi kijelzőn megjelenő üzenetet. Nyomja meg az <ENTER (BEVITEL)> gombot, vagy várja meg amíg a kijelző változik.

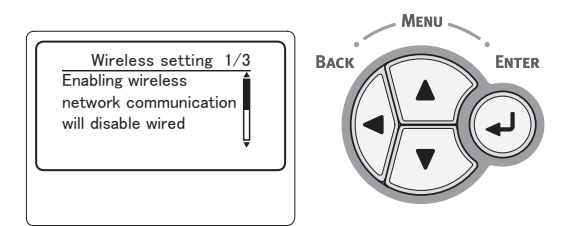

 4 Ellenőrizze, hogy a [Állítsa be automatikusan(WPS) (Automatic Setup (WPS))] lehetőség van-e kiválasztva, majd nyomja meg az
 <ENTER (BEVITEL)> gombot.

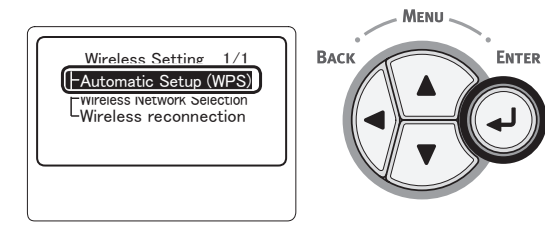

5 A ▼ görgetőgombot megnyomva válassza ki az [WPS-PIN (WPS-PIN)] lehetőséget, majd nyomja meg az <ENTER (BEVITEL)> gombot.

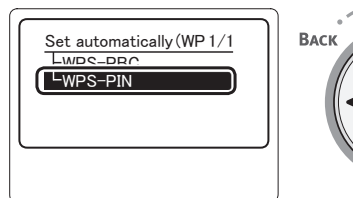

- BACK ENTER
- 6 Állítsa be a kijelzőn megjelenő, 8 karakterből álló PIN kódot a hozzáférési ponton, majd indítsa el a WPS-PIN eljárást.

#### (! Megjegyzés

- A gomb megnyomása után azonnal hajtsa végre a 7. lépést.
- A PIN kód beírásának módja és a WPS-PIN indítás a hozzáférési pont típusától függően változik. Részleteket a hozzáférési pont használati utasításában talál.
- 7 Válassza a [Igen (Yes)] lehetőséget, majd nyomja meg az <ENTER (BEVITEL)> gombot.

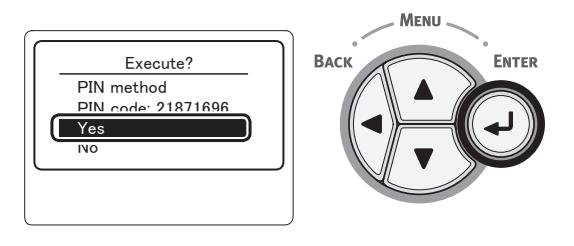

#### Emlékeztető

 A [Nem] lehetőség választása esetén a képernyő visszatér az 5. lépésnél leírtakhoz. Valahányszor megjelenik a megerősítő képernyő, a PIN kódot a rendszer automatikusan létrehozza és megváltoztatja.

## 8 A [Implementing PIN method... (Implementing PIN method)] jelenik meg a kijelzőn.

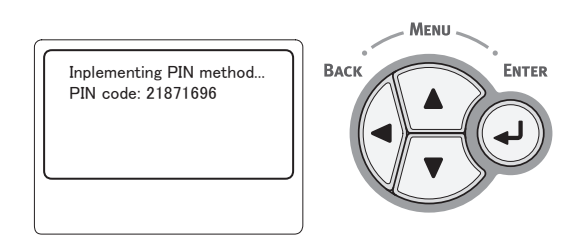

#### (! Megjegyzés

- WPS-műveletek végrehajtása közben a kezelőpanellel nem lehet műveleteket végezni.
- A [A csatlakozás sikeres. (Connection successful)] megjelenésekor a készülék csatlakozik a vezeték nélküli LAN hálózathoz.

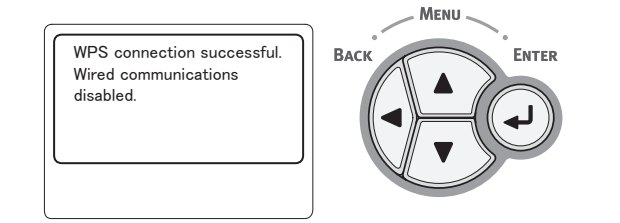

#### Emlékeztető

 Ha a [Timeout] üzenet jelenik meg, lehetséges, hogy a készülék a megadott időn belül nem találta meg a csatlakozásra kijelölt hozzáférési pontot. A készülék PIN kódjának a hozzáférési pontnál való megadását és a WPS-PIN eljárás megkezdését követően 2 percen belül ismét válassza a 7. lépés [Igen] lehetőségét.

## Vezeték nélküli hozzáférési pont keresése

A védett Wi-Fi beállítás (WPS) protokollját nem támogató, viszont érvényes vezeték nélküli hozzáférési pontok kereséssel fedezhetők fel, majd csatlakozás céljára az eredmények listájáról választhatók ki. Szükség lesz a titkosítási kulcs adataira.

#### Emlékeztető

- Titkosítási kulcs: A vezeték nélküli LAN hálózatban továbbított adatok titkosításához használt kulcs. "Hálózati kulcs" és "biztonsági kulcs" néven is ismert.
- A ▼ görgetőgombot megnyomva válassza ki a [Vezetéknélküli beállítás (Wireless Setting)] (Vezeték nélküli beállítása) lehetőséget, majd nyomja meg az <ENTER (BEVITEL)> gombot.

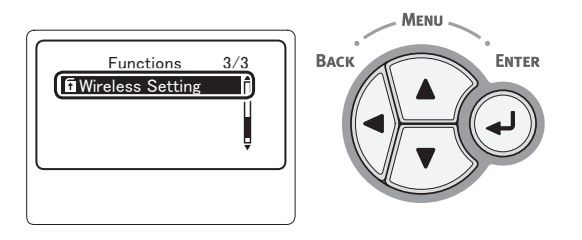

2 A tízbillentyűs billentyűzettel írja be a rendszergazdai jelszót, majd nyomja meg az <**ENTER** (BEVITEL)> gombot. A gyári alapértelmezett jelszó "aaaaaa". Minden egyes karakter beírása után nyomja meg az <**ENTER** (BEVITEL)> gombot.

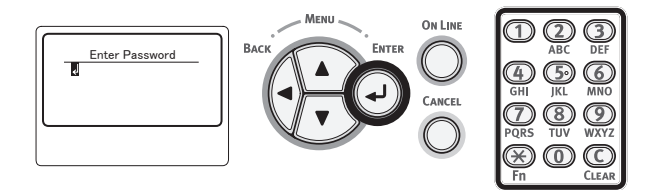

3 Olvassa el figyelmesen az alábbi kijelzőn megjelenő üzenetet. Nyomja meg az <ENTER (BEVITEL)> gombot, vagy várja meg amíg a kijelző változik.

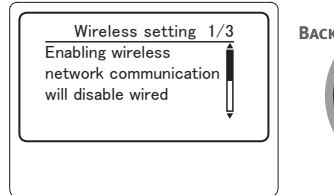

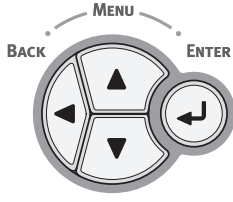

4 A ▼ görgetőgombot megnyomva válassza ki a [WIFI hálózat választás (Wireless Network Selection)] (Vezeték nélküli hálózat kiválasztása) lehetőséget, majd nyomja meg az <ENTER (BEVITEL)> gombot.

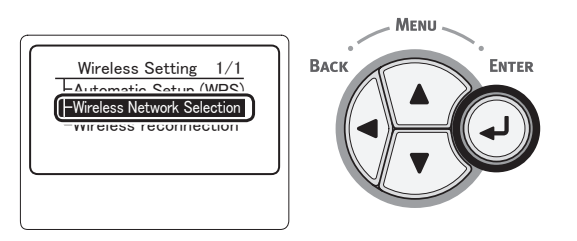

5 A készülék megkezdi a vezeték nélküli hozzáférési pontok keresését.

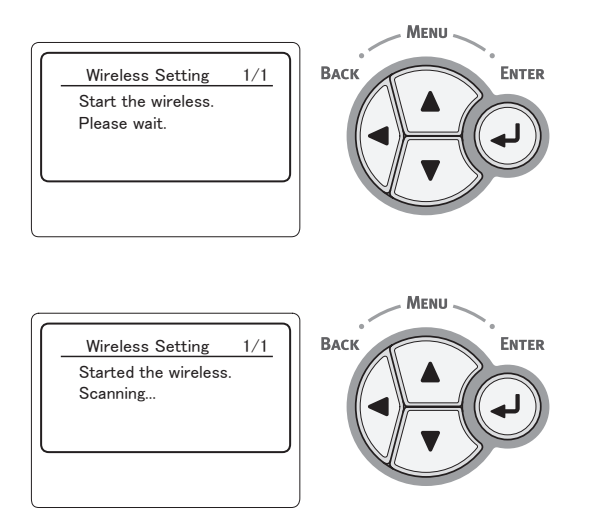

6 Megjelenik a keresés során talált hozzáférési pontok listája. A ▼ és a ▲ görgetőgombbal válassza ki a csatlakozással elérni kívánt hozzáférési pontot, majd nyomja meg az <ENTER (BEVITEL)> gombot.

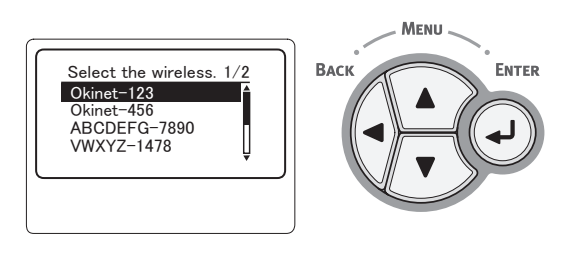

## ! Megjegyzés

 Ha nem észlelhető hozzáférési pont, akkor a "Kézi beállítás (Manual Setup)" (Kézi beállítás) felirat jelenik meg. Végezze el a beállítást a következő helyen leírtak szerint: "Manuális konfiguráció", 70.
 o..

- 7 A kiválasztott hozzáférési pont biztonsági funkciója bekéri a jelszót.
  - WEP használata esetén

Megjelenik az [**Enter the WEP key** (Enter the WEP key)] (Adja meg a WEP-kulcsot) üzenet. A ◀, a ▶, a ▼ és a ▲ görgetőgombbal adja meg a titkosítási kulcsot, majd nyomja meg az <**ENTER** (BEVITEL)> gombot.

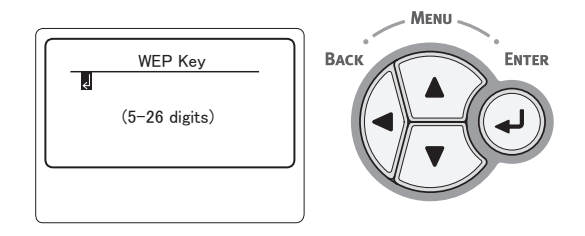

Folytassa a 8. lépéssel.

 WPA-PSK vagy WPA2-PSK használata esetén

Megjelenik az [**Enter the Pre-shared key** (Enter the Pre-shared key)] (Adja meg az előmegosztott kulcsot) üzenet. A ◀, a ▶, a ▼ és a ▲ görgetőgombbal adja meg a titkosítási kulcsot, majd nyomja meg az <**ENTER** (BEVITEL)> gombot.

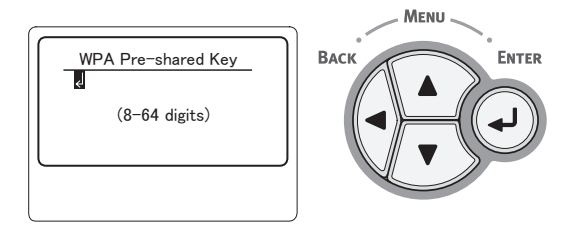

Folytassa a 8. lépéssel.

 WPA-EAP vagy WPA2-EAP használata esetén

A beállítások csak a weboldalról adhatók meg.

Select the wireless. 1/1 To make this setting, make the changes from the web page.

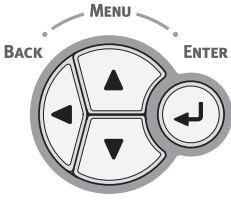

 A Disabled (Tiltva) lehetőség alkalmazása esetén

A jelszóbeviteli képernyő nem jelenik meg.

Folytassa a 8. lépéssel.

3

Nyomtatás

 8 Ellenőrizze a megerősítési képernyőn megjelenő tartalmat. Ha minden rendben van, akkor válassza ki a [Igen (Yes)] (Igen) lehetőséget, majd nyomja meg az <ENTER (BEVITEL)> gombot.

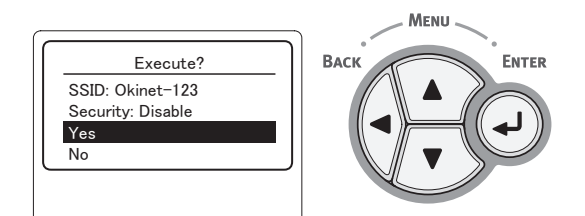

A vezeték nélküli hálózathoz való sikeres csatlakozást követően megjelenik a "Connection successful." (A csatlakozás sikerült.) üzenet.

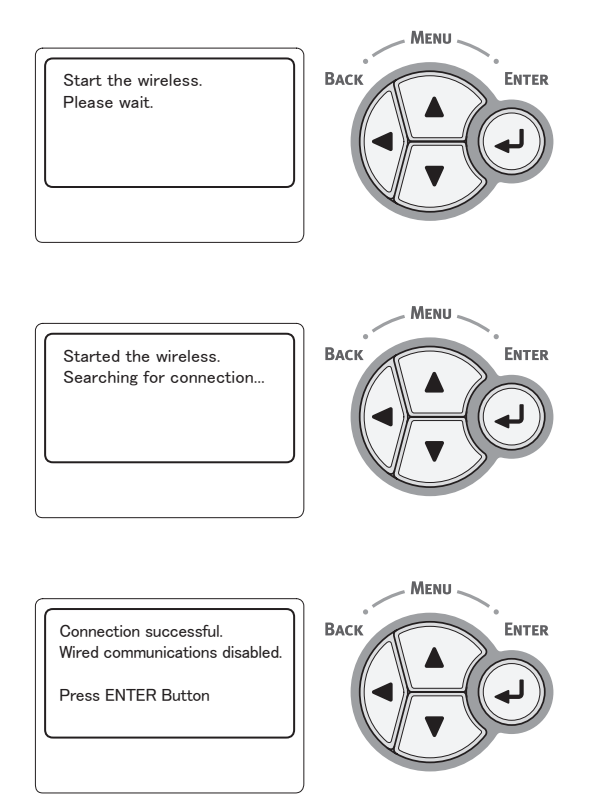

Ekkor fel kell telepíteni a számítógépre a nyomtató-illesztőprogramot és az egyebeket. Bővebb részletek a Felhasználói kézikönyvben találhatók.

Ha a kapcsolat öt másodpercen belül nem jön létre, akkor a [**Nem sikerült a csatlakozás** (**Connection failed**)] (A csatlakozás nem sikerült) üzenet jelenik meg – ilyen esetben kezdje újra a műveletet az 1. lépéstől.

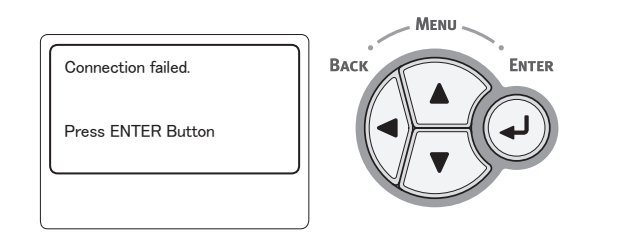

## Manuális konfiguráció

 Ellenőrizze, majd jegyezze fel az SSID azonosítót, a titkosítási rendszert és a titkosítási kulcsot.

Ezeket a vezeték nélküli LAN hálózat hozzáférési pontjával kapott használati utasításban találja.

#### (! Megjegyzés

- A nyomtatón és a vezeték nélküli LAN hozzáférési pontján ugyanazt az SSID azonosítót, titkosítási rendszert és titkosítási kulcsot kell megadni.
- Az SSID azonosítót, a titkosítási rendszert és a titkosítási kulcsot mindenképpen meg kell adnia a vezeték nélküli LAN csatlakozáshoz. Fontos tehát, hogy ellenőrizze őket.
- 2 A ▼ görgetőgombot megnyomva válassza ki az [Vezetéknélküli beállítás (Wireless Setting)] lehetőséget, majd nyomja meg az <ENTER (BEVITEL)> gombot.

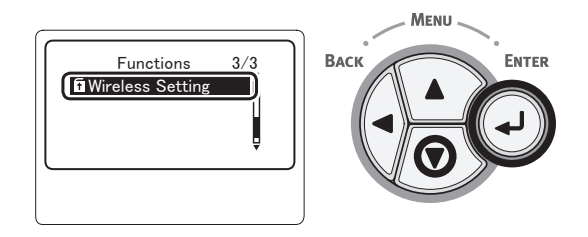

3 A tízbillentyűs billentyűzettel írja be a rendszergazdai jelszót, majd nyomja meg az < ENTER (BEVITEL)> gombot. A gyári alapértelmezett jelszó "aaaaaa". Minden beírt karakter után nyomja meg az <ENTER (BEVITEL)> gombot.

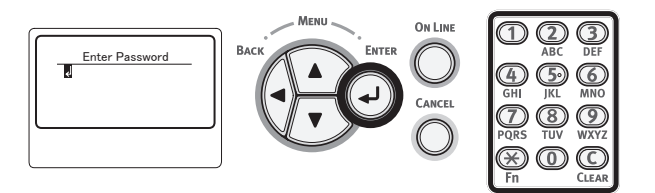

4 Olvassa el figyelmesen az alábbi kijelzőn megjelenő üzenetet. Nyomja meg az <ENTER (BEVITEL)> gombot, vagy várja meg amíg a kijelző változik.

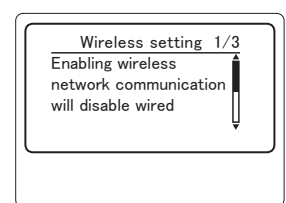

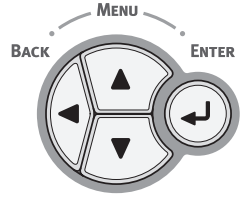

5 A ▼ görgetőgombot megnyomva válassza ki az [WIFI hálózat választás (Wireless Network Selection)] lehetőséget, majd nyomja meg az <ENTER (BEVITEL)> gombot.

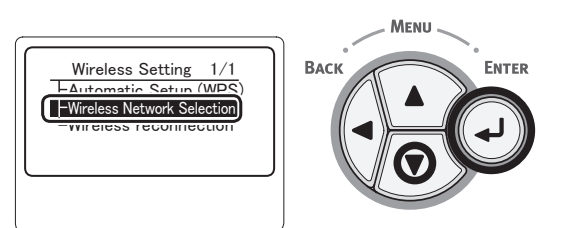

6 A készülék megkezdi a vezeték nélküli hozzáférési pontok keresését.

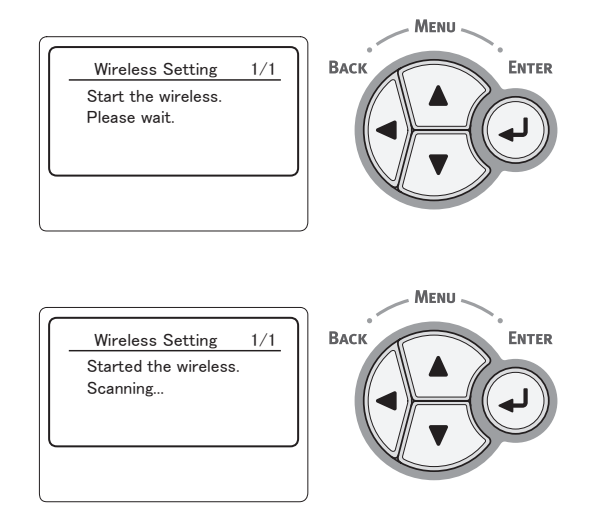

7 Megjelenik a keresés során talált hozzáférési pontok listája. Válassza ki a listában utolsóként szereplő [Kézi beállítás (Manual Setup)] (Kézi beállítás) tételt, majd nyomja meg az <ENTER (BEVITEL)> gombot.

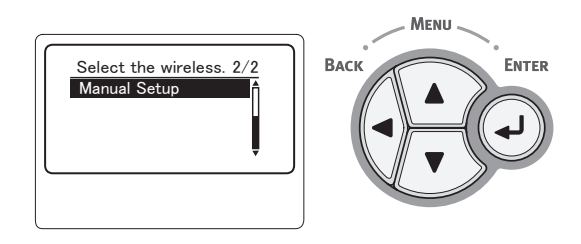

 8 A ▼ görgetőgombot megnyomva válassza ki az [SSID (SSID)] lehetőséget, majd nyomja meg az
 <ENTER (BEVITEL)> gombot.

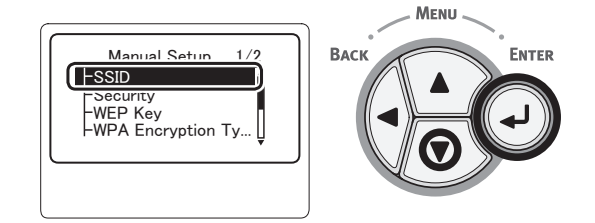

- 9 Írja be az 1. lépésben ellenőrzött SSID azonosítót a tízbillentyűs billentyűzettel.
  - A szimbólumokat, így a "\_ (aláhúzás)" karaktert is a \* gombbal írhatja be.

#### (! Megjegyzés

- A rendszer megkülönbözteti a kis- és nagybetűket. Helyesen írja be a karaktereket.
- 10 A karakterek beírása után nyomja meg az <**ENTER** (BEVITEL)> gombot.
- 11 A ▼ görgetőgombot megnyomva válassza ki az [Biztonság (Security)] lehetőséget, majd nyomja meg az <ENTER (BEVITEL)> gombot.

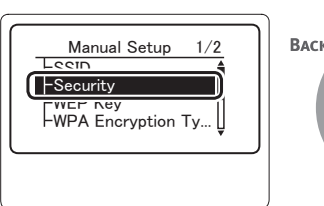

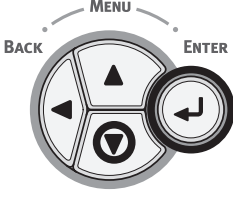

## 12 Válassza ki az 1. lépésben megjelölt biztonsági típust.

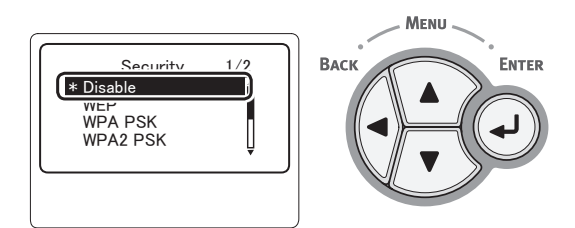

#### // Emlékeztető

- Az alapértelmezett beállítás a [Tilt (Disable)]
- Lehetséges, hogy a hozzáférési pont típusától függően vegyes WPA-PSK/WPA2-PSK eljárás is használható. Most a WPA2-PSK lehetőséget válassza.

Ha WEP-et választott, itt folytassa: "13-(1) Ha a WEP van kiválasztva:".

Ha WPA-PSK vagy WPA2-PSK funkciót választott, itt folytassa: "13-(2) Ha a WPA-PSK vagy a WPA2-PSK van kiválasztva:".

#### // Emlékeztető

 Hitelesítési kiszolgáló biztonsági beállításai (WPA-EAP/WPA2-EAP) is használhatók, azonban azokat csak a weboldalon keresztül lehet beállítani. Részletekért lásd a Felhasználói kézikönyv (Speciális) című dokumentumot. A 12. lépésben kiválasztott biztonsági beállítástól függően hajtsa végre az alábbi (1) vagy (2) beállítást. A [Tilt] lehetőség kiválasztása esetén folytassa a 14. lépéssel. (Biztonsági okokból a [Tilt] beállítás nem ajánlott.)

#### 13-(1) Ha a WEP van kiválasztva:

 a) A WEP-kulcs beviteli képernyőjén nyomja meg az <**ENTER** (BEVITEL)> gombot.

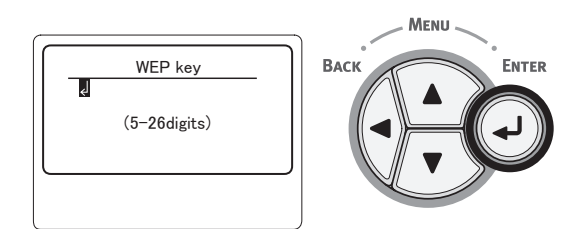

#### ! Megjegyzés

- A WEP-kulcsindexhez nem tartozik beállítási lehetőség. A hozzáférési ponttal való adatátvitelhez a WEP-kulcsindex beállítása 1.
- b) WEP-kulcsként ugyanazt a kulcsot adja meg, ami annál a hozzáférési pontnál be van állítva, amelyhez csatlakozni kíván.

#### // Emlékeztető

 Biztonsági okokból a megadást követően a kulcs helyett "\*" karakterek láthatók.

- 13-(2) Ha a WPA-PSK vagy a WPA2-PSK van kiválasztva:
  - a) Az <**ENTER** (BEVITEL)> gombot megnyomva válassza ki a WPA titkosítás típusát, majd nyomja meg az <**ENTER** (BEVITEL)> gombot.

ENTER

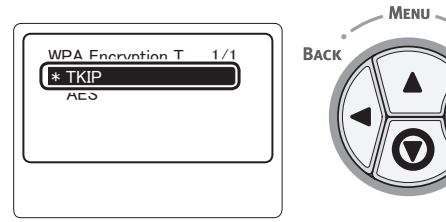

#### Emlékeztető

- Az alapértelmezett beállítás a [TKIP].
- Amennyiben a vezeték nélküli LAN hozzáférési pontja WPA-PSK titkosítási rendszert használ, a THIP lehetőséget válassza. Ha WPA2-PSK rendszert alkalmaz, az AES lehetőséget válassza.
- b) Az előmegosztott WEP-kulcs beviteli képernyőjén nyomja meg az < ENTER (BEVITEL)> gombot.

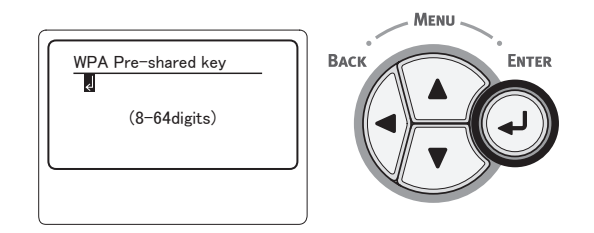

#### (! Megjegyzés

- A rendszer megkülönbözteti a kis- és nagybetűket. Helyesen írja be a karaktereket.
- c) Előmegosztott kulcsként ugyanazt a kulcsot adja meg, ami annál a hozzáférési pontnál be van állítva, amelyhez csatlakozni kíván.

#### // Emlékeztető

- Biztonsági okokból a megadást követően a kulcs helyett "\*" karakterek láthatók.
- 14 A megerősítést kérő képernyőn ellenőrizze a megadott SSID azonosítót és a kiválasztott biztonsági beállításokat. Ha minden rendben van, a ▼ görgetőgombbal válassza ki a [Igen] lehetőséget, majd nyomja meg az <ENTER (BEVITEL)> gombot.

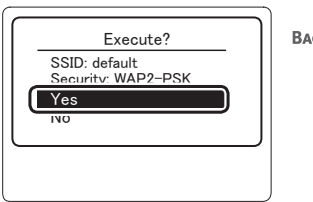

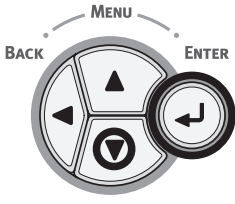
## **15** A [Searching for connection

(Searching for connection)] jelenik meg a kijelzőn.

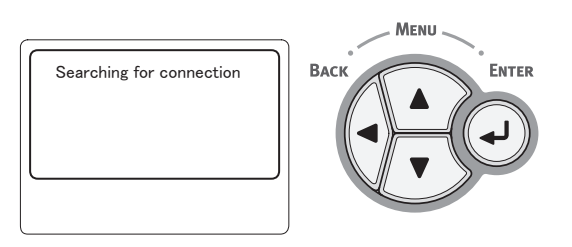

#### A [A csatlakozás sikeres.

(Connection successful)] megjelenésekor a készülék csatlakozik a vezeték nélküli LAN hálózathoz.

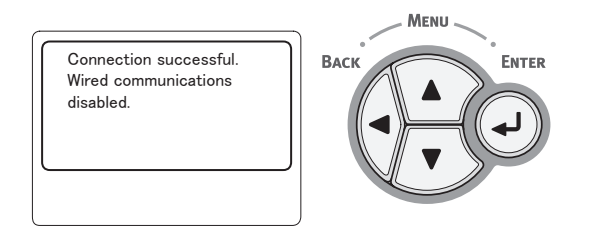

#### Emlékeztető

 Ha a [Timeout] üzenet látható, előfordulhat, hogy a készülék a megadott időn belül nem találta meg a csatlakozás hozzáférési pontját. Ellenőrizze az SSID azonosítót, a biztonsági beállításokat és a kulcs beállításait, majd próbálja újra.

### Újracsatlakozás a vezeték nélküli LAN hálózathoz

Ha a vezeték nélküli hálózat engedélyezett, indítsa újra a vezeték nélküli funkciót. Ha a hozzáférési ponttal való adatátvitellel vagy annak teljesítményével probléma van, újraindíthatja a vezeték nélküli funkciót.

(Ha a vezetékes hálózat engedélyezve van, a vezeték nélküli funkció a konfigurált vezeték nélküli beállításokkal engedélyezett.)

 A ▼ görgetőgombot megnyomva válassza ki az [Vezetéknélküli beállítás (Wireless Setting)] lehetőséget, majd nyomja meg az <ENTER (BEVITEL)> gombot.

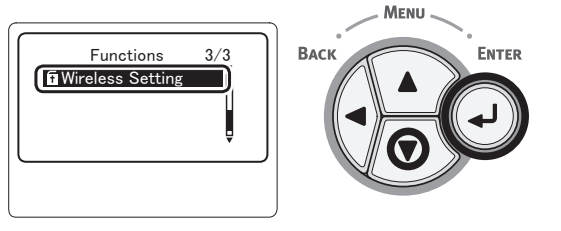

2 A tízbillentyűs billentyűzettel írja be a rendszergazdai jelszót, majd nyomja meg az < ENTER (BEVITEL)> gombot. A gyári alapértelmezett jelszó "aaaaaa". Minden beírt karakter után nyomja meg az <ENTER (BEVITEL)> gombot.

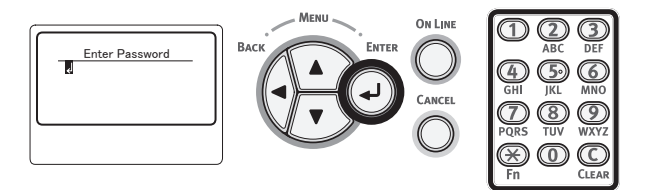

 Olvassa el figyelmesen az alábbi kijelzőn megjelenő üzenetet. Nyomja meg az
 <ENTER (BEVITEL)> gombot, vagy várja meg amíg a kijelző változik.

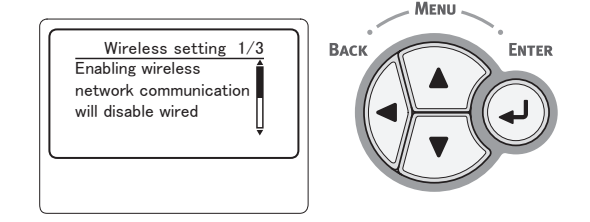

A ▼ görgetőgombot megnyomva 4 válassza ki az [Vezetéknélküli újracsatlakozás (Wireless reconnection)] lehetőséget, majd nyomja meg az < ENTER (BEVITEL)> gombot.

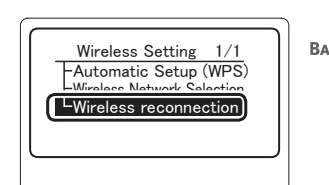

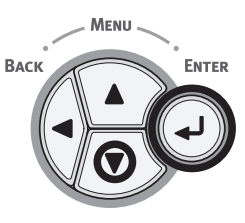

- Nyomtatás
- Válassza a [Igen (Yes)] lehetőséget, 5 majd nyomja meg az < ENTER (BEVITEL)> gombot.

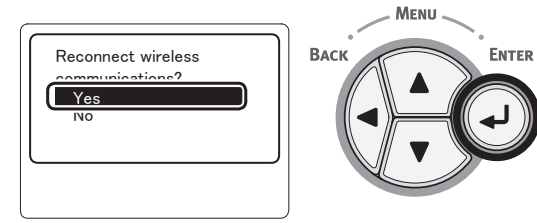

Ha a 5. lépésben a [**Yes** (Yes)] 6 lehetőséget választotta, a képernyőn a [Searching for connection (Searching for connection)] jelenik meg.

Searching for connection

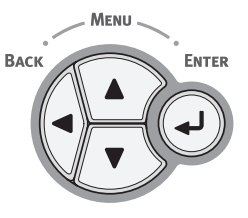

#### Ezt követően megjelenik a [A csatlakozás sikeres.

(Connection successful)] üzenet, és a készülék vezeték nélküli LAN funkciója használatra kész.

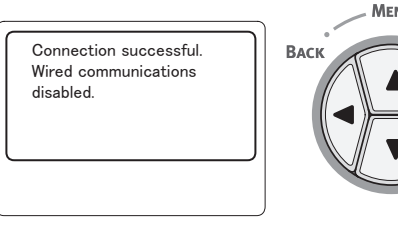

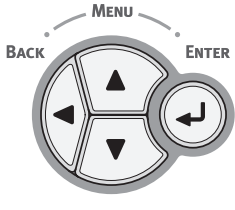

#### Emlékeztető

- Ha a [Timeout] üzenet látható, előfordulhat, hogy a készülék a megadott időn belül nem találta meg a csatlakozás hozzáférési pontját. A SSID azonosítót, a biztonsági beállításokat és a kulcsot a hozzáférési pontnál megadottakkal egyező módon kell konfigurálni.
- Ellenőrizze az összes beállítást. A beállítási elemek • részletes ismertetése a Felhasználói kézikönyv (Speciális) dokumentum "Az egyes beállítási menük menüpontjainak listája" szakaszában olvasható.

## USB-kábel csatlakoztatása

1 Készítsen elő egy USB kábelt.

#### ! Megjegyzés

- A nyomtatóhoz nem tartozik USB-kábel. Külön készítsen elő egy USB 2.0 szabványnak megfelelő USB-kábelt.
- A nagy sebességű USB 2.0 funkció használatához nagy sebességű adatátvitelre alkalmas USB-kábel szükséges.

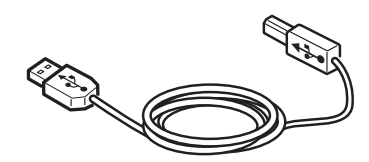

- 2 Csatlakoztassa az USB-kábelt.
  - (1) Az USB-kábel egyik végét illessze a nyomtató USB-aljzatába.

#### ! Megjegyzés

- Az USB-kábel végét ne a számítógép hálózati csatlakozóaljzatába illessze. Meghibásodást okozhat.
- (2) Az USB-kábel másik végét illessze a számítógép USB-aljzatába.

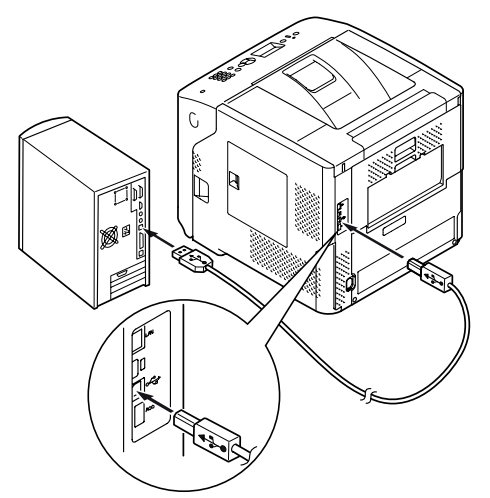

## Párhuzamos kábel csatlakoztatása

#### ! Megjegyzés

- Párhuzamos kábel csak a párhuzamos aljzatokkal rendelkező nyomtatókhoz csatlakoztatható. (csak a párhuzamos funkcióra alkalmas nyomtatókon)
- 1 Készítsen elő egy párhuzamos kábelt.
  - A nyomtatóhoz nem tartozik párhuzamos kábel. Külön kell beszereznie.

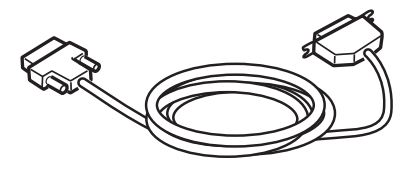

- 2 Csatlakoztassa a párhuzamos kábelt.
  - A párhuzamos kábel egyik végét illessze a nyomtató párhuzamos aljzatába.
  - (2) A párhuzamos kábel másik végét illessze a számítógép párhuzamos aljzatába.

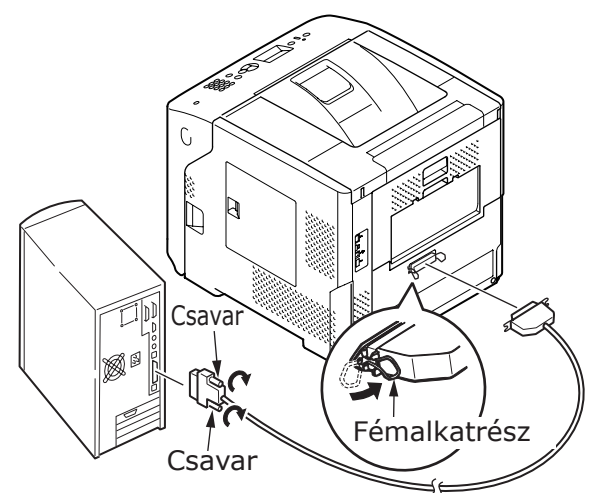

## Nyomtató-illesztőprogram telepítése (Windows operációs rendszer esetén)

Ha a nyomtató USB- vagy párhuzamos kábellel csatlakozik a számítógéphez, a következő résszel folytassa: "A nyomtató illesztőprogram telepítése", 79. o..

## Előkészületek a hálózati csatlakoztatásra

#### Nyomtató-illesztőprogram telepítése (Windows operációs rendszer esetén)

A nyomtató és a Windows operációs rendszert használó számítógép közötti hálózati kapcsolat létrehozásának befejezéséhez először állítsa be az IP-címeket a nyomtatóhoz, azután telepítse a nyomtató illesztőprogramját a számítógépre.

Ha a hálózaton nincs DHCP- vagy BOOTPkiszolgáló, manuálisan kell beállítania az IPcímet a számítógépen vagy a nyomtatón.

Ha a hálózati rendszergazda vagy az internetszolgáltató egyedi IP-címet adott meg a számítógéphez és a nyomtatóhoz, az IP-címeket manuálisan kell beállítania.

(! Megjegyzés

- A művelet előtt el kell végeznie a számítógép hálózati beállítását.
- A művelet elvégzéséhez rendszergazdaként kell bejelentkeznie.
- Az IP-cím manuális beállításakor kérdezze meg a hálózati rendszergazdát vagy internetszolgáltatóját, hogy melyik IP-címet kell használnia. Ha hibásan állítja be az IP-címet, a hálózat leállhat, vagy a rendszer letilthatja az internethozzáférést.

#### // Emlékeztető

 Ha csak a nyomtatóból és a számítógépből álló, kisméretű hálózatot hoz létre, az IP-címeket az alábbiak szerint kell beállítania (az RFC1918 jelű szabály szerint).

#### A számítógéphez

IP-cím: 192.168.0.1–254

Alhálózati maszk: 255.255.255.0

Alapértelmezett átjáró: használaton kívül

DNS kiszolgáló: használaton kívül

#### A nyomtatóhoz

IP-cím tartománya: Manuális

| IP-cím:             | 192.168.0.1–254 (a számítógépé<br>eltérő értéket válasszon) | től |
|---------------------|-------------------------------------------------------------|-----|
| Alhálózati maszk:   | 255.255.255.0                                               |     |
| Alapértelmezett átj | járó: 0.0.0.0                                               |     |
| Hálózat mérete:     | Kicsi                                                       |     |

 A [Network Scale] beállításához nyomja meg az <ENTER (BEVITEL)> gombot, majd válassza ki az [Admin beállítás] > [Hálózat beállítás] > [Network Scale] lehetőséget.

- Először állítsa be a nyomtató IPcímét.
- 1 Kapcsolja be a nyomtatót.
- 2 Nyomja meg a kezelőpanel **< ENTER** (BEVITEL)> gombját.
- A ▼ görgetőgombot megnyomva 3 válassza ki a [Admin beállítás (Admin Setup)] lehetőséget, majd nyomja meg az <**ENTER** (BEVITEL)> gombot.

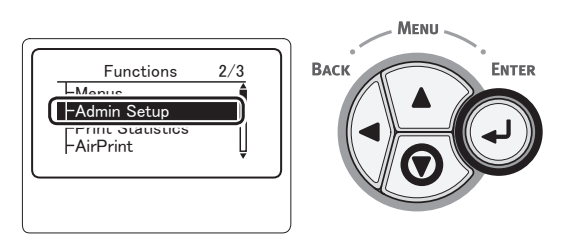

A tízbillentyűs billentyűzettel adja meg a rendszergazdai jelszót.

A gyári alapértelmezett jelszó "aaaaaa". Minden beírt karakter után nyomja meg az <ENTER (BEVITEL)> gombot.

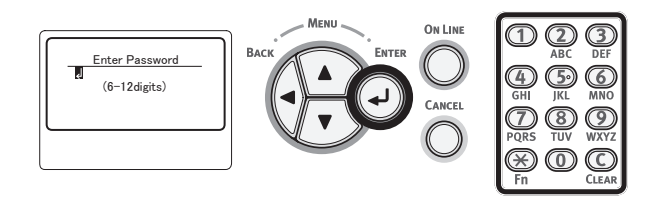

Nyomja meg az <**ENTER** (BEVITEL)> 5 gombot.

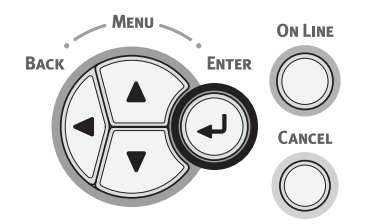

Ellenőrizze, hogy a [Hálózat beállítás 6 (Network Setup)] lehetőség van-e kiválasztva, majd nyomja meg az <ENTER (BEVITEL)> gombot.

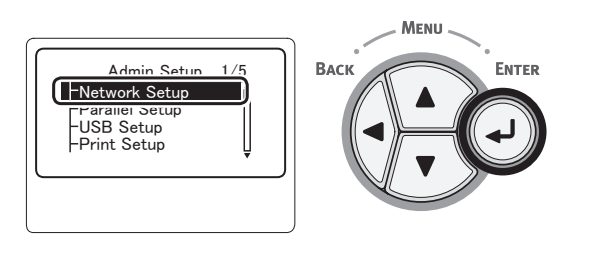

A ▼ görgetőgombot megnyomva 7 válassza ki az [IP Cím beállítás (IP Address Set)] lehetőséget, majd nyomja meg az <**ENTER** (BEVITEL)> gombot.

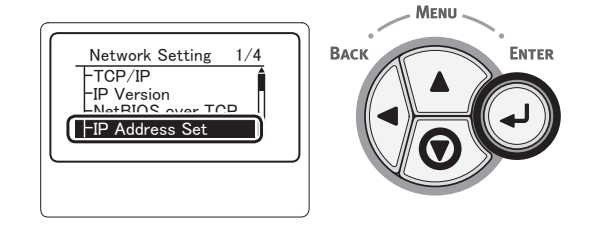

Az IP-cím manuális beállításakor 8 nyomja meg a ▼ görgetőgombot, majd válassza ki a [Kézi adagolás (Manual)] lehetőséget, végül pedig nyomja meg az <ENTER (BEVITEL)> gombot.

Folytassa a 9. lépéssel.

IP Address Set 1/1

\* Manual

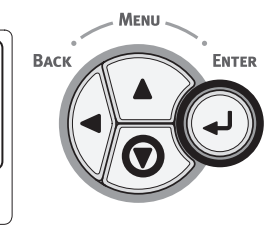

Az IP-cím automatikus beszerzésekor ellenőrizze, hogy az [Automatikus (Auto)] lehetőség van-e kiválasztva, majd nyomja meg az < ENTER (BEVITEL)> gombot.

Folytassa a 15. lépéssel.

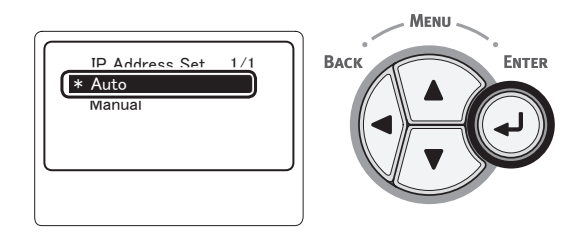

Tartsa nyomva a <**BACK** (VISSZA)> 9 gombot, amíg meg nem jelenik az [Hálózat beállítás (Network Setup)] lehetőség.

A ▼ görgetőgombot megnyomva válassza ki a [IPv4 Cím (IPv4 Address)] lehetőséget, majd nyomja meg az **<ENTER** (BEVITEL)> gombot.

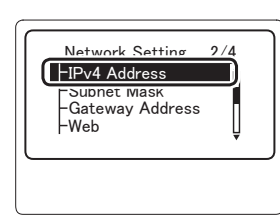

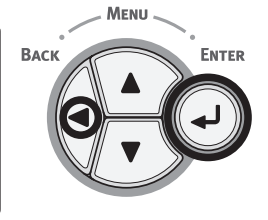

 A tízbillentyűs billentyűzettel írja be az IP-címet, majd nyomja meg az <ENTER (BEVITEL)> gombot.

A következő mezőre lépéshez nyomja meg az <**ENTER (BEVITEL)**> gombot.

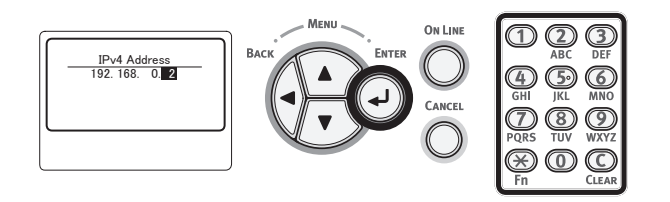

3

 11 Tartsa nyomva a <BACK (VISSZA)> gombot, amíg meg nem jelenik az [Hálózat beállítás (Network Setup)] lehetőség.

A ▼ görgetőgombot megnyomva válassza ki a [Alhál. maszk (Subnet Mask)] lehetőséget, majd nyomja meg az <**ENTER** (BEVITEL)> gombot.

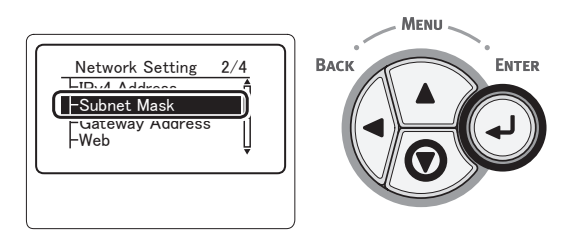

12 Az IP-címhez hasonló módon adja meg az alhálózati maszkot is.

A következő mezőre lépéshez nyomja meg az <**ENTER** (BEVITEL)> gombot.

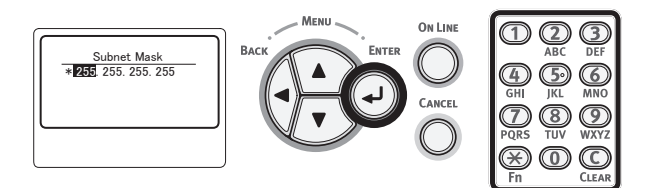

 13 Tartsa nyomva a <BACK (VISSZA)> gombot, amíg meg nem jelenik az [Hálózat beállítás (Network Setup)] lehetőség.

A ▼ görgetőgombot megnyomva válassza ki a [**Átjáró cím** (Gateway Address)] lehetőséget, majd nyomja meg az <**ENTER** (BEVITEL)> gombot.

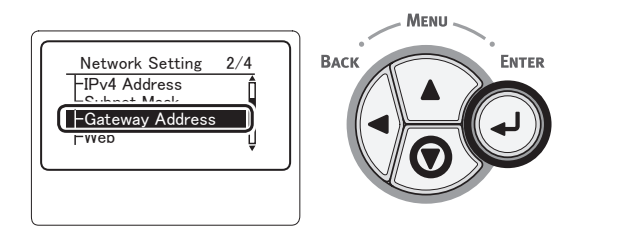

14 Adja meg az alapértelmezett átjáró címét, majd nyomja meg az <ENTER (BEVITEL)> gombot.

A következő mezőre lépéshez nyomja meg az <**ENTER** (BEVITEL)> gombot.

Az összes beállítás megadása után nyomja meg a <**BACK** (VISSZA)> gombot.

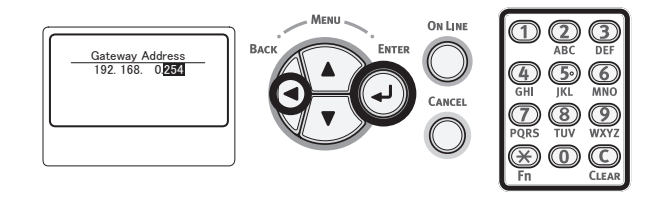

15 Amikor megjelenik a beállítás menü képernyője, a hálózati beállítás befejezéséhez nyomja meg az <ON LINE (ONLINE)> gombot.

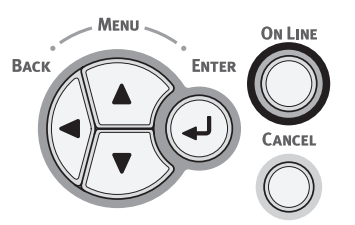

# A nyomtató illesztőprogram telepítése

- Hálózaton keresztüli csatlakoztatáskor a nyomtató legyen bekapcsolva. USBkapcsolaton keresztüli csatlakoztatáskor a nyomtató legyen kikapcsolva.
- 2 Indítsa el a Windowst, majd helyezze be a nyomtatóval együtt kapott, "Szoftvert tartalmazó DVD-ROM-lemez" lemezt a számítógépbe.
- 3 Az [Automatikus lejátszás] megjelenését követően kattintson a [Setup.exe futtatása] lehetőségre.
- 4 Miután az [Felhasználói fiókok felügyelete] párbeszédablak megjelent, kattintson a [Igen] lehetőségre.
- 5 Válassza ki a használni kívánt nyelvet, olvassa el figyelmesen a [Software License Agreement] dokumentumban írottakat, majd kattintson az [Beleegyezés] lehetőségre.
- 6 Olvassa el a "Environmental advice for Users" dokumentumban írottakat, majd kattintson a [Következo (Next)] lehetőségre.

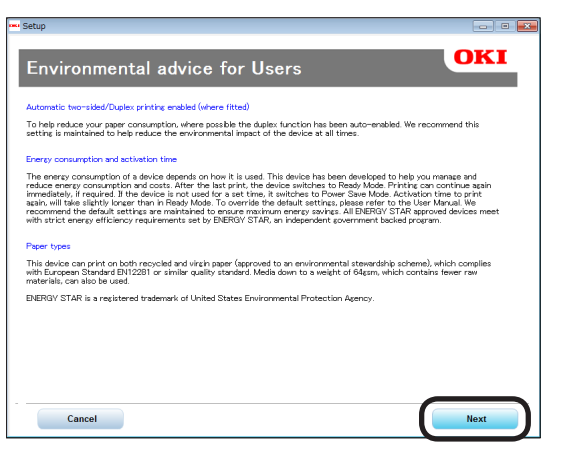

7 Válassza ki a használni kívánt típust, majd kattintson a [Következo (Next)] lehetőségre.

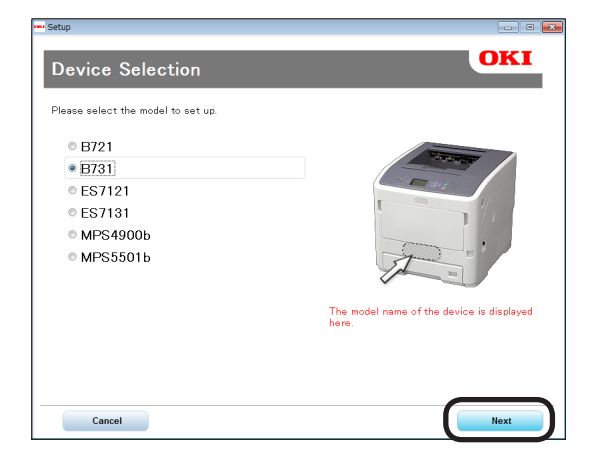

8 Válassza ki a csatlakoztatási módot, majd kattintson a [Következo (Next)] lehetőségre.

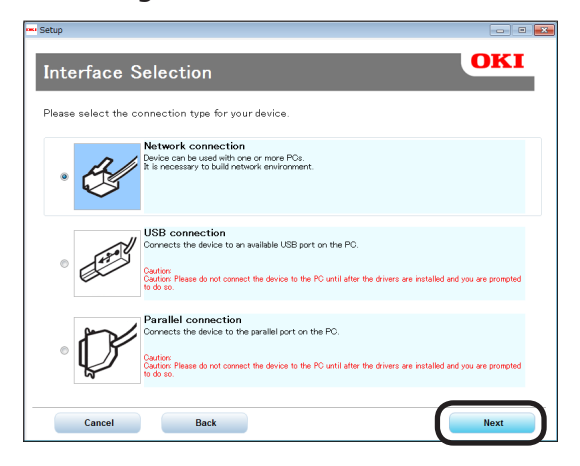

9 Kattintson a [Javasolt telepítés (Recommended Install)] lehetőségre.

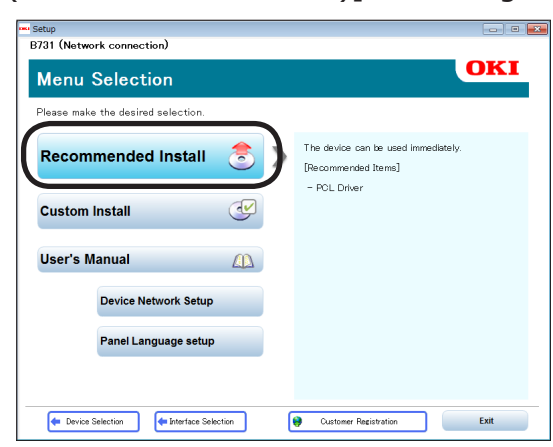

#### Emlékeztető

 PS- vagy XPS-illesztőprogram telepítéséhez kattintson a [Egyéni telepítés (Custom Install)] lehetőségre, majd a [Minden tétel] felsorolásból válassza ki a telepíteni kívánt illesztőprogramot. 10 Hálózati kapcsolat használata esetén megindul a készülék keresése. Ha a rendszer megtalálja a nyomtatót, válassza ki azt a listából, majd kattintson a [Következo (Next)] lehetőségre. A szoftver telepítése automatikusan elindul.

| Device Hame                        | IP Addre | ess      | MAC Add  | ress       |
|------------------------------------|----------|----------|----------|------------|
| 8731                               | 192.168  | .100.100 | 00 25 36 | C6 BB 5F   |
|                                    |          |          |          |            |
|                                    |          |          |          |            |
|                                    |          |          |          |            |
|                                    |          |          |          |            |
|                                    |          |          |          |            |
|                                    |          |          |          |            |
|                                    |          |          |          |            |
| Search address:                    |          |          |          |            |
| Search address:<br>255 . 255 . 255 | 5 . 255  | Search   |          | SNMP Setup |
| Search address:<br>255 . 255 . 255 | 5 . 255  | Search   |          | SNMP Setup |
| Search address:<br>255 . 255 . 255 | 5 . 255  | Search   |          | SNMP Setup |

#### // Emlékeztető

 Ha a program nem észleli a nyomtatót, kattintson a [Hálózati beállítás] lehetőségre, és a képernyőn megjelenő utasítások szerint módosítsa a nyomtató hálózati beállítását.

Kezdetét veszi az eszközkeresés. Ha a rendszer megtalálja a nyomtatót, válassza ki azt a listából, majd kattintson a [**Következo**] lehetőségre. Adja meg a hálózat beállítási adatait, majd kattintson a [**Set**] lehetőségre.

Adja meg a hálózat beállításához szükséges jelszót, majd kattintson az [**OK**] lehetőségre.

A hálózati beállítás végén a nyomtató automatikusan újraindul, majd ismét megjelenik a menükiválasztó képernyő. Hajtsa végre ismét a telepítést a 8. lépéstől.

11 USB/LPT (párhuzamos) csatlakozás esetén az itt látható képernyő megjelenése után csatlakoztassa a nyomtatót az USB/LPT-kábellel, majd kapcsolja be.

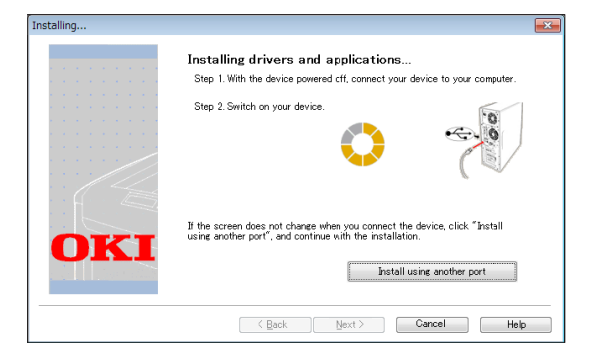

12 A telepítés végén kattintson az [**Kilépés** (Exit)] elemre.

| Setup                 |            |  |
|-----------------------|------------|--|
| Complete              |            |  |
| Succeeded:1 Esiled:0  |            |  |
| Successed in Tailed.o |            |  |
| Status                | Software   |  |
| Succeeded             | PCL Driver |  |
|                       |            |  |
|                       |            |  |
|                       |            |  |
|                       |            |  |
|                       |            |  |
|                       |            |  |
|                       |            |  |
|                       |            |  |
|                       |            |  |
|                       |            |  |
|                       |            |  |
|                       |            |  |
|                       | Exit       |  |
|                       |            |  |

13 A kilépéshez kattintson a menükiválasztó képernyő [Kilépés (Exit)] lehetőségére.

| 'lease make the desired selection | n.   |                                                                                                    |
|-----------------------------------|------|----------------------------------------------------------------------------------------------------|
| Recommended Instal                | II 🕭 | Main Menu<br>Recommended Install<br>Install the necessary drivers and recommended<br>utilities             |
| Custom Install                    | I    | Custom Install<br>Install the drivers and utilities you select.                                            |
| User's Manual                     |      | Open the user's manual on the DVD.<br>Panel Language Setup<br>Setup the devloe's opearator panel language. |
| Panel Language se                 | tup  |                                                                                                    |

14 Válassza a [Start], [Vezérlőpult] lehetőséget, majd a [Eszközök és nyomtatók] elemet.

Ha a készülék ikonja megjelenik a [**Eszközök és** nyomtatók] mappában, a beállítás befejeződött.

| 🚱 🗢 📾 « Hard 🕨 Devices 🔹 🍫                                |
|-----------------------------------------------------------|
| Add a device Add a printer                                |
| OKI B731(PCL)<br>0 document(s) in queue<br>Printer: Ready |

## Kiegészítők hozzáadása

Ha a kiegészítő tálcához hasonló tartozékokat helyezett a nyomtatóba, a nyomtatóillesztőprogram beállításainak módosításához a következő eljárást kell követnie.

## A Windows operációs rendszerhez való PCL illesztőprogram esetén

- Kattintson a [Start], majd az [Eszközök és nyomtatók] lehetőségre.
- 2 Jobb egérgombbal kattintson a nyomtatóikonra, és válassza a [Nyomtató tulajduágai] lehetőséget. (Ha több nyomtató-illesztőprogramot is telepített, válassza a [Nyomtató tulajduágai] > [Nyomtató neve (PCL)] lehetőséget.)
- **3** Válassza az [**Eszközopciók**] lapot.
- 4 Ha hálózati kapcsolatot használ, válassza a [Nyomtatóbeállítások lekérése (Get Printer Settings)] lehetőséget. Ha USB-kapcsolatot használ, az [Telepített papírtálcák (Installed Paper Trays)] lehetőségnél adja meg a tálcák számát – ebbe a számba a többfunkciós tálca nem számít bele. Ha például három kiegészítő tálca van beszerelve, a 4-es számot írja be, mivel az 1., 2., 3. és 4. tálca is rendelkezésre áll.

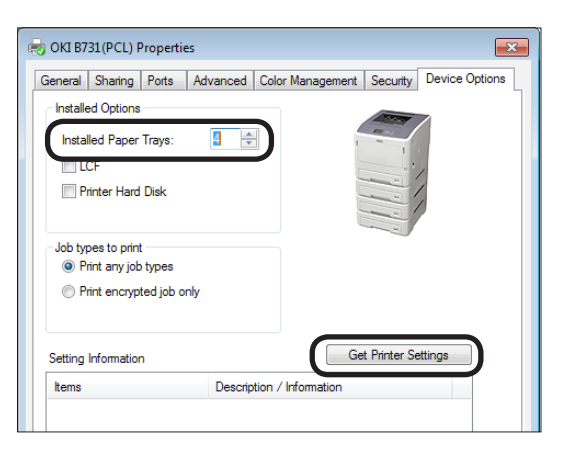

**5** Kattintson az [**OK**] gombra.

# A Windows operációs rendszerhez való PS illesztőprogram esetén

 Kattintson a [Start], majd az [Eszközök és nyomtatók] lehetőségre.

- 2 Jobb egérgombbal kattintson az [Nyomtató neve (PS)] ikonra, majd válassza a [Nyomtató tulajduágai] lehetőséget. (Ha több nyomtatóillesztőprogramot is telepített, válassza a [Nyomtató tulajduágai] > [Nyomtató neve (PS)] lehetőséget.)
- **3** Válassza az [**Eszközbeállítások**] lapot.
- Ha hálózati kapcsolatot használ, válassza a [Installable Options (Installable Options)] [Get installed options automatically (Get installed options automatically)] lehetőségét, majd kattintson a [Beállítás] lehetőségre. Ha USB-kapcsolatot használ, a [Available Trays (Available Trays)] [Installable Options (Installable Options)] pontjánál válassza ki a tálcák megfelelő számát.

| General    | Sharing    | Porte           | Advanced             | Color Manage         | ment           | Security     | Device Setting |
|------------|------------|-----------------|----------------------|----------------------|----------------|--------------|----------------|
| achorar    | onuning    | TORS            | navanoca             | Color Manage         | inon.          | occurry      |                |
| i 🙀 0      | KI 8731 (F | S) Devi         | ice Settings         |                      |                |              |                |
| - E        | Form T     | o Tray          | -<br>Assignment      |                      |                |              |                |
| ⊡-a        | 🖁 Font Su  | ıbstitut        | ion Table            |                      |                |              |                |
|            | Availab    | le Post         | Script Memo          | ory: <u>32767 KB</u> |                |              |                |
|            | Output     | Protoc          | ol: ASCII            |                      |                |              |                |
|            | - Send C   | TRL-D I         | Before Each          | Job: <u>No</u>       |                |              |                |
|            | - Send C   | TRL-D           | After Each Jo        | b: Yes               |                |              |                |
|            | Conve      | t Gray 1        | Text to PostS        | cript Gray: No       |                |              |                |
|            | Conve      | t Gray (        | Graphics to F        | ostScript Gray       | /: <u>No</u>   |              |                |
|            | Add Eu     | ro Curr         | ency Symbo           | I to PostScript      | Font           | s: <u>No</u> |                |
|            | Job Tin    | neout: <u>(</u> | ) seconds            |                      |                |              |                |
|            | Wait Ti    | meout:          | 300 second           | <u>.</u>             |                |              |                |
|            | Minim      | um Fon          | it Size to Dov       | vnload as Out        | line: <u>1</u> | 00 pixel(s   |                |
|            | Maxim      | um For          | nt Size to Dov       | vnload as Bitn       | nap: <u>6</u>  | 00 pixel(s   | 1              |
| - <b>1</b> | 🔒 Installa | ble Opt         | tions                |                      |                |              |                |
|            | Ava        | ilable T        | frays: <u>4(3 Op</u> | tional Trays)        |                |              |                |
|            | Hai        | d Disk:         | Not Installe         | <u>4</u>             |                |              |                |
|            | Me         | mory C          | onfiguration         | : <u>256 MB RAN</u>  | 1              |              |                |
|            |            | toply           | encounted de         | ta: No               |                |              |                |
|            | Inst       | aller les       | s options aut        | omatiquemer          | nt: Se         | etup         |                |
|            | -          |                 |                      |                      |                |              |                |
|            |            |                 |                      |                      |                |              |                |
|            |            |                 |                      | OK                   |                | Cancel       | Apply          |

5 Kattintson az [**OK**] gombra.

# A Windows operációs rendszerhez való XPS illesztőprogram esetén

- Kattintson a [Start], majd az [Eszközök és nyomtatók] lehetőségre.
- 2 Jobb egérgombbal kattintson a nyomtatóikonra, és válassza a [Nyomtató tulajduágai] lehetőséget. (Ha több nyomtató-illesztőprogramot is telepített, válassza a [Nyomtató tulajduágai] > [Nyomtató neve (XPS)] lehetőséget.)
- **3** Válassza az [**Eszközopciók**] lapot.

4 Ha hálózati kapcsolatot használ, válassza a [Nyomtatóbeállítások lekérése (Get Printer Settings)] lehetőséget. Ha USB-kapcsolatot használ, az [Telepített papírtálcák (Installed Paper Trays)] lehetőségnél adja meg a tálcák számát – ebbe a számba a többfunkciós tálca nem számít bele. Ha például három kiegészítő tálca van beszerelve, a 4-es számot írja be, mivel az 1., 2., 3. és 4. tálca is rendelkezésre áll.

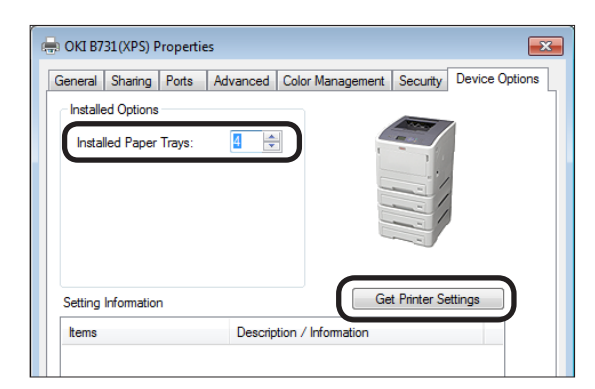

5 Kattintson az [**OK**] gombra.

## Nyomtató-illesztőprogram telepítése (Macintosh operációs rendszer esetén)

## Beállítás hálózaton keresztül

- 1 Kapcsolja be a nyomtatót.
- 2 Telepítse a nyomtató-illesztőprogramot.
  - A művelet megkezdése előtt tiltsa le a vírusvédelmi szoftvert.
  - Tegye be a "Szoftvert tartalmazó DVD-ROM-lemez" a Macintosh rendszerű számítógépbe.
  - (2) Kattintson az [OKI], [Drivers] lehetőségre, majd a [Installer for OSX xxx] (az "xxx" a telepítéshez használt operációs rendszer verzióját jelöli) elemre a [PS] mappában.
  - (3) Adja meg a rendszergazdai jelszót, kövesse a képernyőn megjelenő utasításokat, majd kattintson a [Install Software] lehetőségre.
    - Ha megjelent a [Nyomtatás és szkennelé] párbeszédpanel, az [x] jelre kattintva csukja be.
  - (4) Az Apple menüben válassza a [Rendszerbeállítások] lehetőséget.
  - (5) Kattintson a [**Nyomtatás és** szkennelé (Print & Scan)] lehetőségre.

## (6) Kattintson a [+] lehetőségre.

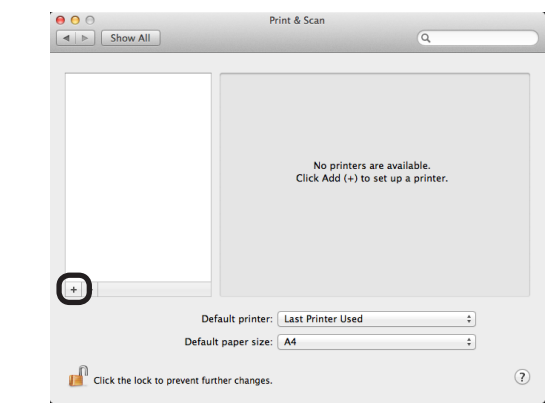

(7) Kattintson a [**Default** (Default)] lehetőségre.

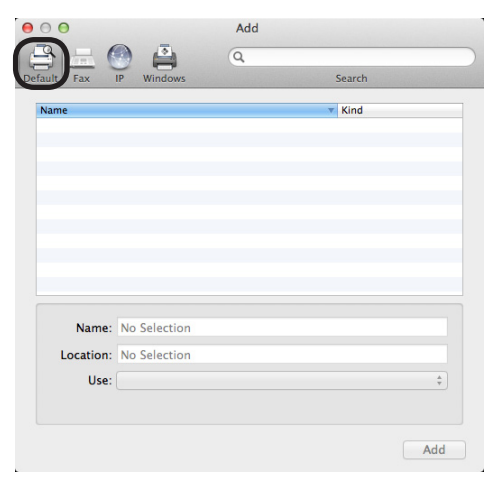

3

| (8) | Válassza ki a nyomtató nevét. Ha  |
|-----|-----------------------------------|
|     | a megfelelő típus neve megjelenik |
|     | a [Driver] mezőben, kattintson a  |
|     | [Hozzáadás (Add)] lehetőségre.    |

- Emlékeztető
- Bonjour hálózat esetén a nyomtató a [model name] névvel, valamint a MAC-cím legelső hat számjegyének előtagjával szerepel.
- A MAC-cím megjelenítéséhez nyomja meg a kezelőpanel ▼ görgetőgombját, majd nyomja meg a [Konfiguráció] és a [Hálózat] gombot.

| 000                    | Add    |         |     |
|------------------------|--------|---------|-----|
|                        | Q      |         |     |
| Default Fax IP Windows |        | Search  |     |
| Name                   |        | ▼ Kind  |     |
| OKI-B731-C6BB5F        |        | Bonjour |     |
|                        |        |         |     |
|                        |        |         |     |
|                        |        |         |     |
|                        |        |         |     |
|                        |        |         |     |
|                        |        |         |     |
|                        |        |         |     |
| Name: OKI-B731-        | C6BB5E |         |     |
| L anations             |        |         | - 1 |
| Location:              |        |         | -   |
| Use: OKI B731(F        | 'S)    |         | ÷   |
|                        |        |         |     |
|                        |        |         |     |
|                        |        | Ad      | dd  |
| L.                     |        |         |     |

(9) Ellenőrizze, hogy megjelenik-e a kiválasztott nyomtató a felsorolt nyomtatók között, továbbá azt is, hogy a hozzáadott nyomtatónév helyesen jelenik-e meg a [Fajta: (Kind:)] lehetőségnél, majd zárja be a [Nyomtatás és szkennelé (Print & Scan)] ablakot.

| ● ○ ○                                           | Print & Scan                                                                                                 |   |
|-------------------------------------------------|----------------------------------------------------------------------------------------------------|---|
| Victers<br>OKL-8731-C6885F<br>• kile, Last Used | OKI-8731-C6885F<br>Open Print Queue<br>Options & Supplies<br>Location:<br>Kind: OKI 8731(P5)<br>Status: Idle |   |
| + -                                             | Share this printer on the network Sharing Preferences                                                        |   |
| Def                                             | ult printer: Last Printer Used                                                                               |   |
| Default                                         | paper size: A4 🗘                                                                                             |   |
| Click the lock to prevent furt                  | er changes.                                                                                                  | ) |

#### ! Megjegyzés

 Ha a nyomtató-illesztőprogram nem tudja megfelelően olvasni a PPD-fájlt, a hozzáadott nyomtató neve hibásan jelenik meg. Ha ilyet tapasztal, törölje a hozzáadott nyomtatót, majd mentse újra.

## Beállítás USB-kábelen keresztül

- 1 Kapcsolja be a nyomtatót.
- 2 Telepítse a nyomtató-illesztőprogramot. (!Megjegyzés)
  - A művelet megkezdése előtt tiltsa le a vírusvédelmi szoftvert.
  - Tegye be a "Szoftvert tartalmazó DVD-ROM-lemez" a Macintosh rendszerű számítógépbe.
  - (2) Kattintson duplán az [OKI], a [Drivers], majd a [Installer for MacOSX] lehetőségre a [PS] mappában.
  - (3) Adja meg a rendszergazdai jelszót, kövesse a képernyőn megjelenő utasításokat, majd kattintson a [Install Software] lehetőségre.

A képernyőn megjelenő utasítások szerint végezze el a telepítést.

**3** Végezze el a nyomtató beállítását az USB-kapcsolaton keresztül.

(! Megjegyzés

- Ha megjelent a [Nyomtatás és szkennelé] párbeszédpanel, az [x] jelre kattintva csukja be.
- Az Apple menüben válassza a [Rendszerbeállítások] lehetőséget.
- (2) Kattintson a [Nyomtatás és szkennelé (Print & Scan)] lehetőségre.
- (3) Kattintson a [+] lehetőségre.

| \varTheta 🕤 🗇 Pr                           | int & Scan                                                       |
|--------------------------------------------|------------------------------------------------------------------|
| Show All                                   | ٩                                                                |
|                                            | No printers are available.<br>Click Add (+) to set up a printer. |
| Default printer:                           | Last Printer Used \$                                             |
| Default paper size:                        | A4 \$                                                            |
| Click the lock to prevent further changes. | (?)                                                              |

(4) Válassza ki a nyomtató nevét, amelynél a [Fajta: (Kind:)] mezőben az [USB (USB)] látható. Ha a megfelelő típus neve megjelenik a [Driver] menüben, kattintson az [Hozzáadás (Add)] lehetőségre.

| ame                                    | T Ki                 | nd |
|----------------------------------------|----------------------|----|
| KI DATA CORP 6731                      | 0.                   | 56 |
|                                        |                      |    |
|                                        |                      |    |
|                                        |                      |    |
|                                        |                      |    |
|                                        |                      |    |
|                                        |                      |    |
|                                        |                      |    |
|                                        |                      |    |
| Name: OKI DATA                         | :ORP 8731            |    |
| Name: OKI DATA<br>Location: Oki's MacB | CORP 8731            |    |
| Name: OKI DATA<br>Location: Oki's MacB | CORP 8731<br>Nok Pro |    |

(5) Ellenőrizze, hogy megjelenik-e a kiválasztott nyomtató a felsorolt nyomtatók között, továbbá azt is, hogy a hozzáadott nyomtatónév helyesen jelenik-e meg a [Fajta: (Kind:)] lehetőségnél, majd zárja be a [Nyomtatás és szkennelé (Print & Scan)] ablakot.

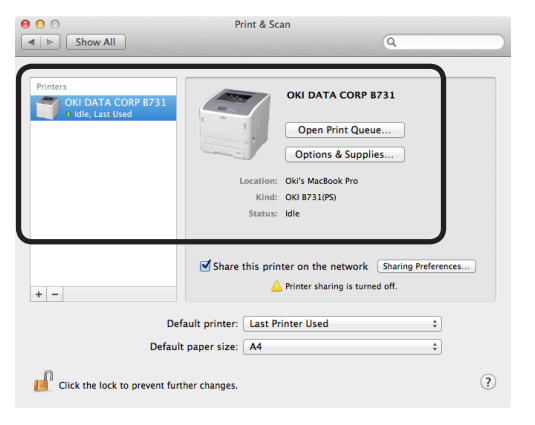

## Kiegészítők hozzáadása

Ha a kiegészítő tálcához hasonló tartozékokat helyezett a nyomtatóba, a nyomtatóillesztőprogram beállításainak módosításához a következő eljárást kell követnie.

## Mac OS X PS illesztőprogram esetén

- 1 Az Apple menüben válassza a [**Rendszerbeállítások**] lehetőséget.
- 2 Kattintson az [**Nyomtatás és** szkennelé] gombra.
- Válasszon nyomtatót, majd kattintson a [Opciók és tartozékok...] lehetőségre.
- 4 Válassza a [**Driver** (Driver)] lapot.
- 5 A [Available Tray (Available Tray)] pontnál válasszon egy megfelelő értéket, majd kattintson az [OK (OK)] lehetőségre.

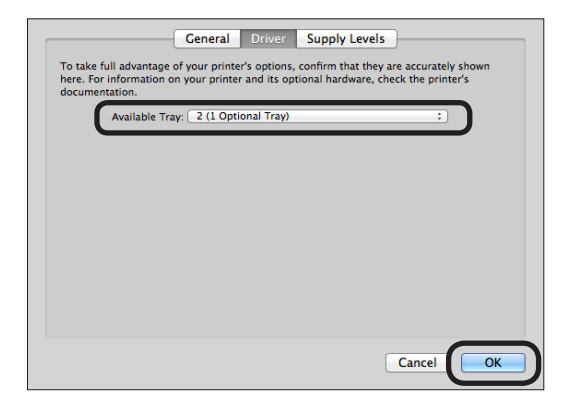

## Számítógépről történő nyomtatás

Ebben a részben arról olvashat, hogy miként lehet nyomtatni egy számítógépről.

#### // Emlékeztető

- Az alábbiakban a Windows Jegyzettömb és Mac OS X Text Editor fájl nyomtatásának lépéseit ismertetjük. A használt alkalmazástól és a nyomtató-illesztőprogram verziójától függően a leírás eltérő lehet.
- A nyomtató-illesztőprogram beállításainak részleteiről a vonatkozó online súgóban olvashat.

## Nyomtatás

- Az arra szolgáló alkalmazással nyissa meg a nyomtatni kívánt fájlt.
- 2 Végezze el a nyomtatási beállításokat a nyomtató-illesztőprogram képernyőjén, és indítsa el a nyomtatást.

A következő eljárás a papírméret, a papírtálca és a papírsúly beállítását ismerteti. A különféle nyomtató-illesztőprogramok beállítása is itt olvasható.

### A Windows operációs rendszerhez való PCL és XPS nyomtatóillesztőprogram esetén

- 1 Az alkalmazás [**Fájl**] menüjéből válassza a [**Nyomtatás**] lehetőséget.
- 2 Válasszon nyomtató-illesztőprogramot.
- 3 Kattintson a [**Beállítások** (Preferences)] lehetőségre.

| Select Printer |              |                           |
|----------------|--------------|---------------------------|
| OKI 873        | 1(PCL)       |                           |
| OKI B73.       | 1(XPS)       |                           |
| •              |              | 4 III                     |
| Status:        | Ready        | Print to file Preferences |
| Location:      |              |                           |
| Comment:       |              | Find Printer              |
| Page Range     |              |                           |
| Al             |              | Number of copies: 1       |
| Selection      | Current Page |                           |
| Pages:         |              | Collate 11 22 33          |

- 4 Válassza ki a papírméretet a [Méret (Size)] mezőben a [Beállítás (Setup)] lapon.
- 5 A [**Forrás** (Source)] mezőben válasszon tálcát.

6 A [**Weight** (Weight)] mezőben válassza ki a papírsúlyt.

| Image: Setup lob Options Image       Media       Size:     A4 210 x 297 mm       Source:     Auto       Weight:     Printer Setting                                                                                                    |                           |
|----------------------------------------------------------------------------------------------------|---------------------------|
| Finishing Mode       Standard       Orientation       Image: Standard       Orientation       Image: Standard       Image: Standard | A4 210 x 297 mm           |
| OKI                                                                                                    | About Default Cancel Help |

- 7 Kattintson a [OK (OK)] lehetőségre.
- 8 Kattintson a [Nyomtatás] lehetőségre.

## A Windows operációs rendszerhez való PS illesztőprogram esetén

- 1 Az alkalmazás [**Fájl**] menüjéből válassza a [**Nyomtatás**] lehetőséget.
- 2 Válasszon nyomtató-illesztőprogramot.
- 3 Kattintson a [**Beállítások** (Preferences)] lehetőségre.

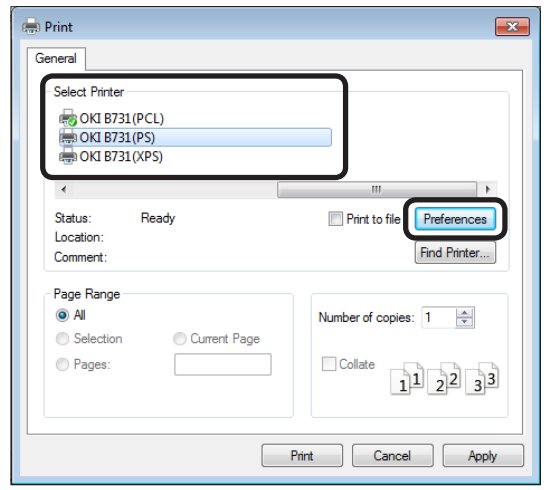

- 4 Válassza a [Oldalbeállítás (Paper/ Quality)] lapot.
- 5 A [**Papírforrás** (Paper Source)] mezőben válasszon tálcát.

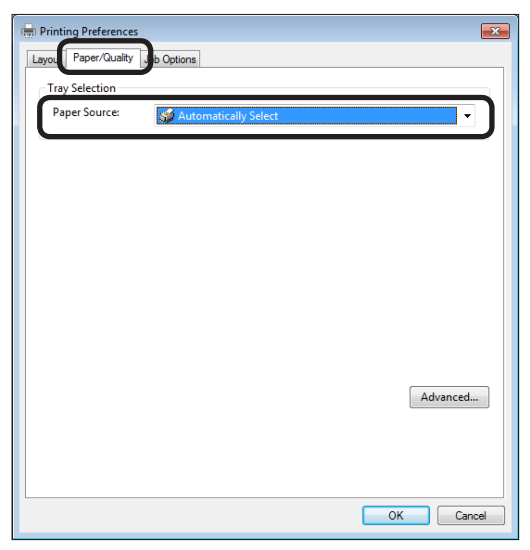

- 6 Kattintson a [**Advanced** (Advanced)] lehetőségre.
- 7 Kattintson a [Papírméret (Paper Size)] lehetőségre, és a legördülő listáról válassza ki a papírméretet.

8 Kattintson a [Hordozótípus (Media Type)] lehetőségre, és a legördülő listáról válassza ki a papírsúlyt.

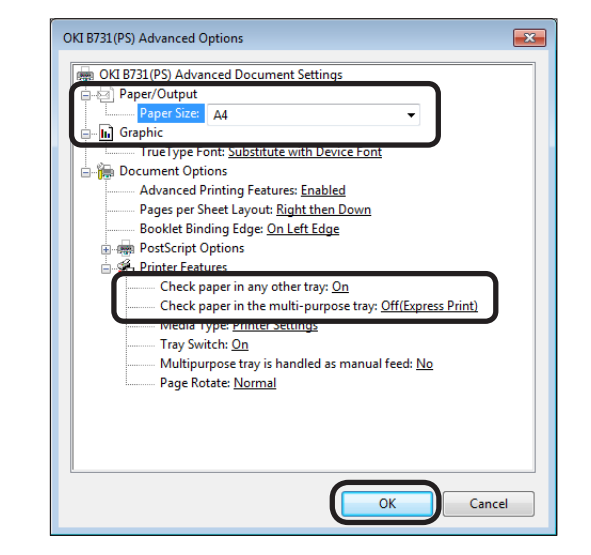

- 9 Kattintson a [OK (OK)] lehetőségre.
- 10 Kattintson a [Nyomtatás] lehetőségre.

## Mac OS X PS illesztőprogram esetén

- Az alkalmazás [Fájl] menüjéből válassza a [Oldalbeállítás] lehetőséget.
- 2 A [**Formázás ehhez:** (Format For:)] mezőben válasszon nyomtatót.
- 3 A [Papíradagoló (Paper Size)] mezőben válassza ki a papírméretet, majd kattintson az [OK (OK)] lehetőségre.

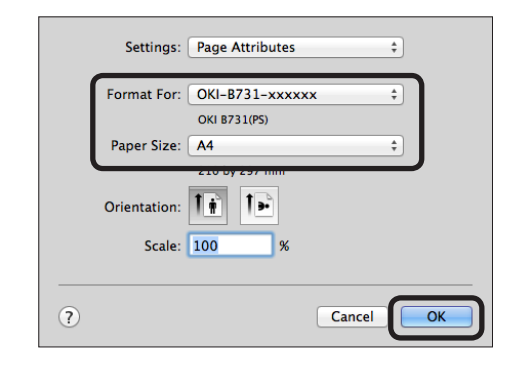

- 4 Válassza a [Fájl] menü [Nyomtatás...] pontját.
- 5 Válassza a panel menüjének [**Papíradagoló**] lehetőségét.

// Emlékeztető

 Ha a nyomtató párbeszédpanelében nem jelennek meg a részletes beállítások, kattintson a panel alsó részén lévő [Show Details] lehetőségre.

# 6 A [**Papíradagoló** (Paper Feed)] panelen válasszon papírtálcát.

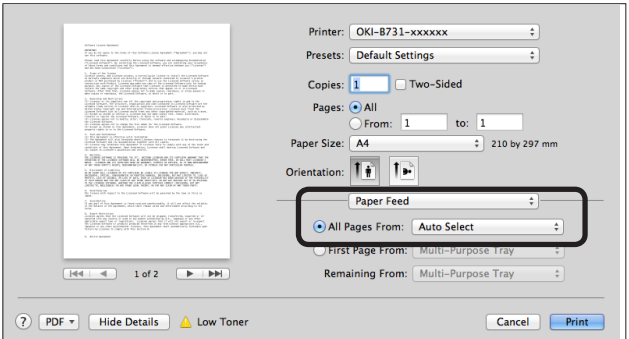

- Válassza a panel menüjének
   [Nyomtatófunkciók (Printer Features)]
   lehetőségét.
- 8 A [Funkciókészletek (Feature Sets)] pontnál válassza az [Insert Option (Insert Options)] lehetőséget.
- 9 A [Hordozótípus (Media Type)] mezőben válassza ki a papírsúlyt.

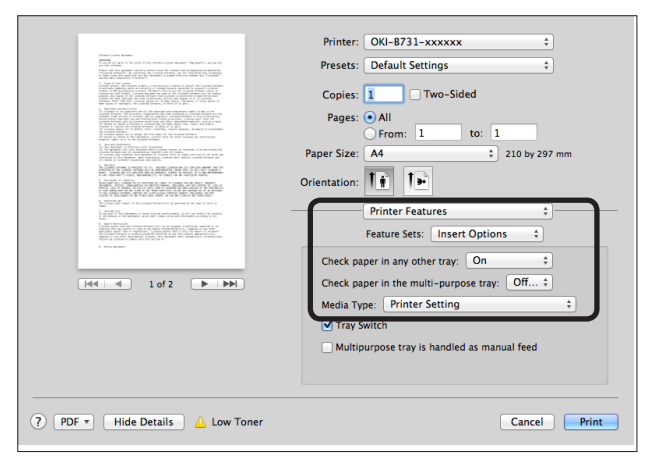

## 10 Kattintson a [Print (Print)] lehetőségre.

#### Emlékeztető

 A papírsúly kiválasztására rendszerint a [Nyomtatóbeállítás] szolgál. A [Nyomtatóbeállítás] lehetőség kiválasztásakor a program a nyomtató kezelőpaneljén megadott értéket alkalmazza.

#### Hivatkozás

- Ha a [Automatikus kiválasztás] papíradagolást választott, a program automatikusan kiválasztja az adott papírhoz való tálcát. A tálcák automatikus kiválasztásának részleteiről a "Felhasználói kézikönyv (Speciális)" című dokumentumban olvashat.
- Ha a papíradagolás a többfunkciós tálcából történik, a többfunkciós tálcába papírt kell tölteni. Arról, hogy hogyan tölthet papírt a többfunkciós tálcába lásd "Papír töltése a többfunkciós tálcába", 35. o..

## • USB-memórián tárolt adatok nyomtatása

Ez a szakasz az USB-memórián tárolt adatok nyomtatásának módját ismerteti. A nyomtatóhoz USBmemóriát csatlakoztathat, majd annak tartalmát közvetlenül kinyomtathatja.

#### ! Megjegyzés

- Nem garantáljuk, hogy minden USB-memória zökkenőmentesen használható a nyomtatóval. (A biztonsági funkciót alkalmazó USB-eszközök nem használhatók.)
- USB-hubok és USB-merevlemezek sem használhatók.

#### // Emlékeztető

- FAT12, FAT16 és FAT32 fájlrendszer használható.
- A használható fájlformátumok a következők: JPEG, PDF (ISO 32000-1:2008), M-TIFF, PRN (PCL, PS) és XPS.
- A nyomtató legfeljebb 32 GB kapacitású USB-memória kezelésére alkalmas.
- Az USB-memórián tárolt használható formátumú fájlok közül legfeljebb 100 jelenik meg a felsorolásban.
  - Ha az USB-memórián 100-nál több fájl van, a fájlok listája nem megfelelően jelenik meg.
  - Ha az USB memórián 20 vagy annál több szintű könyvtárszerkezet van, előfordulhat, hogy nem olvasható helyesen.
  - A 240 karaktert meghaladó fájlelérési útvonalnál előfordulhat, hogy nem olvasható helyesen.
- Az USB-memórián lévő fájlok közül egyszerre csak egy nyomtatható.

## Nyomtatás

 Helyezze az USB-memóriát (1) a nyomtató USB-aljzatába.

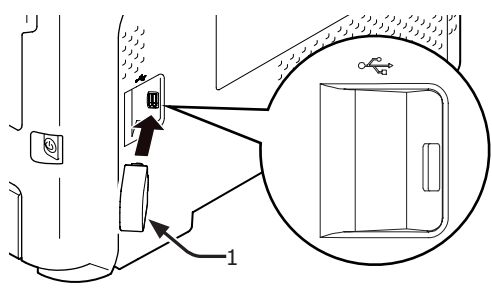

#### (! Megjegyzés

- Az USB-memóriát egyenesen tolja be az USBaljzatba. Ha nem így jár el, megsérülhet az USBaljzat.
- 2 Miután a [Válassza ki a nyomtatandó fájlt (Select Print File)] üzenet megjelent, a ▼ görgetőgombbal válassza ki a nyomtatni kívánt fájlt, majd nyomja meg az <ENTER (BEVITEL)> gombot.

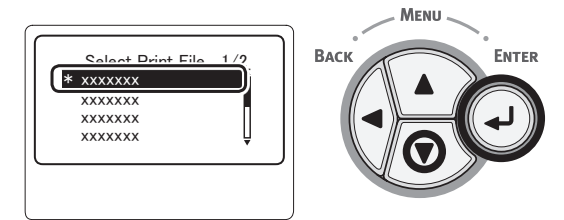

 Szükség szerint végezze el a nyomtatási beállítást.

🕮 Hivatkozás

• "Nyomtatási beállítás", 89. o.

- 4 A nyomtatás megkezdéséhez válassza a [Nyomtatás] lehetőséget.
- 5 A nyomtatás végén húzza ki az USBmemóriát.

## Nyomtatási beállítás

USB-memórián lévő tartalom nyomtatáskor a nyomtatási beállítást a [**Nyomtatási beállítás**] menüben lehet elvégezni.

#### ! Megjegyzés

 Ha a [Válassza ki a nyomtatandó fájlt (Select Print File)] választotta ki a PRN-fájlt, a [Nyomtatási beállítás (Print Setup)] nem jelenik meg.

#### A "USB-memórián tárolt adatok nyomtatása", 89. o. eljárás 4. lépésénél szükség lehet a következő eljárásra.

## Papírtálca megváltoztatása (Papíradagolás)

Lehetősége van a papírtálca kiválasztására.

#### (! Megjegyzés

- PRN-fájl nyomtatásához a fájl létrehozásakor a nyomtatóillesztőprogramban megadott papírtálcát választja ki a program.
- A ▼ görgetőgombot megnyomva válassza ki az [Nyomtatási beállítás] lehetőséget, majd nyomja meg az
   <ENTER (BEVITEL)> gombot.
- 2 Ellenőrizze, hogy a [Papír adagolás] lehetőség van-e kiválasztva, majd nyomja meg az <ENTER (BEVITEL)> gombot.

- 3 A ▼ görgetőgombot megnyomva válasszon ki egy papírtálcát, majd nyomja meg az <ENTER (BEVITEL)> gombot.
- 4 Nyomja meg a < BACK (VISSZA)> gombot, hogy visszatérjen az induló képernyőre.

### A másolatok számának megváltoztatása (másolatok)

Beállíthatja a nyomtatandó másolatok számát.

- A ▼ görgetőgombot megnyomva válassza ki az [Nyomtatási beállítás] lehetőséget, majd nyomja meg az <ENTER (BEVITEL)> gombot.
- 2 A ▼ görgetőgombot megnyomva válassza ki az [Példányszám] lehetőséget, majd nyomja meg az <ENTER (BEVITEL)> gombot.
- 3 Adja meg a példányszámot, majd nyomja meg az <ENTER (BEVITEL)> gombot. Legfeljebb 999-et írhat be.
- 4 Nyomja meg a <BACK (VISSZA)> gombot, hogy visszatérjen az induló képernyőre.

#### // Emlékeztető

- A választható tálcák a következők:
  - 1. tálca (gyári alapbeállítás)
  - 2–4. tálca (ha vannak a nyomtatóban kiegészítő tálcák)
  - Többfunkciós tálca

### Kétoldalas nyomtatás (Duplex)

Egy- és kétoldalas nyomtatásra is lehetősége nyílik.

(! Megjegyzés

- PRN-fájl nyomtatásához, valamint egyoldalas, illetve kétoldalas nyomtatáshoz a fájl létrehozásakor a nyomtató-illesztőprogramban megadott papírtálcát választ ki a program.
- A ▼ görgetőgombot megnyomva válassza ki az [Nyomtatási beállítás] lehetőséget, majd nyomja meg az <ENTER (BEVITEL)> gombot.

- 2 A ▼ görgetőgombot megnyomva válassza ki az [Kétoldalas] lehetőséget, majd nyomja meg az <ENTER (BEVITEL)> gombot.
- 3 Nyomja meg a ▼ görgetőgombot, majd a kétoldalas nyomtatáshoz válassza az [Be] lehetőséget, az egyoldalashoz az [Ki] lehetőséget, majd nyomja meg az
   <ENTER (BEVITEL)> gombot.
- 4 Nyomja meg a < BACK (VISSZA)> gombot, hogy visszatérjen az induló képernyőre.

## A fűzés beállítása (fűzés)

A kétoldalas nyomtatás fűzési helyzete beállítható.

- A ▼ görgetőgombot megnyomva válassza ki az [Nyomtatási beállítás] lehetőséget, majd nyomja meg az
   <ENTER (BEVITEL)> gombot.
- 2 A ▼ görgetőgombot megnyomva válassza ki az [Kötés] lehetőséget, majd nyomja meg az <ENTER (BEVITEL)> gombot.
- 3 A ▼ görgetőgombot megnyomva válassza ki az [Hosszú él] vagy a [Rövid él] lehetőséget, majd nyomja meg az <ENTER (BEVITEL)> gombot.
- 4 Nyomja meg a < BACK (VISSZA)> gombot, hogy visszatérjen az induló képernyőre.

### Oldalméret igazítása a papírmérethez (igazítás)

Nyomtatás előtt az oldal méretét a papírmérethez állíthatja.

Ha a nyomtatni kívánt fájl oldalmérete az adott papírmérethez túl nagy vagy túl kicsi, a program a papír méretének megfelelően automatikusan átméretezi az oldalt.

#### (! Megjegyzés

• A beállítás PRN-fájl nyomtatásánál nem használható.

// Emlékeztető

• A funkció alapértelmezett értéke [Be].

- A ▼ görgetőgombot megnyomva válassza ki az [Nyomtatási beállítás] lehetőséget, majd nyomja meg az
   <ENTER (BEVITEL)> gombot.
- 2 A ▼ görgetőgombot megnyomva válassza ki az [Illeszt] lehetőséget, majd nyomja meg az <ENTER (BEVITEL)> gombot.
- A ▼ görgetőgombot megnyomva és az [Be] lehetőséget választva engedélyezheti a méretezést, míg az [Ki] lehetőséggel kikapcsolhatja azt. A beállítás jóváhagyásához nyomja meg az
   <ENTER (BEVITEL)> gombot.
- 4 Nyomja meg a <BACK (VISSZA)> gombot, hogy visszatérjen az induló képernyőre.

## Nyomtatás megszakítása

Az aktuális és előkészületben lévő nyomtatási feladatokat a kezelőpanel<**CANCEL** (MÉGSE)> gombjával szakíthatja meg.

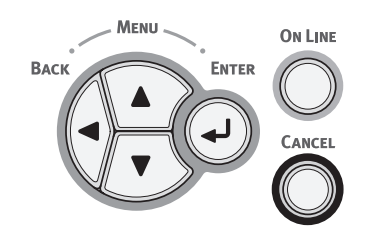

2

A **<CANCEL** (MÉGSE)> gomb megnyomásakor a következő üzenet jelenik meg:

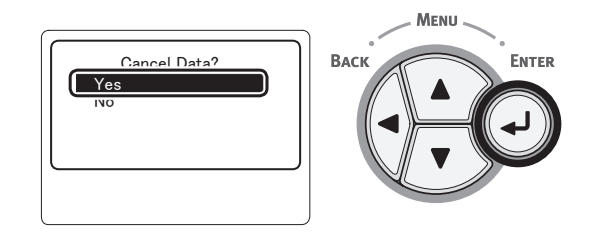

A nyomtatás megszakításához válassza az [**Igen** (Yes)] lehetőséget,

majd nyomja meg az **<ENTER** (BEVITEL)> gombot.

A nyomtatás folytatásához válassza a [**Nem** (No)] lehetőséget,

majd nyomja meg az **<ENTER** (BEVITEL)> gombot.

Ha az üzenet megjelenését követően 3 percig nem végez műveletet a nyomtatóval, az üzenet eltűnik, a nyomtatás pedig folytatódik.

## Hasznos nyomtatási funkciók

A következő hasznos nyomtatási funkciók állnak rendelkezésre. Részletekért lásd a Felhasználói kézikönyv (Speciális) című dokumentumot.

## Nyomtatás borítékra

## Címkenyomtatás

Nyomtatás egyedi méretű papírra A nyomtató-illesztőprogramba mentheti az a nyodi agyáratolutó (nyo agyakuántál altán)

egyedi papírméreteket, így a szabványtól eltérő papírokra, például bannerre is nyomtathat.

## Méretezés az oldalméretnek megfelelően

Lehetősége van egy adott oldalmérethez formázott adat más oldalmérethez való átméretezésére, a nyomtatási adatok módosítása nélkül.

•Oldalméret módosítása

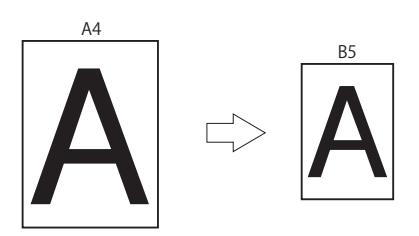

## Oldalelrendezés módosítása

Az oldal elrendezését módosíthatja többnyomatosra, füzetnyomtatáshoz, poszternyomtatáshoz stb.

Nyomtatás több példányban

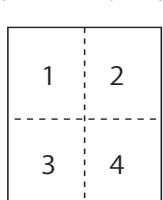

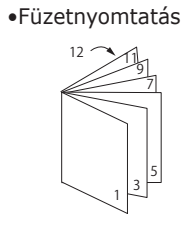

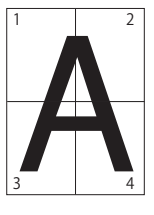

Poszternyomtatás

#### Kétoldalas nyomtatás A papír mindkét oldalára nyomtathat.

Kétoldalas nyomtatás

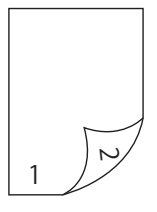

## Nyomtatási minőség (felbontás) módosítása

Tetszés szerint módosíthatja a nyomtatási minőséget.

## Festéktakarékos mód

A nyomtatott terület lefedettségét (sűrűség) csökkentve takarékoskodhat a festékkel.

- A festéktakarékos módnak 2 szintje van.
  - Festéktakarékosság

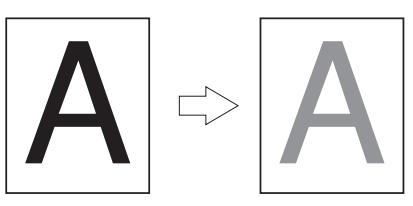

#### Emlékeztető

 A fentieken kívül számos más hasznos nyomtatási funkció is rendelkezésre áll. Lásd a Felhasználói kézikönyv (Speciális) című dokumentumot.

## Teendők a kijelzőn megjelenő hibaüzenet esetén

A <HELP

Papírelakadás

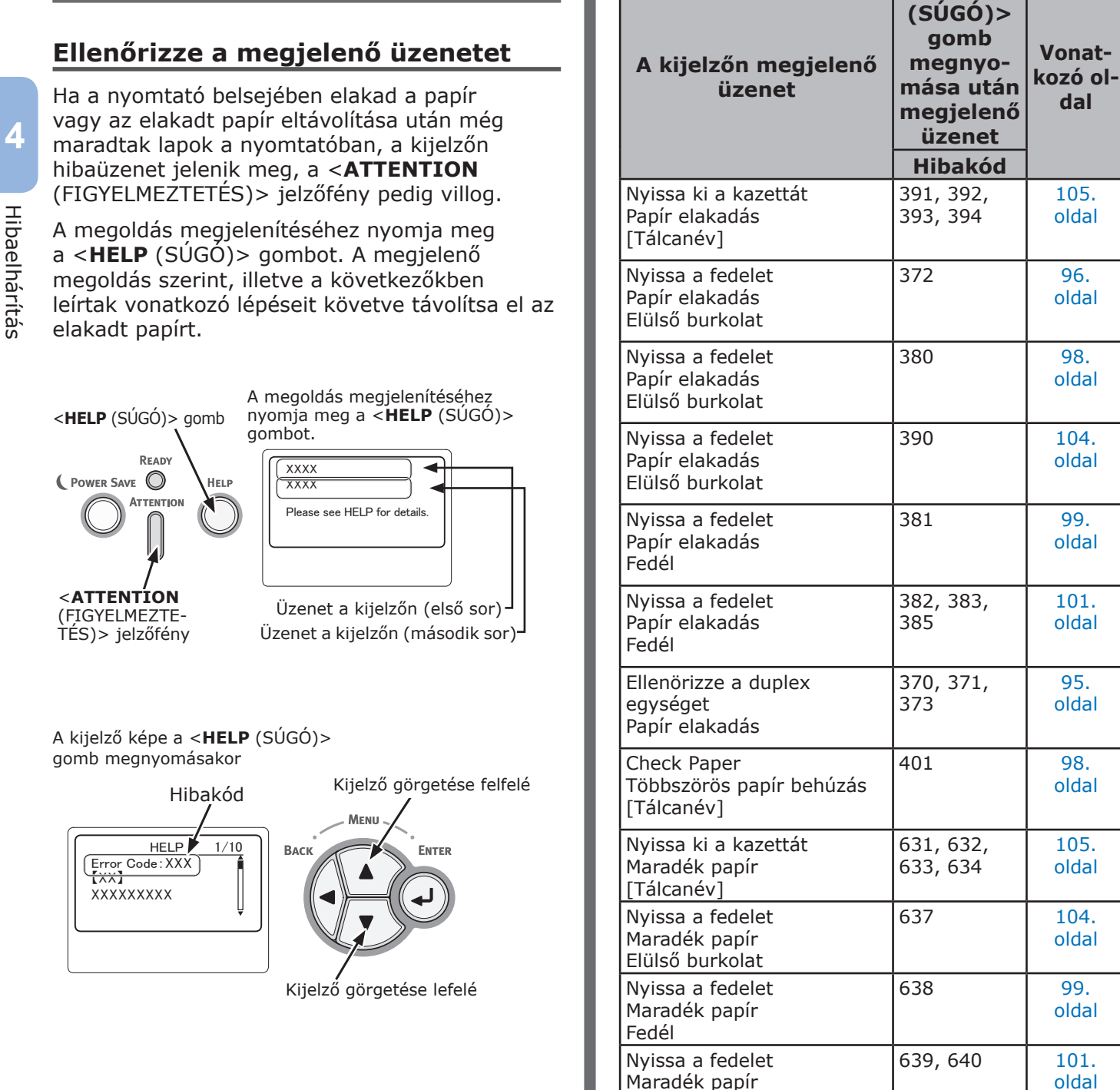

Fedél

eavséaet

Maradék papír

Ellenörizze a duplex

641, 642

99.

oldal

## 370-es, 371-es, 373-as, 641-es és 642-es hibakód

Elakadt a papír a duplex egység közelében.

 A nyomtató hátoldalának közepén lévő reteszelőkart (1) maga felé húzva nyissa ki a hátsó fedelet (2).

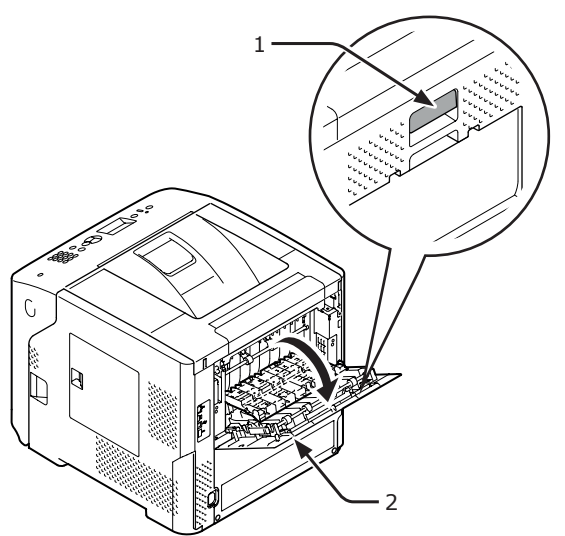

2 Ellenőrizze, hogy van-e elakadt papír a nyomtató belsejében. Ha igen, távolítsa el.

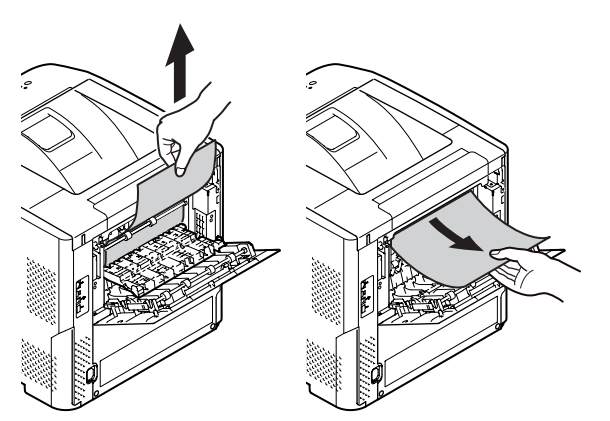

3 Illessze vissza a hátsó vezetőt (3) eredeti helyére, majd csukja le a hátsó fedelet (2).

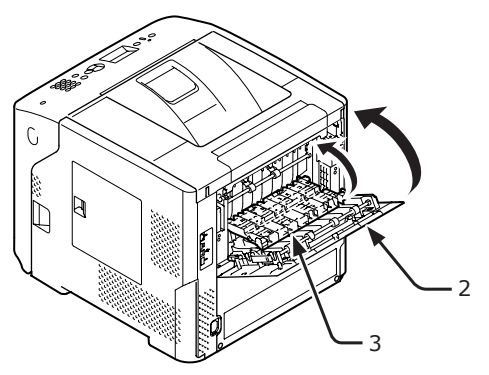

4 Illessze az ujját a nyomtató jobb oldalán lévő mélyedésbe, és az elülső burkolat kioldókarját (5) meghúzva nyissa ki előrefelé az elülső burkolatot (4).

#### ! Megjegyzés

 Óvatosan nyissa ki az elülső burkolatot. Ha túl gyorsan nyitja ki, kinyílhat a többfunkciós tálca.

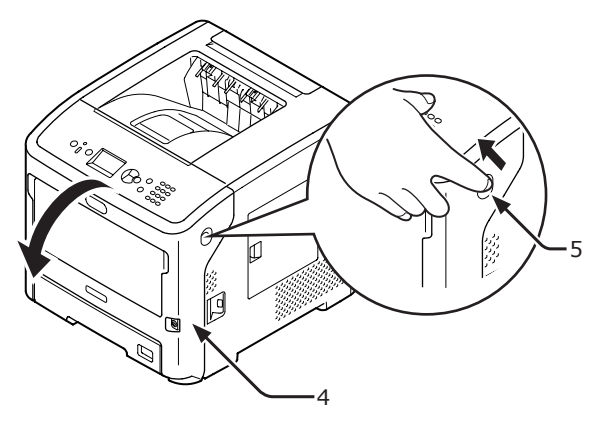

5 A duplex egység (6) két oldalán lévő fogantyút (7) fogva húzza ki az egységet.

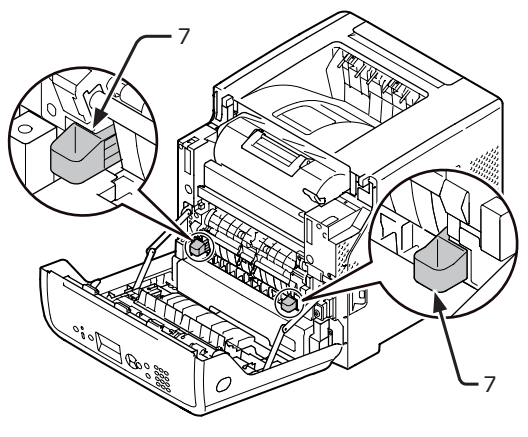

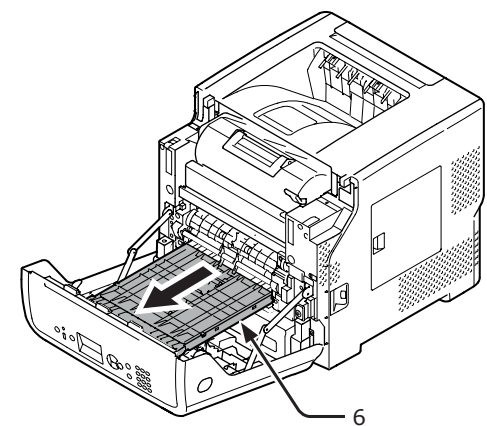

## (! Megjegyzés

 A duplex egység nem kivehető. Ha erőltetve veszik ki, megsérülhet. 6 Nyissa fel a duplex egység felső fedelét (8), majd ellenőrizze, hogy van-e elakadt papír a duplex egységben. Ha igen, óvatosan húzza ki. Zárja le a felső fedelet (8).

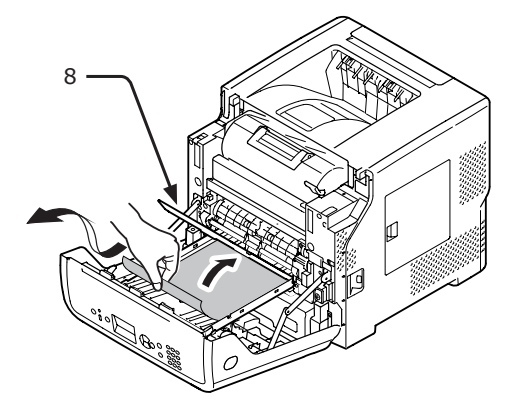

Tegye vissza a duplex egységet (6) eredeti helyzetébe.

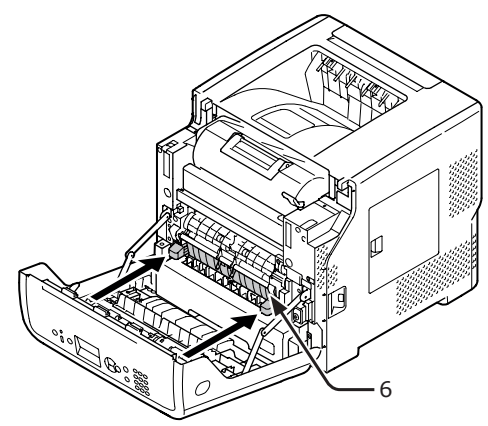

8 Csukja be az elülső burkolatot (2).

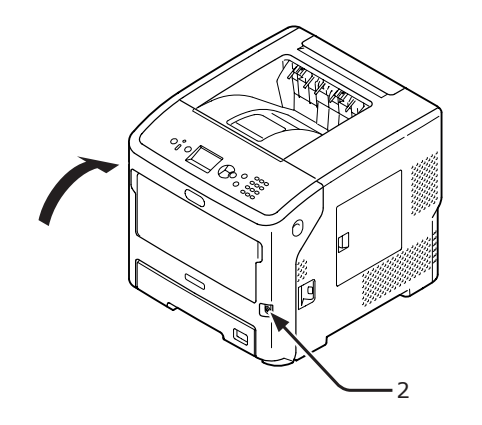

Az elakadt papír eltávolítása kész.

## 372-es hibakód

Elakadt a papír az elülső burkolat közelében.

 Illessze az ujját a nyomtató jobb oldalán lévő mélyedésbe, és az elülső burkolat kioldókarját (1) meghúzva nyissa ki előrefelé az elülső burkolatot (2).

#### (! Megjegyzés

 Óvatosan nyissa ki az elülső burkolatot. Ha túl gyorsan nyitja ki, kinyílhat a többfunkciós tálca.

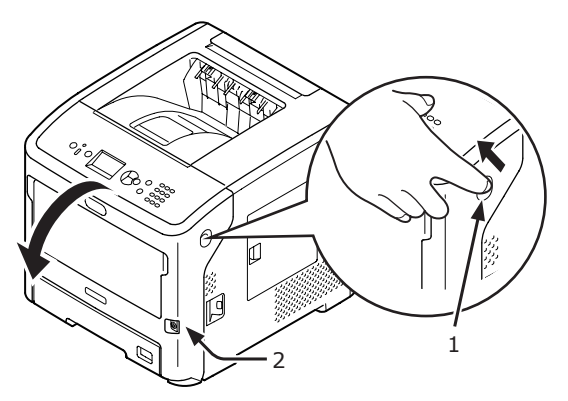

2 Ha látható az elakadt papír széle, a nyílnak megfelelő irányban óvatosan távolítsa el az elakadt papírt, majd folytassa a 10. lépéssel. Ha nem találja az elakadt papírt, folytassa a 3. lépéssel.

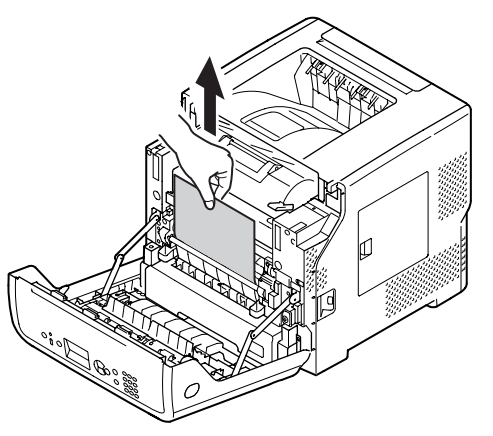

 A nyomtató hátoldalán lévő reteszelőkart
 (3) maga felé húzva nyissa ki a hátsó fedelet (4).

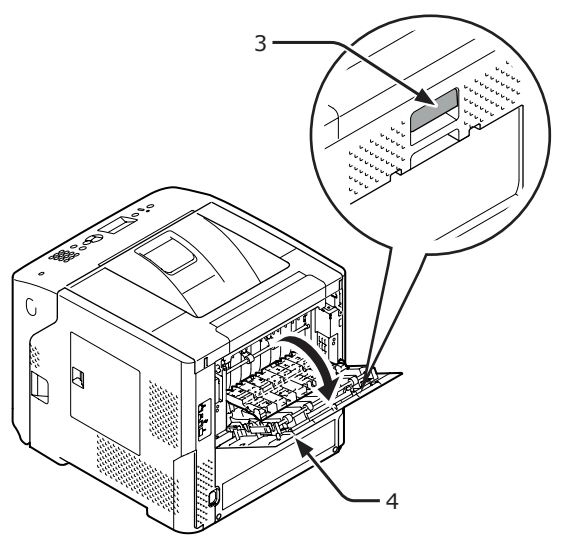

4 Ellenőrizze, hogy van-e elakadt papír a nyomtató belsejében. Ha igen, távolítsa el.

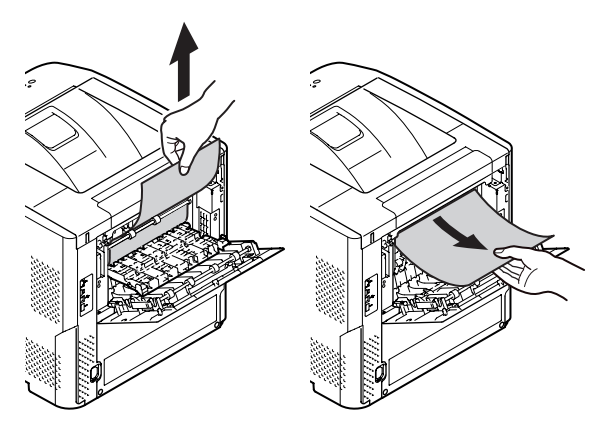

5 Illessze vissza a hátsó vezetőt (5) eredeti helyére, majd csukja le a hátsó fedelet (4).

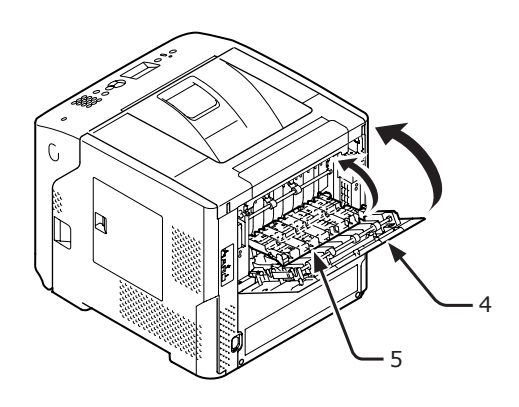

6 Illessze az ujját a nyomtató jobb oldalán lévő mélyedésbe, és az elülső burkolat kioldókarját (1) meghúzva nyissa ki előrefelé az elülső burkolatot (2).

#### (! Megjegyzés

 Óvatosan nyissa ki az elülső burkolatot. Ha túl gyorsan nyitja ki, kinyílhat a többfunkciós tálca.

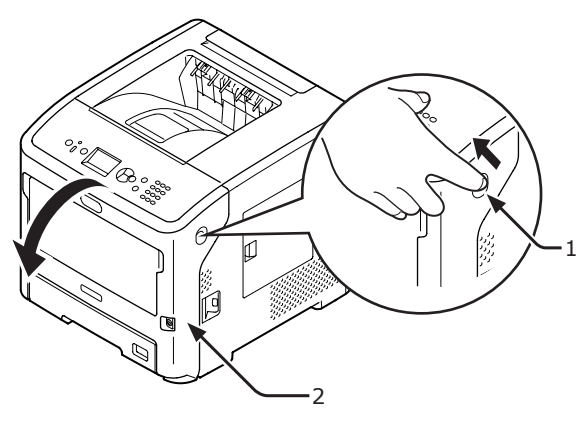

7 A duplex egység (7) két oldalán lévő fogantyút (6) fogva húzza ki az egységet.

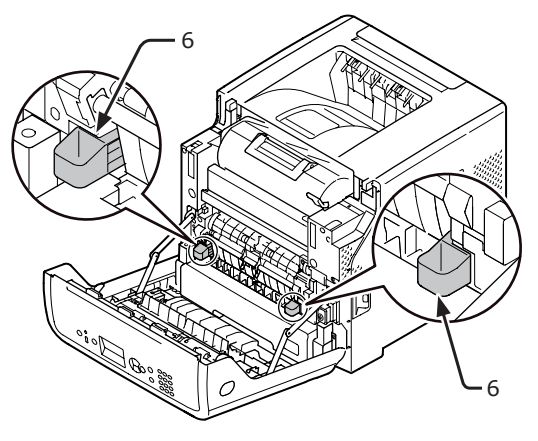

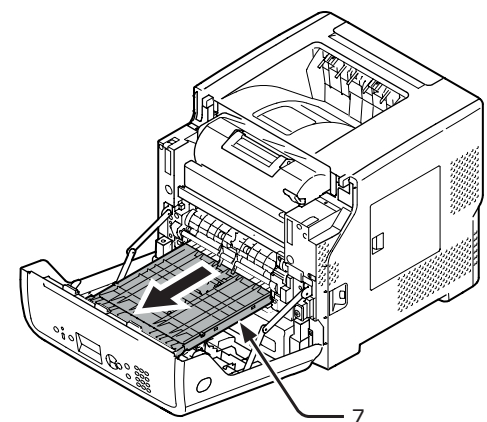

#### ! Megjegyzés

 A duplex egység nem kivehető. Ha erőltetve veszik ki, megsérülhet. 8 Nyissa fel a duplex egység felső fedelét (8), majd ellenőrizze, hogy van-e elakadt papír a duplex egységben. Ha igen, húzza ki. Zárja le a felső fedelet (8).

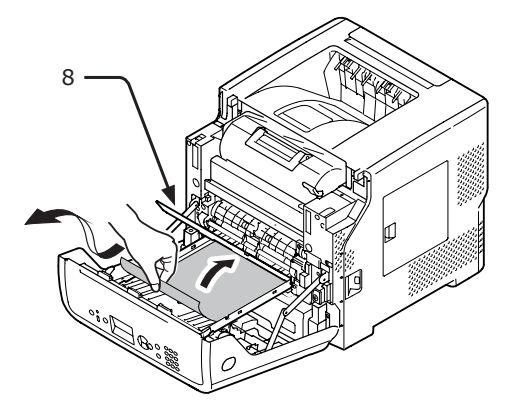

 Tegye vissza a duplex egységet (7) eredeti helyzetébe.

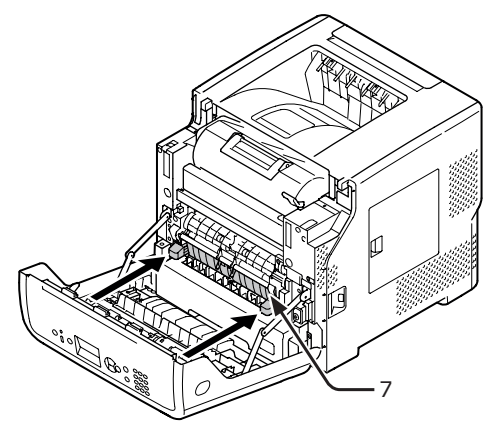

10 Csukja be az elülső burkolatot (2).

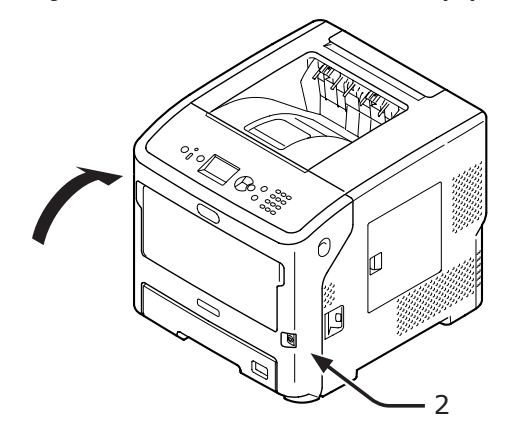

Az elakadt papír eltávolítása kész.

## 380-as, 401-es hibakód

Elakadt a papír az elülső burkolat közelében.

401-es kódnál a készülék automatikusan kiadhatja az elakadt papírt. Ilyenkor a hibát csak az elülső burkolatot felnyitva és lecsukva lehet törölni.

 Illessze az ujját a nyomtató jobb oldalán lévő mélyedésbe, és az elülső burkolat kioldókarját (1) meghúzva nyissa ki előrefelé az elülső burkolatot (2).

#### ! Megjegyzés

 Óvatosan nyissa ki az elülső burkolatot. Ha túl gyorsan nyitja ki, kinyílhat a többfunkciós tálca.

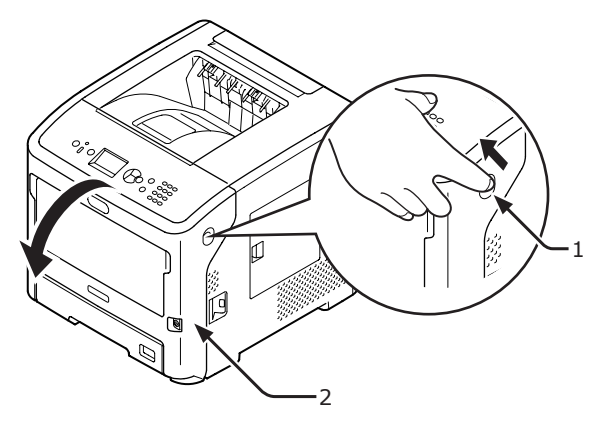

2 Ha látható az elakadt papír széle, a nyílnak megfelelő irányban óvatosan húzza ki az elakadt papírt.

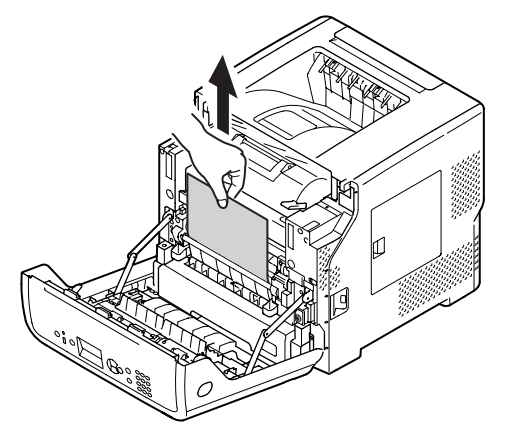

**3** Csukja be az elülső burkolatot (2).

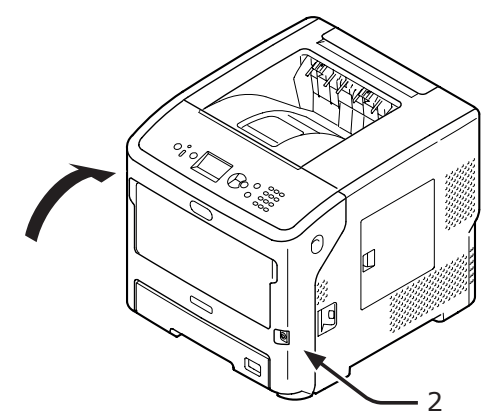

Az elakadt papír eltávolítása kész.

## 381-es és 638-as hibakód

Elakadt a papír a fényérzékeny henger alatt.

 Illessze az ujját a nyomtató jobb oldalán lévő mélyedésbe, és az elülső burkolat kioldókarját (1) meghúzva nyissa ki előrefelé az elülső burkolatot (2).

#### (! Megjegyzés

 Óvatosan nyissa ki az elülső burkolatot. Ha túl gyorsan nyitja ki, kinyílhat a többfunkciós tálca.

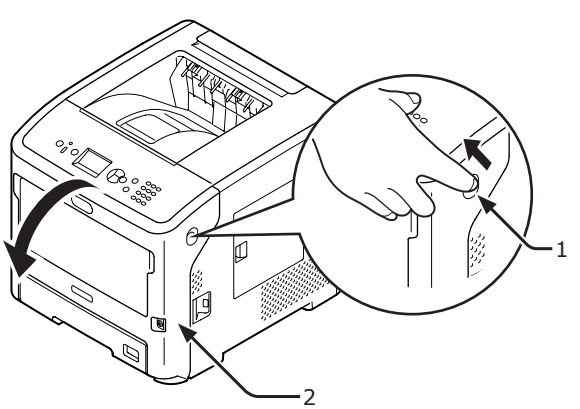

2 Nyissa ki a felső fedelet (3).

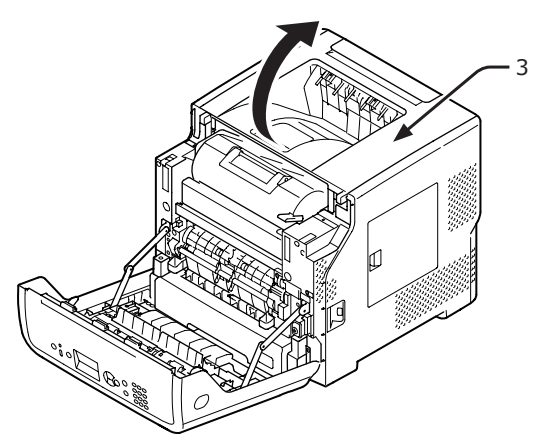

**3** Távolítsa el a festékkazettát (4), majd helyezze vízszintes felületre.

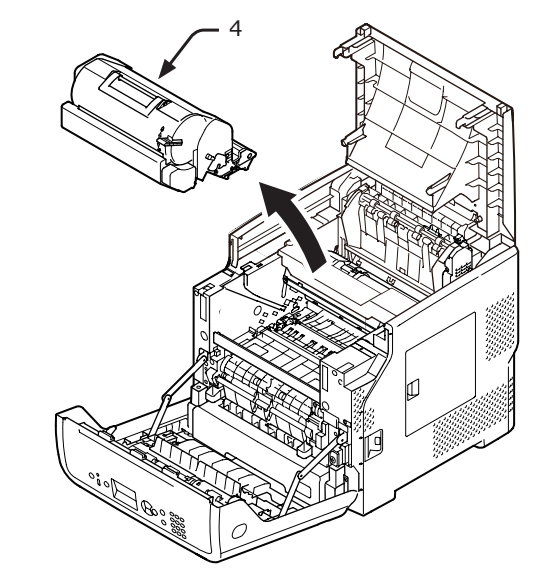

4 A kiszerelt festékkazettát (4) papírral letakarva védje a fénytől.

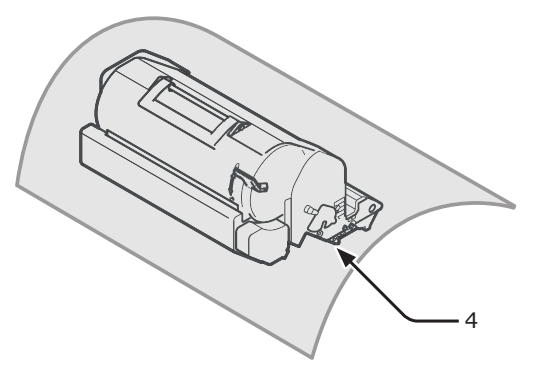

5 Ha a papírvezető (5) hátulján látható az elakadt papír széle, húzza ki óvatosan az elakadt lapot a nyomtató belseje felé (a nyíl irányában).

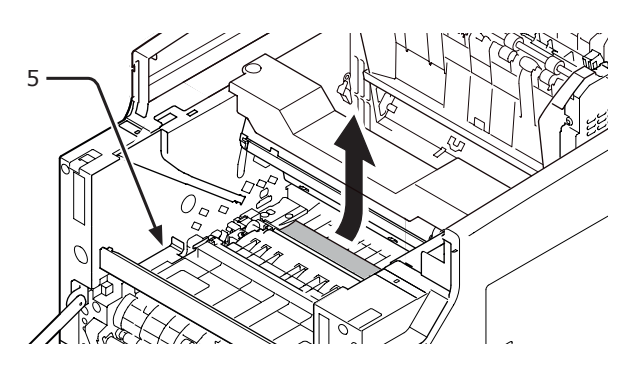

A nyíl irányába nyissa ki a papírvezetőt (5).

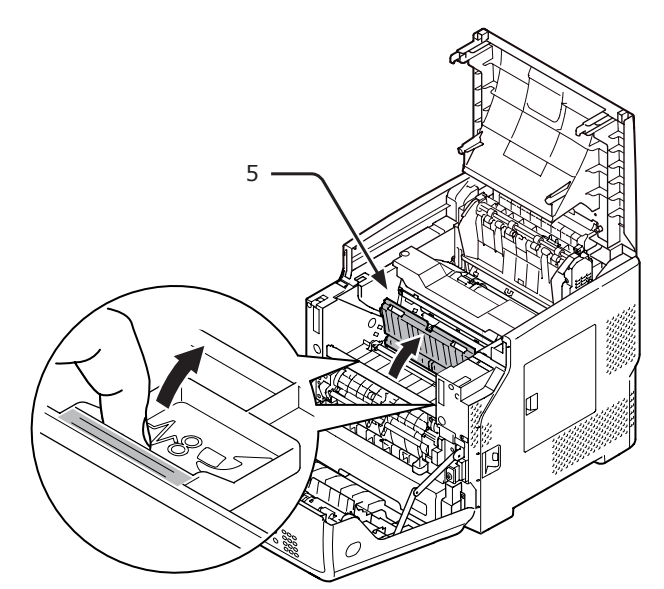

7 Ha látható elöl az elakadt papír széle, a nyílnak megfelelő irányban óvatosan húzza ki az elakadt papírt.

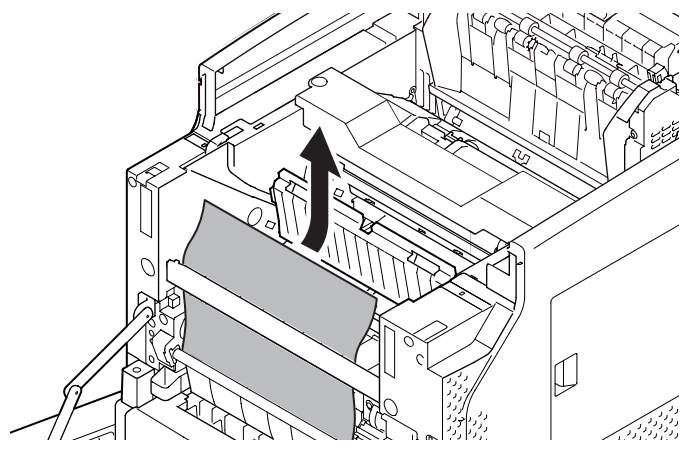

8 Ha látható hátul az elakadt papír széle, a nyílnak megfelelő irányban óvatosan húzza ki az elakadt papírt.

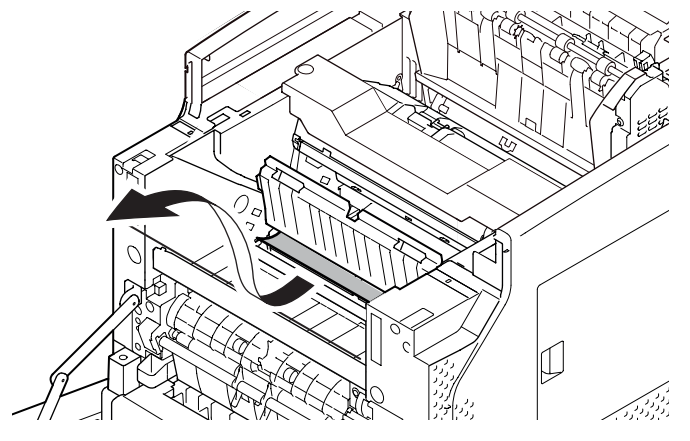

9 Ha nem látható az elakadt papír széle, a beégető egység nyitókarjait (6) előretolva óvatosan húzza ki az elakadt papírt.

Ha az elakadt papír széle még mindig a nyomtatóban maradt, a nyomtató belseje felé óvatosan húzza ki az elakadt papírt.

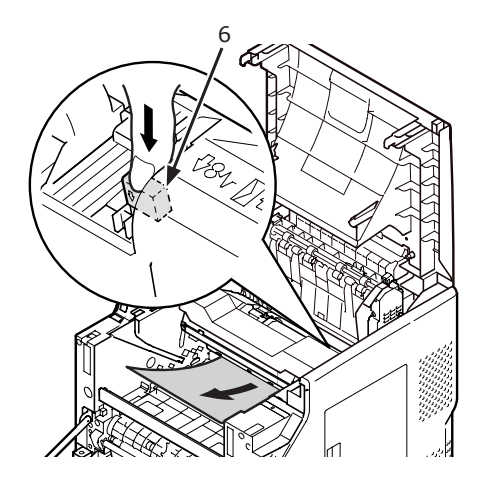

 Helyezze vissza óvatosan a festékkazettát (4) a nyomtatóba.

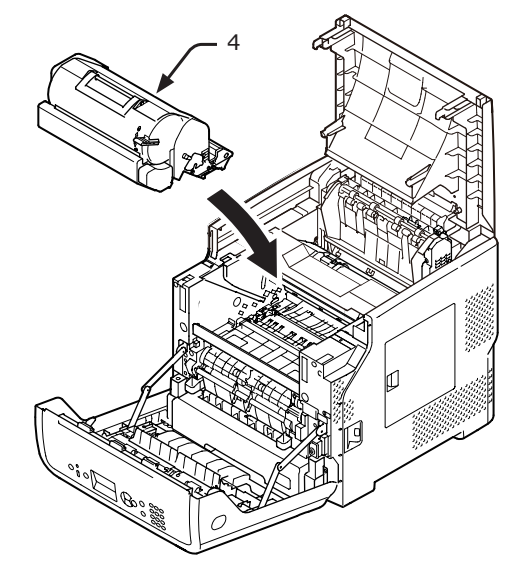

### 11 Zárja le a felső fedelet (3).

#### // Emlékeztető

 Ha az elülső burkolatot félig lecsukja, a felső fedelet könnyen bezárhatja.
 Ne engedje, hogy az elülső burkolat visszatérjen a

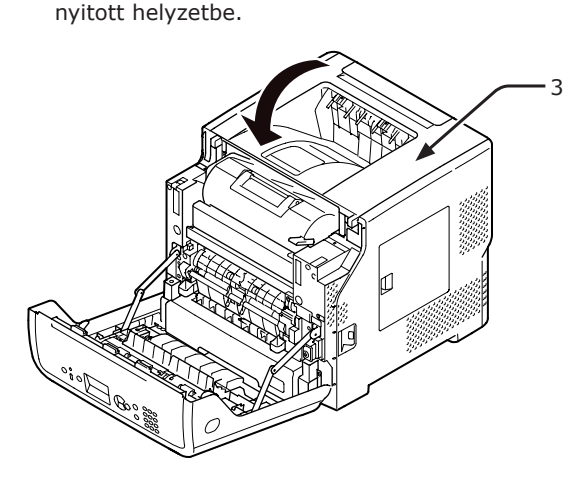

12 Csukja be az elülső burkolatot (2).

#### ! Megjegyzés

• Az elülső burkolat csak akkor csukható be, ha a fedél teljesen le van csukva.

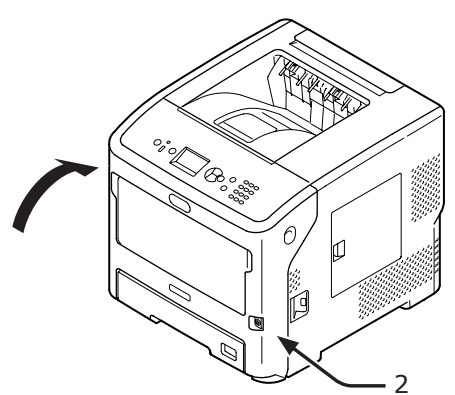

Az elakadt papír eltávolítása kész.

## 382-es, 383-as, 385-ös, 639-es, 640-es hibakód

Elakadt a papír a beégető egység közelében.

 Illessze az ujját a nyomtató jobb oldalán lévő mélyedésbe, és az elülső burkolat kioldókarját (1) meghúzva nyissa ki előrefelé az elülső burkolatot (2).

#### (! Megjegyzés

 Óvatosan nyissa ki az elülső burkolatot. Ha túl gyorsan nyitja ki, kinyílhat a többfunkciós tálca.

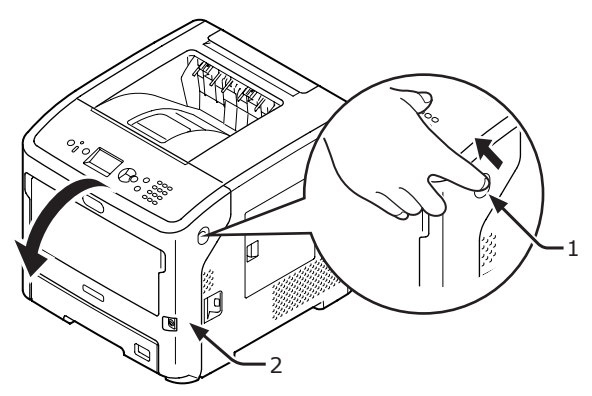

2 Nyissa fel a fedelet.

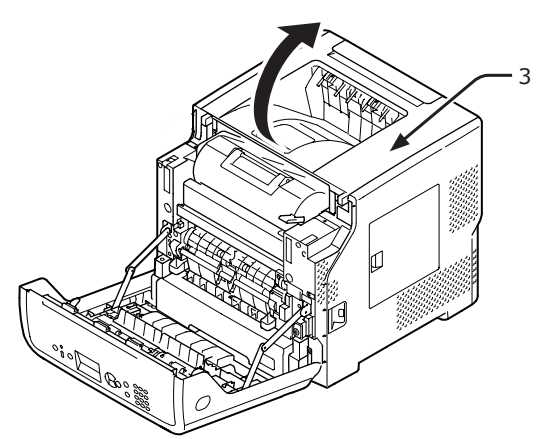

**3** Távolítsa el a festékkazettát (4), majd helyezze vízszintes felületre.

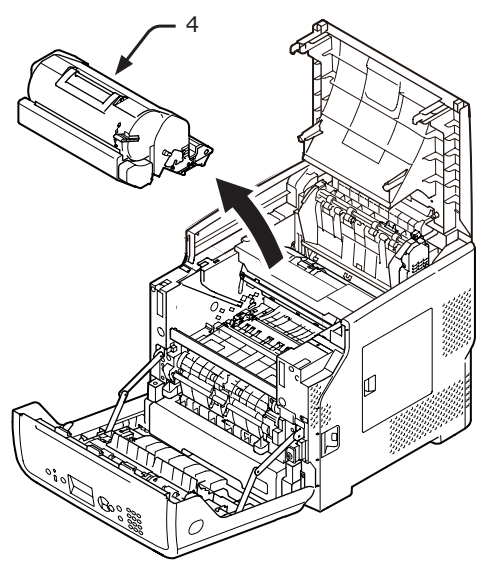

- Hibaelhárítás
- 4 Festékkazettát (4) papírral letakarva védje a fénytől.

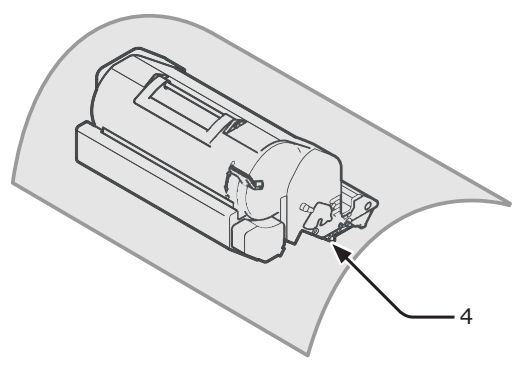

5 Távolítsa el az elakadt papírt az egység belsejéből.

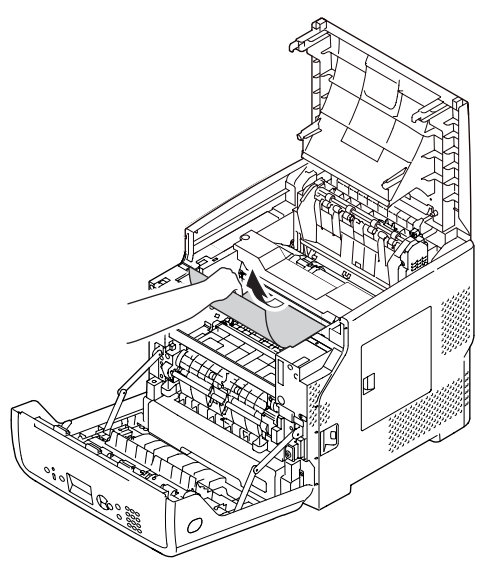

6 A fogantyúnál (5) fogva emelje ki a beégető egységet a nyomtatóból.

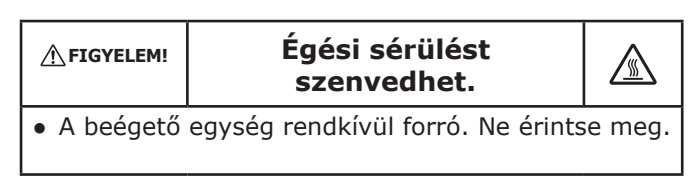

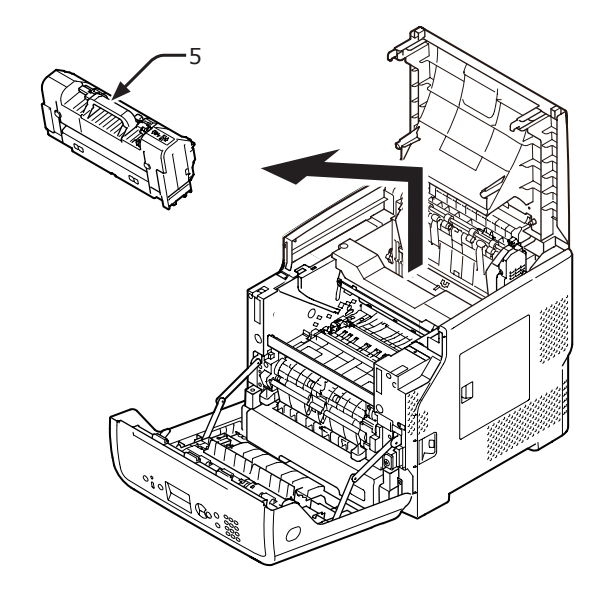

7 Húzza előre a beégető egység kioldókarjait (6), majd előrefelé óvatosan húzza ki az elakadt papírt.

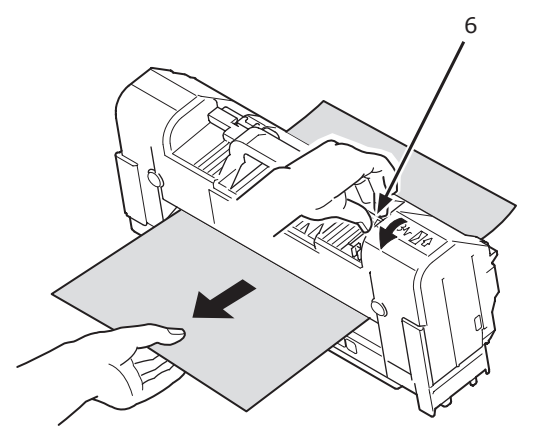

8 A fogantyúnál (5) fogva helyezze vissza a beégető egységet az eredeti helyzetbe.

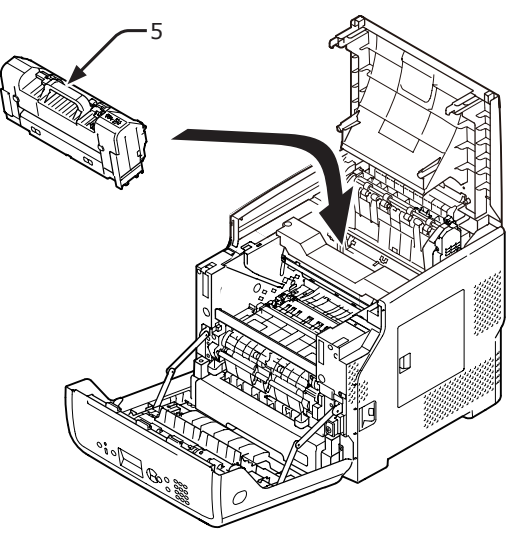

 9 Helyezze vissza óvatosan a festékkazettát (4) a nyomtatóba.

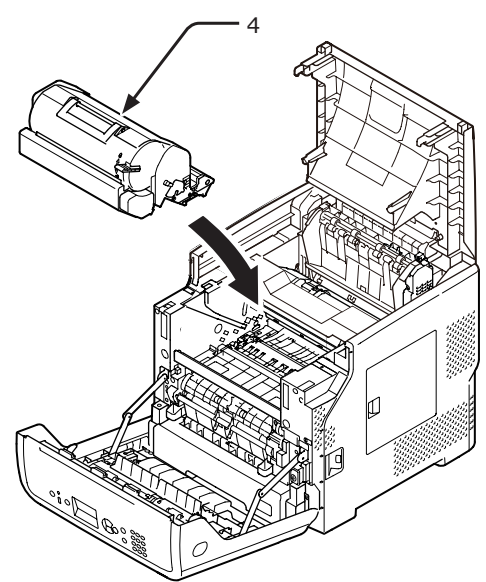

10 Zárja le a felső fedelet (3).

#### // Emlékeztető

 Ha az elülső burkolatot félig lecsukja, a felső fedelet könnyen bezárhatja.
 Ne engedje, hogy az elülső burkolat visszatérjen a nyitott helyzetbe.

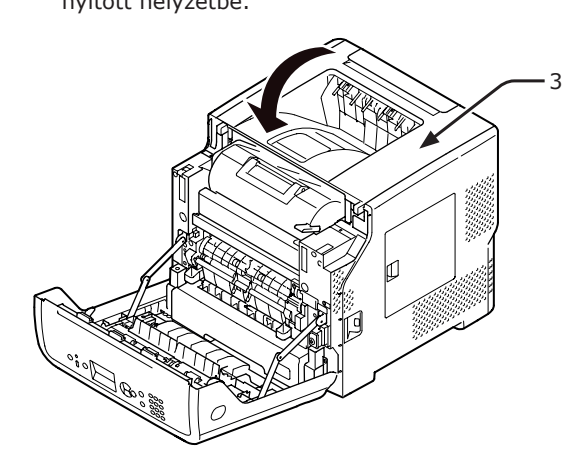

11 Csukja be az elülső burkolatot (2).

#### ! Megjegyzés

 Az elülső burkolat csak akkor csukható be, ha a fedél teljesen le van csukva.

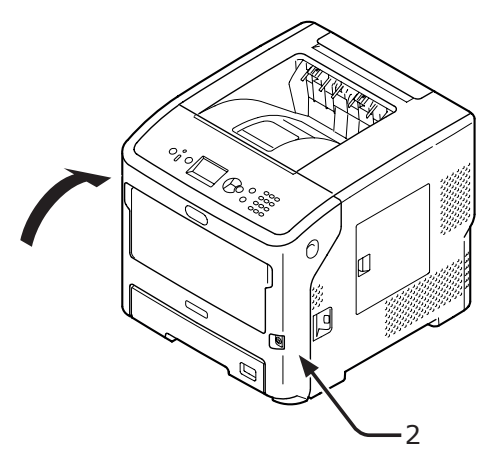

Az elakadt papír eltávolítása kész.

## <u>390-es és 637-as hibakód</u>

Papírelakadás történt a papírtálcából való adagolás közben.

 Ha van papír a többfunkciós tálcán, emelje meg a papírleszorítót (1), majd vegye ki a papírt.

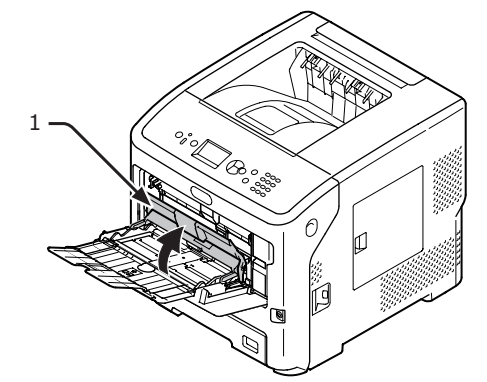

2 Illessze az ujját a nyomtató jobb oldalán lévő mélyedésbe, és az elülső burkolat kioldókarját (2) meghúzva nyissa ki előrefelé az elülső burkolatot (3).

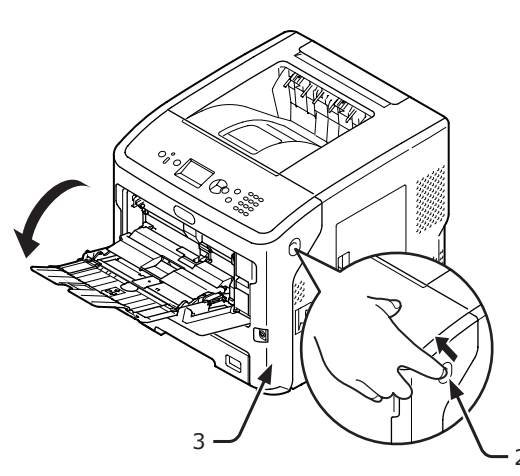

3 Ha látható az elakadt papír széle, a szélénél fogva óvatosan húzza ki az elakadt papírt. Ha nem találja az elakadt papír szélét, folytassa a 4. lépéssel.

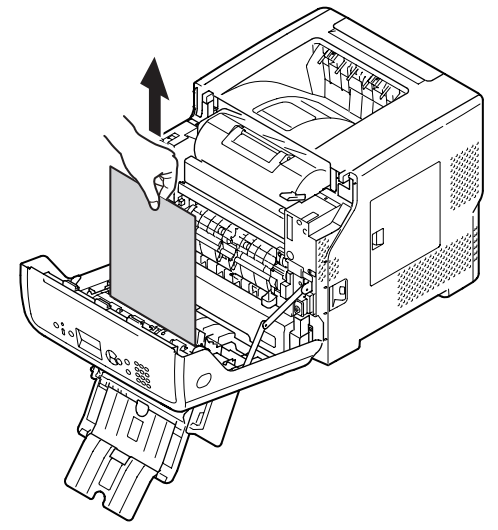

4 Ha nem látható a papír széle, hátulról távolítsa óvatosan a papírt.

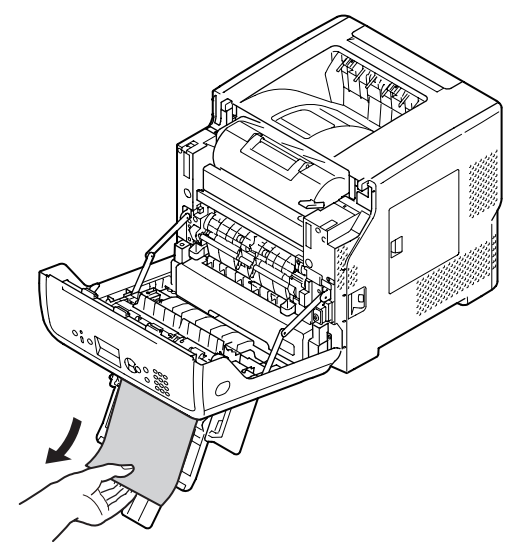

**5** Csukja be az elülső burkolatot (3).

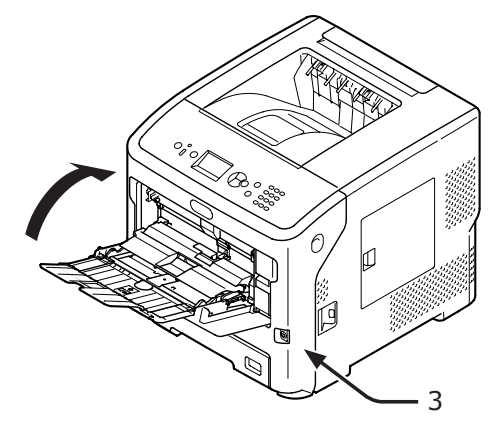

6 Ha papírt tölt a többfunkciós tálcába, emelje meg a papírleszorítót (1), majd igazítsa el a papírt a nyomtatási oldalával felfelé fordítva.

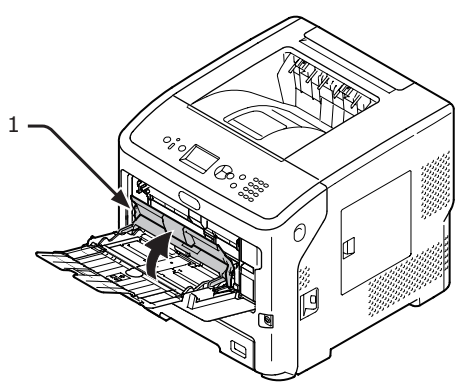

7 Hajtsa le a papírleszorítót (1).

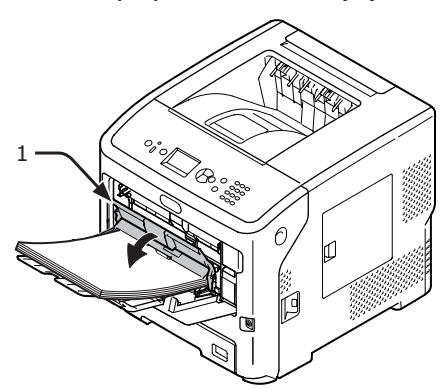

Az elakadt papír eltávolítása kész.

### 391-es, 392-es, 393-as, 394-es, 631-es, 632-es, 633-as és 634-es hibakód

Papírelakadás történt a papírtálcából való adagolás közben.

#### ! Megjegyzés

Ha gyakran elakad a papír, tisztítsa meg a papíradagoló görgőket. Részletekért lásd: "A papíradagoló görgők tisztítása", 149. o.

A példában az 1. tálca leírása szerepel.

 Óvatosan húzza ki azt a tálcát (1) a nyomtatóból, amelynél a rendszer hibát jelez.

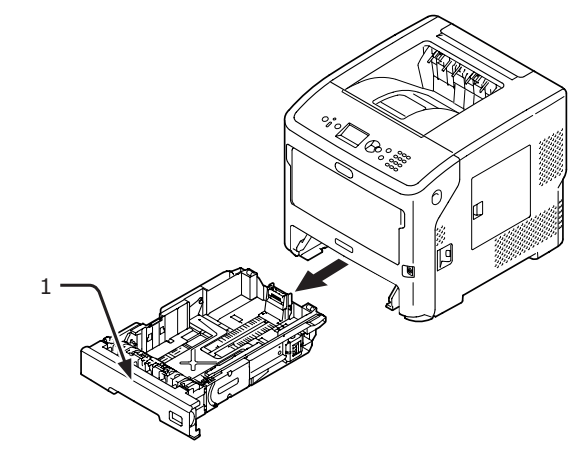

2 Távolítsa el az elakadt papírt.

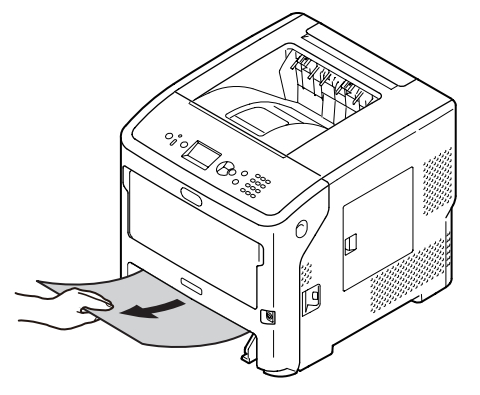

**3** Tegye vissza a tálcát (1) eredeti helyzetébe.

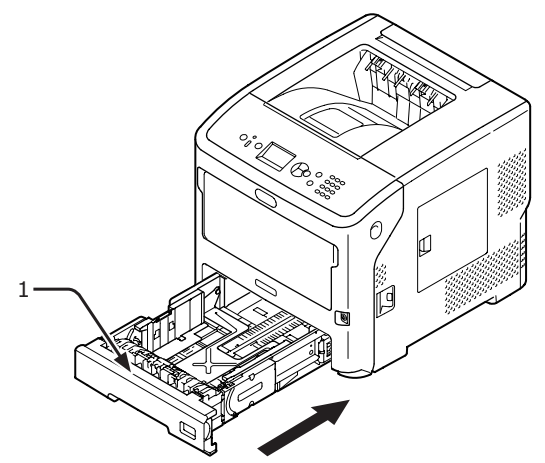

Illessze az ujját a nyomtató jobb oldalán lévő mélyedésbe, és az elülső burkolat kioldókarját (2) meghúzva nyissa ki előrefelé az elülső burkolatot (3).

#### ! Megjegyzés

 Óvatosan nyissa ki az elülső burkolatot. Ha túl gyorsan nyitja ki, kinyílhat a többfunkciós tálca.

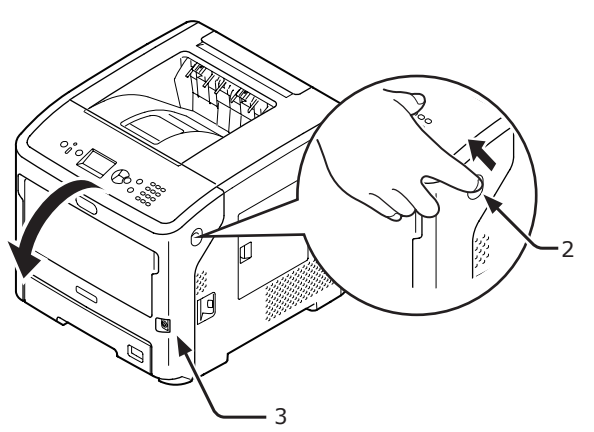

5 Csukja be az elülső burkolatot (3).

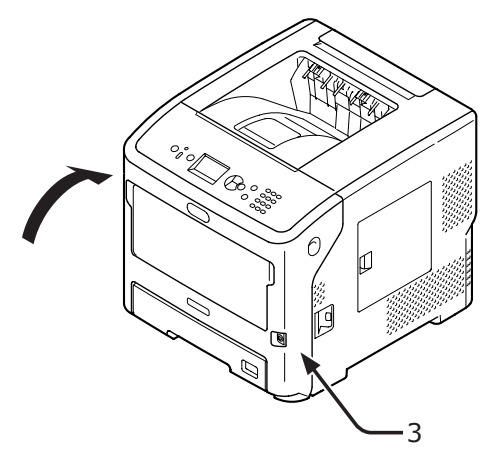

Az elakadt papír eltávolítása kész.

#### Emlékeztető

 Az elakadt papír eltávolítása után nyissa fel, majd csukja le az elülső burkolatot. Ellenkező esetben a hibajelzés nem szűnik meg.

## Kellékek vagy alkatrészek cseréjének szükségességére figyelmeztető üzenet megjelenése

Ha közeledik a kellékek vagy alkatrészek cseréjének időpontja, és el kell végezni a cserét, a kijelzőn megjelenik az "…Alacsony", "… élett.vége felé", "…Üres", "…Life", "Telepítés…", "Cseréljen…" vagy "Change…" üzenet, a kezelőpanel<**ATTENTION** (FIGYELMEZTETÉS)> jelzőfénye pedig világítani vagy villogni kezd.

Ellenőrizze az üzenetet, és cserélje ki a kellékeket vagy a szerkezeti egységeket.

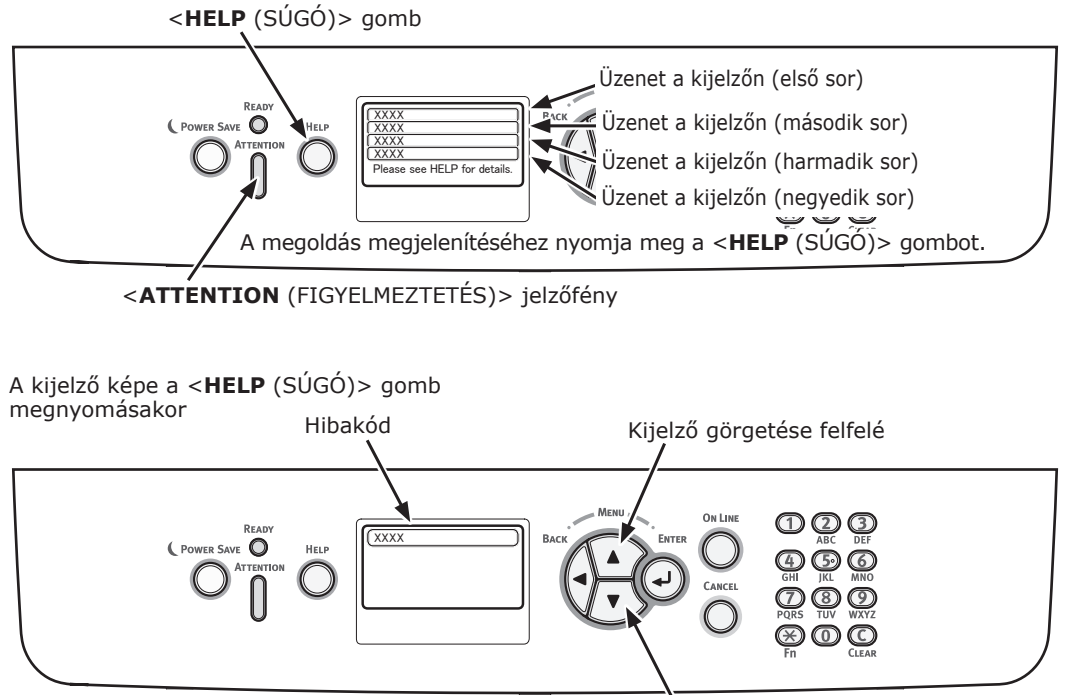

Kijelző görgetése lefelé

| Állapot                                  |                                                | A kijelzőn megjelenő üzenet                                                                                                    | A <help<br>(SÚGÓ)&gt;<br/>gomb<br/>megnyo-<br/>mása<br/>után meg-<br/>jelenő<br/>üzenet<br/>Hibakód</help<br> | Vonatkozó<br>oldal |
|------------------------------------------|------------------------------------------------|----------------------------------------------------------------------------------------------------|----------------------------------------------------------------------------------------------------|--------------------|
| Festékkazetta<br>(B721/B731<br>típusnál) | 1. sor<br>2 sor                                | □<br>A festékkazetta élettartama lejár                                                                                                    | -                                                                                                    |                    |
|                                          | 1. sor<br>2. sor                               | □<br>Nincs festékkazetta behelyezve                                                                                                    | -                                                                                                    |                    |
|                                          | 1. sor<br>2. sor                               | □<br>Nem OEM festékkazettát észlelt                                                                                                    | -                                                                                                    |                    |
|                                          | 1. sor<br>2. sor                               | Nem kompatibilis festékkazetta                                                                                                    | -                                                                                                    |                    |
|                                          | 1. sor<br>2. sor                               | Nem eredeti festékkazetta                                                                                                    | -                                                                                                    |                    |
|                                          | 1. sor<br>2. sor                               | □<br>Festékkazetta élettartam                                                                                                    | -                                                                                                    |                    |
|                                          | 1. sor<br>2. sor                               | Festékkazetta élettartam, %PAGES%<br>hátralévő oldalak                                                                                                    | -                                                                                                    |                    |
|                                          | 1. sor<br>2. sor                               | <ul> <li>Festékkazetta élettartam, a nyomtatási<br/>minőség nem garantált</li> </ul>                                                                                            | -                                                                                                    |                    |
|                                          | 1. sor<br>2. sor<br>3. sor<br>4. sor           | Helyezzen be új festékkazettát<br>Festékkazetta élettartam<br>Az továbbhasználathoz ONLINE gomb                                                                                 | 413                                                                                                    |                    |
|                                          | 5. sor<br>1. sor<br>2. sor<br>3. sor<br>4. sor | Részletekért lásd a Súgót.<br>Nem kompatibilis festékkazetta<br>Részletekért lásd a Súgót                                                                                       | 557, 617,<br>623,<br>693, 703,<br>707                                                                         |                    |
|                                          | 1. sor<br>2. sor<br>3. sor<br>4. sor           | Helyezzen be új festékkazettát<br>Festékkazetta élettartam                                                                                                    | 563                                                                                                    |                    |
|                                          | 1. sor<br>2. sor<br>3. sor<br>4. sor<br>5. sor | Reszletekert lasd a Sugot.         Helyezzen be új festékkazettát         Festékkazetta élettartam         Az továbbhasználathoz ONLINE gomb         Részletekért lásd a Súgót. | 567                                                                                                    |                    |
|                                          | 1. sor<br>2. sor                               | Helyezzen be új festékkazettát<br>A nyomtatás le van tiltva, mivel a<br>festékkazetta élettartama lejár.                                                                        | 683                                                                                                    |                    |
|                                          | 4. sor                                         | Décalotokárt lácd a Cúcát                                                                                                    |                                                                                                    |                    |
|                                          | 1. sor<br>2. sor<br>3. sor<br>4. sor           | Ellenőrizze a festékkazettát<br>Lezáró kar helyzete nem megfelelö                                                                                                    | 547                                                                                                    |                    |
|                                          | 5. sor                                         | reszietekert lasd a Sugot.                                                                                                    |                                                                                                    |                    |
| Állapot                                  |                                      | A kijelzőn megjelenő üzenet       | A <help<br>(SÚGÓ)&gt;<br/>gomb<br/>megnyo-<br/>mása<br/>után meg-<br/>jelenő<br/>üzenet<br/>Hibakód</help<br> | Vonatkozó<br>oldal |
|------------------------------------------|--------------------------------------|-----------------------------------|----------------------------------------------------------------------------------------------------|--------------------|
| Festékkazetta<br>(B721/B731<br>típusnál) | 1. sor<br>2. sor<br>3. sor           | Ellenőrizze a festékkazettát      | 343                                                                                                    |                    |
|                                          | 4. sor<br>5. sor                     | Részletekért lásd a Súgót.        |                                                                                                    |                    |
|                                          | 1. sor<br>2. sor<br>3. sor<br>4. sor | Nem eredeti festékkazetta         | 553, 687                                                                                                    |                    |
|                                          | 5. sor                               | Részletekért lásd a Súgót.        |                                                                                                    |                    |
|                                          | 1. sor<br>2. sor<br>3. sor<br>4. sor | Nincs festékkazetta behelyezve    | 613, 697                                                                                                    |                    |
|                                          | 1. sor<br>2. sor<br>3. sor           | Festékkazetta-érzékelő hiba       | 543                                                                                                    |                    |
|                                          | 5. sor                               | Részletekért lásd a Súgót.        |                                                                                                    |                    |
| Festékkazetta<br>(ES7131/ típusnál       | 1. sor<br>2. sor                     | и<br>Kevés a festék               | -                                                                                                    |                    |
| típusnál)                                | 1. sor<br>2. sor                     | □<br>Nem OEM festéket észlelt     | -                                                                                                    |                    |
|                                          | 1. sor<br>2. sor                     | Dem kompatibilis festék           | -                                                                                                    |                    |
|                                          | 1. sor<br>2. sor                     | Nem eredeti festék                | _                                                                                                    |                    |
|                                          | 1. sor<br>2. sor                     | □<br>Festékérzékelő-hiba          | -                                                                                                    |                    |
|                                          | 1. sor<br>2. sor                     | □<br>Kifogyott a festék           | -                                                                                                    |                    |
|                                          | 1. sor<br>2. sor                     | □<br>Nincs festék behelyezve      | -                                                                                                    |                    |
|                                          | 1. sor<br>2. sor<br>3. sor<br>4. sor | Tegyen be festéket                | 413                                                                                                    |                    |
|                                          | 5. sor                               | Részletekért lásd a Súgót.        |                                                                                                    |                    |
|                                          | 1. sor<br>2. sor<br>3. sor<br>4. sor | Nem kompatibilis festék           | 557, 617,<br>623                                                                                              |                    |
|                                          | 5. SOr                               | Reszletekert lasd a Sugot.        | 547                                                                                                    |                    |
|                                          | 2. sor<br>3. sor<br>4. sor           | Lezáró kar helyzete nem megfelelö | 577                                                                                                    |                    |
|                                          | 5. sor                               | Részletekért lásd a Súgót.        |                                                                                                    |                    |

| Állapot            |                  | A kijelzőn megjelenő üzenet                                                          | A <help<br>(SÚGÓ)&gt;<br/>gomb<br/>megnyo-<br/>mása<br/>után meg-<br/>jelenő<br/>üzenet<br/>Hibakód</help<br> | Vonatkozó<br>oldal |
|--------------------|------------------|--------------------------------------------------------------------------------------|----------------------------------------------------------------------------------------------------|--------------------|
| Festékkazetta      | 1. sor           | Nem eredeti festék                                                                   | 553                                                                                                    |                    |
| MPS5501b           | 3. sor           |                                                                                      |                                                                                                    |                    |
| típusnál)          | 4. sor           | Réczlotokátt lácd a Súgát                                                            |                                                                                                    |                    |
|                    | 1. sor           | Nincs festék behelvezve                                                              | 613                                                                                                    |                    |
|                    | 2. sor           |                                                                                      |                                                                                                    |                    |
|                    | 3. sor<br>4. sor |                                                                                      |                                                                                                    |                    |
|                    | 5. sor           | Részletekért lásd a Súgót.                                                           |                                                                                                    |                    |
|                    | 1. sor<br>2. sor | Festékérzékelő-hiba                                                                  | 543                                                                                                    |                    |
|                    | 3. sor           |                                                                                      |                                                                                                    |                    |
|                    | 4. sor<br>5. sor | Részletekért lásd a Súgót.                                                           |                                                                                                    |                    |
| Fényérzékeny       | 1. sor           |                                                                                      | -                                                                                                    |                    |
| henger<br>(FS7131/ | 2. sor           | A fényhenger élettartama lejár                                                       |                                                                                                    |                    |
| MPS5501b           | 1. sor<br>2. sor | □<br>Nem OEM fényhengert észlelt                                                     | -                                                                                                    |                    |
| nyomtatonal)       | 1. sor           |                                                                                      | -                                                                                                    |                    |
|                    | 2. sor           | Nem kompatibilis fényhenger                                                          |                                                                                                    |                    |
|                    | 1. sor<br>2. sor | Dem eredeti fotohenger                                                               | -                                                                                                    |                    |
|                    | 1. sor<br>2. sor | □<br>Fényhenger-élettartam                                                           | -                                                                                                    |                    |
|                    | 1. sor           |                                                                                      | -                                                                                                    |                    |
|                    | 2. sor           | oldalak száma                                                                        |                                                                                                    |                    |
|                    | 1. sor<br>2. sor | Fényhenger élettartam, a nyomtatási minőség<br>nem garantált                         | -                                                                                                    |                    |
|                    | 1. sor           | Tegyen be új fotohengert                                                             | 563                                                                                                    |                    |
|                    | 2. sor           | Fényhenger-élettartam                                                                |                                                                                                    |                    |
|                    | 4. sor           |                                                                                      |                                                                                                    |                    |
|                    | 5. sor           | Részletekért lásd a Súgót.                                                           |                                                                                                    |                    |
|                    | 1. sor<br>2. sor | Fényhenger-élettartam                                                                | 567                                                                                                    |                    |
|                    | 3. sor           |                                                                                      |                                                                                                    |                    |
|                    | 4. sor<br>5. sor | Részletekért lásd a Súgót.                                                           |                                                                                                    |                    |
|                    | 1. sor<br>2. sor | Tegyen be új fotohengert<br>A nyomtatás tiltott a henger csekély<br>dettartama miatt | 683                                                                                                    |                    |
|                    | 3. sor           |                                                                                      |                                                                                                    |                    |
|                    | 4. sor           | Rászlatakárt lásd a Súgát                                                            |                                                                                                    |                    |
|                    | 1. sor           | Ellenörizze a fotohengert                                                            | 343                                                                                                    |                    |
|                    | 2. sor           |                                                                                      |                                                                                                    |                    |
|                    | 3. sor<br>4. sor |                                                                                      |                                                                                                    |                    |
|                    | 5. sor           | Részletekért lásd a Súgót.                                                           |                                                                                                    |                    |

| Állapot                                                        |                                                | A kijelzőn megjelenő üzenet                                                             | A <help<br>(SÚGÓ)&gt;<br/>gomb<br/>megnyo-<br/>mása<br/>után meg-<br/>jelenő<br/>üzenet<br/>Hibakód</help<br> | Vonatkozó<br>oldal |
|----------------------------------------------------------------|------------------------------------------------|-----------------------------------------------------------------------------------------|----------------------------------------------------------------------------------------------------|--------------------|
| Fényérzékeny<br>henger<br>(ES7131/<br>MPS5501b<br>nyomtatónál) | 1. sor<br>2. sor<br>3. sor<br>4. sor<br>5. sor | Nem kompatibilis fényhenger<br>Részletekért lásd a Súgót                                | 693, 703,<br>707                                                                                              |                    |
|                                                                | 1. sor<br>2. sor<br>3. sor<br>4. sor<br>5. sor | Nem eredeti fotohenger<br>Részletekért lásd a Súgót.                                    | 687                                                                                                    |                    |
|                                                                | 1. sor<br>2. sor<br>3. sor<br>4. sor<br>5. sor | Fotohenger nincs telepítve<br>Részletekért lásd a Súgót.                                | 697                                                                                                    |                    |
| Beégető egység                                                 | 1. sor<br>2. sor                               | Rögzítö Majdnem Elhaszn.                                                                | -                                                                                                    |                    |
|                                                                | 1. sor<br>2. sor                               | □<br>Cseréljen Rögzítöt                                                                 | _                                                                                                    |                    |
|                                                                | 1. sor<br>2. sor<br>3. sor<br>4. sor<br>5. sor | Tegyen be új rögzítö egységet<br>Rögzítöegység élettartam<br>Részletekért lásd a Súgót. | 354                                                                                                    |                    |
|                                                                | 1. sor<br>2. sor<br>3. sor<br>4. sor<br>5. sor | Ellenörizze a rögzitö egységet<br>Részletekért lásd a Súgót.                            | 320                                                                                                    |                    |

# Papírcserére vagy hibás papírméretre figyelmeztető üzenet megjelenése

Ha a tálcába töltött hordozó típusa vagy mérete nem egyezik a nyomtató-illesztőprogramban beállított értékekkel, a kijelzőn megjelenik a "Change Paper…" vagy a "Ellenörizze a papírt…" üzenet, az **ATTENTION** (FIGYELMEZTETÉS)> jelzőfény pedig villogni kezd.

Ellenőrizze az üzenetet, majd hárítsa el a problémát.

Ellenőrizze a papírméretet és a beállításokat. Részletekért lásd: "Papír betöltése az 1–4. tálcába", 34. o. vagy "Papír töltése a többfunkciós tálcába", 35. o..

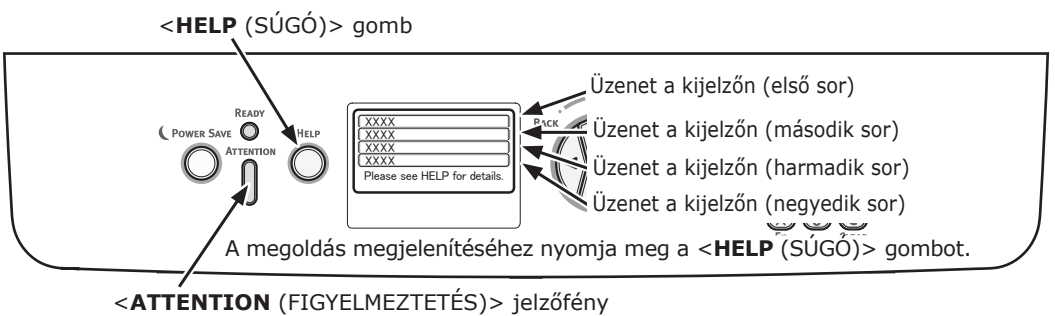

A kijelző képe a **<HELP** (SÚGÓ)> gomb megnyomásakor

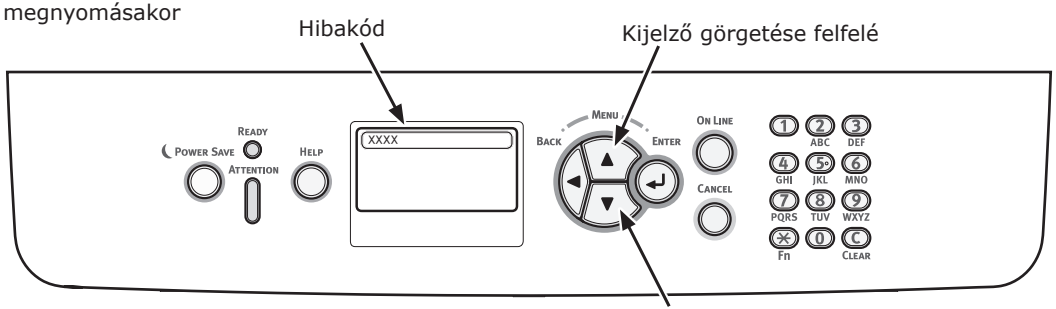

Kijelző görgetése lefelé

| Állapot             | A kijelzőn megjelenő üzenet |                                | A <help<br>(SÚGÓ)&gt; gomb<br/>megnyomása<br/>után megjelenő<br/>üzenet</help<br> |
|---------------------|-----------------------------|--------------------------------|-----------------------------------------------------------------------------------|
|                     |                             |                                | Hibakód                                                                           |
| Helyezzen be papírt | 1. sor                      | Helyezzen be papírt.           | 491, 492, 493, 494                                                                |
|                     | 2. sor                      | %TRAY%                         |                                                                                   |
|                     | 3. sor                      | %MEDIA_SIZE%                   |                                                                                   |
|                     | 4. sor                      |                                |                                                                                   |
|                     | 5. sor                      | Részletekért lásd a Súgót.     |                                                                                   |
|                     | 1. sor                      | Helyezzen be papírt.           | 490                                                                               |
|                     | 2. sor                      | Többc.adagoló                  |                                                                                   |
|                     | 3. sor                      | %MEDIA_SIZE%                   |                                                                                   |
|                     | 4. sor                      | Nyomja meg az ONLINE<br>Gombot |                                                                                   |
|                     | 5. sor                      | Részletekért lásd a Súgót.     |                                                                                   |

| Állapot                                 | A <he<br>(SÚGÓ)&gt;<br/>A kijelzőn megjelenő üzenet<br/>után meg<br/>üzene</he<br> |                                  | A <help<br>(SÚGÓ)&gt; gomb<br/>megnyomása<br/>után megjelenő<br/>üzenet</help<br> |
|-----------------------------------------|------------------------------------------------------------------------------------|----------------------------------|-----------------------------------------------------------------------------------|
|                                         |                                                                                    | -                                | Hibakód                                                                           |
| Papírcsere szükséges                    | 1. sor                                                                             | Change Paper in %TRAY%           | 661, 662, 663, 664                                                                |
|                                         | 2. sor                                                                             | %MEDIA_SIZE%                     |                                                                                   |
|                                         | 3. sor                                                                             | %MEDIA_TYPE%                     |                                                                                   |
|                                         | 4. sor                                                                             | Nyomja meg az ONLINE<br>Gombot   |                                                                                   |
|                                         | 5. sor                                                                             | Részletekért lásd a Súgót.       |                                                                                   |
|                                         | 1. sor                                                                             | Cserélj.papírt Többc.adag<br>ban | 660                                                                               |
|                                         | 2. sor                                                                             | %MEDIA_SIZE%                     |                                                                                   |
|                                         | 3. sor                                                                             | %MEDIA_TYPE%                     |                                                                                   |
|                                         | 4. sor                                                                             | Nyomja meg az ONLINE<br>Gombot   |                                                                                   |
|                                         | 5. sor                                                                             | Részletekért lásd a Súgót.       |                                                                                   |
| A papírméret nem felel meg a nyomtatási | 1. sor                                                                             | Change Paper in %TRAY%           | 461, 462, 463, 464                                                                |
| adatoknak.                              | 2. sor                                                                             | %MEDIA_SIZE%                     |                                                                                   |
|                                         | 3. sor                                                                             | %MEDIA_TYPE%                     |                                                                                   |
|                                         | 4. sor                                                                             |                                  |                                                                                   |
|                                         | 5. sor                                                                             | Részletekért lásd a Súgót.       |                                                                                   |
|                                         | 1. sor                                                                             | Cserélj.papírt Többc.adag<br>ban | 460                                                                               |
|                                         | 2. sor                                                                             | %MEDIA_SIZE%                     |                                                                                   |
|                                         | 3. sor                                                                             | %MEDIA_TYPE%                     |                                                                                   |
|                                         | 4. sor                                                                             | Nyomja meg az ONLINE<br>Gombot   |                                                                                   |
|                                         | 5. sor                                                                             | Részletekért lásd a Súgót.       |                                                                                   |
| Papírmérethiba                          | 1. sor                                                                             | Check Paper                      | 400                                                                               |
|                                         | 2. sor                                                                             | Papírméret hiba                  |                                                                                   |
|                                         | 3. sor                                                                             | %TRAY%                           |                                                                                   |
|                                         | 4. sor                                                                             |                                  |                                                                                   |
|                                         | 5. sor                                                                             | Részletekért lásd a Súgót.       |                                                                                   |

# Egyéb hibaüzenetek

Ez a szakasz a hibaüzenetek okait, a hibák megoldását és az <**ATTENTION** (FIGYELMEZTETÉS)> jelzőfény működését ismerteti. A hibaüzenetek a kezelőpanel kijelzőjén jelennek meg.

A hibakód megjelenítéséhez nyomja meg a kezelőpanel **<HELP** (SÚGÓ)> gombját.

# Hibaüzenetek

| Hibakód                          | Üzenet                                | <attention<br>(FIGYELMEZ-<br/>TETÉS)&gt;<br/>jelzőfény</attention<br> | Ok/megoldás                                                                                                    |
|----------------------------------|---------------------------------------|-----------------------------------------------------------------------|----------------------------------------------------------------------------------------------------|
| Warning<br>(Figyelmez-<br>tetés) | D<br>Postscript hiba                  | Világítani kezd                                                       | A fordító a következő ok miatt hibát észlel.<br>Az ezután fogadott adatokat a készülék a<br>feladat befejezéséig figyelmen kívül hagyja.<br>Ha a nyomtató a teljes feladatot fogadta, a<br>hibát a készülék automatikusan törli.<br>– A feladatban nyelvi hiba van.<br>– Az oldal túl összetett.                                                                                                    |
| Warning<br>(Figyelmez-<br>tetés) | □<br>%TRAY% Üres                      | Világítani kezd                                                       | A tálca üres. A készülék a tálca kiürüléséig<br>figyelmeztetésként kezeli.                                                                                                    |
| Warning<br>(Figyelmez-<br>tetés) | □<br>%TRAY% Emelési hiba              | Világítani kezd                                                       | A tálcánál emelési hiba történt. A tálcát<br>a készülék "Paper Empty" állapotúként<br>kezeli, és ebből a tálcából a nyomtatás nem<br>lehetséges.                                                                                                    |
| Figyelmez-<br>tetés              | □<br>%TRAY% Túltöltve                 | Világítani kezd                                                       | Túl sok papír van a tálcában. Az üzenet<br>figyelmeztetés, így a nyomtatás nem áll le.                                                                                                    |
| Warning<br>(Figyelmez-<br>tetés) | □<br>A fájl rendszer tele             | Világítani kezd                                                       | Megtelt a lemez. Mivel ez egy ideiglenes<br>figyelmeztetés, a feladat végéig aktív<br>marad, majd megszűnik.                                                                                                    |
| Warning<br>(Figyelmez-<br>tetés) | □<br>Fájl rendszer írásvédett         | Világítani kezd                                                       | Írásvédett fájlba próbált meg írni. Mivel<br>ez egy ideiglenes figyelmeztetés, a feladat<br>végéig aktív marad, majd megszűnik.                                                                                                    |
| Warning<br>(Figyelmez-<br>tetés) | D<br>Törölt adat megtelt              | Világítani kezd                                                       | Azt jelzi, hogy a törölni kívánt titkosított fájl<br>megtelt.                                                                                                    |
| Warning<br>(Figyelmez-<br>tetés) | □<br>A napló puffer majdnem tele van. | Világítani kezd                                                       | A Job Accounting átmeneti tárolójának naplója majdnem megtelt.                                                                                                    |
| Warning<br>(Figyelmez-<br>tetés) | □<br>Hozzáf.napló megtelt.            | Világítani kezd                                                       | A funkció nem használható, mert a napló<br>átmeneti tárolója megtelt. (JobAccount<br>fiókkal kapcsolatos).<br>Az üzenet a napló átmeneti tárolójának<br>megtelésekor jelenik meg, illetve akkor,<br>ha a Job Accounting Server Software<br>alkalmazás Operation at Log Full (Működés<br>megtelt napló esetén) lehetősége Delete old<br>logs (Korábbi naplók törlése) értékre állított.<br>Az új feladatok a következő műveletek<br>elvégzése után hajthatók végre.<br>1. Az egység naplófájlját be kell olvasni<br>a Job Accounting Server Software<br>alkalmazásba.<br>2. Az Operation at Log Full (Működés<br>megtelt napló esetén) beállítást Does not<br>acquire logs (Nincs naplózás) értékre kell<br>módosítani. |

4

Hibaelhárítás

| Hibakód                          | Üzenet                                                                                                    | <attention<br>(FIGYELMEZ-<br/>TETÉS)&gt;<br/>jelzőfény</attention<br> | Ok/megoldás                                                                                                    |
|----------------------------------|----------------------------------------------------------------------------------------------------|-----------------------------------------------------------------------|----------------------------------------------------------------------------------------------------|
| Warning<br>(Figyelmez-<br>tetés) | <ul> <li>USB Hub nem támogatott</li> <li>Válassza le</li> </ul>                                                | Világítani kezd                                                       | A nyomtatóval nem használható USB-hubot<br>csatlakoztattak.<br>A hibaüzenet addig aktív, amíg az érintett<br>USB-hub csatlakoztatva van.                                                                                                    |
| Warning<br>(Figyelmez-<br>tetés) | Nem támogatott USB eszköz<br>Válassza le                                                                       | Világítani kezd                                                       | A nyomtatóval nem használható USB-<br>eszközt csatlakoztattak.<br>A hibaüzenet addig aktív, amíg az érintett<br>USB-eszköz csatlakoztatva van.                                                                                                 |
| Warning<br>(Figyelmez-<br>tetés) | Dem tudta rendezni: túl sok oldal                                                                              | Világítani kezd                                                       | Leválogatásos másolás közben túlcsordult a<br>memória. Az ONLINE gomb megnyomásáig<br>látható.                                                                                                    |
| Warning<br>(Figyelmez-<br>tetés) | Nyomtatás korlátozás. Feladat<br>elutasítva                                                                    | Világítani kezd                                                       | A feladatokat a program törölte, mert<br>nyomtatásuk nem engedélyezett.<br>(JobAccount fiókkal kapcsolatos).<br>Az ONLINE gomb megnyomásáig látható.                                                                                           |
|                                  | Nyomja meg az ONLINE Gombot                                                                                    |                                                                       |                                                                                                    |
| Warning<br>(Figyelmez-<br>tetés) | Napló puffere tele. Feladat elutasítva                                                                         | Világítani kezd                                                       | A feladatokat a program törölte, mert a<br>naplópuffer megtelt.<br>(JobAccount fiókkal kapcsolatos).                                                                                                    |
|                                  | INYOMJA MEG AZ ONLINE GOMDOT                                                                                   |                                                                       | AZ ONLINE gomb megnyomasaig lathato.                                                                                                    |
| Warning<br>(Figyelmez-<br>tetés) | <ul> <li>E-mail receiving has been cancelled</li> <li>(Az e-mail fogadás megszakadt.)</li> </ul>               | Világitani kezd                                                       | Az e-mailek fogadásának megszakadását<br>jelzi.<br>Ennek okai a következők lehetnek:<br>– Az érkező e-mail formátuma szabálytalan                                                                                                    |
|                                  | Nyomja meg az ONLINE Gombot                                                                                    |                                                                       | <ul> <li>vagy nem támogatott.</li> <li>A csatolt fájl szabálytalan vagy nem<br/>támogatott.</li> <li>Az érkező csatolt fájl mérete túl nagy,<br/>azaz túllépi például a 8 MB-os korlátot.</li> <li>A hálózati kapcsolat megszakadt.</li> </ul> |
| Warning<br>(Figyelmez-<br>tetés) | <ul> <li>Fájl rendszer müködés sikertelen</li> <li><nnn></nnn></li> <li>Nyomja meg az ONLINE Gombot</li> </ul> | Világítani kezd                                                       | Meghibásodott a lemez. A probléma oka<br>nem a megtelt fájlrendszer, sem pedig<br>az, hogy a lemez írásvédett lenne. Olyan<br>művelet hajtható végre, amelyhez nincs<br>szükség a lemezre. nnn: Hibatípus                                      |
|                                  |                                                                                                    |                                                                       | azonosítója.                                                                                                    |
| Warning<br>(Figyelmez-<br>tetés) | D<br>Érvénytelen biztonságos adatok                                                                            | Világítani kezd                                                       | A feladatot a készülék törölte, mert a<br>hitelesítési nyomtatás ellenőrzése hibás<br>adatokat észlelt.                                                                                                    |
|                                  | Nyomja meg az ONLINE Gombot                                                                                    |                                                                       |                                                                                                    |
| Warning<br>(Figyelmez-<br>tetés) | ے<br>Érvénytelen adatok                                                                                        | Világítani kezd                                                       | A készülék érvénytelen adatokat fogadott.<br>Nyomja meg az ONLINE kapcsolót, és<br>törölje a figyelmeztetést. Nem használható                                                                                                    |
|                                  | Nyomja meg az ONLINE Gombot                                                                                    |                                                                       | PDL-parancs fogadásakor, illetve várólistás<br>parancs fogadásakor jelenik meg, ha a<br>nyomtatóban nincs merevlemez.                                                                                                    |
| Warning<br>(Figyelmez-<br>tetés) | Hozzáférés napló írási hiba                                                                                    | Világítani kezd                                                       | A Job Accounting napló mentése hibás,<br>mert a napló merevlemezre való írása<br>közben hozzáférési hiba történt (naplózássa)                                                                                                    |
|                                  | Nyomja meg az ONLINE Gombot                                                                                    |                                                                       | kapcsolatos hiba).<br>Az üzenet az ONLINE gomb megnyomásáig<br>látható.                                                                                                    |
| Warning                          | n                                                                                                    | Világítani kezd                                                       | Hibás a PDF-fáil tartalma                                                                                                    |
| (Figyelmez-<br>tetés)            | PDF hiba                                                                                                    |                                                                       |                                                                                                    |
|                                  | Nyomja meg az ONLINE Gombot                                                                                    |                                                                       |                                                                                                    |

|                                  |                                                                         | <pre><attention (figyelmez-<="" pre=""></attention></pre> |                                                                                                    |
|----------------------------------|-------------------------------------------------------------------------|-----------------------------------------------------------|----------------------------------------------------------------------------------------------------|
| Hibakód                          | Uzenet                                                                  | TETÉS)><br>jelzőfény                                      | Ok/megoldás                                                                                                    |
| Warning<br>(Figyelmez-<br>tetés) | □<br>Érvénytelen jelszó                                                 | Világítani kezd                                           | A titkosított PDF-fájl jelszava nem egyezik a<br>beírt jelszóval. A készülék nem nyomtatja ki<br>a fájlt.                                                    |
|                                  | Nyomja meg az ONLINE Gombot                                             |                                                           | -                                                                                                    |
| Warning<br>(Figyelmez-<br>tetés) | A nyomtatáshoz jelszó szükséges                                         | Világítani kezd                                           | A PDF nyomtatása csak jelszóval<br>lehetséges. Meg kell adni a tulajdonos<br>jelszavát.                                                                      |
|                                  | Nyomja meg az ONLINE Gombot                                             |                                                           |                                                                                                    |
| Warning<br>(Figyelmez-<br>tetés) | D<br>PDF Cache Write Error                                              | Világítani kezd                                           | Hiba történt a PDF gyorsítótárának írása<br>közben.<br>Ha a nyomtatóban nincs merevlemez,                                                                    |
|                                  | Nyomja meg az ONLINE Gombot                                             |                                                           | szereljen be opcionális RAM memóriát vagy<br>merevlemezt.<br>Ha a nyomtatóban van merevlemez, növelje<br>meg a merevlemezen rendelkezésre álló<br>területet. |
| Warning<br>(Figyelmez-           | Decode error occurred                                                   | Világítani kezd                                           | A PDF-fájlban kódfeloldási hiba történt.                                                                                                    |
| letes)                           | Nyomja meg az ONLINE Gombot                                             |                                                           |                                                                                                    |
| Warning<br>(Figyelmez-<br>tetés) | Cannot read the file                                                    | Világítani kezd                                           | Az USB-memóriáról valü nyomtatás<br>közben az USB-memóriából nem olvasható<br>fáil. Lehetséges, hogy az USB-memóriát                                         |
|                                  | Nyomja meg az ONLINE Gombot                                             |                                                           | kihúzták, megsérült vagy a fájl nem<br>nyitható meg.                                                                                                    |
| Error<br>480 (480-as<br>hiba)    | Vegye ki a papírt<br>Nyomt.old. le Rendezö                              | Villogás                                                  | A nyomtató papírtartójában túl sok papír<br>van.                                                                                                    |
|                                  | Részletekért lásd a Súgót.                                              |                                                           |                                                                                                    |
| Error<br>420 (420-as<br>hiba)    | Visszaállításhoz nyomja meg az<br>ONLINE Gombot<br>Memória túlcsordulás | Villogás                                                  | Túlcsordult a memória.                                                                                                    |
|                                  | Részletekért lásd a Súgót.                                              |                                                           |                                                                                                    |
| Error<br>517 (517-es<br>hiba)    | Nem sikerült a vezetéknélküli<br>alkalmazás indítása                    | Villogás                                                  | Hiba történt a vezeték nélküli híddal való<br>adatátvitel közben. Például a válaszadásnál<br>időtúllépés történt.                                            |
|                                  | Nyomja meg az ONLINE Gombot<br>Részletekért lásd a Súgót.               |                                                           | léphet fel.                                                                                                    |
| 504-es<br>hiba                   | Ez a vezetéknélküli firmware verzió<br>nem működik ezen az eszközön     | Villogás                                                  | A rendszer verziója nem azonos a vezeték<br>nélküli híd verziójával.<br>Ilyen hiba csak vezeték nélküli LAN típusnál<br>lénhet fel.                          |
|                                  | Nyomja meg az ONLINE Gombot<br>Részletekért lásd a Súgót.               |                                                           |                                                                                                    |
| 505-es<br>hiba                   | A vezetéknélküli beállítás hiányos                                      | Villogás                                                  | A vezeték nélküli LAN indítása sikertelen.<br>Bizonyos beállításokat újra kell konfigurálni.<br>Ilyen hiba csak vezeték nélküli LAN típusnál                 |
|                                  | Nyomja meg az ONLINE Gombot<br>Részletekért lásd a Súgót.               |                                                           | léphet fel.                                                                                                    |
| 506-os<br>hiba<br>(ONLINE)       | Nem csatlakozik vezeték nélküli<br>hozzáférési ponthoz                  | Villogás                                                  | Nem lehet adatátvitelt folytatni a<br>hozzáférési ponttal (nincs használható<br>hozzáférési pont).<br>Ilven biba csak vezeték pélküli LAN típuspál           |
|                                  | Nyomja meg az ONLINE Gombot<br>Részletekért lásd a Súgót.               |                                                           | léphet fel.                                                                                                    |

4

Hibaelhárítás

| Hibakód                                      | Üzenet                                                                                                    | <attention<br>(FIGYELMEZ-<br/>TETÉS)&gt;<br/>jelzőfény</attention<br> | Ok/megoldás                                                                                                    |
|----------------------------------------------|----------------------------------------------------------------------------------------------------|-----------------------------------------------------------------------|----------------------------------------------------------------------------------------------------|
| Hiba<br>(ONLINE)                             | Ellenörizze az adatokat<br>Message Data Write<br>Error<%CODE%>                                                                            | Világítani kezd                                                       | A feltölteni kívánt üzenetadatok írásának<br>sikertelenségét jelzi.                                                                                                    |
| 519-os<br>hiba<br>(ONLINE)                   | A helyreállításhoz nyomja meg az<br>ONLINE gombot.<br>Receiving Data Timeout<br>(Adatfogadási időkorlát túllépve.)                        | Villogás                                                              | A Port9100, LPR, FTP, IPP, WSD protokollon<br>keresztüli vagy e-mailben való adatfogadás<br>túllépte az időkorlátot.                                                                                                    |
|                                              | Please see HELP for details (Bővebb<br>részletek a Súgóban.)                                                                              |                                                                       |                                                                                                    |
| Error<br>(ONLINE)<br>(Hiba –<br>ONLINE)      | Firmware frissítési hiba<br>Próbálja újra<br>Ha a hálózat nem működik, próbálja<br>elvégezni a gyári frissítést USB-ről                   | Világítani kezd                                                       | A belső vezérlőprogram frissítése sikertelen.<br>Ismét el kell végezni a belső vezérlőprogram<br>frissítését, és a nyomtatónak ONLINE<br>állapotban kell maradnia.                                                                                                    |
| Error<br>581 (581-es<br>hiba)                | Nyomtatott oldallal felfelé kötegelő<br>nyitva<br>A duplex nem elérhető                                                                   | Villogás                                                              | Kétoldalas nyomtatással készült oldalak<br>kerültek a felnyitott nyomtatott oldallal<br>felfelé rendezőbe.                                                                                                    |
| 440-es<br>441-es<br>442-es<br>hiba           | Tegye be a papírkazettát<br>%TRAY%<br>Részletekért lásd a Súgót.                                                                          | Villogás                                                              | Eltávolították az 1. tálca papírtartóját. A<br>készülék ezen a tálcán keresztül nyomtat a<br>2., a 3. és a 4. tálcából való nyomtatáskor.<br>440-es hiba: 1. tálca<br>441-es hiba: 2-es tálca<br>442-es hiba: 3. tálca                                                                                                    |
| 430-as<br>431-es<br>432-es<br>433-as<br>hiba | Tegye be a papírkazettát<br>%TRAY%<br>Részletekért lásd a Súgót.                                                                          | Villogás                                                              | A papíradagolás az 1. tálcából való<br>nyomtatás során nem lehetséges, mert az<br>1. tálca papírtartóját kivették. (csak a 2.<br>tálca beszerelésekor jelentkezik)<br>%TRAY%<br>430-as hiba: 1. tálca<br>431-es hiba: 2-es tálca<br>432-es hiba: 3. tálca<br>433-as hiba: 4. tálca                                                                                                    |
| 709-es<br>hiba                               | Vigyázat, ismeretlen fogyóeszköz<br>Lépjen a felhasználói kézikönyv<br>"Hibaelhárítás" című részére a<br>működés helyreállítása érdekében | Villogás                                                              | A nyomtatóban bármilyen kellék<br>használható, azonban a nem eredeti<br>kellékekkel járó kockázatokat el kell<br>fogadnia. Ha a nem eredeti kellékek<br>a készülék károsodását okozzák, vagy<br>miattuk a nyomtató nem tud megfelelően<br>működni, a garancia az ilyen esetekre nem<br>terjed ki. A kockázatok elfogadásához és a<br>működtetés folytatásához:<br>1. Kapcsolja ki a készüléket<br>2. A készülék bekapcsolásához tartsa<br>nyomva a CANCEL (MÉGSE) (Törlés)<br>gombot<br>3. Ha a készülék bekapcsolt, engedje el a<br>CANCEL (MÉGSE) (Törlés) gombot<br>1. Megjegyzés<br>A műveletet a készülék további használat<br>érdekében menti. |

| Hibakód                            | Üzenet                                                                                 | <attention<br>(FIGYELMEZ-<br/>TETÉS)&gt;<br/>jelzőfény</attention<br> | Ok/megoldás                                                                                                    |
|------------------------------------|----------------------------------------------------------------------------------------|-----------------------------------------------------------------------|----------------------------------------------------------------------------------------------------|
| Error<br>409 (409-es<br>hiba)      | Nyissa ki a felső fedelet<br>Nyomtatott oldallal felfelé kötegelő<br>hiba              | Villogás                                                              | A nyomtatás leállítására figyelmeztet,<br>mert a nyomtatott oldallal felfelé rendező<br>a nyomtatás során nem működött, és a<br>program hibát feltételez. |
| 310-es<br>311-es<br>587-es<br>hiba | Részletekért lásd a Sugot.<br>Zárja a fedelet<br>%COVER%<br>Részletekért lásd a Súgót. | Villogás                                                              | Nyitva van a fedél.<br>310-es hiba: Top Cover<br>311-es hiba: Elülső burkolat<br>587-es hiba: Hátsó fedél                                                 |
| nnn*                               | Szerviz hívás<br>nnn: Hiba                                                             | Villogás                                                              | Hiba történt a nyomtató belsejében.<br>Kapcsolja ki a nyomtatót, majd kapcsolja<br>vissza.                                                                |
| nnn*                               | Áram Ki/be<br>nnn:Hiba<br>PC:nnnnnnnn<br>LR:nnnnnnn<br>FR:nnnnnnn                      | Villogás                                                              | Végzetes hiba történt a nyomtatóban.<br>Írja le a megjelenő<br>számokat és betűket, majd kérje<br>viszonteladója segítségét.                              |

# Ha a nyomtatás sikertelen

Ez a szakasz a nyomtató használata során felmerülő problémákat és azok megoldásait ismerteti.

# Nem lehet nyomtatni a többfunkciós tálcán lévő papírra

Ha a papírleszorító leengedése nélkül nyomtat a többfunkciós tálcából, a kijelzőn megjelenik a "Install Paper MPTray" üzenet.

Ellenőrizze az üzenetet, majd hárítsa el a problémát. Lásd: "Papír töltése a többfunkciós tálcába", 35. o.

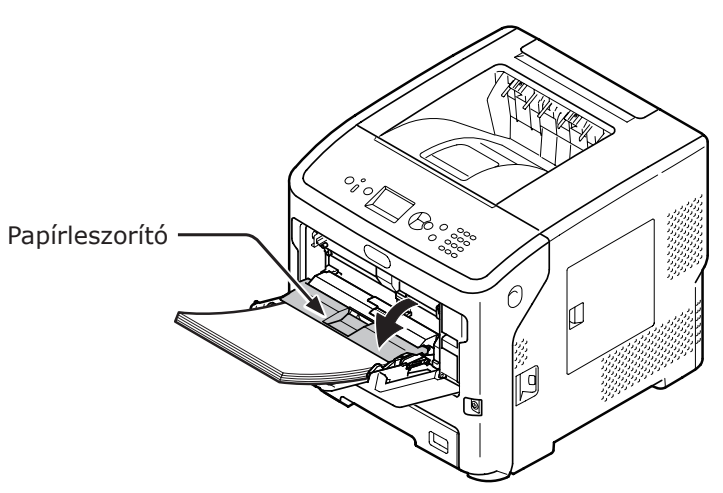

# Nem lehet nyomtatni a számítógépről

// Emlékeztető

• Az alkalmazások által okozott problémákkal kapcsolatban kérje az alkalmazás gyártójának segítségét.

## A leggyakoribb hibaokok

## ■ Windows és Mac OS X operációs rendszeren egyaránt előforduló problémák

| Ok                                                             | Megoldás                                                                                                    | Vonatko-<br>zó oldal                     |
|----------------------------------------------------------------|----------------------------------------------------------------------------------------------------|------------------------------------------|
| A nyomtató alvó módban van.                                    | Készenléti módba lépéshez nyomja meg a kezelőpanel<br>< <b>POWER SAVE</b> (ENERGIATAKARÉKOS)> gombját.<br>Ha nem használja az alvó módot, az ▼ gombbal és az<br>[ <b>Admin beállítás</b> ], [ <b>Áram beállítás</b> ], [ <b>Alvás</b> ], [ <b>Tilt</b> ]<br>lehetőséggel letilthatja. | 33. oldal                                |
| A nyomtató ki van kapcsolva.                                   | Kapcsolja be a nyomtatót.                                                                                                    | 32. oldal                                |
| A számítógép és a nyomtató közötti kábel nincs csatlakoztatva. | Ellenőrizze, hogy a kábel megfelelően csatlakozik-e a nyomtatóhoz és a számítógéphez.                                                                                                    | -                                        |
| Hibás a kábel.                                                 | Cserélje ki újra.                                                                                                    | -                                        |
| A nyomtató offline módban van.                                 | Nyomja meg a kezelőpanel < <b>ON LINE</b> (ONLINE)><br>gombját.                                                                                                    | -                                        |
| Hibaüzenet jelenik meg a kezelőpanel kijelzőjén.               | Tekintse meg az "Egyéb hibaüzenetek" című részt, vagy<br>nyomja meg a kezelőpanel < <b>HELP</b> (SÚGÓ)> gombját.                                                                                                    | 114. oldal                               |
| A csatolófelület beállítása le van tiltva.                     | A kezelőpanelen ellenőrizze a használt csatolófelület<br>beállítását.                                                                                                    | Felhasználói<br>kézikönyv<br>(Speciális) |
| Hibás a nyomtatási funkció.                                    | Ellenőrizze, hogy ki tudja-e nyomtatni a beállításokat.                                                                                                    | 48. oldal                                |

### Windows operációs rendszer esetén

| Ok                                                                                       | Megoldás                                                                                                    | Vonatko-<br>zó oldal                     |
|------------------------------------------------------------------------------------------|----------------------------------------------------------------------------------------------------|------------------------------------------|
| A nyomtató nem alapértelmezett<br>nyomtatóként van beállítva.                            | Állítsa be alapértelmezett nyomtatóként a nyomtatót.                                                                                                    | _                                        |
| A nyomtató-illesztőprogram kimeneti<br>portja helytelen.                                 | Azt a kimeneti portot válassza, amelyhez csatlakoztatva<br>van az Ethernet, párhuzamos vagy az USB-kábel.                                                                                                    | -                                        |
| Másik csatolófelületről érkező nyomtatási feladat van folyamatban.                       | Várjon, amíg befejeződik a nyomtatási feladat.                                                                                                    | _                                        |
| A kijelzőn az "Érvénytelen adatok"<br>üzenet jelenik meg, és nem végezhető<br>nyomtatás. | Nyomja meg az ▼ gombot, válassza a [ <b>Menük</b> ],<br>[ <b>Rendszer beállítás</b> ], majd a [ <b>Időtúllépés a</b><br><b>feladatnál</b> ] lehetőséget, majd adjon meg hosszabb<br>időtartamot. A gyári alapbeállítás 40 perc. | _                                        |
| A rendszer automatikusan megszakítja a nyomtatási feladatot.                             | A nyomtatásifeladat-vezérlő használata során a rendszer<br>nem ismeri el a feladat küldőjének jogosultságát, vagy<br>megtelt a felhasználói feladatok naplójának puffere.                                                       | Felhasználói<br>kézikönyv<br>(Speciális) |

### Problémák a hálózati kapcsolattal

# Windows és Mac OS X operációs rendszeren egyaránt előforduló problémák

| Ok                                 | Megoldás                           | Vonatko-<br>zó oldal |
|------------------------------------|------------------------------------|----------------------|
| Fordított bekötésű kábelt használ. | Használjon normál bekötésű kábelt. | -                    |

| Ok                                                                                                    | Megoldás                                                                                                    | Vonatko-<br>zó oldal |
|----------------------------------------------------------------------------------------------------|----------------------------------------------------------------------------------------------------|----------------------|
| A nyomtatót már a kábel csatlakoztatása<br>előtt bekapcsolták.                                          | A nyomtató bekapcsolása előtt csatlakoztatni kell a<br>kábeleket.                                                                                                    | 31. oldal            |
| A hub és a nyomtató nem használható<br>egymással, vagy egyéb probléma lépett<br>fel velük kapcsolatban. | Nyomja meg a kezelőpanel ▼ gombját, válassza a<br>[Admin beállítás], [Hálózati beállítás], majd a [HUB<br>Link beállítás] lehetőséget, végül pedig a [10Base-T<br>Fél] elemet. | -                    |
| A hub beállításai miatt hosszú ideig tart a nyomtatás.                                                  | Nyomja meg a kezelőpanel ▼ gombját, válassza a<br>[Admin beállítás], [Hálózat beállítás], majd a [TCP<br>ACK] lehetőséget, végül pedig a [Típus2] elemet.                      | -                    |

# Windows operációs rendszer esetén

| Ok               | Megoldás                                                                                                    | Vonatko-<br>zó oldal |
|------------------|----------------------------------------------------------------------------------------------------|----------------------|
| Hibás az IP-cím. | Ellenőrizze, hogy azonos IP-cím van-e megadva<br>a nyomtatónál és a számítógép nyomtatóport-<br>beállításánál.<br>Az OKI LPR segédprogram használata esetén ellenőrizze<br>az IP-cím beállítását a segédprogramban. | 76. oldal            |

## Problémák az USB-kapcsolattal

# Windows és Mac OS X operációs rendszeren egyaránt előforduló problémák

| Ok                                                      | Megoldás                                                | Vonatko-<br>zó oldal   |
|---------------------------------------------------------|---------------------------------------------------------|------------------------|
| A használt USB-kábel nem támogatott.                    | USB 2.0 szabványú kábelt használjon.                    | -                      |
| USB-hubot használ.                                      | Közvetlenül csatlakoztassa a nyomtatót a számítógéphez. | 75. oldal              |
| A nyomtató-illesztőprogram nincs megfelelően telepítve. | Telepítse újra a nyomtató-illesztőprogramot.            | 76. oldal<br>83. oldal |

# Windows operációs rendszer esetén

| Ok                                                                          | Megoldás                                                                                                    | Vonatko-<br>zó oldal |
|-----------------------------------------------------------------------------|----------------------------------------------------------------------------------------------------|----------------------|
| A nyomtató offline módban van.                                              | Jobb egérgombbal kattintson a nyomtatóikonra a<br>[Eszközök és nyomtatók] mappában, majd válassza<br>a [Aktuális nyomtatási feladatok megtekintése]<br>lehetőséget ([Nyomtató neve*] lehetőséget, ha<br>több nyomtató-illesztőprogram is van telepítve). A<br>megjelenő párbeszédpanelen válassza ki a [Nyomtató]<br>menüt, majd törölje a pipajelet a [Kapcsolat nélküli<br>használat] lehetőség mellől.<br>* Válassza ki a kívánt típusú nyomtató-illesztőprogramot. | _                    |
| Switchet, puffert, hosszabbító kábelt vagy<br>USB-hubot használ.            | Közvetlenül csatlakoztassa a nyomtatót a számítógéphez.                                                                                                    | 64. oldal            |
| USB-kapcsolatot használó másik<br>nyomtató illesztőprogramját telepítették. | Törölje a másik nyomtató-illesztőprogramot a számítógépről.                                                                                                    | _                    |

# Nem lehet nyomtató-illesztőprogramot telepíteni

#### // Emlékeztető

- Ha a következőben leírtak alapján nem sikerül elhárítani a hibát, forduljon a viszonteladóhoz.
- Az alkalmazások által okozott problémákkal kapcsolatban kérje az alkalmazás gyártójának segítségét.

### Problémák az USB-kapcsolattal

## Windows operációs rendszer esetén

| Jelenség                                                                                                    | Ok/megoldás                                                                                                    | Vonatko-<br>zó oldal |
|----------------------------------------------------------------------------------------------------|----------------------------------------------------------------------------------------------------|----------------------|
| Az [ <b>Eszközök és nyomtatók</b> ] mappában nem jön létre a nyomtató ikonja.                                                                | A nyomtató-illesztőprogram nincs megfelelően telepítve.<br>Telepítse megfelelően a nyomtató-illesztőprogramot.                                                                                                    | 76. oldal            |
| A program akkor is csak az első nyomtató-<br>illesztőprogramot telepíti, ha több<br>nyomtató-illesztőprogramot választott ki<br>telepítésre. | <ul> <li>A második és az azt követő nyomtató-illesztőprogramok telepítéséhez kövesse az alábbi eljárást:</li> <li>1. Tegye be a "Szoftvert tartalmazó DVD-ROM-lemez" lemezt a számítógépbe.</li> <li>2. Kattintson a [Setup.exe futtatása] lehetőségre, majd kövesse a képernyőn megjelenő utasításokat.</li> <li>3. Válassza az [USB csatlakozás] lehetőséget a [Interfészválasztás] helyen. Kattintson a [Következo] lehetőségre.</li> <li>4. Kattintson a [Egyéni telepítés] lehetőségre, válassza ki a telepíteni kívánt illesztőprogramot, majd kattintson a [Telepítés] gombra.</li> <li>5. Ellenőrizze a telepíteni kívánt illesztőprogramot, majd kattintson a [Start] gombra.</li> <li>6. Ha megjelent az "Illesztőprogramok és alkalmazások telepítése" üzenet, kattintson a [Telepítés másik port használatával] lehetőségre.</li> <li>7. Válassza a [USBxxx] lehetőségre a [Nyomtatóport] portlistáján, majd kattintson a [Következo] lehetőségre.</li> <li>8. A telepítés befejezéséhez kövesse a képernyőn megjelenő utasításokat.</li> </ul> | _                    |
| Az Unable to install printer driver (Nem<br>lehet nyomtató-illesztőprogramot<br>telepíteni) üzenet jelenik meg.                              | <ul> <li>Használja a Plug-and-Play funkciót. Kövesse az alábbi<br/>eljárás lépéseit.</li> <li>1. A nyomtató és a számítógép legyen kikapcsolva.</li> <li>2. Csatlakoztasson USB-kábelt.</li> <li>3. Kapcsolja be a nyomtatót.</li> <li>4. Kapcsolja be a számítógépet.</li> <li>5. Az "Found New Hardware Wizard" üzenet<br/>megjelenésekor a telepítés befejezéséhez kövesse a<br/>képernyőn megjelenő utasításokat.</li> </ul>                                                                                                    | _                    |

# Operációs rendszertől függő korlátozások

### Windows 8, Windows Server 2012, Windows 7, Windows Vista, Windows Server 2008 R2 és Windows Server 2008 operációs rendszer használata esetén érvényes korlátozások

| Elem                           | Jelenség                                                                               | Ok/megoldás                                                                                                    |
|--------------------------------|----------------------------------------------------------------------------------------|----------------------------------------------------------------------------------------------------|
| Nyomtató-<br>illesztőprogramok | Nem jelenik meg a [ <b>Súgó</b> ].                                                     | A PS nyomtató-illesztőprogramok nem támogatják a [ <b>Súgó</b> ]<br>funkciót.                                                                                                    |
|                                | Az [ <b>Felhasználói fiókok<br/>felügyelete</b> ] párbeszédpanel<br>jelenik meg.       | Telepítő vagy segédprogram indításakor megjelenhet a<br>[Felhasználói fiókok felügyelete] párbeszédpanel.<br>Az [Igen] vagy a [Tovább] lehetőségre kattintva<br>rendszergazdaként futtathatja a telepítőt vagy a<br>segédprogramot. Ha a [Nem] vagy a [Mégse] lehetőségre<br>kattint, nem indul el a telepítő vagy a segédprogram.                                              |
| Network Extension              | Nem jelenik meg a [ <b>Súgó</b> ].                                                     | A [ <b>Súgó</b> ] funkció nem használható.                                                                                                    |
|                                | Az [ <b>Felhasználói fiókok</b><br><b>felügyelete</b> ] párbeszédpanel<br>jelenik meg. | Telepítő vagy segédprogram indításakor megjelenhet a<br>[ <b>Felhasználói fiókok felügyelete</b> ] párbeszédpanel.<br>Az [ <b>Igen</b> ] vagy a [ <b>Tovább</b> ] lehetőségre kattintva<br>rendszergazdaként futtathatja a telepítőt vagy a<br>segédprogramot. Ha a [ <b>Nem</b> ] vagy a [ <b>Mégse</b> ] lehetőségre<br>kattint, nem indul el a telepítő vagy a segédprogram. |
|                                | Az [ <b>Program Capability<br/>Assistant</b> ] párbeszédpanel<br>jelenik meg.          | Ha a telepítést követően (vagy a telepítés befejeződés<br>előtti leállítása esetén) megjelenik a [ <b>Program Capability</b><br><b>Assistant</b> ] párbeszédpanel, mindenképpen a [ <b>A program</b><br><b>megfelelően van telepítve</b> ] lehetőségre kattintson.                                                                                                    |
| PS Gamma<br>Adjuster           | Az [ <b>Felhasználói fiókok<br/>felügyelete</b> ] párbeszédpanel<br>jelenik meg.       | Telepítő vagy segédprogram indításakor megjelenhet a<br>[ <b>Felhasználói fiókok felügyelete</b> ] párbeszédpanel.<br>Az [ <b>Igen</b> ] vagy a [ <b>Tovább</b> ] lehetőségre kattintva<br>rendszergazdaként futtathatja a telepítőt vagy a<br>segédprogramot. Ha a [ <b>Nem</b> ] vagy a [ <b>Mégse</b> ] lehetőségre<br>kattint, nem indul el a telepítő vagy a segédprogram. |
|                                | Az [ <b>Program Capability</b><br><b>Assistant</b> ] párbeszédpanel<br>jelenik meg.    | Ha a telepítést követően (vagy a telepítés befejeződés<br>előtti leállítása esetén) megjelenik a [ <b>Program Capability</b><br><b>Assistant</b> ] párbeszédpanel, mindenképpen a [ <b>A program</b><br><b>megfelelően van telepítve</b> ] lehetőségre kattintson.                                                                                                    |

# Windows tűzfal használata esetén érvényes korlátozások

A Windows XP (2-es szervizcsomaggal) és a Windows Server 2003 (1-es szervizcsomaggal) operációs rendszer későbbi változatainál a Windows tűzfalának funkcionalitása kibővült. Lehetséges, hogy a nyomtató-illesztőprogramokra és a segédprogramokra érvényesek a következő korlátozások.

Emlékeztető

 A következő ismertetésben példaként Windows XP (2-es szervizcsomaggal) operációs rendszert használtunk. Az eljárás és a menüpontok neve a Windows-verziótól függően változhat.

| Elem                           | Jelenség                                                                                   | Ok/megoldás                                                                                                    |
|--------------------------------|--------------------------------------------------------------------------------------------|----------------------------------------------------------------------------------------------------|
| Nyomtató-<br>illesztőprogramok | Ha a nyomtatót hálózaton megosztott<br>nyomtatóként használja, nem tud fájlt<br>nyomtatni. | A kiszolgálón kattintson a [ <b>Start</b> ] lehetőségre,<br>majd válassza a [ <b>Vezérlőpult</b> ], [ <b>Biztonsági</b><br><b>központ</b> ], majd a [ <b>Windows tűzfal</b> ] pontot.<br>Válassza a [ <b>Exceptions</b> ] lapot, majd jelölje<br>be a [ <b>Fájl- és nyomtatómegosztás</b> ]<br>jelölőnégyzetet. Kattintson az [ <b>OK</b> ]<br>lehetőségre. |

| Elem                    | Jelenség                | Ok/megoldás                                                                                                    |
|-------------------------|-------------------------|----------------------------------------------------------------------------------------------------|
| OKI LPR<br>segédprogram | Nem található nyomtató. | Ha a Windows tűzfal [ <b>Kivételek tiltása</b> ]<br>lapján be van jelölve a [ <b>Általános</b> ]<br>jelölőnégyzet, másik útválasztóhoz<br>csatlakoztatott szegmensben nem kereshet<br>nyomtatót. Csak a nyomtatóval azonos<br>szegmensben lévő nyomtatók kereshetők.<br>Ha nem található a nyomtató, a [ <b>Nyomtató</b><br><b>hozzáadása</b> ] vagy a [ <b>Confirm Connections</b> ]<br>képernyőn adja meg a nyomtató IP-címét.        |
| Konfigurációs<br>eszköz | Nem található nyomtató. | Ha a Windows tűzfal [ <b>Kivételek tiltása</b> ]<br>lapján be van jelölve a [ <b>Általános</b> ]<br>jelölőnégyzet, másik útválasztóhoz<br>csatlakoztatott szegmensben nem kereshet<br>nyomtatót. Csak a nyomtatóval azonos<br>szegmensben lévő nyomtatók kereshetők.<br>Ha nem találja a nyomtatót, az IP-címet a<br>[ <b>Eszköz</b> ], majd a [ <b>Environment Settings</b> ]<br>lehetőséget kiválasztva közvetlenül is<br>megadhatja. |

# Problémák a képminőséggel

#### Emlékeztető

• Ha a következőben leírtak alapján nem sikerül elhárítani a hibát, forduljon a viszonteladóhoz.

| Jelenség                             | Ok                                                                                      | Megoldás                                                                                                    | Vonatkozó<br>oldal                       |
|--------------------------------------|-----------------------------------------------------------------------------------------|----------------------------------------------------------------------------------------------------|------------------------------------------|
| Függőleges vonalak<br>jelennek meg a | Szennyezettek a LED-<br>nyomtatófejek.                                                  | Puha papírkendővel tisztítsa meg a<br>LED-nyomtatófejeket.                                                                                                    | 147. oldal                               |
| nyomaton.                            | Kevés a festék.                                                                         | Cserélje ki a festékkazettát.                                                                                                    | 135. oldal                               |
|                                      | Megsérült a fényérzékeny henger.                                                        | Cserélje ki a festékkazettát.                                                                                                    | 135. oldal                               |
|                                      | Idegen anyagok lehetnek a<br>fényhengeren.                                              | Cserélje ki a festékkazettát.                                                                                                    | 135. oldal                               |
|                                      | Szennyezett a festékkazetta<br>fényvédő filmfelülete.                                   | Puha papírkendővel tisztítsa meg a filmréteget.                                                                                                    | -                                        |
| Papiradagolas iranya                 | A festékkazetta nem megfelelően van behelyezve.                                         | Helyezze be megfelelően a<br>festékkazettát.                                                                                                    | 135. oldal                               |
| A nyomtatott kép<br>függőlegesen     | Szennyezettek a LED-<br>nyomtatófejek.                                                  | Puha papírkendővel tisztítsa meg a<br>LED-nyomtatófejeket.                                                                                                    | 147. oldal                               |
| fokozatosan halványul.               | Kevés a festék.                                                                         | Cserélje ki a festékkazettát.                                                                                                    | 135. oldal                               |
| Papíradagolás iránya                 | A papír nem megfelelő.                                                                  | Csak megfelelő papírt használjon.                                                                                                    | 41. oldal                                |
| A nyomtatott képek<br>világosak.     | Engedélyezve van a<br>festéktakarékos funkció.                                          | Módosítsa a festéktakarékos<br>funkció beállításait.                                                                                                    | Felhasználói<br>kézikönyv<br>(Speciális) |
| Δ                                    | A festékkazetta nem megfelelően van behelyezve.                                         | Helyezze be megfelelően a<br>festékkazettát.                                                                                                    | 135. oldal                               |
|                                      | Kevés a festék.                                                                         | Cserélje ki a festékkazettát.                                                                                                    | 135. oldal                               |
|                                      | A papír nyirkos.                                                                        | A megadott hőmérsékleten és<br>páratartalom mellett tárolt papírt<br>használjon.                                                                                                    | 47. oldal                                |
|                                      | A papír nem megfelelő.                                                                  | Csak megfelelő papírt használjon.                                                                                                    | 43. oldal                                |
|                                      | A papír nem megfelelő.<br>A hordozó típusának és tömegének<br>beállítása nem megfelelő. | Nyomja meg az ▼ gombot, a<br>[Menük] > [Tálca konfiguráció]<br>pontnál válassza ki a használt<br>papírtálca-konfigurációnak<br>megfelelő lehetőséget, majd<br>adja meg a [Hordozótípus] és a<br>[Hordozó súlya] helyes értékét.<br>Vagy válasszon nagyobb értéket a<br>[Hordozó súlya] pontnál. | 36. oldal                                |
|                                      | Újrahasznosított papírt használ.<br>A hordozótömeg beállítása nem<br>megfelelő.         | Nyomja meg az ▼ gombot, a<br>[Menük] > [Tálca konfiguráció]<br>pontnál válassza ki a használt<br>papírtálcának megfelelő<br>lehetőséget, majd adjon meg<br>nagyobb értéket a [Hordozó<br>súlya] pontnál.                                                                                        | 36. oldal                                |

**4** Hibaelhárítás

| Jelenség                                                                                             | Ok                                                                                                    | Megoldás                                                                                                    | Vonatkozó<br>oldal       |
|----------------------------------------------------------------------------------------------------|----------------------------------------------------------------------------------------------------|----------------------------------------------------------------------------------------------------|--------------------------|
| A nyomtatott kép<br>részlegesen halvány.<br>Pontok és vonalak                                        | A papír túl nedves vagy túl száraz.                                                                                                   | A megadott hőmérsékleten és<br>páratartalom mellett tárolt papírt<br>használjon.                                                                                         | 47. oldal                |
| jelennek meg a<br>nyomaton.                                                                          | A [ <b>Fekete-papíron beállít</b> ]<br>beállítása helytelen.                                                                          | Nyomja meg az ▼ gombot,<br>válassza a [ <b>Menük</b> ] ><br>[ <b>Nyomtatásbeállítás</b> ]<br>lehetőséget, majd módosítsa a<br>[ <b>Fekete-papíron beállít</b> ] értékét. | _                        |
| Ismétlődő vízszintes<br>vonalak és pontok<br>jelennek meg a<br>nyomaton.                             | Ha a vonalak vagy pontok<br>körülbelül 94 mm-enként<br>fordulnak elő, sérült vagy<br>szennyezett a fényérzékeny<br>henger (zöld cső). | Puha papírkendővel finoman<br>tisztítsa meg a fényérzékeny<br>hengert.<br>Ha sérült, cserélje ki a<br>fényérzékeny hengert.                                              | 139. oldal<br>142. oldal |
| A                                                                                                    | Ha a vonalak vagy pontok<br>körülbelül 37mm-enként<br>fordulnak elő, idegen anyagok<br>lehetnek a fényérzékeny<br>hengeren.           | Nyissa fel, majd csukja le a<br>fedelet, és ismételje meg a<br>nyomtatást.                                                                                               | -                        |
|                                                                                                    | Ha a vonalak vagy pontok<br>körülbelül 143 mm-enként<br>fordulnak elő, megsérült a beégető<br>egység.                                 | Cserélje ki a beégető egységet.                                                                                                    | 143. oldal               |
|                                                                                                    | Fény érte a festékkazettát.                                                                                                    | Helyezze vissza a festékkazettát<br>a nyomtatóba, majd hagyja<br>érintetlenül néhány órára. Ha<br>ez nem segít, cserélje ki a<br>festékkazettát.                         | 135. oldal               |
|                                                                                                    | Szennyezett a papíradagolási<br>útvonal.                                                                                              | Nyomtasson néhány tesztoldalt.                                                                                                    | -                        |
| A papír fehér területei<br>enyhén foltosak.                                                          | A papír statikus elektromossággal<br>van felöltve.                                                                                    | A megadott hőmérsékleten és<br>páratartalom mellett tárolt papírt<br>használjon.                                                                                         | 47. oldal                |
|                                                                                                    | A papír túl vastag.                                                                                                    | Vékonyabb papírt használjon.                                                                                                    | -                        |
| A                                                                                                    | Kevés a festék.                                                                                                    | B721/B731 típus: Cserélje ki a<br>festékkazettát.<br>ES7131/MPS5501b: típusnál:<br>Cserélje ki a festékkazettát.                                                         | 135. oldal<br>137. oldal |
| A betűk szélei<br>elmosódottak.                                                                      | Szennyezettek a LED-<br>nyomtatófejek.                                                                                                | Puha papírkendővel tisztítsa meg a<br>LED-nyomtatófejeket.                                                                                                    | 147. oldal               |
|                                                                                                    | A papír nem megfelelő.                                                                                                    | Csak megfelelő papírt használjon.                                                                                                    | 43. oldal                |
| Α                                                                                                    | A papír nyirkos.                                                                                                    | Cserélje ki a papírt újra.                                                                                                    | 47. oldal                |
| Borítékra és bevonatos<br>papírra történő<br>nyomtatáskor a teljes<br>papírfelület enyhén<br>foltos. | Lehetséges, hogy a festék a<br>boríték vagy a bevonatos papír<br>teljes területén megtapad.                                           | Ez nem a nyomtató hibája.<br>Bevonatos papír használata nem<br>javasolt.                                                                                                 | _                        |

4

Hibaelhárítás

| Jelenség                                                 | Ok                                                                                                    | Megoldás                                                                                                    | Vonatkozó<br>oldal       |
|----------------------------------------------------------|----------------------------------------------------------------------------------------------------|----------------------------------------------------------------------------------------------------|--------------------------|
| A festék letörölhető a<br>nyomtatott felületről.         | A hordozó típusának és tömegének<br>beállítása nem megfelelő.                                             | Nyomja meg az ▼ gombot, a<br>[Menük] > [Tálca konfiguráció]<br>pontnál válassza ki a használt<br>papírtálca-konfigurációnak<br>megfelelő lehetőséget, majd<br>adja meg a [Hordozótípus] és a<br>[Hordozó súlya] helyes értékét.<br>Vagy válasszon nagyobb értéket a<br>[Hordozó súlya] pontnál. | -                        |
|                                                          | Újrahasznosított papírt használ.<br>A hordozótömeg beállítása nem<br>megfelelő.                           | Nyomja meg az ▼ gombot, a<br>[Menük] > [Tálca konfiguráció]<br>pontnál válassza ki a használt<br>papírtálcának megfelelő<br>lehetőséget, majd adjon meg<br>nagyobb értéket a [Hordozó<br>súlya] pontnál.                                                                                        | -                        |
| A hordozó nem<br>egyenletesen fényes.                    | A hordozó típusának és tömegének<br>beállítása nem megfelelő.                                             | Nyomja meg az ▼ gombot, a<br>[Menük] > [Tálca konfiguráció]<br>pontnál válassza ki a használt<br>papírtálca-konfigurációnak<br>megfelelő lehetőséget, majd<br>adja meg a [Hordozótípus] és a<br>[Hordozó súlya] helyes értékét.<br>Vagy válasszon nagyobb értéket a<br>[Hordozó súlya] pontnál. | -                        |
| Pontok jelennek meg a nyomaton.                          | A papír nem megfelelő.<br>Ha a vonalak vagy pontok                                                        | Csak megfelelő papírt használjon.                                                                                                    | 43. oldal                |
| A                                                        | körülbelül 94 mm-enként<br>fordulnak elő, sérült vagy<br>szennyezett a fényérzékeny<br>henger (zöld cső). | tisztítsa meg a fényérzékeny<br>hengert.<br>Ha sérült, cserélje ki a<br>fényérzékeny hengert.                                                                                                    | 142. oldal               |
| A nyomat maszatos.                                       | A papír nyirkos.                                                                                          | Forduljon a viszonteladóhoz.                                                                                                    | A dokumentum<br>hátlapja |
| A                                                        | A papír nem megfelelő.                                                                                    | Csak megfelelő papírt használjon.                                                                                                    | 43. oldal                |
| A nyomtatott oldal<br>háttere sötét vagy<br>szennyezett. | Lehetséges, hogy meghibásodott a<br>nyomtató.                                                             | Forduljon a viszonteladóhoz.                                                                                                    | A dokumentum<br>hátlapja |
| A készülék semmit nem<br>nyomtat.                        | Egyszerre több lapot adagolt a nyomtató.                                                                  | Lapozza végig a lapokat, majd<br>tegye őket vissza.                                                                                                    | 34. oldal                |
| ·<br>·                                                   | Lehetséges, hogy meghibásodott a nyomtató.                                                                | Forduljon a viszonteladóhoz.                                                                                                    | -                        |

| Jelenség              | Ok                     | Megoldás                          | Vonatkozó<br>oldal |
|-----------------------|------------------------|-----------------------------------|--------------------|
| Foltok jelennek meg a | A papír nyirkos.       | Cserélje ki a papírt újra.        | 47. oldal          |
| nyomaton.             | A papír nem megfelelő. | Csak megfelelő papírt használjon. | 43. oldal          |

# Papíradagolási problémák

#### Emlékeztető

• Ha a következőben leírtak alapján nem sikerül elhárítani a hibát, forduljon a viszonteladóhoz.

| Jelenség                                                                                              | Ok                                                                                                    | Megoldás                                                                                                    | Vonatkozó<br>oldal                       |
|----------------------------------------------------------------------------------------------------|----------------------------------------------------------------------------------------------------|----------------------------------------------------------------------------------------------------|------------------------------------------|
| • A papír gyakran                                                                                     | A nyomtató nem áll vízszintesen.                                                                                 | Helyezze a nyomtatót sík felületre.                                                                                                    | 17. oldal                                |
| elakad.<br>• A nyomtató egyszerre                                                                     | A papír túl vékony vagy túl vastag.                                                                              | A nyomtatóhoz való papírt<br>használja.                                                                                                    | 34. oldal                                |
| <ul> <li>tóbb lapot adagol.</li> <li>A nyomtató ferdén<br/>adagolja a papírt.</li> </ul>              | A papír nedves vagy statikus elektromossággal töltött.                                                           | A megadott hőmérsékleten és<br>páratartalom mellett tárolt papírt<br>használjon.                                                                                                    | 47. oldal                                |
|                                                                                                    | A papír gyűrt, behajtott vagy<br>hullámos.                                                                       | A nyomtatóhoz való papírt<br>használja.<br>Egyenesítse ki a hullámos papírt.                                                                                                    | 34. oldal                                |
|                                                                                                    | A lap másik oldalára már<br>nyomtattak.                                                                          | Az 1., 2., 3. és 4. tálcában nem<br>használhat olyan papírt, amire<br>korábban már nyomtattak.<br>Az ilyen lapokat a többfunkciós<br>tálcába töltse be.                                        | 35. oldal                                |
|                                                                                                    | A lapok szélei nincsenek<br>összeigazítva.                                                                       | Lapozza végig a lapokat, majd<br>igazítsa össze a széleket.                                                                                                    | 34. oldal                                |
|                                                                                                    | Csak egy papírlap van a tálcában.                                                                                | Tegyen be több lapot a tálcába.                                                                                                    | 34. oldal                                |
|                                                                                                    | Annak ellenére tett papírt a<br>tálcába, hogy már volt benne<br>papír.                                           | Távolítsa el a tálcán lévő papírt,<br>tegye az új köteg tetejére, igazítsa<br>össze a két köteg széleit úgy,<br>hogy a korábban betöltött lapok<br>legyenek felül.                             | 34. oldal                                |
|                                                                                                    | Ferdén van betöltve a papír a<br>nyomtatóba.                                                                     | Állítsa be az 1., 2., 3., 4. tálca<br>papírszélesség-vezetőjét és<br>ütközőjét a papírnak megfelelően.<br>Állítsa be többfunkciós tálca<br>papírszélesség-vezetőjét a<br>papírnak megfelelően. | 34. oldal                                |
|                                                                                                    | A borítékok nem megfelelően<br>vannak betöltve.                                                                  | Töltse be megfelelően a<br>borítékokat.                                                                                                    | 35. oldal                                |
|                                                                                                    | 177–220 g/m <sup>2</sup> tömegű papírlapok,<br>borítékok vagy címkék vannak<br>betöltve az 1. vagy a 2. tálcába. | A 177–220 g/m <sup>2</sup> tömegű<br>papírlapokat, borítékokat és<br>címkéket a többfunkciós tálcába<br>töltse, és használja a nyomtatott<br>oldallal felfelé rendezőt.                        | 35. oldal<br>43. oldal                   |
| Nem lehet papírt<br>adagolni a nyomtatóba.                                                            | A nyomtató-illesztőprogram<br>[ <b>Forrás</b> ] beállítása nem megfelelő.                                        | Ellenőrizze a papírtálcát, majd<br>a nyomtató-illesztőprogram<br>[ <b>Forrás</b> ] beállításánál válassza ki<br>a helyes tálcát.                                                               | _                                        |
|                                                                                                    | Manuális papíradagolást állított be<br>a nyomtató-illesztőprogramban.                                            | A nyomtató-illesztőprogram [ <b>Use</b><br><b>MP tray as manual feed</b> ] lapján<br>szüntesse meg a [ <b>Papíradagolási</b><br><b>opciók</b> ] jelölőnégyzet bejelölését.                     | Felhasználói<br>kézikönyv<br>(Speciális) |
| A nyomtató nem<br>kezdi el a műveletet<br>annak ellenére, hogy<br>eltávolította az elakadt<br>papírt. | _                                                                                                    | Nyissa fel, majd csukja le az elülső<br>burkolatot.                                                                                                    | -                                        |

| Jelenség                                               | Ok                                                            | Megoldás                                                                                                    | Vonatkozó<br>oldal |
|--------------------------------------------------------|---------------------------------------------------------------|----------------------------------------------------------------------------------------------------|--------------------|
| A papír behajlik vagy<br>meggyűrődik.                  | A papír nedves vagy statikus<br>elektromossággal töltött.     | A megadott hőmérsékleten és<br>páratartalom mellett tárolt papírt<br>használjon.                                                                                                    | 47. oldal          |
|                                                        | A papír vékony.                                               | Nyomja meg az ▼ gombot, majd<br>válassza a [ <b>Menük</b> ], [ <b>Tálca</b><br><b>konfiguráció</b> ], [ <b>(tray name)</b><br><b>Config</b> ], [ <b>Hordozó súlya</b> ]<br>lehetőséget. Ezt követően adjon<br>meg kisebb tömeget.                                                                                                    | 35. oldal          |
| A papír felcsavarodik<br>a beégető egység<br>görgőire. | A hordozó típusának és tömegének<br>beállítása nem megfelelő. | Nyomja meg a ▼ gombot,<br>válassza a [ <b>Menük</b> ], [ <b>Tálca</b><br><b>konfiguráció</b> ], [ <b>(tray name)</b><br><b>Config</b> ] lehetőséget, majd a<br>[ <b>Hordozótípus</b> ] vagy a [ <b>Hordozó</b><br><b>súlya</b> ] mezőben adja meg a<br>szükséges értékeket.<br>Vagy válasszon nagyobb tömeget<br>a [ <b>Hordozó súlya</b> ] lehetőségnél. | 35. oldal          |
|                                                        | A papír vékony.                                               | Használjon vékonyabb papírt.                                                                                                    | _                  |
|                                                        | Kép vagy szöveg látható a papír<br>vezetőélén.                | Állítson be margót a papír<br>vezetőéléhez. Ha nem lehet<br>margót hozzáadni, forgassa el az<br>oldalt 180 fokkal, majd nyomtassa<br>ki.<br>Kétoldalas nyomtatásnál a papír<br>vezető- és alsó élénél is állítson be<br>margót.                                                                                                    | _                  |

# Problémák a nyomtatóval

#### Emlékeztető

• Ha a következőben leírtak alapján nem sikerül elhárítani a hibát, forduljon a viszonteladóhoz.

| Jelenség                                                                        | Ok                                                                                 | Megoldás                                                                                                    | Vonatkozó<br>oldal |
|---------------------------------------------------------------------------------|------------------------------------------------------------------------------------|----------------------------------------------------------------------------------------------------|--------------------|
| Bekapcsolta a<br>nyomtatót, de semmi<br>sem látható a kijelzőn.                 | Az AC kábel nincs csatlakoztatva.                                                  | Kapcsolja ki a nyomtatót, majd<br>csatlakoztassa megfelelően a<br>tápkábelt.                                                                                                    | -                  |
|                                                                                 | Nincs áram.                                                                        | Ellenőrizze, hogy van-e áram a<br>konnektorban.                                                                                                    | -                  |
| Nem működik a<br>nyomtató.                                                      | A tápkábel nincs rendesen<br>csatlakoztatva.                                       | Dugja be megfelelően a tápkábelt.                                                                                                    | -                  |
|                                                                                 | A nyomtató ki van kapcsolva.                                                       | Kapcsolja be a nyomtatót.                                                                                                    | 32. oldal          |
|                                                                                 | A nyomtató az automatikus<br>kikapcsolás funkció révén<br>automatikusan kikapcsol. | Tiltsa le az automatikus<br>kikapcsolás funkciót.                                                                                                    | 53. oldal          |
|                                                                                 | A nyomtató nem reagál.                                                             | A nyomtató manuális<br>kikapcsolásához 5 másodpercnél<br>hosszabb ideig tartsa nyomva a<br>tápkapcsolót.                                                                                          | -                  |
| A tápkapcsoló LED-<br>jelzőfénye gyorsan, kb.<br>0,3 másodpercenként<br>villog. | Lehetséges, hogy meghibásodott a<br>nyomtató.                                      | Azonnal húzza ki a<br>tápkábelt.                                                                                                    | _                  |
| A nyomtató nem kezd<br>nyomtatni.                                               | A kezelőpanelen hibaüzenet jelenik meg.                                            | Ellenőrizze a hibakódot, majd<br>kövesse a képernyőn megjelenő<br>utasításokat.                                                                                                    | 114. oldal         |
|                                                                                 | Nincs bedugva az interfészkábel.                                                   | Csatlakoztassa helyesen az<br>interfészkábelt.                                                                                                    | 64. oldal          |
|                                                                                 | Hibás az interfészkábel.                                                           | Használjon másik kábelt.                                                                                                    | -                  |
|                                                                                 | Az interfészkábel nem használható<br>a nyomtatóval.                                | USB 2.0 szabványú kábelt<br>használjon.<br>Ethernet 10BASE-T/100BASE-TX<br>szabványú kábelt használjon.                                                                                           | -                  |
|                                                                                 | Hibás lehet a nyomtatási funkció.                                                  | Nyomja meg az ▼ gombot,<br>válassza a [ <b>Nyomtatási</b><br>információk], majd a<br>[Konfiguráció] lehetőséget,<br>végül a nyomtatási funkció<br>ellenőrzéséhez nyomtassa ki a<br>beállításokat. | 48. oldal          |
|                                                                                 | A csatolófelület le van tiltva.                                                    | Nyomja meg az ▼ gombot,<br>válassza az [ <b>Admin beállítás</b> ],<br>[ <b>Hálózat beállítás</b> ] lehetőséget,<br>majd engedélyezze a használni<br>kívánt csatolófelületet.                      | -                  |
|                                                                                 | Nincs kiválasztva a nyomtató<br>nyomtató-illesztőprogramja.                        | Állítsa be alapértelmezettként<br>a használt nyomtató<br>illesztőprogramját.                                                                                                    | -                  |
|                                                                                 | A nyomtató-illesztőprogram kimeneti portja helytelen.                              | Azt a portot adja meg, amelyhez<br>az Ethernet vagy az USB-kábel<br>csatlakoztatva van.                                                                                                    | -                  |

| Jelenség                                                         | Ok                                                                                                    | Megoldás                                                                                                    | Vonatkozó<br>oldal                       |
|------------------------------------------------------------------|----------------------------------------------------------------------------------------------------|----------------------------------------------------------------------------------------------------|------------------------------------------|
| A kijelző üres.                                                  | A nyomtató alvó módban van.                                                                                                    | Ellenőrizze, hogy villog-e<br>a < <b>POWER SAVE</b><br>(ENERGIATAKARÉKOS)><br>gomb, és a < <b>POWER SAVE</b><br>(ENERGIATAKARÉKOS)><br>gombot megnyomva aktiválja a<br>nyomtatót. | 33. oldal                                |
| A nyomtatási adatokat a                                          | Elromlott az interfészkábel.                                                                                                    | Csatlakoztasson új kábelt.                                                                                                    | -                                        |
| rendszer nem küldi el a<br>nyomtatóhoz.                          | Letelt a számítógépen megadott<br>időtúllépési időtartam.                                                                                                   | Állítson be hosszabb időtúllépési<br>időtartamot.                                                                                                    | -                                        |
| Rendellenes hang<br>hallható.                                    | A nyomtató nem áll vízszintesen.                                                                                                    | Helyezze a nyomtatót sík<br>felületre.                                                                                                    | -                                        |
|                                                                  | Papírdarab vagy idegen anyag van<br>a nyomtató belsejében.                                                                                                  | Ellenőrizze a nyomtató belsejét,<br>és távolítsa el az oda nem való<br>anyagot vagy tárgyat.                                                                                      | -                                        |
|                                                                  | Nyitva van a felső fedél.                                                                                                    | Csukja le a fedelet.                                                                                                    |                                          |
| Búgó hang hallható.                                              | A nyomtató nehéz vagy vékony<br>papírra nyomtat, miközben magas<br>a belső hőmérséklet.                                                                     | A jelenség nem utal hibára.<br>Folytathatja a műveletet.                                                                                                    | _                                        |
| A nyomtatás csak egy<br>kis idő eltelte után indul<br>el.        | A nyomtató bemelegszik az alvó<br>módot követően.                                                                                                    | Nyomja meg a ♥ gombot,<br>válassza az [ <b>Admin beállítás</b> ]<br>> [ <b>Áram beállítás</b> ], [ <b>Alvás</b> ]<br>lehetőséget, majd tiltsa le a<br>módot.                      | 33. oldal                                |
|                                                                  | Lehetséges, hogy a nyomtató a<br>fényérzékeny henger tisztítását<br>végzi.                                                                                  | Várjon egy kis ideig.                                                                                                    | -                                        |
|                                                                  | A nyomtató a beégető egység<br>hőmérsékletének beállítását végzi.                                                                                           | Várjon egy kis ideig.                                                                                                    | _                                        |
|                                                                  | A nyomtató másik csatolófelületről<br>származó adatok feldolgozását<br>végzi.                                                                               | Várjon, amíg befejeződik a folyamat.                                                                                                    | -                                        |
| A nyomtatási folyamat<br>közepén leállt a<br>nyomtatási feladat. | A nyomtatási feladatok hosszan<br>tartó, folyamatos feldolgozása<br>miatt a nyomtató belseje<br>felforrósodott. A nyomtató éppen<br>hűl.                    | Várjon egy kis ideig.<br>Amint lecsökken a beégető<br>egység hőmérséklete, a<br>nyomtatás automatikusan<br>újraindul.                                                             | _                                        |
|                                                                  | A nyomtatási feladatok hosszan<br>tartó, folyamatos feldolgozása<br>miatt a nyomtató belsejének<br>hőmérséklete túlzottan megnőtt. A<br>nyomtató éppen hűl. | Várjon egy kis ideig.<br>Amint lecsökken a nyomtató<br>hőmérséklete, a nyomtatás<br>automatikusan újraindul.                                                                      | _                                        |
|                                                                  | Ha a nyomtatási feladatok<br>feldolgozása a WSD-porton való<br>nyomtatás miatt túlterhelt, a<br>számítógép leállíthatja a küldést.                          | Próbálja meg újra elküldeni az<br>adatokat a számítógépről. Ha<br>nem sikerül elhárítani a hibát,<br>használjon másik hálózati portot.                                            | -                                        |
| Kevés a memória.                                                 | A túlzottan nagyméretű nyomtatási adatok miatt megtelt a nyomtató memóriája.                                                                                | Nyomtató-illesztőprogrammal<br>csökkentse a nyomtatás<br>minőségét.                                                                                                    | Felhasználói<br>kézikönyv<br>(Speciális) |

| Jelenség                                                                                           | Ok                                                                                                    | Megoldás                                                                                                    | Vonatkozó<br>oldal                       |
|----------------------------------------------------------------------------------------------------|----------------------------------------------------------------------------------------------------|----------------------------------------------------------------------------------------------------|------------------------------------------|
| A nyomtatás hosszú időt vesz igénybe.                                                              | Lehetséges, hogy a számítógép<br>feldolgozási sebessége lelassítja a<br>nyomtatási feladatot.                         | Használjon gyorsabb<br>számítógépet.                                                                                                    | -                                        |
|                                                                                                    | A nyomtató-illesztőprogram<br>[Feladatopciók] lapjának [Finom<br>/ Részletes (1200x1200)]<br>lehetőségét választotta. | Válassza a nyomtató-<br>illesztőprogram [ <b>Feladatopciók</b> ]<br>lapjának [ <b>Normál (600x600)</b> ]<br>lehetőségét.                                                                            | -                                        |
|                                                                                                    | A nyomtatási adatok túl<br>összetettek.                                                                               | Egyszerűsítse az adatokat.                                                                                                    | -                                        |
|                                                                                                    | Csendes mód van kiválasztva.                                                                                          | Nyomja meg ▼ gombot,<br>válassza a [ <b>Menük</b> ],<br>[ <b>Nyomtatásbeállítás</b> ], majd a<br>[ <b>Slow Print Mode</b> ] lehetőséget,<br>és módosítsa a beállítást.                              | Felhasználói<br>kézikönyv<br>(Speciális) |
| Mac OS X operációs<br>rendszeren nem<br>megfelelően jelenik<br>meg a nyomtató-<br>illesztőprogram. | Lehetséges, hogy a nyomtató-<br>illesztőprogram nem működik<br>megfelelően.                                           | Távolítsa el a nyomtató-<br>illesztőprogramot, majd telepítse<br>újra.                                                                                                    | Felhasználói<br>kézikönyv<br>(Speciális) |
| Hullámos a papír.                                                                                  | Vékony papírt használ.                                                                                                | Állítsa be a helyes papírsúlyt.<br>Vagy nyomja meg a ▼<br>gombot, válassza a [ <b>Menük</b> ],<br>[ <b>Nyomtatásbeállítás</b> ]<br>lehetőséget, majd az [ <b>High</b><br><b>Humid Mode</b> ] elemet | Felhasználói<br>kézikönyv<br>(Speciális) |

# 5. Karbantartás

Ez a fejezet a kellékek és a szerkezeti egységek cseréjét, a nyomtató tisztítását, mozgatását és szállítását ismerteti.

|   | <u>∕</u> NIGYÁZAT!                                                                                                    |                                                                                                    |                                                                                                    |  |  |  |
|---|----------------------------------------------------------------------------------------------------|----------------------------------------------------------------------------------------------------|----------------------------------------------------------------------------------------------------|--|--|--|
|   | A festéket és<br>festékkazettákat ne dobja<br>tűzbe. Ellenkező esetben a<br>festék kilövellhet, ami égési<br>sérülésekhez vezethet.                                                                                                    | A festékkazettát ne tartsa tűz<br>közelében. Lángra kaphat,<br>ami égési sérüléseket vagy<br>tüzet okozhat.                                                                                   | A kiömlött festékport ne<br>porszívóval takarítsa fel.<br>Porszívózás közben az<br>elektromos érintkezés<br>által létrejött szikrák miatt<br>gyulladás következhet be.<br>A padlóra ömlött festéket<br>nedves ruhával törölje fel. |  |  |  |
|   | <u>∕</u> ! FIGYELEM!                                                                                                    |                                                                                                    |                                                                                                    |  |  |  |
|   | A készülék belsejében magas<br>hőmérsékletű alkatrészek<br>vannak. Ne érintse meg a<br>"Caution High Temperature"<br>címke környékét, mert égési<br>sérüléseket szenvedhet.                                                                                              | A festékkazettát tartsa<br>gyermekek számára<br>hozzáférhetetlen helyen.<br>Ha a kisgyermek lenyeli a<br>festékport, haladéktalanul<br>forduljon orvoshoz, és<br>kövesse a kapott tanácsokat. | A festékpor belélegzése<br>esetén az érintett személy<br>öblögessen bő vízzel,<br>majd vigye ki a személyt a<br>szabadba, hogy friss levegőt<br>lélegezhessen. Szükség<br>esetén kövesse az orvos<br>utasításait.                  |  |  |  |
| 0 | Ha a festékpor a bőrére,<br>például a kezére tapad,<br>mossa le szappanos vízzel.                                                                                                    | Ha a festék szembe kerül,<br>azonnal öblítse ki bő vízzel.<br>Szükség esetén kövesse az<br>orvos utasításait.                                                                                 | Ha lenyelte a festékport,<br>a töménység csökkentése<br>érdekében igyon sok vizet.<br>Szükség esetén kövesse az<br>orvos utasításait.                                                                                              |  |  |  |
| 0 | Papírelakadás elhárítása<br>vagy a festékkazetta cseréje<br>közben ügyeljen kezei és<br>ruházata tisztaságára. A<br>ruhán foltot ejtő festékport<br>hideg vízzel mossa ki. Meleg<br>vizes öblítéssel a festék<br>beleivódhat az anyagba, így<br>nehéz lesz kitisztítani. | Ne szerelje szét a<br>festékkazettát. Véletlenül<br>belélegezheti a felfelé<br>szálló festékport, vagy<br>beszennyezheti kezeit és<br>ruházatát.                                              | A használt festékkazettát<br>tegye zacskóba, így<br>nem szállhat szabadon a<br>festékpor.                                                                                                    |  |  |  |

(! Megjegyzés

- Az optimális minőség érdekében kizárólag eredeti Oki Data kellékeket használjon.
- Az eredeti, OKI gyártmányú kellékektől eltérő kellékek használatából eredő meghibásodások javítása még a garanciaidőszakon és a karbantartási szerződés érvényességi idején belül is költséggel jár.

# Festékkazetták cseréje

# B721/B731 típusnál

## A festékkazetta élettartama

A kezelőpanel kijelzőjén megjelenő [**A festékkazetta élettartama lejár**] üzenet jelzi, hogy eljött a festékkazetta cseréjének ideje. A következő üzenet megjelenéséig még körülbelül 250 lapot nyomtathat.

Amikor a [**Festékkazetta élettartam**] üzenet megjelenik és a nyomtatás leáll, cserélje ki a festékkazettát.

! Megjegyzés

 A festékkazetta tényleges élettartama függ a használat jellegétől.

# A csere menete

- 1 Készítsen elő egy új festékkazettát.
- 2 Illessze az ujját a nyomtató jobb oldalán lévő mélyedésbe, és az elülső burkolat kioldókarját (1) meghúzva nyissa ki előrefelé az elülső burkolatot (2).
  - ( Megjegyzés
  - Óvatosan nyissa ki az elülső burkolatot. Ha túl gyorsan nyitja ki, kinyílhat a többfunkciós tálca.

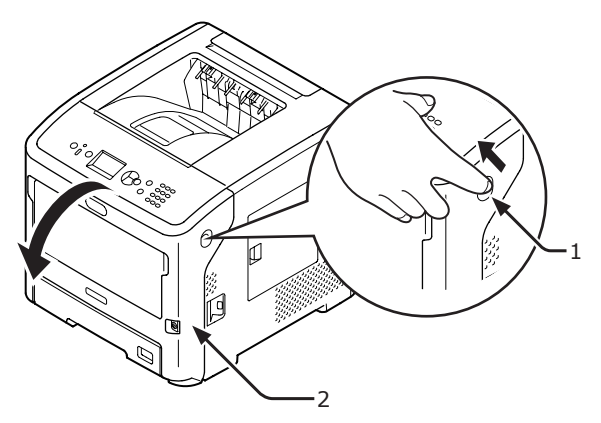

3 Távolítsa el a festékkazettát (3).

#### (! Megjegyzés

 Ha a nyomtató belsejének papíradagoló részéhez festékpor ragad, a port jól kicsavart, nedves ruhával törölje le.

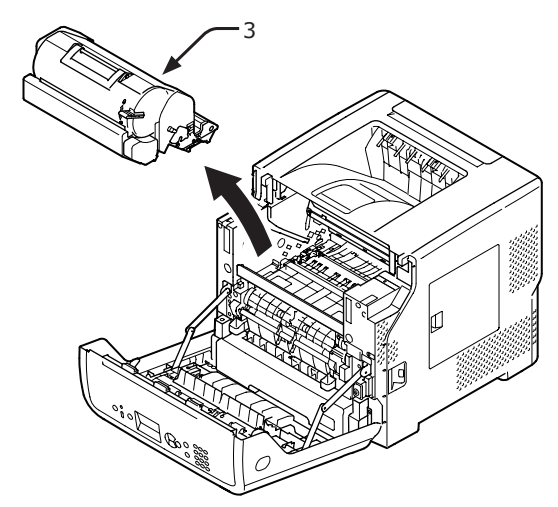

- 4 Vegye ki az új festékkazettát a tasakból, és távolítsa el a mellékelt szárítóanyagot.
- 5 Helyezze az új festékkazettát (4) a nyomtatóba.

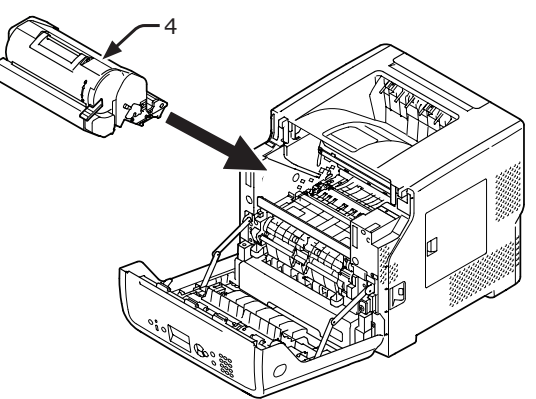

6 A festékkazetta tetejét nyomva forgassa el teljesen a festékkazetta kék karját (5) a nyílnak megfelelő irányba.

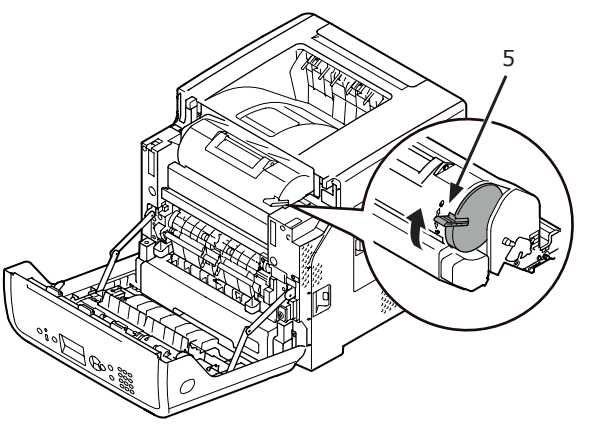

Csukja be az elülső burkolatot (2).

#### (! Megjegyzés

 Az elülső burkolat csak akkor csukható be, ha a felső fedél teljesen le van csukva.

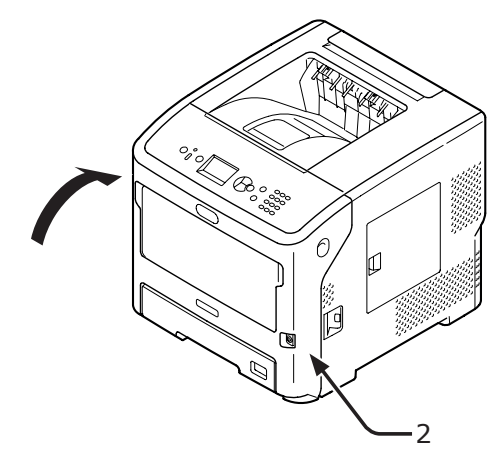

#### 8 A használt festékkazetta újrahasznosítható; járjon el ennek megfelelően.

#### Emlékeztető

 Ha mindenképpen a szemétbe kell dobnia a festékkazettát, helyezze műanyag zacskóba vagy hasonló csomagolásba, majd a helyi hulladékkezelési rendeleteknek és irányelveknek megfelelően ártalmatlanítsa.

# Festékkazetta és fényérzékeny henger cseréje

# ES7131/MPS5501b típusnál

## A festékkazetta élettartama

A kezelőpanel kijelzőjén megjelenő [**Kevés a festék**] üzenet jelzi, hogy eljött a festékkazetta cseréjének ideje.

Ha folytatja a nyomtatást, megjelenik a [**Tegyen be festéket**] üzenet, a nyomtatás pedig leáll.

A [**Kevés a festék**] üzenet megjelenése után kb. 250 lap nyomtatható, majd megjelenik a [**Tegyen be festéket**] üzenet (ISO/IEC19752 nyomtatási minta nyomtatásakor).

# A fényhenger élettartama

A kezelőpanel kijelzőjén megjelenő [**A fényhenger élettartama lejár**] üzenet jelzi, hogy eljött a fényhenger cseréjének ideje.

Ha folytatja a nyomtatást, megjelenik a [**Fényhenger-élettartam**] üzenet, a nyomtatás pedig leáll.

A [**A fényhenger élettartama lejár**] üzenet megjelenése után kb. 500 lap nyomtatható, majd megjelenik a [**Fényhenger-élettartam**] üzenet (egyszerre 3 darab, A4 méretű lapra végzett, egyoldalas nyomtatásnál).

Ha a fent feltüntetett oldalszámnál többet próbál nyomtatni, a nyomtató leállítja a nyomtatást.

#### ! Megjegyzés

- A fényhengerrel nyomtatható oldalak tényleges száma függ a használat módjától. A nyomtatási feltételektől függően a fenti elv során ismertetett érték akár a felénél többel is csökkenhet.
- Bár a felső fedél felnyitása és lecsukása némileg meghosszabbíthatja a fényhenger élettartamát, a [Fényhenger-élettartam] üzenet megjelenése után rövid időn belül javasolt kicserélni a hengert.
- Ha a fényhenger már egy évnél hosszabb ideje ki van csomagolva, romolhat a nyomtatási minőség. Cserélje ki újra.
- Ha a [Közeli kifogyás állapot] (a ▼ gombot megnyomva, majd a [Admin beállítás] és a [Panel beállítás] elemet választva) lehetőség [Tilt] értékű, a [A fényhenger élettartama lejár] üzenet nem jelenik meg.

# Festékkazetta cseréje

- 1 Készítsen elő egy új festékkazettát.
- 2 Illessze az ujját a nyomtató jobb oldalán lévő mélyedésbe, és az elülső burkolat kioldókarját (1) meghúzva nyissa ki előrefelé az elülső burkolatot (2).

#### ! Megjegyzés

 Óvatosan nyissa ki az elülső burkolatot. Ha túl gyorsan nyitja ki, kinyílhat a többfunkciós tálca.

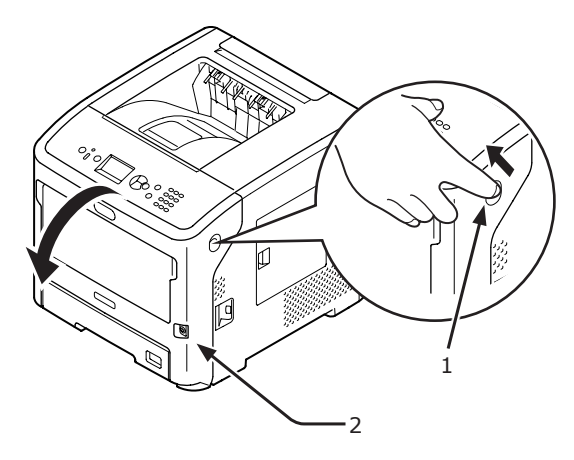

3 A kioldáshoz nyomja le a festékkazetta tetejét, és közben fordítsa előrefelé a festékkazetta (3) jobb oldalán lévő kék kart (4).

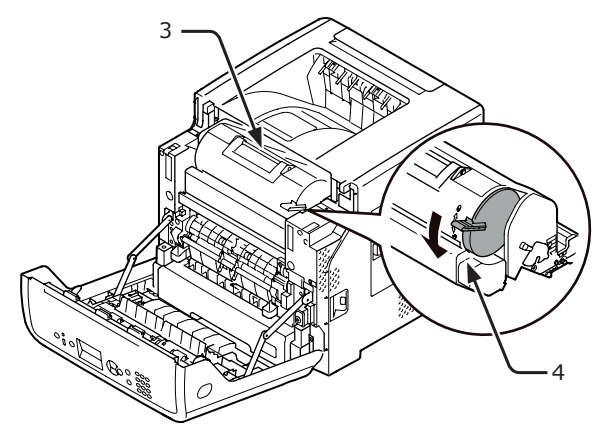

4 Emelje meg a festékkazetta (3) jobb oldalát a nyíl irányában.

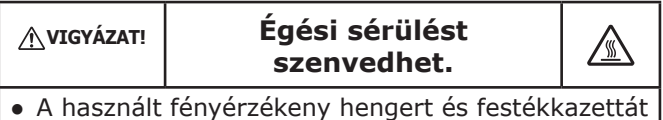

 A használt fényérzékeny hengert és festékkazettát ne dobja tűzbe. A kazetta felrobbanhat, és a benne lévő festék szétrepülve égési sérülést okozhat.

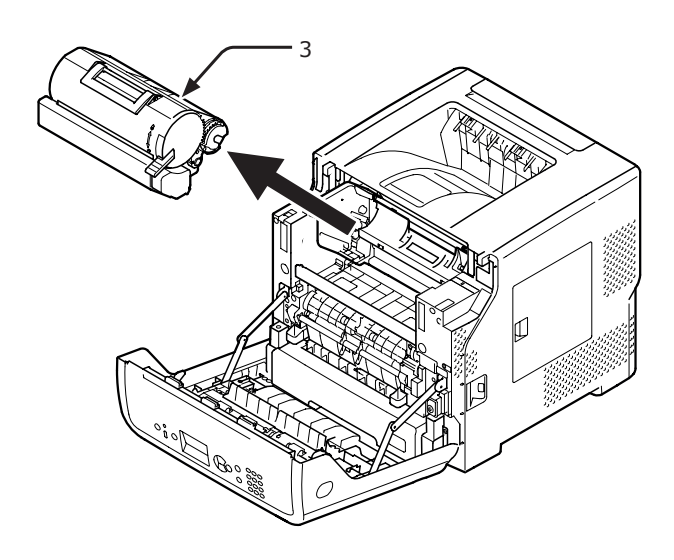

Vegye ki az új festékkazettát (5) a tasakból.

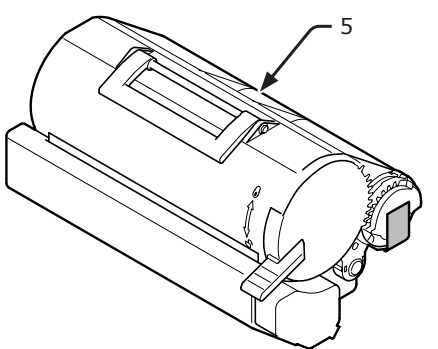

6 Távolítsa el a ragasztószalagot (6) a festékkazettáról.

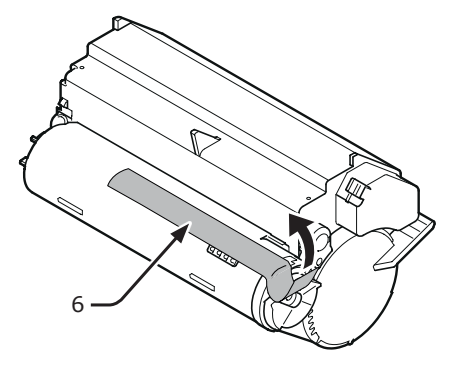

7 Helyezze az új festékkazettát (5) a nyomtatóba.

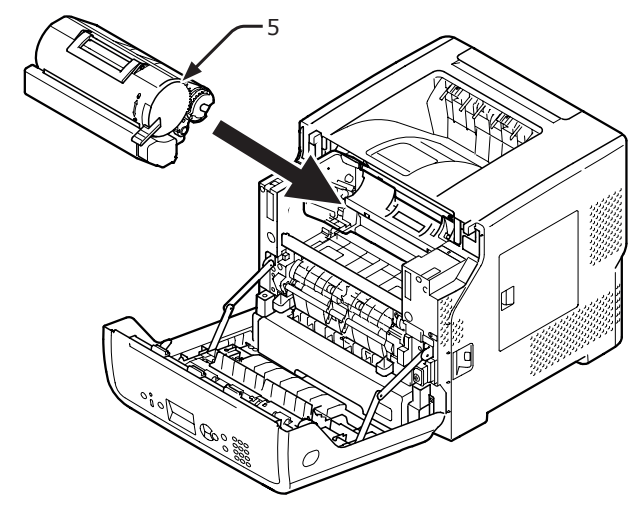

8 A záráshoz nyomja le a festékkazetta tetejét, és közben fordítsa előrefelé a festékkazetta (5) jobb oldalán lévő kék kart (6).

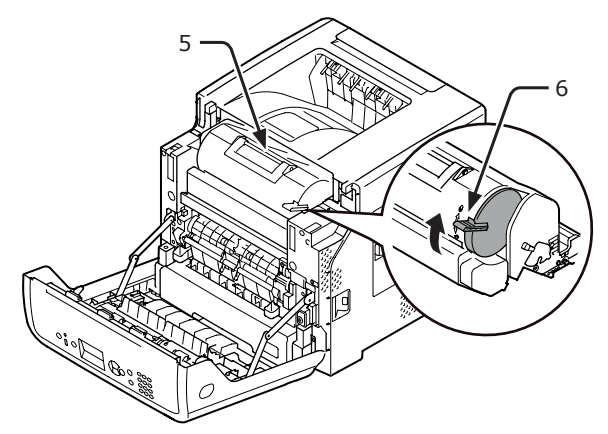

9 Csukja be az elülső burkolatot.

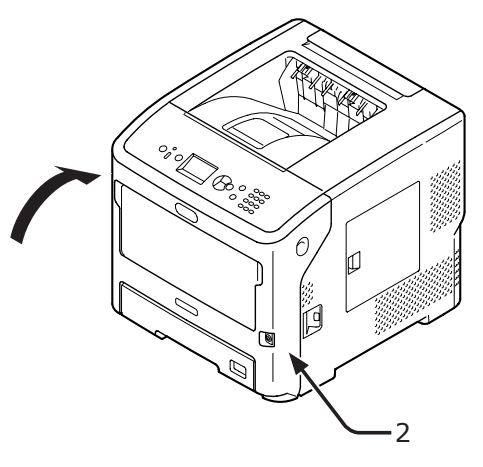

#### 10 A használt festékkazetta újrahasznosítható; járjon el ennek megfelelően.

#### // Emlékeztető

 Ha mindenképpen a szemétbe kell dobnia a festékkazettát, helyezze műanyag zacskóba vagy hasonló csomagolásba, majd a helyi hulladékkezelési rendeleteknek és irányelveknek megfelelően ártalmatlanítsa.

### Csak fényhenger cseréje (A festékkazetták a nyomtatóban maradnak)

#### ! Megjegyzés

- Ha már használatban lévő festékkazetták mellé szerel be új fényérzékeny hengert, helytelen lesz a festékkazettákban lévő festék mennyiségének jelzése. A csere után rövid idővel megjelenhet a [Kevés a festék] vagy a [Tegyen be festéket] üzenet.
- A fényérzékeny henger (zöld cső) nagyon érzékeny alkatrész. Óvatosan kezelje.
- Ne tegye ki a fényérzékeny hengert közvetlen napfénynek vagy nagyon intenzív beltéri (körülbelül 1 500 luxnál erősebb) fénynek. Még normál beltéri fényben se hagyja 5 percnél hosszabb ideig.
- A nyomtató maximális teljesítményének elérése érdekében eredeti Oki Data kellékeket használjon.
- Az eredeti, OKI gyártmányú kellékektől eltérő kellékek használatából eredő meghibásodások javítása még a garancia-időszakon és a karbantartási szerződés érvényességi idején belül is költséggel jár. (A nem eredeti, OKI gyártmányú kellékek nem minden esetben okoznak meghibásodást, azonban használatuk során kiemelt óvatossággal kell eljárni.)
- Készítsen elő egy új fényérzékeny hengert.
- 2 Illessze az ujját a nyomtató jobb oldalán lévő mélyedésbe, és az elülső burkolat kioldókarját (1) meghúzva nyissa ki előrefelé az elülső burkolatot (2).
  - ! Megjegyzés
  - Óvatosan nyissa ki az elülső burkolatot. Ha túl gyorsan nyitja ki, kinyílhat a többfunkciós tálca.

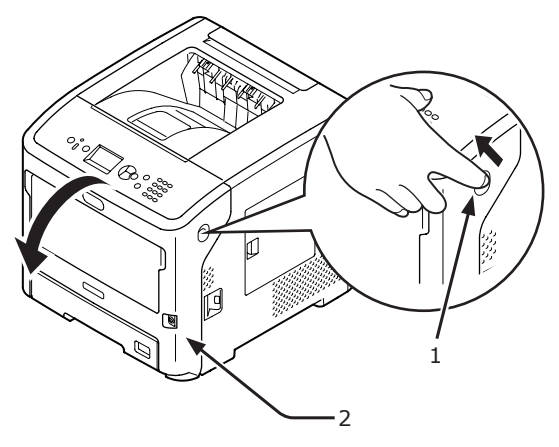

3 A nyílnak megfelelő irányban vegye ki a fényhengert (3) a nyomtatóból, majd helyezze sík felületre.

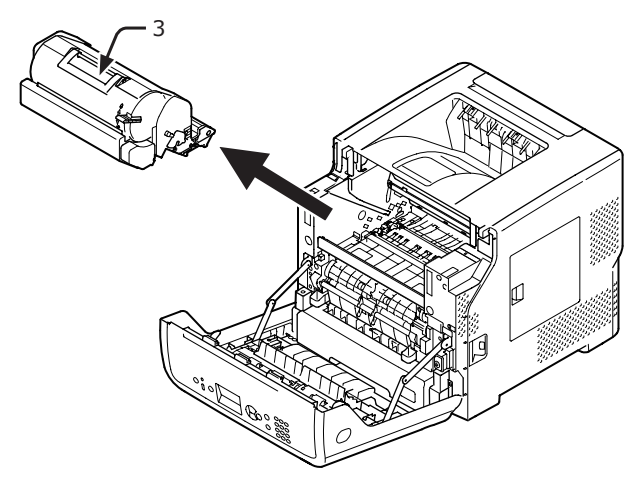

4 A kioldáshoz a festékkazetta tetejét nyomva forgassa el teljesen a festékkazetta jobb oldali kék karját (4) a nyílnak megfelelő irányba.

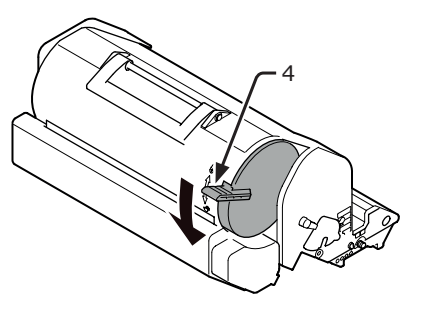

5 A nyílnak megfelelő irányban emelje meg a festékkazettát (5), majd helyezze sík felületre.

|                                                                                                    | Égési sérülést<br>szenvedhet. |                   |
|----------------------------------------------------------------------------------------------------|-------------------------------|-------------------|
| <ul> <li>A használt fényérzékeny hengert és festékkazettá<br/>ne dobja tűzbe. A kazetta felrobbanhat, és a<br/>benne lévő festék szétrepülve égési sérülést<br/>okozhat.</li> </ul> |                               | azettát<br>a<br>t |

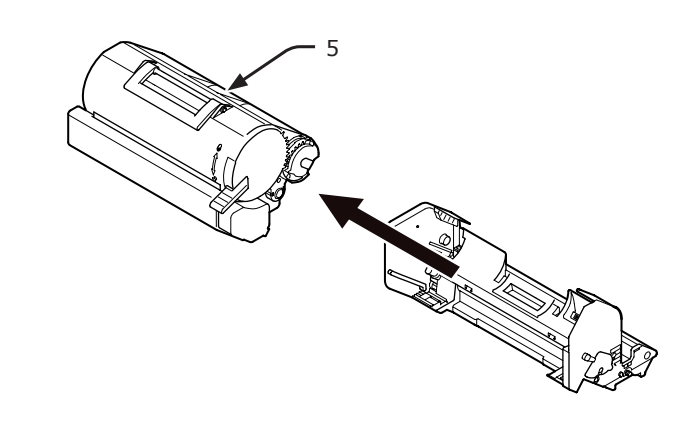

6 Távolítsa el a takaróelemet (6) és a szárítóanyagot.

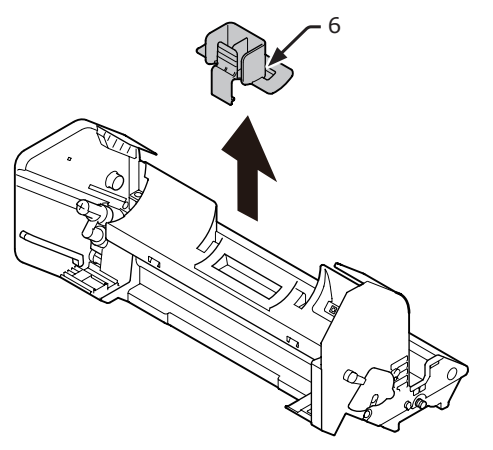

Az 5. lépésben kiszerelt festékkazettát (5) helyezze a nyíl irányában a fényhengerbe.

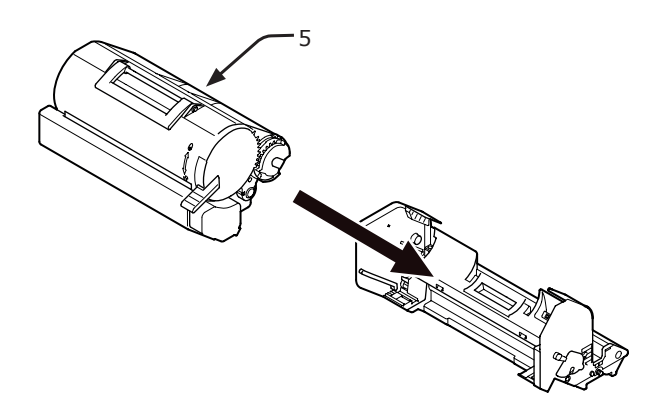

8 A festékkazetta tetejét nyomva forgassa el teljesen a festékkazetta kék karját (4) a nyílnak megfelelő irányba.

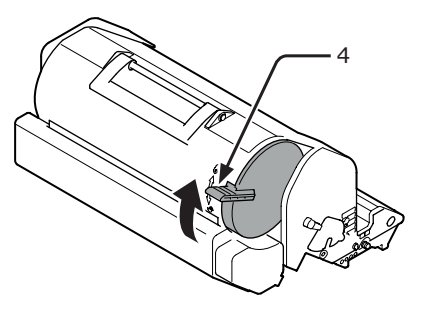

**9** Helyezze az új fényhengert (7) a nyomtatóba.

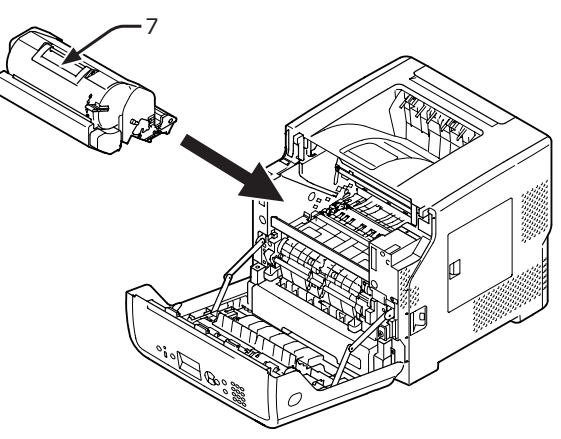

**10** Csukja be az elülső burkolatot (2).

#### ! Megjegyzés

• Az elülső burkolat csak akkor csukható be, ha a felső fedél teljesen le van csukva.

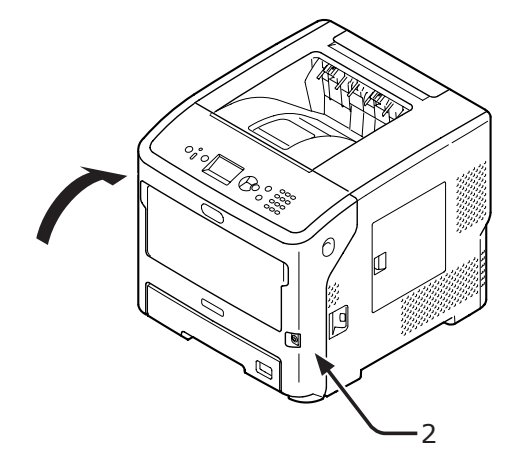

11 A használt fényhenger újrahasznosítható; járjon el ennek megfelelően.

#### // Emlékeztető

 Ha mindenképpen a szemétbe kell dobnia a fényérzékeny hengert, helyezze műanyag zacskóba vagy hasonló csomagolásba, majd a helyi hulladékkezelési rendeleteknek és irányelveknek megfelelően ártalmatlanítsa.

# Fényhenger és festékkazetta együttes cseréje

#### ! Megjegyzés

- A fényérzékeny henger (zöld cső) nagyon érzékeny alkatrész. Óvatosan kezelje.
- Ne tegye ki a fényérzékeny hengert közvetlen napfénynek vagy nagyon intenzív beltéri (körülbelül 1 500 luxnál erősebb) fénynek. Még normál beltéri fényben se hagyja 5 percnél hosszabb ideig.
- A nyomtató maximális teljesítményének elérése érdekében eredeti Oki Data kellékeket használjon.
- Az eredeti, OKI gyártmányú kellékektől eltérő kellékek használatából eredő meghibásodások javítása még a garancia-időszakon és a karbantartási szerződés érvényességi idején belül is költséggel jár. (A nem eredeti, OKI gyártmányú kellékek nem minden esetben okoznak meghibásodást, azonban használatuk során kiemelt óvatossággal kell eljárni.)
- Készítse elő az új fényhengert és a festékkazettát.
- 2 Illessze az ujját a nyomtató jobb oldalán lévő mélyedésbe, és az elülső burkolat kioldókarját (1) meghúzva nyissa ki előrefelé az elülső burkolatot (2).

#### ! Megjegyzés

 Óvatosan nyissa ki az elülső burkolatot. Ha túl gyorsan nyitja ki, kinyílhat a többfunkciós tálca.

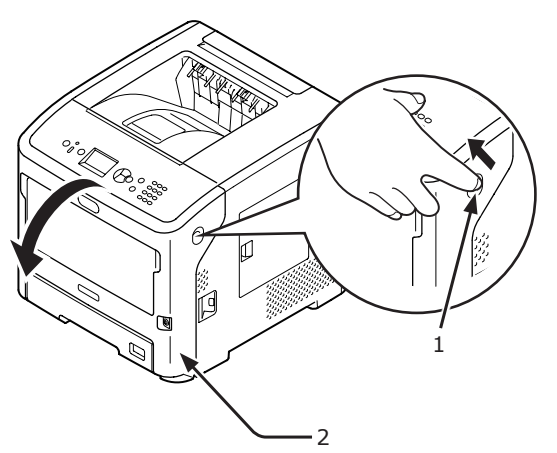

 A nyíl irányában a festékkazettával együtt távolítsa el a régi fényhengert (3).

| <b>≜VIGYÁZAT</b> !                                                                                                    | Égési sérülést<br>szenvedhet. |                   |
|----------------------------------------------------------------------------------------------------|-------------------------------|-------------------|
| <ul> <li>A használt fényérzékeny hengert és festékkazettá<br/>ne dobja tűzbe. A kazetta felrobbanhat, és a<br/>benne lévő festék szétrepülve égési sérülést<br/>okozhat.</li> </ul> |                               | azettát<br>a<br>t |

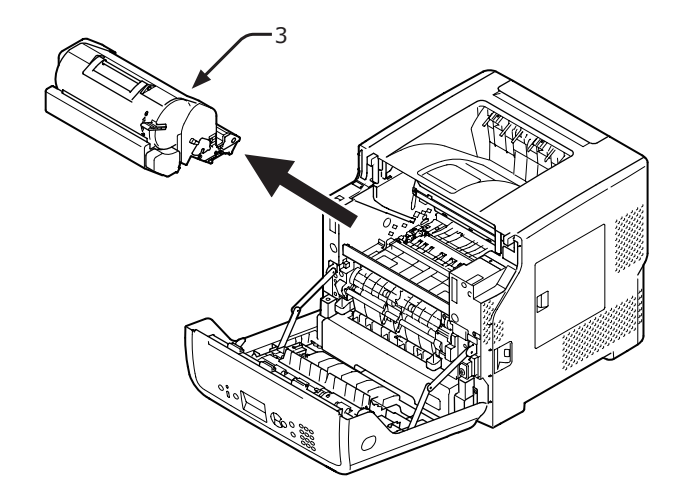

**4** Távolítsa el a takaróelemet (4) és a szárítóanyagot.

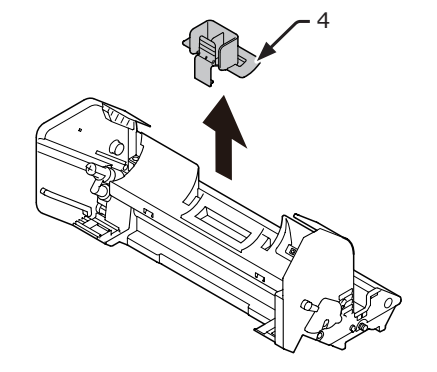

5 Vegye ki az új festékkazettát (5) a tasakból.

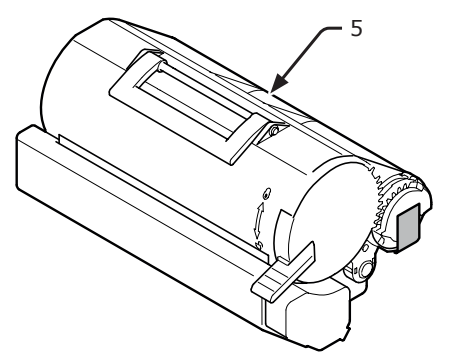

6 Távolítsa el a ragasztószalagot (6) a festékkazettáról.

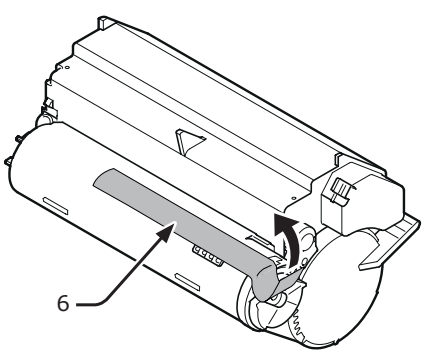

7 Helyezze be a festékkazettát (5) a fényhengerbe a nyíl irányának megfelelően.

#### ! Megjegyzés

 Beszerelés előtt a festékkazettáról mindig távolítsa el a ragasztószalagot.

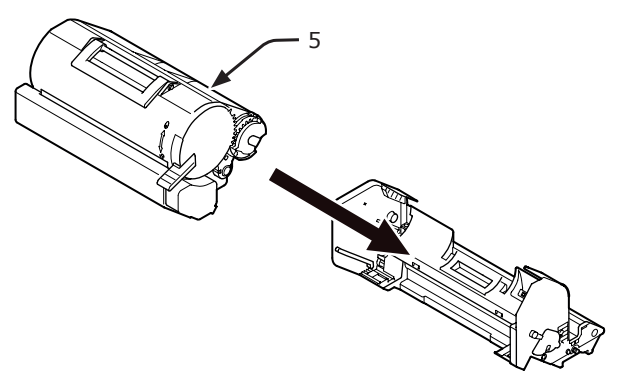

 8 A nyíl irányának megfelelően teljesen forgassa el a festékkazetta kék karját (7).

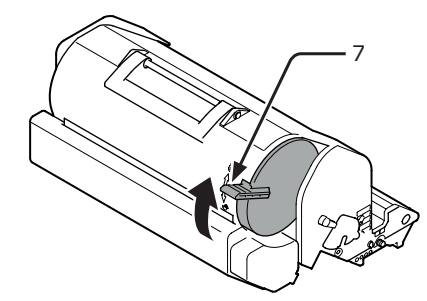

 Helyezze az új fényhengert (8) a nyomtatóba.

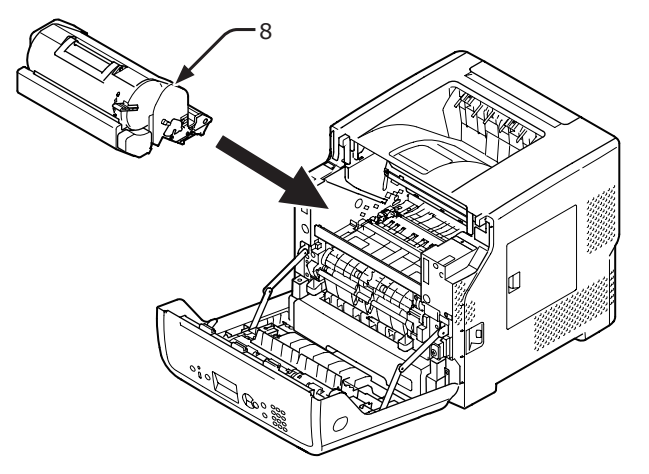

10 Csukja be az elülső burkolatot (2).

#### ! Megjegyzés

 Az elülső burkolat csak akkor csukható be, ha a felső fedél teljesen le van csukva.

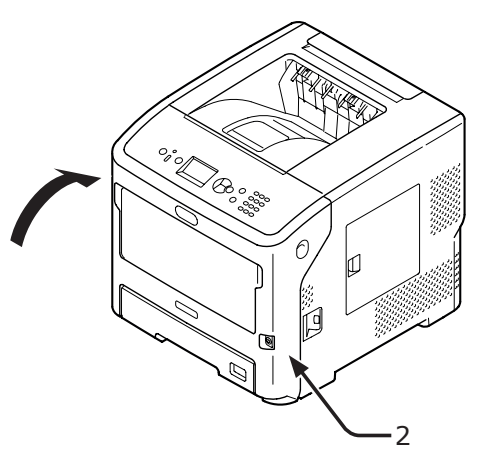

11 A használt festékkazetta és a fényhenger újrahasznosítható; járjon el ennek megfelelően.

#### Emlékeztető

- Ha mindenképpen a szemétbe kell dobnia a fényhengert és a festékkazettát, helyezze műanyag zacskóba vagy hasonló csomagolásba, majd a helyi hulladékkezelési rendeleteknek és irányelveknek megfelelően ártalmatlanítsa.
- Ha beszennyeződik a fényhenger fényvédő filmfelülete, az alábbi eljárást követve törölje le a felületet.
  - (1) Nyissa le az elülső burkolatot.
  - (2) Vegye ki a fényérzékeny hengert.
  - (3) Puha papírkendővel törölje le a fényvédő filmfelületet (1).

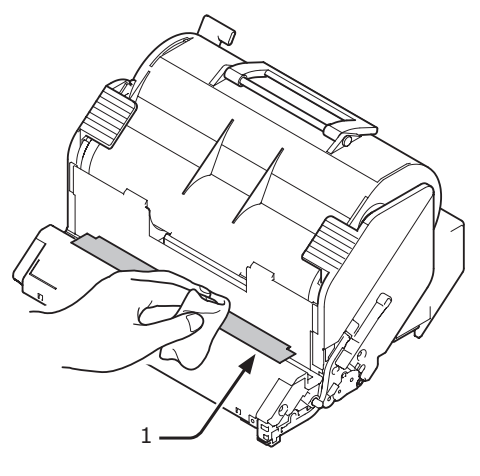

- (4) Tegye vissza a fényérzékeny hengert a nyomtatóba.
- (5) Csukja be az elülső burkolatot.

# A beégető egység és a továbbító görgő cseréje

## A beégető egység és a továbbító görgő élettartama

A kezelőpanel kijelzőjén megjelenő [**Rögzítö Majdnem Elhaszn.**] üzenet figyelmeztet, hogy készítsen elő új beégető egységet és továbbító görgőt. A következő üzenet megjelenéséig még körülbelül 3 000 lapot nyomtathat.

A [**Rögzítöegység élettartam**] üzenet megjelenésekor cserélje ki a beégető egységet és a továbbító görgőt.

A beégető egység és a továbbító görgő várható élettartama körülbelül 200 000 egyoldalas, A4 méretű lap.

#### ! Megjegyzés

- A beégető egységgel és a továbbító görgővel nyomtatható oldalak tényleges száma a használat módjától függ.
- Bár a felső fedél felnyitása és lecsukása némileg meghosszabbíthatja a beégető egység és a továbbító görgő élettartamát, a meghibásodás elkerülése érdekében a [Rögzítöegység élettartam] üzenet megjelenése után rövid időn belül ki kell cserélni azokat.
- A beégető egységet és a továbbító görgőt a csere után élettartamának végéig használja. Ha a beégető egységet és/vagy a továbbító görgőt élettartamuk lejárta előtt másik nyomtatóba helyezi át, hátralévő élettartamuk kijelzése hibás lesz.
- Ha a [Közeli kifogyás állapot] (a ▼ gombot megnyomva, majd a [Admin beállítás] és a [Panel beállítás] elemet választva) lehetőség [Tilt] értékű, a [Rögzítö Majdnem Elhaszn.] üzenet nem jelenik meg.

### Karbantartó csomag

A karbantartó csomag a beégető egységet és a továbbító görgőt tartalmazza.

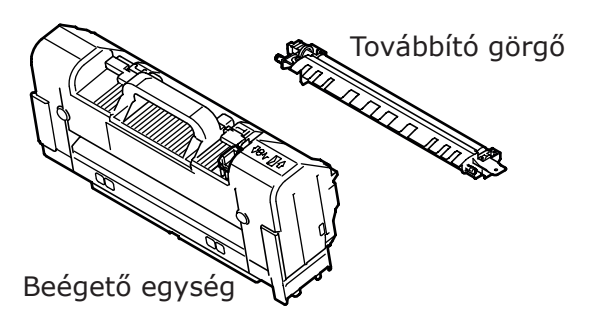

### A csere menete

#### ! Megjegyzés

- Ne tegye ki a fényérzékeny hengert közvetlen napfénynek vagy nagyon intenzív beltéri (körülbelül 1 500 luxnál erősebb) fénynek. Még normál beltéri fényben se hagyja 5 percnél hosszabb ideig.
- Készítse elő az új beégető egységet és a továbbító görgőt.

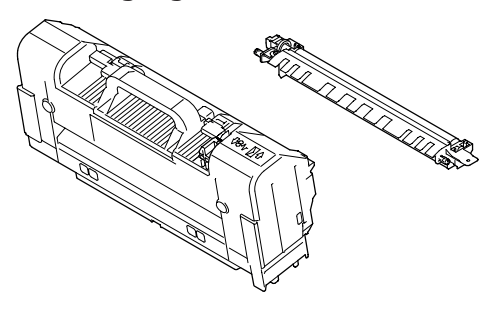

2 A tápkapcsolót megnyomva kapcsolja ki a nyomtatót.

Hivatkozás

- "A tápellátás be- és kikapcsolása", 31. o.
- 3 Illessze az ujját a nyomtató jobb oldalán lévő mélyedésbe, és az elülső burkolat kioldókarját (1) meghúzva nyissa ki előrefelé az elülső burkolatot (2).

#### (! Megjegyzés

 Óvatosan nyissa ki az elülső burkolatot. Ha túl gyorsan nyitja ki, kinyílhat a többfunkciós tálca.

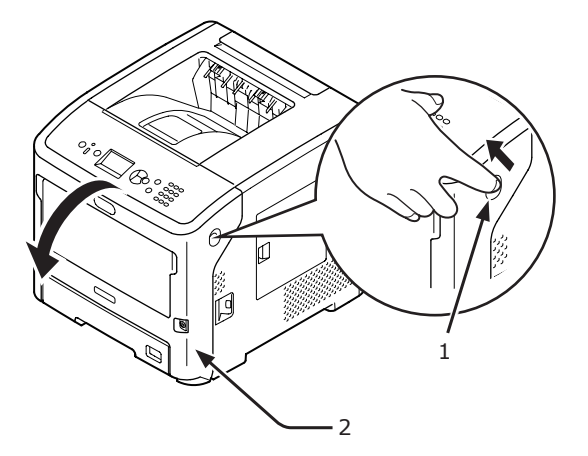

4 Nyissa ki a felső fedelet (3).

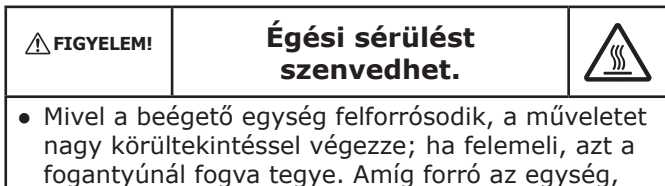

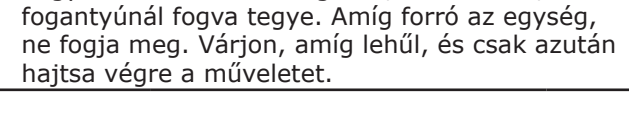

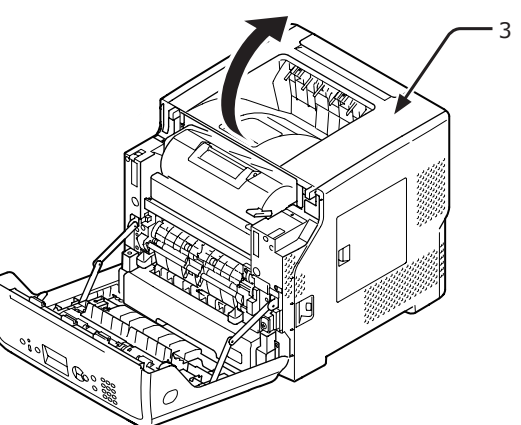

Vegye ki a festékkazettát (4), és helyezze sík felületre.

#### (! Megjegyzés

- A festékkazetta fényhengere (zöld cső) nagyon érzékeny alkatrész. Óvatosan kezelje.
- Ne tegye ki a festékkazettát közvetlen napfénynek vagy nagyon intenzív beltéri (körülbelül 1 500 luxnál erősebb) fénynek. Még normál beltéri fényben se hagyja 5 percnél hosszabb ideig.

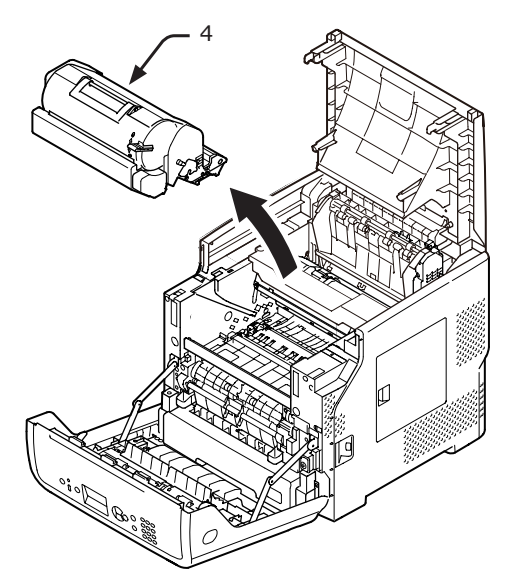

6 A kiszerelt festékkazettát (4) papírral letakarva védje a fénytől.

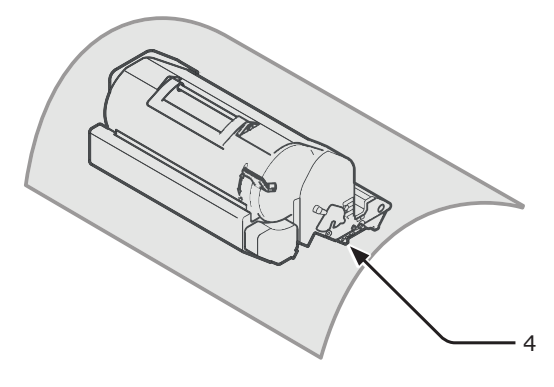

7 A fogantyúnál (5) fogva emelje ki a beégető egységet a nyomtatóból.

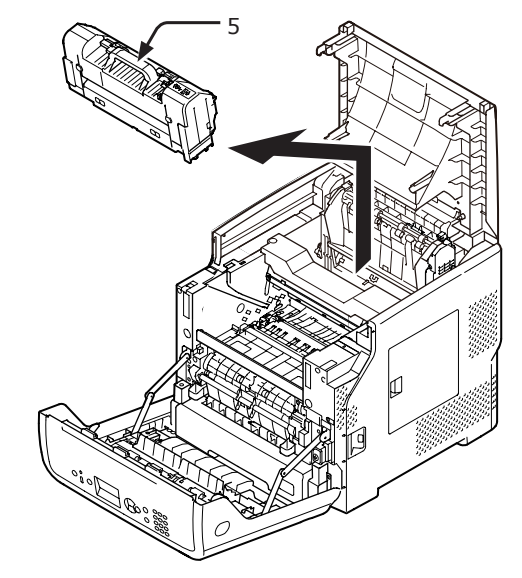

8 Húzza ki a narancssárga ütközőt (6) az új beégető egységből.

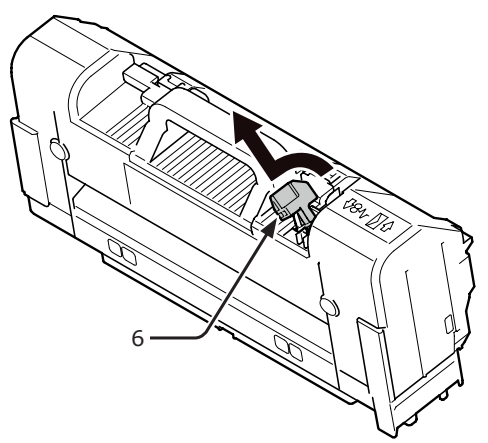
9 A fogantyúnál (7) fogva tegye az új beégető egységet a helyére.

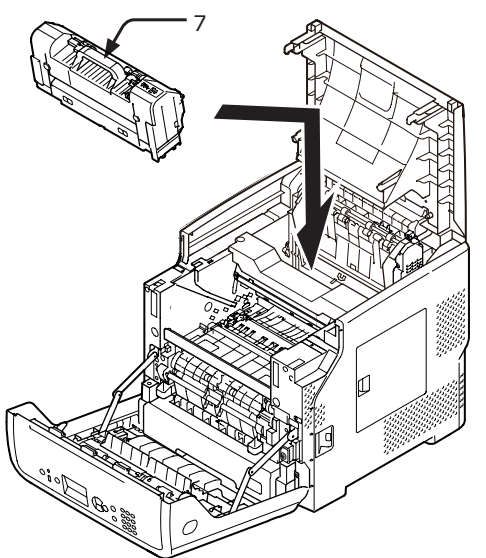

10 A nyíl által jelzett bal oldali részénél fogva távolítsa el a továbbító görgőt (8).

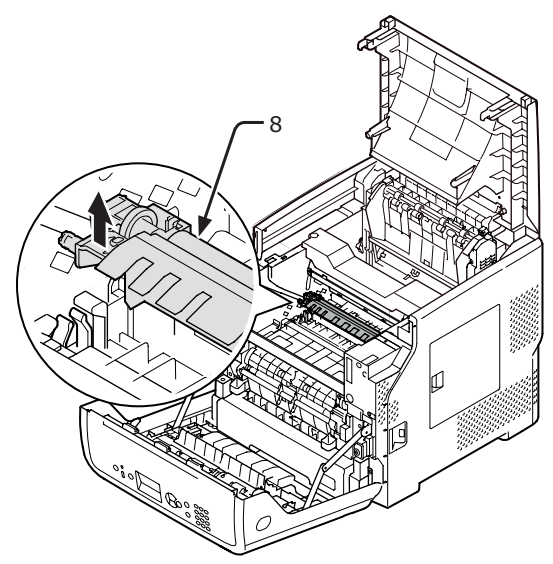

11 Vegye ki az új továbbító görgőt (9) a tasakból.

#### (! Megjegyzés

• A továbbító görgő szivacsos részéhez ne érjen hozzá.

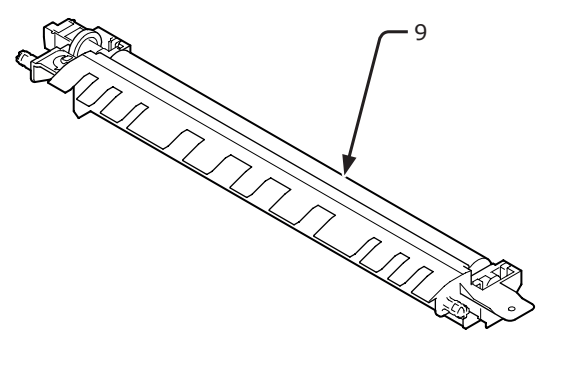

12 A fogaskereket a bal oldalon tartva fogja meg a továbbító görgő (9) műanyag részét (10), majd nyomja le a jobb és a bal oldalon lévő részt.

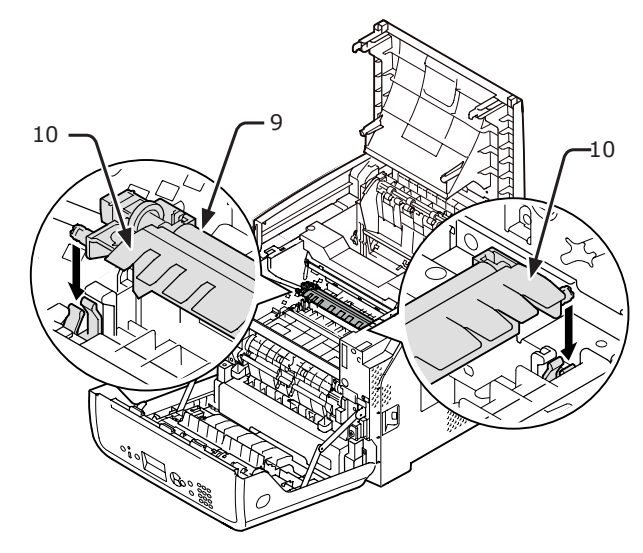

**13** Helyezze vissza a festékkazettát (4) a nyomtatóba.

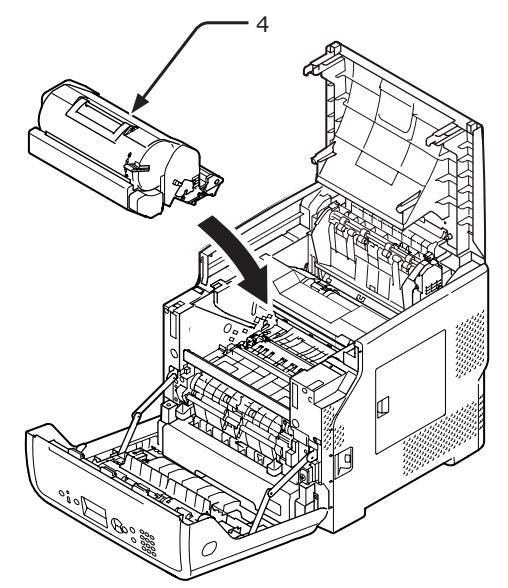

#### 14 Zárja le a felső fedelet (3).

#### // Emlékeztető

 Ha az elülső burkolatot félig lecsukja, a felső fedelet könnyen bezárhatja.
 Ne engedje, hogy az elülső burkolat visszatérjen a nyitott helyzetbe.

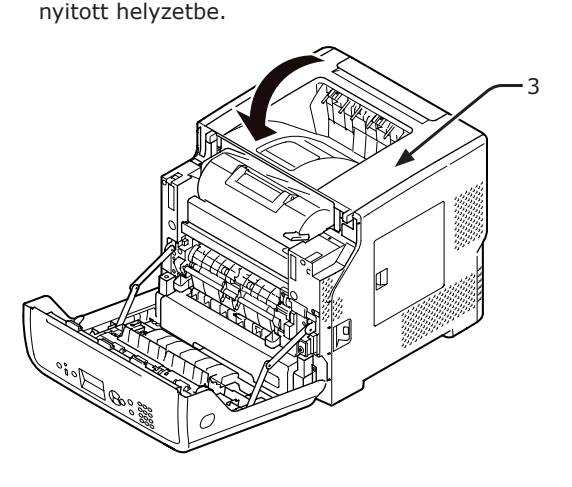

**15** Csukja be az elülső burkolatot (2).

#### ! Megjegyzés

 Az elülső burkolat csak akkor csukható be, ha a felső fedél teljesen le van csukva.

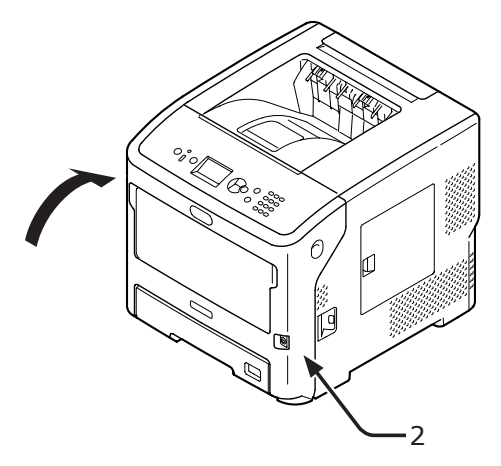

## Tisztítás

Ebben a szakaszban a nyomtató alkatrészeinek tisztításával kapcsolatos tudnivalókat találja.

## A nyomtató felületének tisztítása

#### ! Megjegyzés

- Ne használjon tisztítószerként benzint, hígítót vagy alkoholt. Ezek az anyagok károsíthatják a nyomtató műanyag alkatrészeit.
- Ne használjon olajat a nyomtató kenéséhez.
- A tápkapcsolót megnyomva kapcsolja ki a nyomtatót.

🕮 Hivatkozás

- "A tápellátás be- és kikapcsolása", 31. o.
- 2 Vízzel vagy semleges hatású mosószerrel enyhén megnedvesített puha ruhával törölje át a nyomtató felületét.
- **3** Száraz, puha törlőkendővel törölje szárazra a nyomtató felületét.

### A LED-nyomtatófejek tisztítása

Ha a nyomaton függőleges vonalak jelennek meg, a képek függőleges irányban fokozatosan halványodnak vagy a betűk szélei elmosódottak, tisztítsa meg a LED-nyomtatófejeket. A LEDnyomtatófejeken lévő szennyeződés is okozhat papírelakadást.

#### (! Megjegyzés

- Ne használjon tisztítószerként metilalkoholt vagy hígítót. Ezek az anyagok károsíthatják a LED-nyomtatófejeket.
- Ne tegye ki a fényérzékeny hengert közvetlen napfénynek vagy nagyon intenzív beltéri (körülbelül 1 500 luxnál erősebb) fénynek. Még normál beltéri fényben se hagyja 5 percnél hosszabb ideig.
- A tápkapcsolót megnyomva kapcsolja ki a nyomtatót.

#### III Hivatkozás

- "A tápellátás be- és kikapcsolása", 31. o.
- 2 Illessze az ujját a nyomtató jobb oldalán lévő mélyedésbe, és az elülső burkolat kioldókarját (1) meghúzva nyissa ki előrefelé az elülső burkolatot (2).

#### ! Megjegyzés

 Óvatosan nyissa ki az elülső burkolatot. Ha túl gyorsan nyitja ki, kinyílhat a többfunkciós tálca.

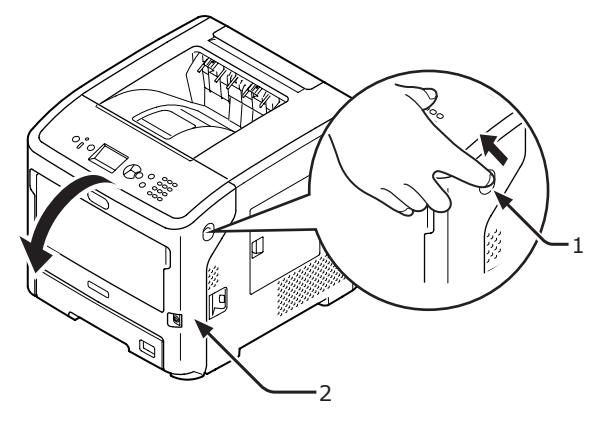

5

**3** Nyissa ki a felső fedelet (3).

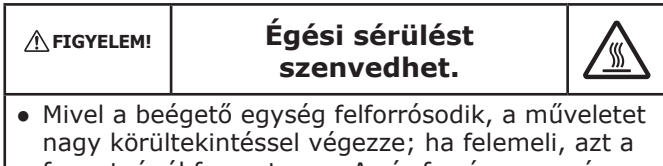

fogantyúnál fogva tegye. Amíg forró az egység, ne fogja meg. Várjon, amíg lehűl, és csak azután hajtsa végre a műveletet.

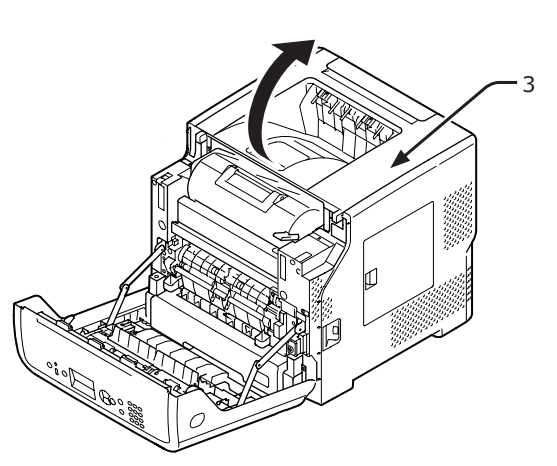

Vegye ki a festékkazettát (4), és helyezze sík felületre.

#### (! Megjegyzés

- A festékkazetta fényhengere (zöld cső) nagyon érzékeny alkatrész. Óvatosan kezelje.
- Ne tegye ki a festékkazettát közvetlen napfénynek vagy nagyon intenzív beltéri (körülbelül 1 500 luxnál erősebb) fénynek. Még normál beltéri fényben se hagyja 5 percnél hosszabb ideig.

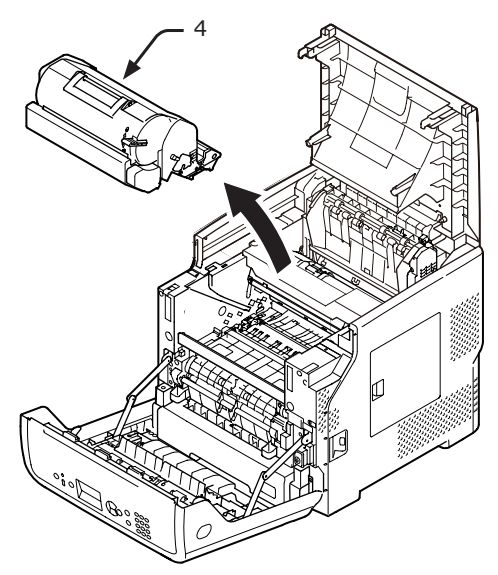

5 A kiszerelt festékkazettát (4) papírral letakarva védje a fénytől.

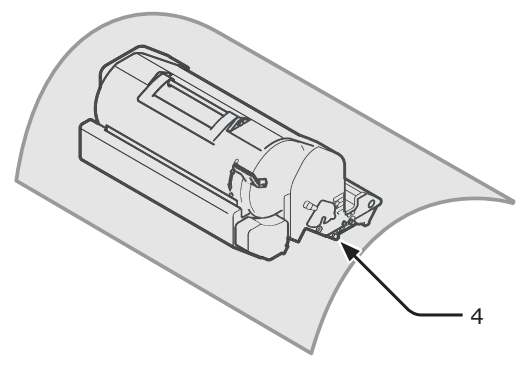

6 Puha papírkendővel finoman törölje le a LED-nyomtatófejek lencséit (5).

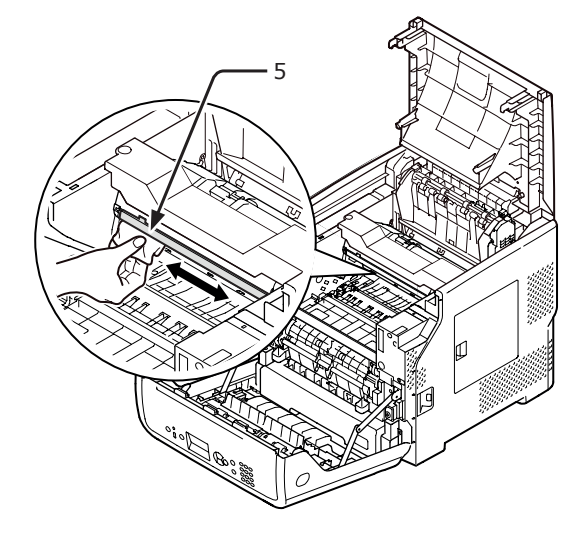

7 Helyezze vissza a festékkazettát (4) a nyomtatóba.

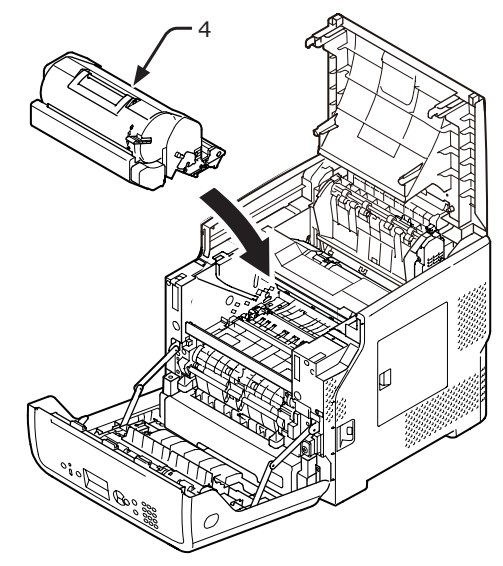

4

#### 8 Zárja le a felső fedelet (3).

#### Emlékeztető

 Ha az elülső burkolatot félig lecsukja, a felső fedelet könnyen bezárhatja.
 Ne engedje, hogy az elülső burkolat visszatérjen a

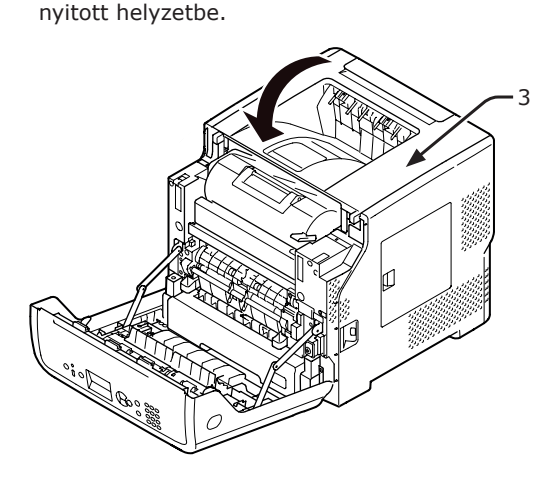

- 9 Csukja be az elülső burkolatot (2). (! Megjegyzés)
  - Az elülső burkolat csak akkor csukható be, ha a fedél teljesen le van csukva.

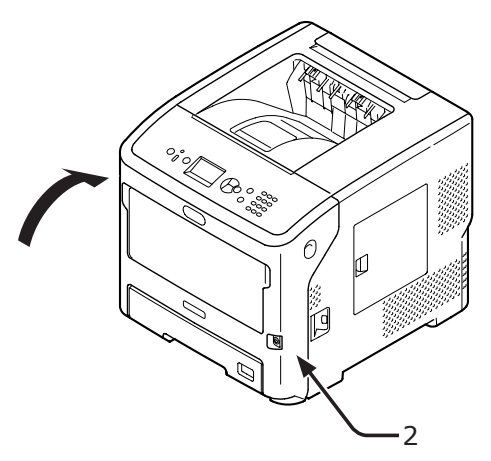

## A papíradagoló görgők tisztítása

Ha gyakran elakad a papír, tisztítsa meg a papíradagoló görgőket.

## 1., 2., 3., 4. LCF-tálca

#### Emlékeztető

- Az eljárásban szereplő képeken az 1. tálca képe látható; a 2., 3. és 4. tálcánál ugyanezt az eljárást kell követni.
- 1 Húzza ki a papírtálcát (1).

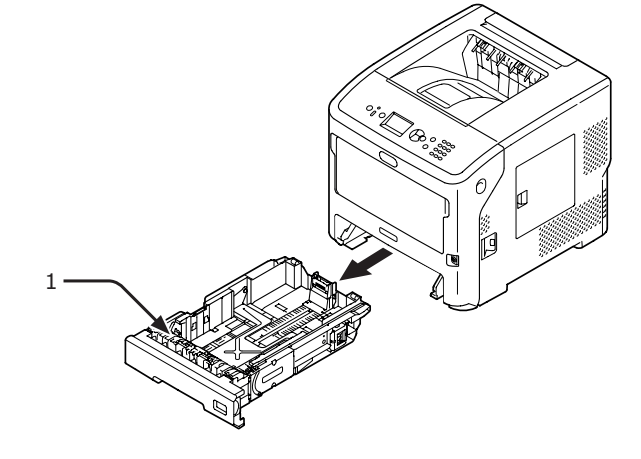

2 Jól kicsavart, de még nedves ruhával törölje le a nyomtató belsejében lévő két papíradagoló görgőt (2).

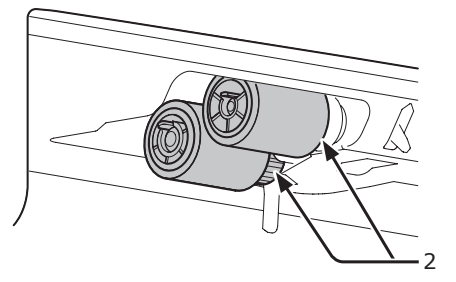

- **3** Vegye ki a tálcába töltött papírt.
- 4 Jól kicsavart, de még nedves ruhával törölje le a tálcán lévő papíradagoló görgőt (3).

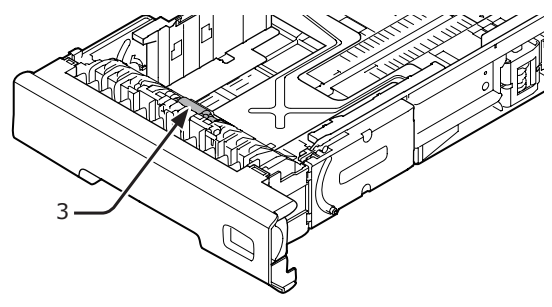

5 Töltsön papírt a tálcába.

- 149 -

6 Tolja vissza a tálcát a nyomtatóba.

### A többfunkciós tálca esetén

 Az ujjait az előlapon lévő mélyedésekbe (1) illesztve nyissa le a többfunkciós tálcát (2).

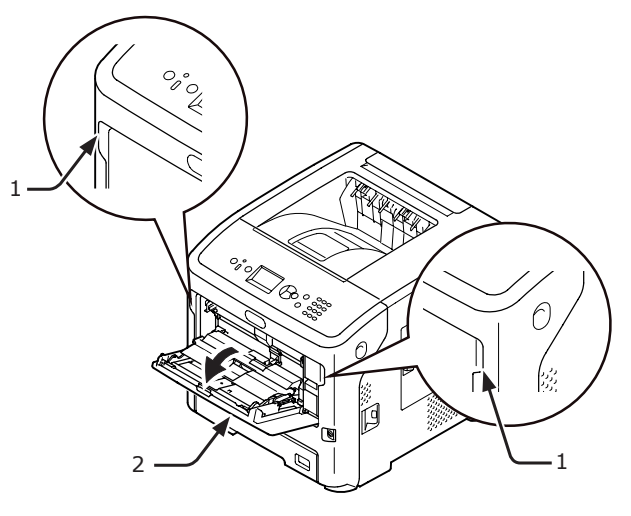

2 A jobb oldali kart (3) befelé nyomva és közben a többfunkciós tálcát (2) kissé megemelve oldja ki a papíradagoló görgő fedelének fülét (4).

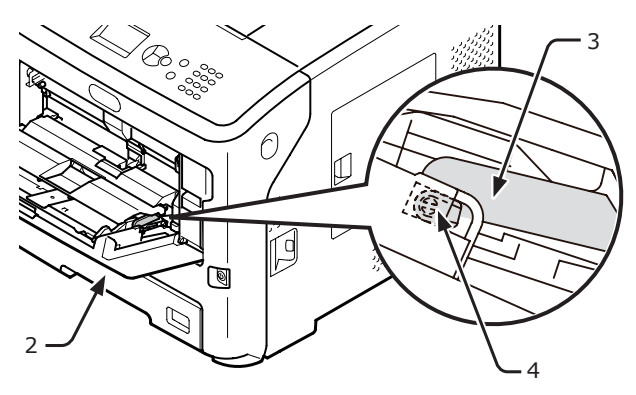

3 A bal oldali kart (3) szintén befelé nyomva és közben a többfunkciós tálcát (2) kissé megemelve oldja ki a papíradagoló görgő fedelének másik fülét (4).

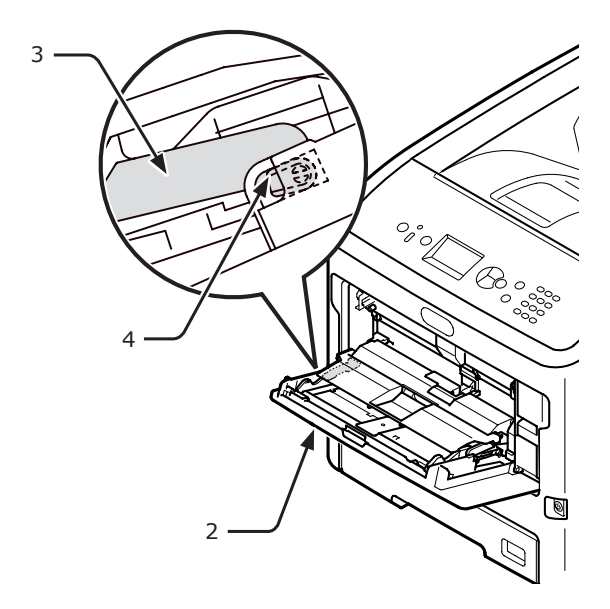

4 Nyissa fel a papírleszorítót (5), amíg az hozzá nem ér a nyomtatóhoz.

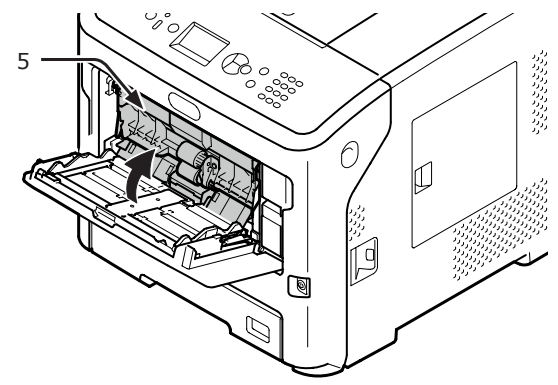

5 Jól kicsavart, de még nedves ruhával törölje le a két papíradagoló görgőt (6).

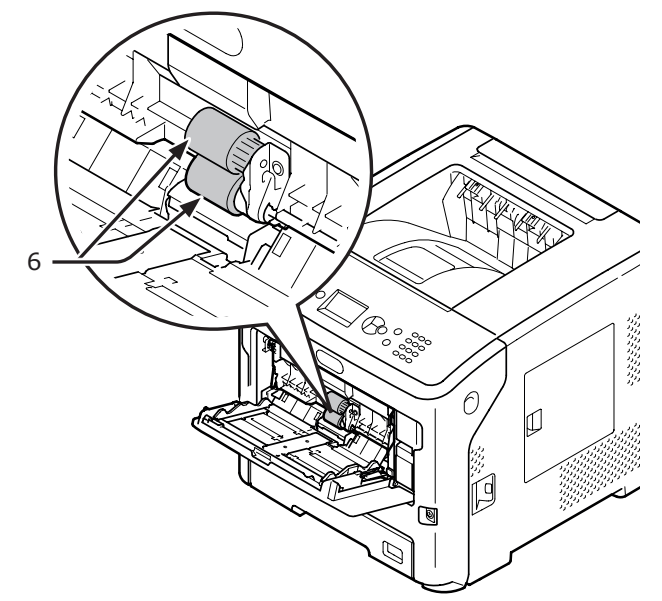

6 A többfunkciós tálca (2) közepét megnyomva nyissa ki előrefelé az elválasztó görgő fedelét (7). Jól kicsavart, de még nedves ruhával törölje le az elválasztó görgőt (8).

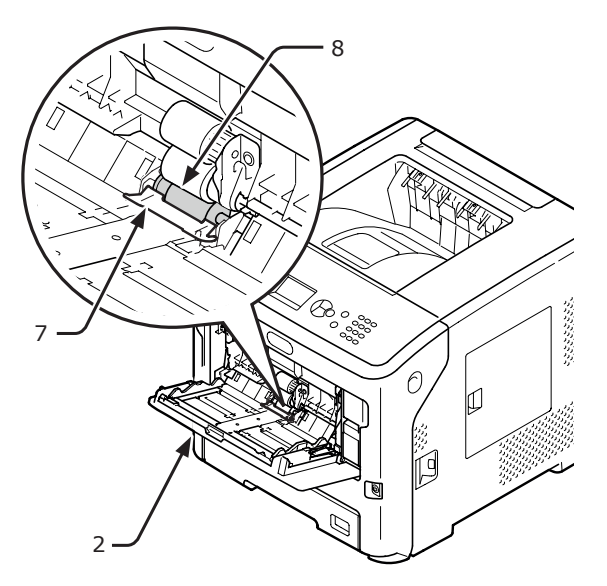

7 Csukja vissza az elválasztó görgő fedelét (7).

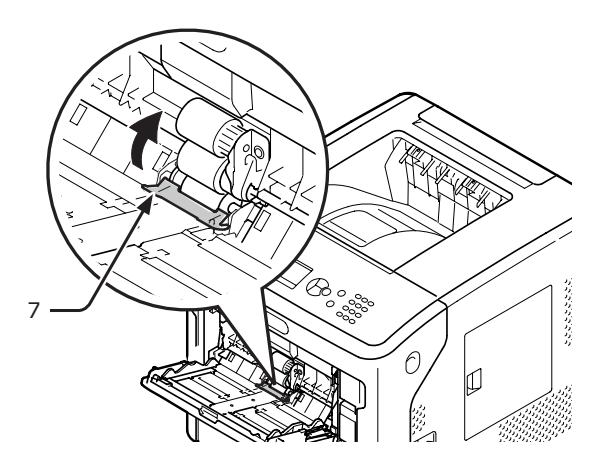

8 Hajtsa le a papírleszorítót (5).

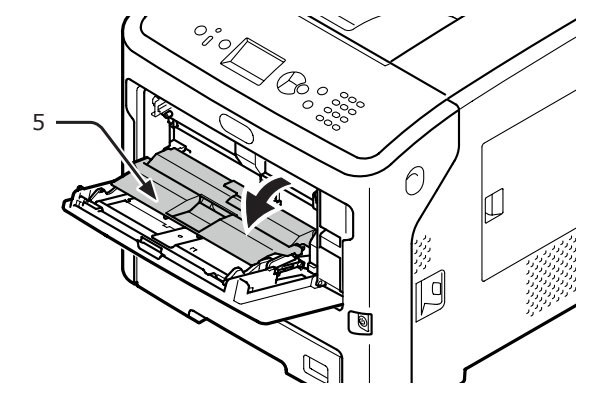

9 A jobb oldali kart (3) befelé nyomva és közben a többfunkciós tálcát (2) kissé megemelve akassza be a papíradagoló görgő fedelének egyik fülét (4).

#### ! Megjegyzés

 Ha anélkül csukja vissza a többfunkciós tálcát, hogy a fül a helyén lenne, eltörhet a papírleszorító. Mindenképpen illessze vissza a fület az eredeti helyzetébe.

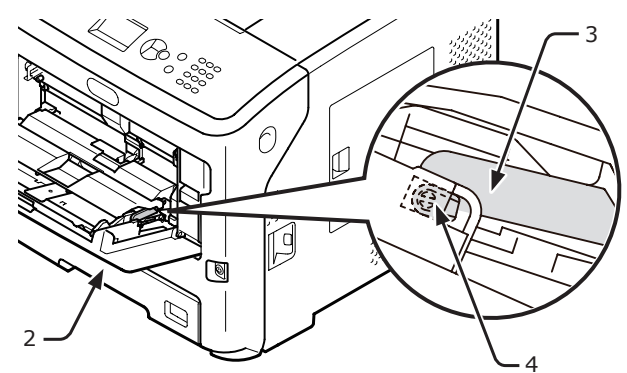

10 A bal oldali kart (3) befelé nyomva és közben a többfunkciós tálcát (2) kissé megemelve akassza be a papíradagoló görgő fedelének másik fülét (4).

! Megjegyzés

 Ha anélkül csukja vissza a többfunkciós tálcát, hogy a fül a helyén lenne, eltörhet a papírleszorító. Mindenképpen illessze vissza a fület az eredeti helyzetébe.

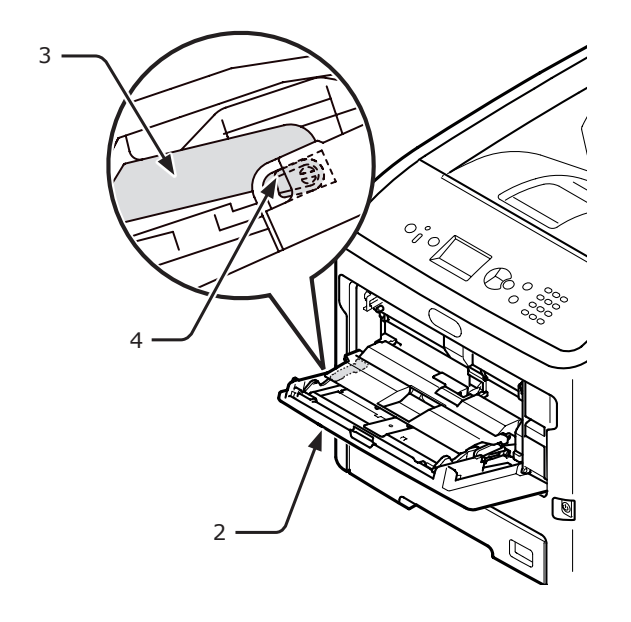

11 Csukja vissza a többfunkciós tálcát (2). Ha nem tudja visszacsukni a többfunkciós tálcát, a többfunkciós tálca betöltési részét lefelé nyomva állítsa vissza a papírleszorítót a megfelelő helyzetbe.

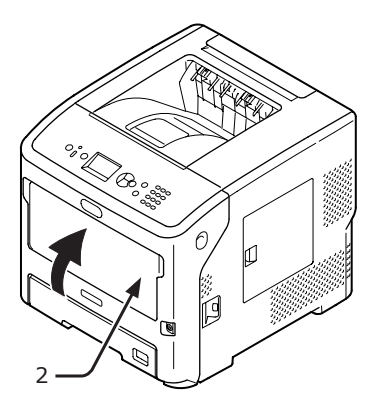

## A nyomtató mozgatása és szállítása

Ez a szakasz a nyomtató mozgatásának és szállításának módját ismerteti.

## A nyomtató mozgatása

▲ FIGYELEM! Sérülés történhet! ▲
 A nyomtató biztonságos megemeléséhez legalább két személy szükséges, hiszen a nyomtató 27 kg tömegű.

- 1 A tápkapcsolót megnyomva kapcsolja ki a nyomtatót.
  - Hivatkozás
  - "A tápellátás be- és kikapcsolása", 31. o.
- 2 Húzza ki az összes kábelt:
- 3 Vegyen ki minden papírt a papírtálcákból.
- 4 Emeljék meg a nyomtatót, majd vigyék az új helyre.

## A nyomtató szállítása

| <b>▲ FIGYELEM!</b>                                        | Sérülés történhet!                                               |                 |
|-----------------------------------------------------------|------------------------------------------------------------------|-----------------|
| <ul> <li>A nyomtate<br/>két személ<br/>tömegű.</li> </ul> | ó biztonságos megemeléséhez le<br>y szükséges, hiszen a nyomtató | galább<br>27 kg |

A beégető egység rendkívül forró. Ne érintse meg.

Égési sérülést

szenvedhet.

#### ! Megjegyzés

**FIGYELEM!** 

- A fényérzékeny henger (zöld cső) nagyon érzékeny alkatrész. Óvatosan kezelje.
- Ne tegye ki a fényérzékeny hengert közvetlen napfénynek vagy nagyon intenzív beltéri (körülbelül 1 500 luxnál erősebb) fénynek. Még normál beltéri fényben se hagyja 5 percnél hosszabb ideig.
- A tápkapcsolót megnyomva kapcsolja ki a nyomtatót.

#### Hivatkozás

- "A tápellátás be- és kikapcsolása", 31. o.
- 2 Húzza ki az összes kábelt:
- Vegyen ki minden papírt a papírtálcákból.
- 4 Illessze az ujját a nyomtató jobb oldalán lévő mélyedésbe, és az elülső burkolat kioldókarját (1) meghúzva nyissa ki előrefelé az elülső burkolatot (2).

#### ! Megjegyzés

 Óvatosan nyissa ki az elülső burkolatot. Ha túl gyorsan nyitja ki, kinyílhat a többfunkciós tálca.

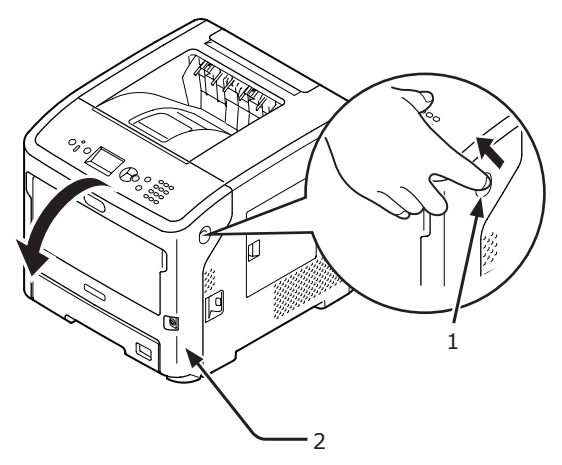

5

5 Vegye ki a festékkazettát (3), és helyezze sík felületre.

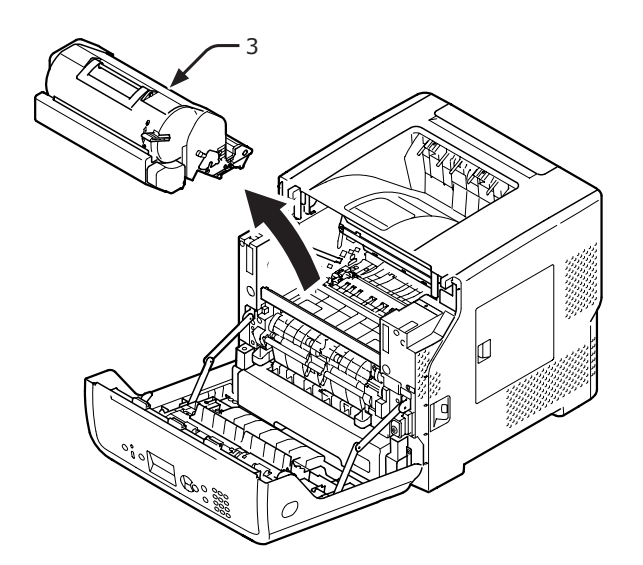

6

Tegye a festékkazettát (3) fekete tasakba, majd zárja le a tasakot.

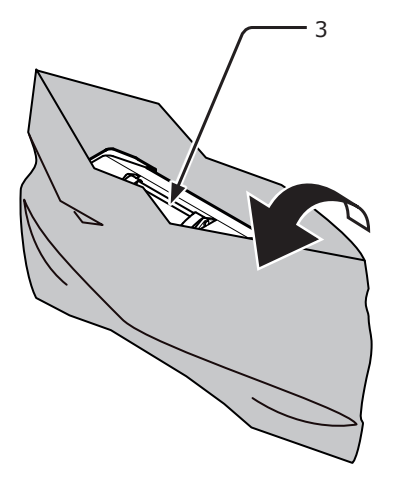

7 Nyissa ki a felső fedelet (4).

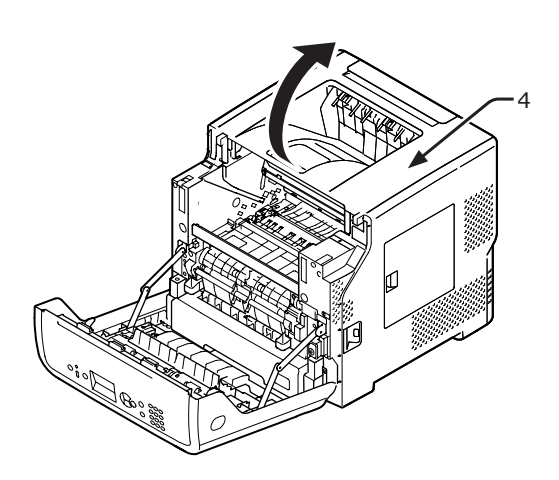

8 Szerelje fel az ütközőt a beégető egységre.

Szerelje fel a narancssárga ütközőt (6) a nyíl irányában **2**, eközben nyomja le a beégető egység kék karját (5) a nyíl **1** irányába.

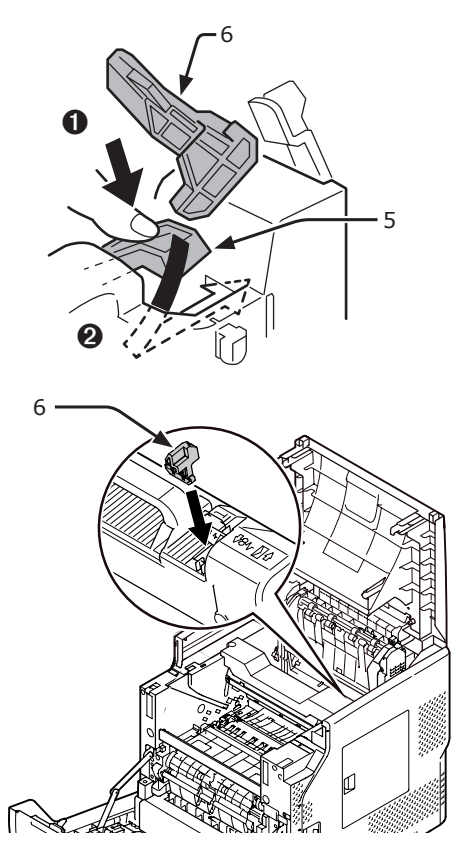

9 Zárja le a felső fedelet (4).

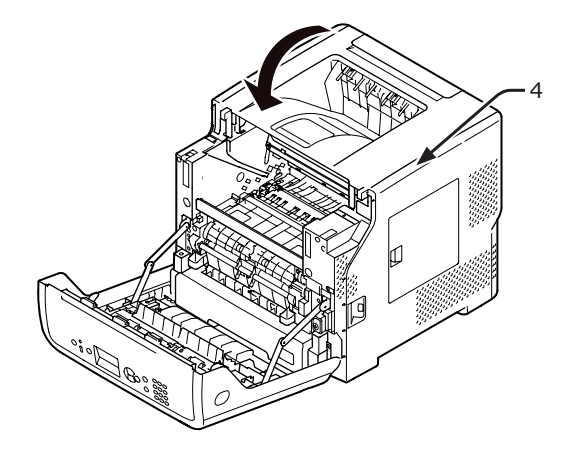

**10** Helyezze vissza a nyomtatóba a tasakba helyezett fényhengert és festékkazettát.

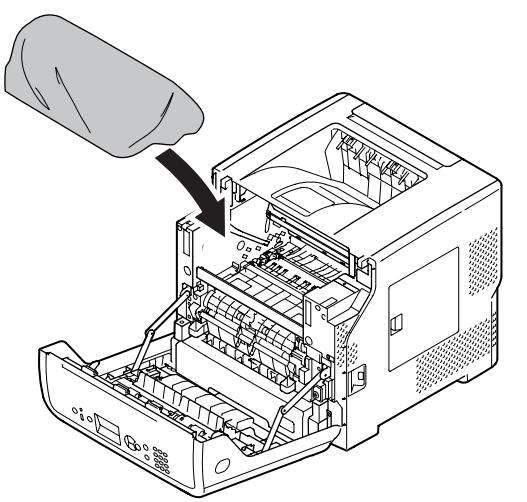

11 Csukja be az elülső burkolatot (2).

#### ! Megjegyzés

 Az elülső burkolat csak akkor csukható be, ha a fedél teljesen le van csukva.

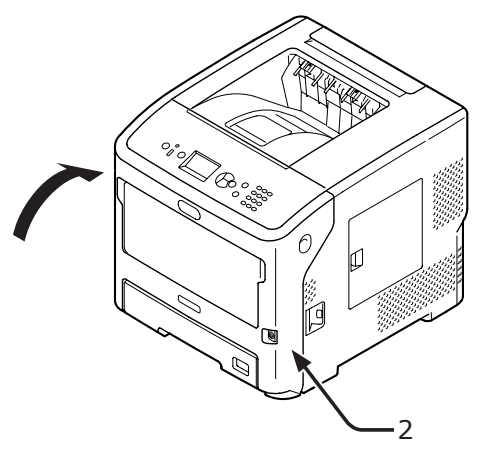

12 Ha a főegységre kiegészítő tálca van szerelve, távolítsa el azt.

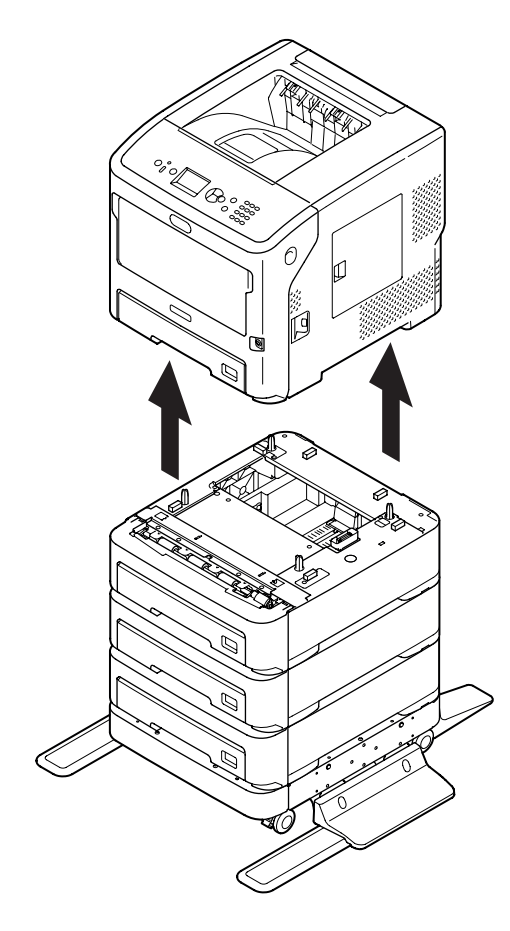

- 13 Csomagolóanyagokkal gondoskodjon a nyomtató védelméről.
- 14 Emeljék fel a nyomtatót, majd tegyék egy dobozba.

#### ! Megjegyzés

- Használja a vásárláskor a nyomtatóval kapott csomagolóanyagokat.
- Ha szállítást követően ismét üzembe helyezi a nyomtatót, beszerelés előtt vegye ki a tasakból a fényhengert és a festékkazettát.

# Függelék

Ez a fejezet a nyomtató műszaki adatait ismerteti

## A menü szerkezete

A menüpontok jobb oldalán olvasható a hozzájuk tartozó funkciószám.

🕲:Jelszó megadása szükséges.

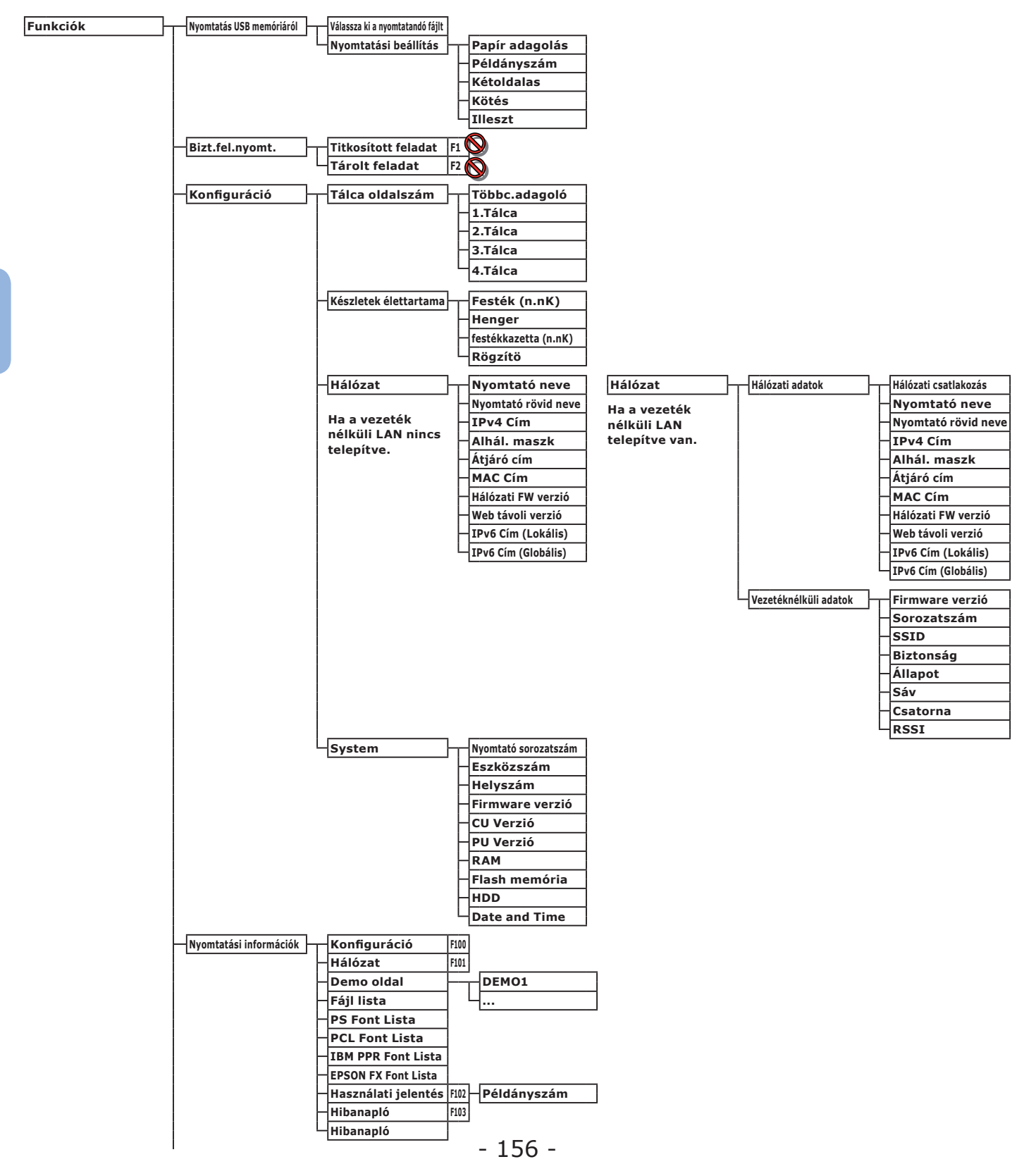

| Menük | Tálca konfiguráció     | Többc.adagoló konfig      | Т          | Papírméret                | F90  |                  |
|-------|------------------------|---------------------------|------------|---------------------------|------|------------------|
|       |                        |                           | H          | X Dimenzió                | F91  |                  |
|       |                        |                           | $\vdash$   | Y Dimenzió                | F92  |                  |
|       |                        |                           | $\vdash$   | Hordozótípus              | F93  |                  |
|       |                        |                           | $\vdash$   | Hordozó súlya             | F94  |                  |
|       |                        |                           | L          | Tálca használat           | F95  |                  |
|       |                        |                           |            |                           |      |                  |
|       |                        | 1.Tálca konfig.           | Т          | Papírméret                | F10  |                  |
|       |                        |                           | $\vdash$   | X Dimenzió                | F11  |                  |
|       |                        |                           | $\vdash$   | Y Dimenzió                | F12  |                  |
|       |                        |                           | $\vdash$   | Hordozótípus              | F13  |                  |
|       |                        |                           | L          | Hordozó súlva             | F14  |                  |
|       |                        |                           | L          | Legal Panír               | F15  |                  |
|       |                        |                           |            | Egyáb márot               | E16  |                  |
|       |                        |                           |            | Lgyeb meret               | 1110 |                  |
|       |                        | 2.Tálca konfig            | - <u>r</u> | Papírméret                | F20  |                  |
|       |                        |                           | $\vdash$   | X Dimenzió                | F21  |                  |
|       |                        |                           | L          | Y Dimenzió                | F22  |                  |
|       |                        |                           |            | Hordozótípus              | E22  |                  |
|       |                        |                           |            |                           | 524  |                  |
|       |                        |                           |            | Hordozo sulya             | F24  |                  |
|       |                        |                           |            | Legal Papir               | F25  |                  |
|       |                        |                           | -          | Egyéb méret               | F26  |                  |
|       |                        | 3 Tálca konfig            |            | Panírméret                | F30  |                  |
|       |                        | J.Taica Konng             | T          | r apii illeret            | F30  |                  |
|       |                        |                           |            | A DIMENZIO                | F31  |                  |
|       |                        |                           | T          | Y Dimenzió                | F32  |                  |
|       |                        |                           | $\vdash$   | Hordozótípus              | F33  |                  |
|       |                        |                           | ┢          | Hordozó súlya             | F34  |                  |
|       |                        |                           | $\vdash$   | Legal Papír               | F35  |                  |
|       |                        |                           | L          | Egyéb méret               | F36  |                  |
|       |                        |                           |            |                           |      |                  |
|       |                        | 4.Tálca konfig            | Т          | Papírméret                | F40  |                  |
|       |                        |                           | $\vdash$   | X Dimenzió                | F41  |                  |
|       |                        |                           | $\vdash$   | Y Dimenzió                | F42  |                  |
|       |                        |                           | F          | Hordozótípus              | F43  |                  |
|       |                        |                           | L          | Hordozó súlva             | F44  |                  |
|       |                        |                           | L          | Legal Panír               | F45  |                  |
|       |                        |                           |            | Ecyar raph<br>Ecyáh márch | E46  |                  |
|       |                        |                           |            | Egyeb meret               | F40  |                  |
|       |                        | Papír adagolás            | F80        | ]                         |      |                  |
|       |                        | Automata tálcaváltás      |            |                           |      |                  |
|       |                        | Tálca szekvencia          |            |                           |      |                  |
|       |                        | Mértékegység              |            |                           |      |                  |
|       |                        | Develops who had a lide l |            |                           |      |                  |
|       |                        | Duplex utoiso oldai       |            |                           |      |                  |
|       | Rendszer beállítás     | Áramtakarékossági idő     | F200       | 1                         |      |                  |
|       |                        | Alvás idő                 | F201       | 1                         |      |                  |
|       |                        | Auto kikancs ideie        | F202       | -                         |      |                  |
|       |                        | Törölhetö figyalm         | . 202      | J                         |      |                  |
|       |                        | Automotiluura (11.        |            |                           |      |                  |
|       |                        | Automatikusan folytat     |            |                           |      |                  |
|       |                        | Kezi idötüllépés          |            |                           |      |                  |
|       |                        | Időtúllépés a feladatnál  |            |                           |      |                  |
|       |                        | Helyi időtúllépés         |            |                           |      |                  |
|       |                        | Hálózati időtúllépés      |            |                           |      |                  |
|       |                        | Alacsony festék           |            |                           |      |                  |
|       |                        | Gyürödés után helyreáll   |            |                           |      |                  |
|       |                        | Hibaielentés              | F210       | 1                         |      |                  |
|       |                        | Hex Dump                  | F237       |                           |      |                  |
|       |                        |                           | 1237       |                           |      |                  |
|       | – Nyomtatásbeállítás – | nyomt. helyzet beál.      | Т          | Többc.adagoló             | F220 | X igazítás       |
|       |                        |                           |            |                           |      | Y igazítás       |
|       |                        |                           |            |                           |      | Duplex X beállít |
|       |                        |                           |            |                           |      | Duplex Y heállít |
|       |                        |                           |            |                           |      |                  |
|       |                        |                           | $\vdash$   | 1.Tálca                   | F221 | X igazítás       |
|       |                        |                           |            |                           |      | Y igazítás       |
|       |                        |                           |            |                           |      | Duplex X beállít |
|       |                        |                           |            |                           |      | Duplex Y beállít |
|       |                        |                           |            |                           |      |                  |
|       |                        |                           | $\vdash$   | 2.Tálca                   | F222 | X igazítás       |
|       |                        |                           |            |                           |      | Y igazítás       |
|       |                        |                           |            |                           |      | Duplex X beállít |
|       |                        |                           |            |                           |      | Uplex Y beállít  |
|       |                        |                           |            |                           |      |                  |

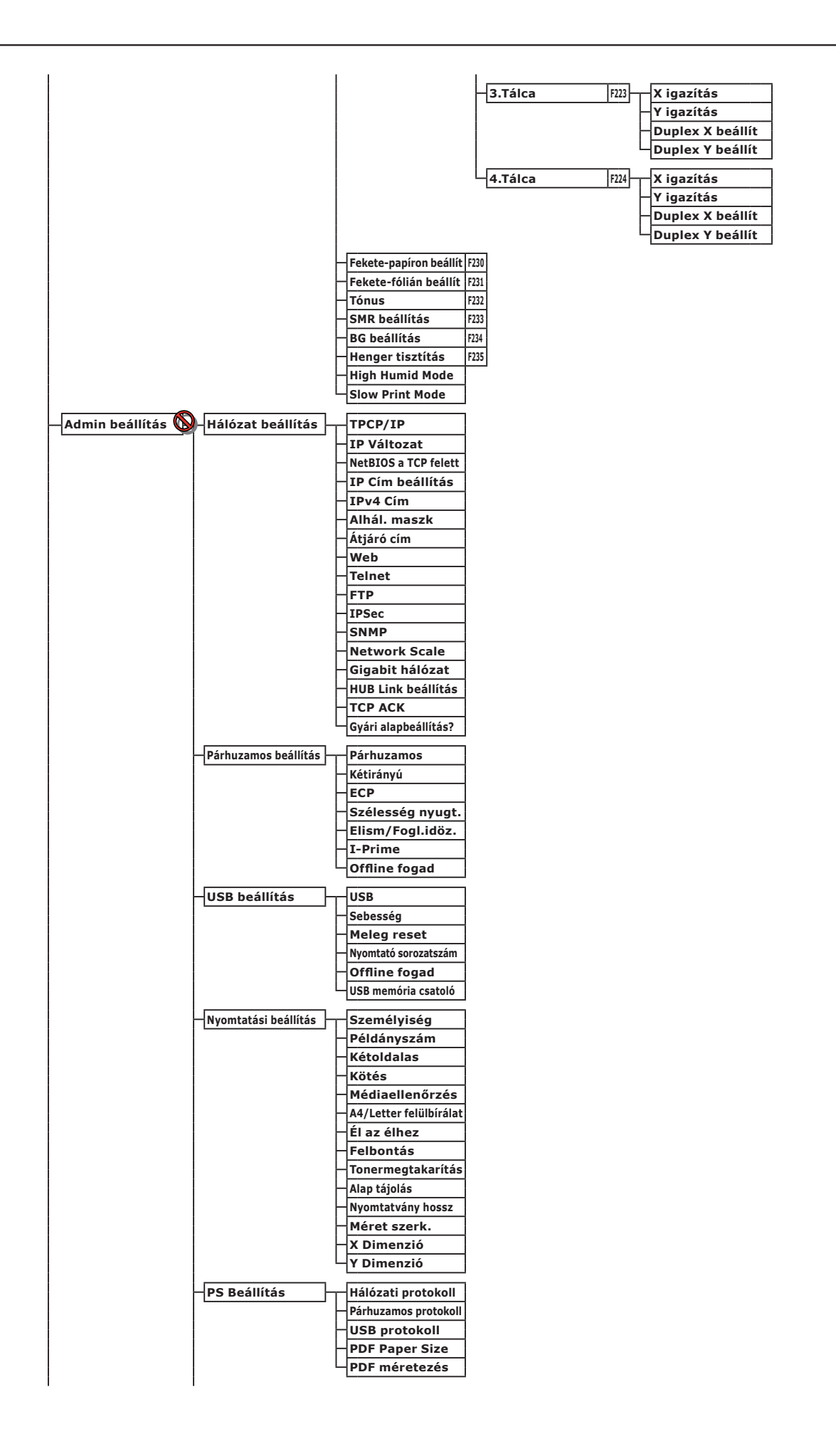

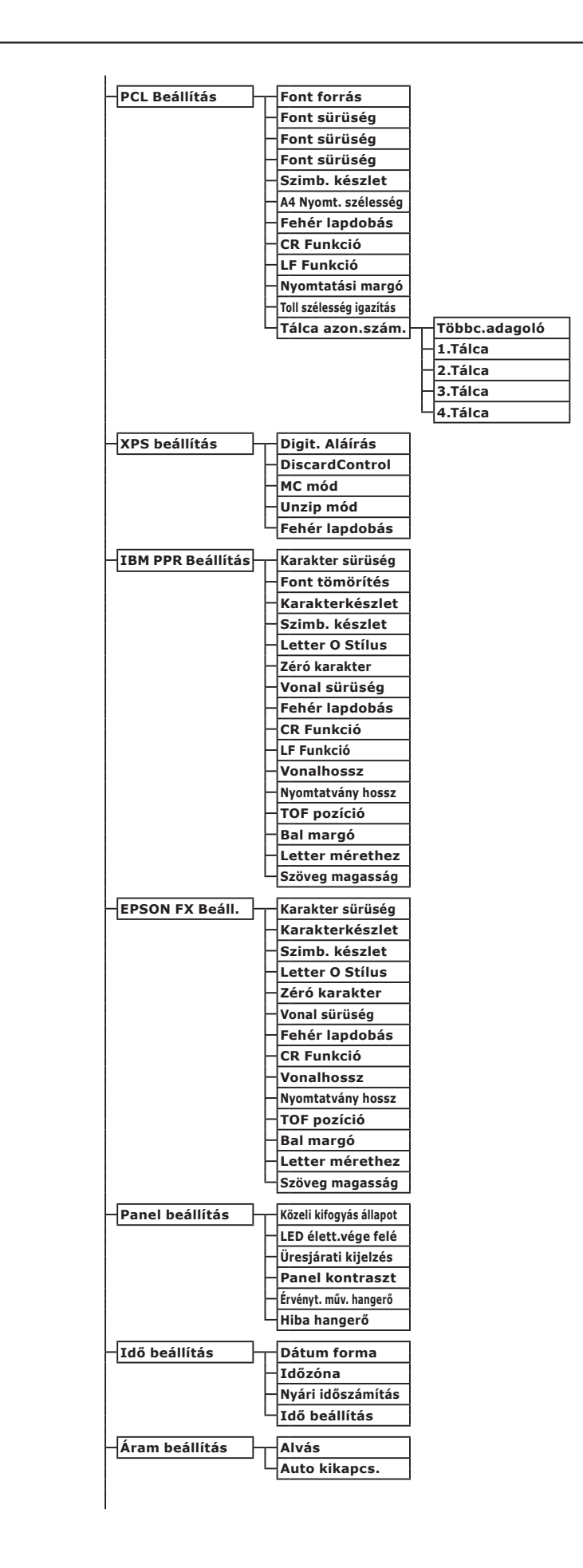

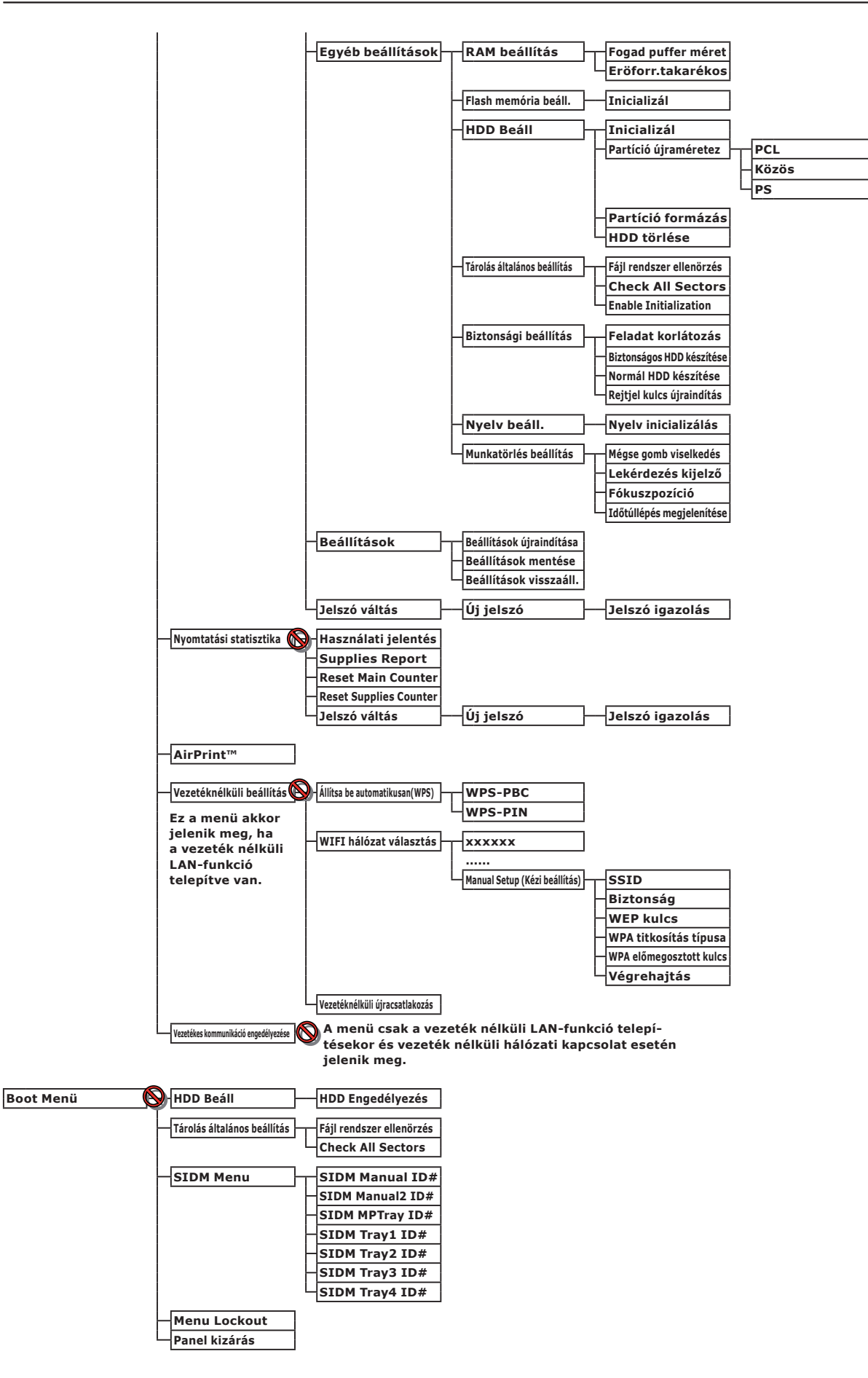

## Alapvető lépések Windows operációs rendszer esetén

A következőkben megtudhatja, hogyan jelenítheti meg a nyomtató-illesztőprogram beállítási ablakát a Windows 7 operációs rendszertől eltérő, a kézikönyvben példaként használt Windows rendszerek [**Nyomtató**] / [**Nyomtatók és faxok**] mappájából.

#### Emlékeztető

- A Windows Server 2008 R2 és a Windows 7 operációs rendszernél alkalmazott lépések azonosak.
- Windows 8 és Windows Server 2012 rendszeren az eszköz és a nyomtató megjelenítéséhez a következő eljárást kell követnie. Válassza a [Asztal] lehetőséget, a [gomb] lehetőséget (az egérmutatót a képernyő jobb felső sarkába mozgatva vagy a képernyő jobb oldalára kattintva jelenik meg), majd a [Telepítés], a [Vezérlőpult] és a [Eszközök és nyomtatók megtekintése] lehetőséget.
  - Az eszközre és a nyomtatóra vonatkozó lépések Windows 7 rendszeren ugyanilyenek.
- Ha több nyomtató-illesztőprogram is van telepítve, minden illesztőprogram ikonja megjelenik a [Nyomtató] / [Nyomtatók és faxok] mappában. Az illesztőprogramok kívánt beállításához vagy ellenőrzéséhez kövesse az alábbi lépéseket. A nyomtatóillesztőprogramok kívánt beállításához vagy ellenőrzéséhez kövesse az alábbi lépéseket.

## A Tulajdonságok képernyő megjelenítése

- Windows Vista és Windows Server 2008 operációs rendszer esetén
- 1 Kattintson a [**Start**], and select [**Vezérlőpult**] > [**Nyomtató**] lehetőséget.
- 2 Jobb egérgombbal kattintson a nyomtatóikonra, és válassza a [Tulajdonságok] lehetőséget.

#### ■ Windows XP és Windows Server 2003 operációs rendszer esetén

- 1 Kattintson a [Start] lehetőségre, és válassza a [Nyomtatók és faxok] lehetőséget.
- 2 Jobb egérgombbal kattintson a nyomtatóikonra, és válassza a [Tulajdonságok] lehetőséget.

## A Nyomtatóbeállítás képernyő megjelenítése

- Windows Vista és Windows Server 2008 operációs rendszer esetén
- 1 Kattintson a [Start] lehetőségre, és válassza a [Vezérlőpult] > [Nyomtató] lehetőséget.
- 2 Jobb egérgombbal kattintson a nyomtatóikonra, és válassza a [Nyomtatási beállítások] lehetőséget.

#### Windows XP és Windows Server 2003 operációs rendszer esetén

- 1 Kattintson a [Start] lehetőségre, és válassza a [Nyomtatók és faxok] lehetőséget.
- 2 Jobb egérgombbal kattintson a nyomtatóikonra, és válassza a [Nyomtatási beállítások] lehetőséget.

# Műszaki adatok

| Típus                           | Típusszám        |
|---------------------------------|------------------|
| B721, B731, ES7131,<br>MPS5501b | N22300A, N22300B |
| B721, B731, ES7131,<br>MPS5501b | N22301A, N22301B |

## Általános jellemzők

|                                                                                                    |                         | B721                                                                                                    | B731/ES7131/MPS5501b                                                                        |  |
|----------------------------------------------------------------------------------------------------|-------------------------|----------------------------------------------------------------------------------------------------|---------------------------------------------------------------------------------------------|--|
| CPU                                                                                                    |                         | PPC464FP                                                                                                    |                                                                                             |  |
| Memória                                                                                                    | Beépített               | 256 MB                                                                                                    |                                                                                             |  |
|                                                                                                    | Kiegészítő              | 512 MB                                                                                                    |                                                                                             |  |
| Flash RAM                                                                                                    |                         | NAND:64 MB<br>NOR:2 MB<br>Soros NOR:512 KB                                                                                            |                                                                                             |  |
| Adattároló                                                                                                    |                         | Merevlemez<br>• Kiegészítő<br>160 GB                                                                                                  |                                                                                             |  |
| Tömeg                                                                                                    |                         | B721/B731 : 26,6 kg (kellékekkel együtt<br>ES7131/MPS5501b : 27,2 kg (kellékekke                                                      | )<br>I együtt)                                                                              |  |
| Méretek                                                                                                    |                         | 435 mm (szé) x 498 mm (mé) x 410 mm                                                                                                   | ו (ma)                                                                                      |  |
| Tápellátás                                                                                                    |                         | N22300A, N22301A :<br>110-127 VAC ±10%<br>N22300B, N22301B :<br>220-240 VAC ±10%                                                      |                                                                                             |  |
| Teljesítményfelvétel                                                                                                    | Általános<br>üzem       | 800 W                                                                                                    | 850 W                                                                                       |  |
|                                                                                                    | Üresjárati              | 95 W                                                                                                    |                                                                                             |  |
|                                                                                                    | Csúcsteljesítmény       | 1400 W                                                                                                    |                                                                                             |  |
|                                                                                                    | Alvó mód                | N22300A/B : 1,5 W<br>N22301A/B : 3,9 W                                                                                                |                                                                                             |  |
|                                                                                                    | Energiatakarékos<br>mód | N22300A/B : 20 W<br>N22301A/B : 22 W                                                                                                  |                                                                                             |  |
|                                                                                                    | Kikapcsolt<br>állapot   | N22300A, N22301A : 0,4 W-nál kisebb<br>N22300B, N22301B : 0,45 W-nál kisebb                                                           |                                                                                             |  |
| Csatolófelület USB 2.0 (nagy sebességű), Ethernet<br>IEEE802.11 b/g/n Wireless LAN (Csa<br>esetében)<br>IEEE1284 (csak a párhuzamos funkc                                                                     |                         | USB 2.0 (nagy sebességű), Ethernet 10B<br>IEEE802.11 b/g/n Wireless LAN (Csak a<br>esetében)<br>IEEE1284 (csak a párhuzamos funkcióra | ASE-T/100BASE-TX/1000BASE-T,<br>vezeték nélküli modell (N22301A/B)<br>alkalmas nyomtatókon) |  |
| Kijelző                                                                                                    |                         | 60 mm (sz) x 32,6 mm (ma), 128 x 64 képpontos grafikus kijelző                                                                        |                                                                                             |  |
| Használható operációs       • Windows 8, Windows 7, Windows Vista, Windows Server 2012, Windows Vista, Windows Server 2012, Windows Server 2008, Windows XP, Windows Server 2003         • Mac OS X 10.4-10.8 |                         | a, Windows Server 2012, Windows Server<br>ows XP, Windows Server 2003                                                                 |                                                                                             |  |

## A nyomtatás műszaki jellemzői

|                              |                                  | B721                                                                                                    | B731/ES7131/MPS5501b                                                        |  |  |
|------------------------------|----------------------------------|----------------------------------------------------------------------------------------------------|-----------------------------------------------------------------------------|--|--|
| Nyomtatási mód               |                                  | Száraz elektro-fotografikus rögzítési mód, LED-ek (fénykibocsátó diódák)<br>felhasználásával                                                                                                    |                                                                             |  |  |
| Emulációs nyelv              |                                  | PCL5e, PCLXL, PostScript3, PDF (ISO3200-1: 2008,<br>Extension Level8), XPS, SIDM (IBM-PPR, EPSON-FX)                                                                                                    |                                                                             |  |  |
| Tárolt betűtípi              | usok                             | PCL: 87 európai betűtípus<br>PS: 136 európai betűtípus                                                                                                    |                                                                             |  |  |
| Felbontás                    |                                  | 1200 x 1200 dpi, 600 x 600 dpi                                                                                                    |                                                                             |  |  |
| Szín                         |                                  | Fekete                                                                                                    |                                                                             |  |  |
| Nyomtatási se                | besség (A4)                      | Egyoldalas: A4: 47 ppm, Letter: 49 ppm                                                                                                    | Egyoldalas: A4: 52 ppm, Letter: 55 ppm                                      |  |  |
| Papírméret                   | 1. tálca                         | Legal 13/13,5/14, letter, executive, stater<br>(197 x 273 mm, 195 x 270 mm, 184 x 26                                                                                                    | ment, A4, A5, B5, egyéni méret, 16K<br>50 mm), boríték (Com-9, Com-10)      |  |  |
|                              | 2., 3., 4. tálca<br>(kiegészítő) | Legal 13/13,5/14, letter, executive, stater<br>(197 x 273 mm, 195 x 270 mm, 184 x 26                                                                                                    | ment, A4, A5, B5, egyéni méret, 16K<br>50 mm), boríték (Com-10)             |  |  |
|                              | Többfunkciós<br>tálca            | Legal 13/13,5/14, letter, executive, statement, A4, A5, B5, B6, C5, C6, DL,<br>Monarch, kartotéklap (3 x 5 hüvelyk), egyéni méret, 16K (197 x 273 mm, 195 x<br>270 mm, 184 x 260 mm), fényképméret (4 x 6 hüvelyk/5 x 7 hüvelyk), banner<br>52 hüvelykes méretig,                                                                                                    |                                                                             |  |  |
|                              | Kétoldalas<br>nyomtatás          | Legal 13/13,5/14, letter, executive, stater<br>x 270 mm, 184 x 260 mm), egyéni mérel                                                                                                    | ment, A4, B5, 16K (197 x 273 mm, 195<br>t (148–216 mm (W) x 210–356 mm (L)) |  |  |
|                              | Egyedi méret                     | <ul> <li>1., 2., 3., 4. tálca (kiegészítő)</li> <li>148-216 mm (szélesség), 210-356 mm (hosszúság)</li> <li>(5,8-8,5 hüvelyk (A), 8,3-14,0 hüvelyk (L))</li> <li>Többfunkciós tálca</li> <li>76,2-216 mm (szélesség), 127-1321 mm (hosszúság)</li> <li>(3,0-8,5 hüvelyk (A), 5-52 hüvelyk (L))</li> </ul>                                                                                                    |                                                                             |  |  |
| Papírtípus                   |                                  | Normál papír (64 g/m <sup>2</sup> - 253 g/m <sup>2</sup> ), borít                                                                                                    | ékok, címkék                                                                |  |  |
| Papíradagolás módja          |                                  | Automatikus adagolás az 1., a többfunkciós és a kiegészítő tálcából, manuális adagolás a többfunkciós tálcából                                                                                                    |                                                                             |  |  |
| Papírbefogadó képesség       |                                  | • 1. tálca                                                                                                    |                                                                             |  |  |
|                              |                                  | <ul> <li>530 darab normál papírlap, (80 g/m<sup>2</sup>), teljes vastagság legfeljebb 53 mm.</li> <li>Többfunkciós tálca</li> </ul>                                                                                                    |                                                                             |  |  |
|                              |                                  | 100 darab normál papírlap (80 g/m <sup>2</sup> ), teljes vastagság legfeljebb 10 mm, 20<br>boríték (85 g/m <sup>2</sup> tömegű).<br>• Kiegészítő tálca                                                                                                    |                                                                             |  |  |
|                              |                                  | 530 darab normál papírlap, (80 g/m <sup>2</sup> ), te                                                                                                    | ljes vastagság legfeljebb 53 mm.                                            |  |  |
| Papírkiadás m                | ódja                             | Nyomtatott oldallal felfelé vagy lefelé                                                                                                    |                                                                             |  |  |
| Papírkiadási k               | apacitás                         | Nyomtatott oldallal felfelé                                                                                                    |                                                                             |  |  |
|                              |                                  | 100 lap (80 g/m <sup>2</sup> ), 20 lap (boríték)<br>• Nyomtatott oldallal lefelé                                                                                                    |                                                                             |  |  |
|                              |                                  | 500 lap (80 g/m <sup>2</sup> )                                                                                                    |                                                                             |  |  |
| Biztosan nyomtatható terület |                                  | Legalább 6,35 mm-re a papír széleitől (különleges hordozókra, például borítékokra nem vonatkozik)                                                                                                    |                                                                             |  |  |
| Nyomtatási pontosság         |                                  | Nyomtatás kezdése: ±2 mm, papír elcsúszása: ±1 mm/100 mm,                                                                                                    |                                                                             |  |  |
| Bemelegedési idő             |                                  | <ul> <li>Bekapcsolástól számítva</li> <li>Bekapcsolástól számítva</li> <li>másodperc (25 °C helyiséghőmérsékleten, 120 VAC (N22300A), illetve 230VAC (N22300B) bemenőfeszültség mellett)</li> <li>másodperc (25 °C helyiséghőmérsékleten, 120 VAC (N22301A), illetve 230VAC (N22301B) bemenőfeszültség mellett)</li> <li>Energiatakarékos módból</li> <li>másodperc (25 °C helyiséghőmérsékleten, 120 VAC (N22300A, N22301A), illetve 230VAC (N22300A, N22301A), illetve 230VAC (N22300A, N22301A),</li> </ul> |                                                                             |  |  |

|                                                                     | B721                                                                                                    | B731/ES7131/MPS5501b                                                             |
|---------------------------------------------------------------------|----------------------------------------------------------------------------------------------------|----------------------------------------------------------------------------------|
| Üzemeltetési környezet                                              | <ul> <li>Üzem közben</li> <li>10-32°C / Relatív páratartalom: 20-80%<br/>maximális száraz hőmérséklet: 2 °C)</li> <li>Üzemen kívül</li> <li>0-43 °C / Relatív páratartalom: 10-90% (<br/>maximális száraz hőmérséklet: 2 °C)</li> </ul>        | (maximális nedves hőmérséklet: 25 °C,<br>(maximális nedves hőmérséklet: 26,8 °C, |
| A nyomtatási minőség<br>garantálhatóságához<br>szükséges feltételek | <ul> <li>Üzemeltetési tartomány</li> <li>10 °C-os hőmérséklet, 20–80%-os relatív</li> <li>32 °C-os hőmérséklet, 20–60%-os relatív</li> <li>20%-os relatív páratartalom, 10–32 °C-o</li> <li>80%-os relatív páratartalom, 10–27 °C-o</li> </ul> | / páratartalom<br>/ páratartalom<br>s hőmérséklet<br>s hőmérséklet               |

## Hálózati jellemzők

|                       | B721                                                                                                    | B731/ES7131/MPS5501b                                          |
|-----------------------|----------------------------------------------------------------------------------------------------|---------------------------------------------------------------|
| Csatolófelület        | Ethernet 10BASE-T/100BASE-TX/1000 BA<br>IEEE 802.11 b/g/n vezeték nélküli LAN (C<br>(N22301A/B) esetében) | ASE-T,<br>Csak a vezeték nélküli modell                       |
| Protokoll             | TCP/IPv4, TCP/IPv6, SMTP, HTTP, SNMPv:<br>ARP, FTP, Bonjour (Rendezvous), Web Ser                         | 1/v3, DHCP, DNS, LPR, Port9100, BOOTP, rvices Discovery (WSD) |
| Használható böngészők | Microsoft IE 6.0 vagy újabb verzió, Safari<br>újabb verzió                                                | 3 vagy újabb verzió, Firefox 3.0 vagy                         |

## Vezeték nélküli LAN – műszaki adatok (csak az N22301A/B vezeték nélküli helyi hálózati modell esetében)

|                              | B721                                                                                    | B731/ES7131/MPS5501b          |
|------------------------------|-----------------------------------------------------------------------------------------|-------------------------------|
| Vezeték nélküli LAN adapter  | OkiLAN520w                                                                              |                               |
| Vezeték nélküli LAN szabvány | Megfelel az IEEE 802.11 b/g/n (2,4 GHz)                                                 | szabványnak                   |
| Átviteli sebesség            | IEEE 802.11n: Max. 150 Mbps<br>IEEE 802.11g: Max. 54 Mbps<br>IEEE 802.11b: Max. 11 Mbps |                               |
| Antennarendszer              | 1T1R típusú beépített antenna                                                           |                               |
| LAN-protokoll                | TCP/IP (IPv6/IPv4)                                                                      |                               |
| Biztonság                    | WEP (128/64bit), WPA, WPA2, IEEE802.1                                                   | x vezeték nélküli titkosítás. |

## A nyomtató méretei

FELÜLNÉZET

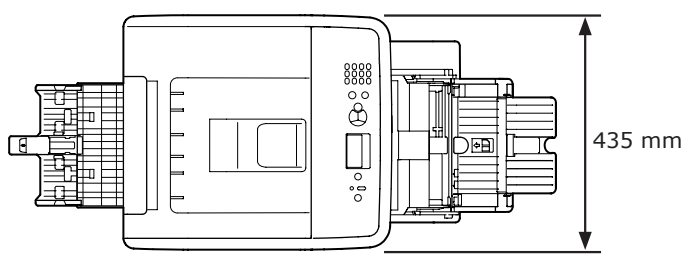

#### OLDALNÉZET

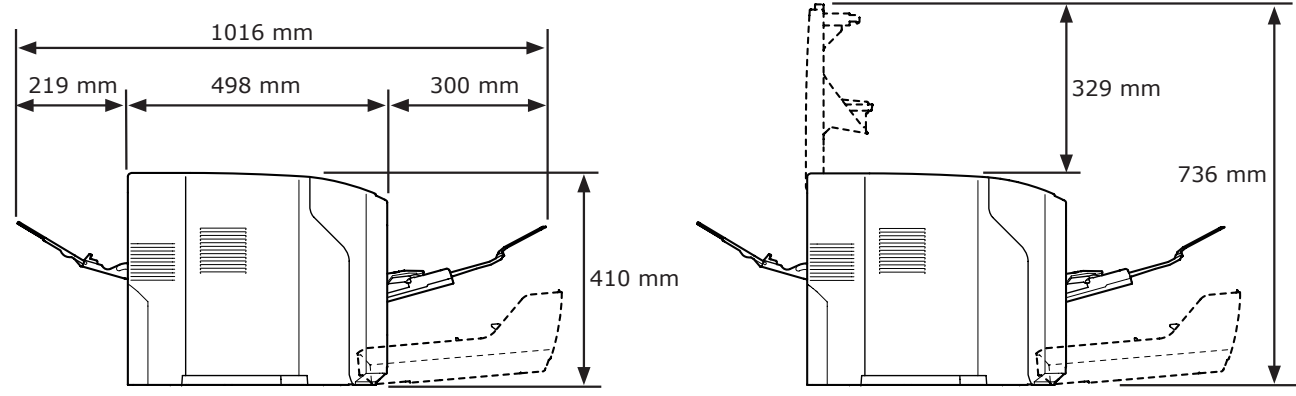

#### KIEGÉSZÍTŐ BESZERELVE – FELÜLNÉZET

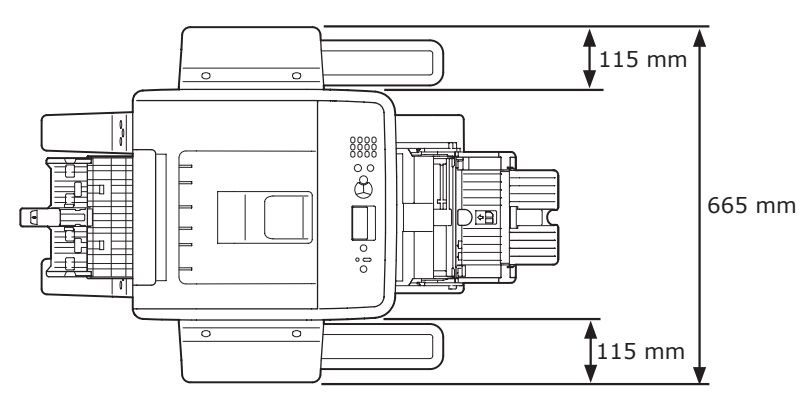

#### KIEGÉSZÍTŐ BESZERELVE – OLDALNÉZET

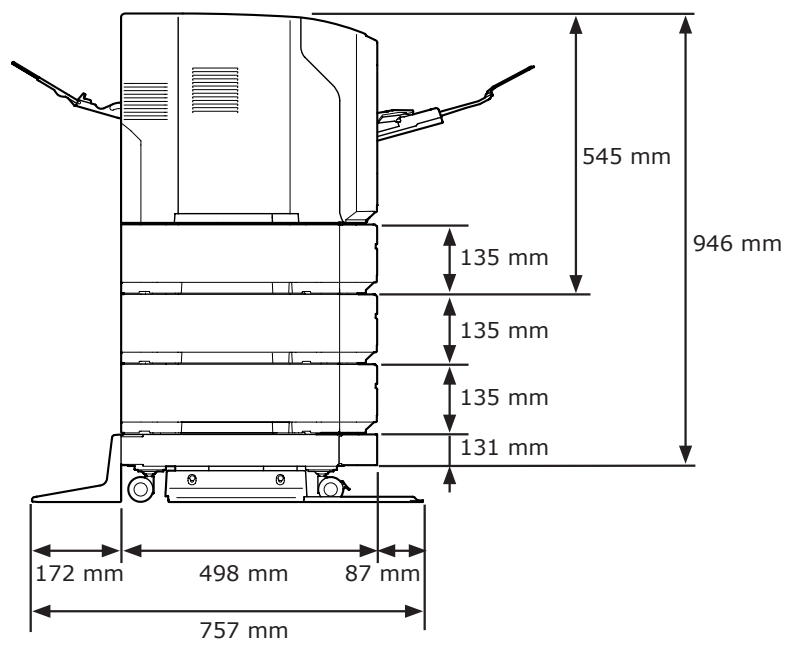

# Tárgymutató

## Symbols

| 1. tálca         | 12 |
|------------------|----|
| 2., 3., 4. tálca | 20 |

#### Α

| Adagoló görgők 14        | 9 |
|--------------------------|---|
| Alvó mód33, 50           | 0 |
| A nyomtató körüli szabad |   |
| tér1                     | 7 |
| A tápellátás be- és      |   |
| kikapcsolása 3           | 1 |
| Automatikus kikapcsolás  |   |
| funkció3                 | 3 |
|                          |   |

| В                 |      |
|-------------------|------|
| Beállítások       | . 20 |
| Beégető egység12, | 143  |
| Boríték           | . 41 |
| С                 |      |

| Címke | <br> | <br> | 43 |
|-------|------|------|----|
|       |      |      |    |

| D                |
|------------------|
| Dimension 165    |
| Duplex egység 12 |

|  | E |
|--|---|
|  |   |
|  |   |

| Egyéb hibaüzenetek 1       | 14 |
|----------------------------|----|
| Egyéni méret               | 39 |
| Elülső burkolat            | 12 |
| Elülső burkolat nyitókarja | 12 |
| Energiatakarékos mód33,    | 49 |
| ENTER gomb                 | 14 |

## F

| Fedél               |         |
|---------------------|---------|
| Fényérzékeny henger | 137     |
| Fényvédő film       | 142     |
| Festékkazetta       | 11, 12  |
| Festékkazetták      | 139     |
| FIGYELEM jelzőfény  | 14, 114 |
| Fn billentyű        | 14, 15  |
|                     |         |

#### G

Görgető (▲/▼) gomb ..... 14

#### Н

| Hálózati csatlakozó | 13 |
|---------------------|----|
| Hangjelzés          | 56 |
| Hátsó fedél         | 13 |
| Hátsó vezető        | 13 |
| Hibaelhárítás       | 94 |
| Hibakód94, 107, 1   | 12 |
| Hibaüzenet94, 1     | 14 |
|                     |    |

#### Ι

IP-cím......77

#### Κ

| Karbantartás 134        |
|-------------------------|
| Képminőség 125          |
| KÉSZ jelzőfény14        |
| Kétoldalas nyomtatás 90 |
| Kezelőpanel12, 14       |
| Kiegészítő RAM20, 25    |
| Kiegészítő tálca20, 24  |
| Kiegészítő támasz36, 42 |
| Kijelző14               |
| Kioldókar 102           |

| LED-nyomtatófej | 147 |
|-----------------|-----|
|                 |     |

L

## Μ

| Mac OS X85,   | 87 |
|---------------|----|
| Mégse         | 92 |
| MÉGSE gomb    | 14 |
| Merevlemez20, | 28 |

#### Ν

#### 0

ON LINE gomb ..... 14

#### Ρ

| Papír                    |
|--------------------------|
| Papírméret43, 45, 112    |
| Papírelakadás94          |
| Papírmérethiba 112       |
| Papírtálca 89            |
| Papírtámasz36, 42        |
| Papírtömeg43, 45         |
| Papírütköző 34           |
| Papírvezető 34           |
| Párhuzamos csatlakozó 12 |
| POWER SAVE gomb 14       |
| Problémák a hálózati     |
| kapcsolattal 120         |

| 4 |   |  |
|---|---|--|
|   |   |  |
|   | _ |  |

| SÚGÓ gomb            | 14 |
|----------------------|----|
| Szerelőnyílás fedele | 12 |

## т

| Tápellátási feltételek        |
|-------------------------------|
| Tápkapcsoló12                 |
| Telepítés                     |
| Nyomtató-illesztőprogram      |
| (Mac OS X operációs           |
| rendszerhez) 83               |
| Nyomtató-illesztőprogram      |
| (Windows operációs            |
| rendszerhez)76                |
| Termékkövetelmények61, 63     |
| Tisztítás 147                 |
| Tízbillentyűs billentyűzet 14 |
| Többfunkciós tálca            |
| TÖRLÉS gomb14                 |

## U

| USB-csatlakozóaljzat   | 13 |
|------------------------|----|
| Üzemeltetési környezet | 17 |
| Üzenet                 | 94 |

## V

| Váltakozó áramú csatla- |    |
|-------------------------|----|
| kozóaljzat              | 12 |
| VISSZA gomb             | 14 |

## W

| Windows | <br>161 |
|---------|---------|
|         | <br>    |

# **Contact Us**

| Italia                  | www.oki.com/it           |
|-------------------------|--------------------------|
| Français                | www.oki.com/fr           |
| Deutschland             | www.oki.com/de           |
| United Kingdom          | www.oki.com/uk           |
| Ireland                 | www.oki.com/ie           |
| España                  | www.oki.com/es           |
| Portuguesa              | www.oki.com/pt           |
| Sverige                 | www.oki.com/se           |
| Danmark                 | www.oki.com/dk           |
| Norge                   | www.oki.com/no           |
| Suomi                   | www.oki.com/fi           |
| Nederland               | www.oki.com/nl           |
| België/Belgique         | www.oki.com/be           |
| Österreich              | www.oki.com/at           |
| Schweiz/Suisse/Svizzera | www.oki.com/ch           |
| Polska                  | www.oki.com/pl           |
| Česká                   | www.oki.com/cz           |
| Slovenská               | www.oki.com/sk           |
| Magyarország            | www.oki.com/hu           |
| Россия                  | www.oki.com/ru           |
| Україна                 | www.oki.com/ua           |
| Türkiye'ye              | www.oki.com/tr           |
| Serbia                  | www.oki.com/rs           |
| Croatia                 | www.oki.com/hr           |
| Greece                  | www.oki.com/gr           |
| Romania                 | www.oki.com/ro           |
| OKI Europe              | www.oki.com/eu           |
| Singapore               | www.oki.com/sg/          |
| Malaysia                | www.oki.com/my/          |
| ประเทศไทย               | www.oki.com/th/printing/ |
| Australia               | www.oki.com/au/          |
| New Zealand             | www.oki.com/nz/          |
| United States           | www.oki.com/us/          |
| Canada                  | www.oki.com/ca/          |
| Brasil                  | www.oki.com/br/printing  |
| México                  | www.oki.com/mx/          |
| Argentina               | www.oki.com/la/          |
| Colombia                | www.oki.com/la/          |
| Other countries         | www.oki.com/printing/    |

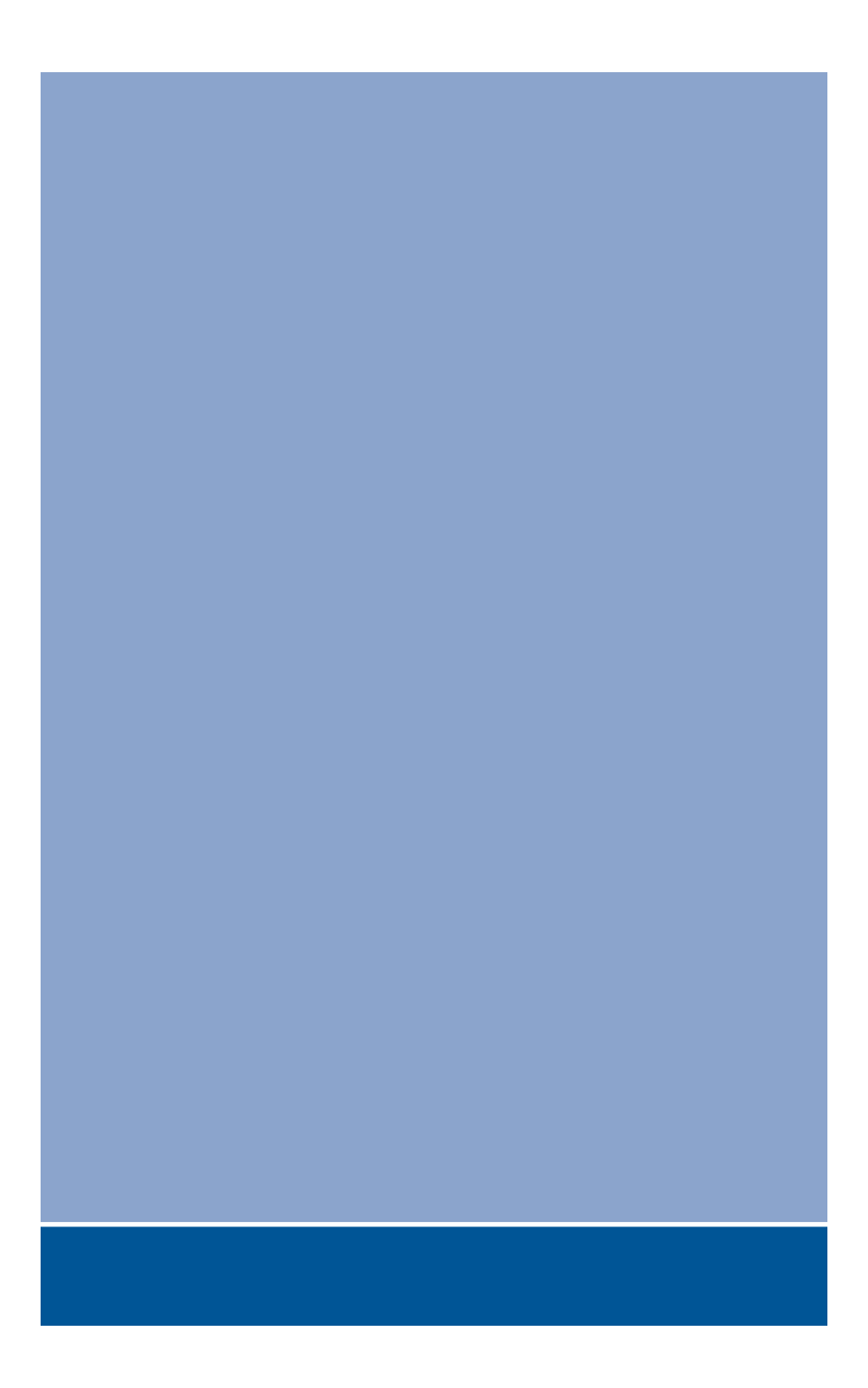

# Oki Data Corporation

4-11-22 Shibaura, Minato-ku, Tokyo 108-8551, Japan

www.oki.com/printing/